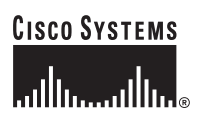

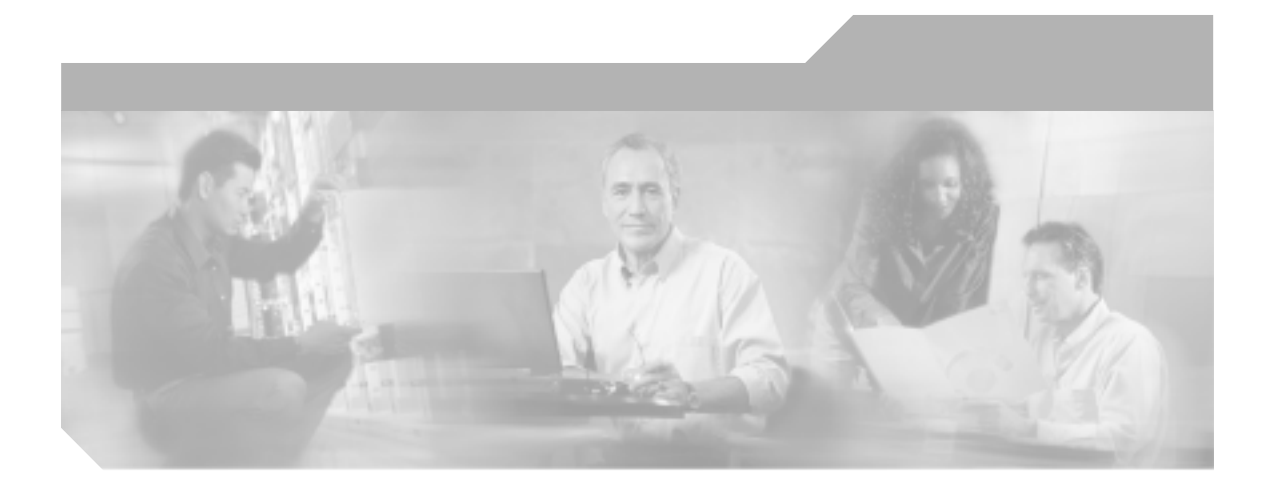

Cisco Unified Wireless IP Phone 7920 アドミニストレーション ガイド for Cisco Unified CallManager Releases 4.2 and 5.0 (SCCP)

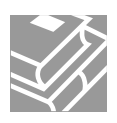

Text Part Number: OL-9536-01-J

このマニュアルに記載されている仕様および製品に関する情報は、予告なしに変更されることがあります。このマニュアルに記載されて いる表現、情報、および推奨事項は、すべて正確であると考えていますが、明示的であれ黙示的であれ、一切の保証の責任を負わないも のとします。このマニュアルに記載されている製品の使用は、すべてユーザ側の責任になります。

対象製品のソフトウェア ライセンスおよび限定保証は、製品に添付された『Information Packet』に記載されています。見当たらない場 合には、代理店にご連絡ください。

以下の情報は Class A 装置の FCC 適合に関するものです。この装置はテスト済みであり、FCC ルールの Part 15 に記載されている Class A デジタル装置の制限に準拠していることが確認済みです。この制限により、Class A デジタル装置を商業施設で作動させた場合、有害 な干渉が起きないようになっています。この装置は、無線周波エネルギーを発生、使用し、また放射することもあります。取り扱い説明 書に従って設置または使用しなかった場合には、無線通信に有害な干渉を起こすことがあります。また、この装置を住居で使用する場合 には有害な干渉を起こすことがあり、ユーザ側の費用で干渉防止措置を講じなければならない場合があります。

以下の情報は Class B 装置の FCC 適合に関するものです。このマニュアルで解説している装置は、無線周波エネルギーを発生し、また 放射することもあります。シスコのインストレーションに関する指示に従って設置されない場合には、ラジオやテレビの受信に干渉を起 こす可能性があります。この装置は、テスト済みであり、FCC ルールの Part 15 に記載されている仕様に基づく Class B デジタル装置の 制限に準拠していることが確認済みです。この仕様では、住居に設置した場合にこのような干渉が起きないようになっています。ただ し、特定の設置条件で干渉が起きないことを保証するものではありません。

シスコによる書面での認可なしに装置に対して変更を行うと、Class A または Class B デジタル装置に要求される FCC への適合ができな い可能性があります。この場合、装置の使用権限は FCC 規制によって制限され、ユーザ側の費用でラジオまたはテレビへの干渉防止措 置を講じなければならない場合があります。

装置の電源を切ることによって、装置が干渉の原因であるかどうかを判断できます。干渉がなくなれば、シスコの装置またはその周辺装 置が原因になっていると考えられます。装置がラジオまたはテレビ受信に干渉する場合には、次の方法で干渉が起きないようにしてくだ さい。

・干渉がなくなるまでテレビまたはラジオのアンテナの向きを変えます。

・テレビまたはラジオの左右どちらかの側に装置を移動します。

・テレビまたはラジオから離れた場所に装置を移動します。

・テレビまたはラジオとは別の回路にあるコンセントに装置を接続します(装置とテレビ / ラジオがそれぞれ別個のブレーカーまたは ヒューズで制御されるようにします)。

シスコより認められていない変更をこの製品に対して行った場合には、FCC 認定が無効になり、さらに製品を操作するユーザの権限を 失うことになります。

シスコが採用している TCP ヘッダー圧縮機能は、UNIX オペレーティング システムの UCB (University of California, Berkeley) パブリック ドメイン バージョンとして、UCB が開発したプログラムを最適化したものです。All rights reserved.Copyright © 1981, Regents of the University of California.

ここに記載されている他のいかなる保証にもよらず、すべてのマニュアルおよび上記各社のソフトウェアは、障害も含めて「現状のま ま」として提供されます。シスコおよび上記各社は、商品性や特定の目的への適合性、権利を侵害しないことに関する、または取り扱い、使用、または取り引きによって発生する、明示されたまたは黙示された一切の保証の責任を負わないものとします。

いかなる場合においても、シスコおよびその代理店は、このマニュアルの使用またはこのマニュアルを使用できないことによって起こる 制約、利益の損失、データの損傷など間接的で偶発的に起こる特殊な損害のあらゆる可能性がシスコまたは代理店に知らされていても、 それらに対する責任を一切負いかねます。 CCSP, CCVP, the Cisco Square Bridge logo, Follow Me Browsing, and StackWise are trademarks of Cisco Systems, Inc.; Changing the Way We Work, Live, Play, and Learn, and iQuick Study are service marks of Cisco Systems, Inc.; and Access Registrar, Aironet, BPX, Catalyst, CCDA, CCDP, CCIE, CCIP, CCNA, CCNP, Cisco, the Cisco Certified Internetwork Expert logo, Cisco IOS, Cisco Press, Cisco Systems, Cisco Systems Capital, the Cisco Systems logo, Cisco Unity, Enterprise/Solver, EtherChannel, EtherFast, EtherSwitch, Fast Step, FormShare, GigaDrive, GigaStack, HomeLink, Internet Quotient, IOS, IP/TV, iQ Expertise, the iQ logo, iQ Net Readiness Scorecard, LightStream, Linksys, MeetingPlace, MGX, the Networkers logo, Networking Academy, Network Registrar, Packet, PIX, Post-Routing, Pre-Routing, ProConnect, RateMUX, ScriptShare, SlideCast, SMARTnet, The Fastest Way to Increase Your Internet Quotient, and TransPath are registered trademarks of Cisco Systems, Inc. and/or its affiliates in the United States and certain other countries.

All other trademarks mentioned in this document or Website are the property of their respective owners. The use of the word partner does not imply a partnership relationship between Cisco and any other company. (0601R)

Cisco Unified Wireless IP Phone 7920 アドミニストレーション ガイド for Cisco Unified CallManager Releases 4.2 and 5.0(SCCP) Copyright © 2000-2006 Cisco Systems, Inc. All rights reserved.

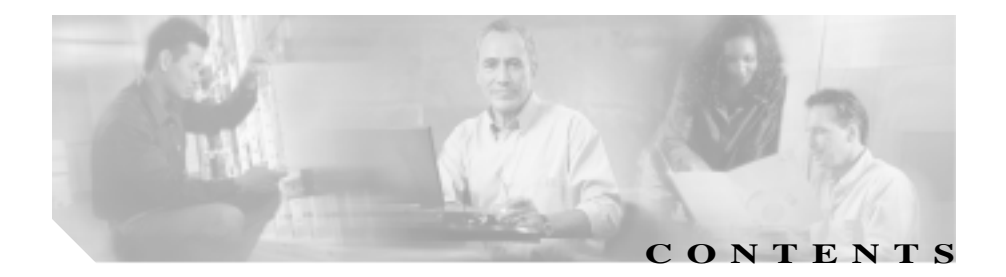

#### このマニュアルについて xv

概要 xv 対象読者 xv

目的 xvi

マニュアルの構成 xvi

関連マニュアル xviii

技術情報の入手方法 xix

Cisco.com xix

Documentation DVD (英語版) xx

マニュアルの発注方法(英語版) xx

シスコシステムズマニュアルセンター xxi

シスコ製品のセキュリティの概要 xxii

シスコ製品のセキュリティ問題の報告 xxii テクニカル サポート xxiv Cisco Technical Support Web サイト xxiv Japan TAC Web サイト xxv サービス リクエストの発行 xxv サービス リクエストのシビラティの定義 xxvi その他の資料および情報の入手方法 xxvii

表記法 xxviii

| CHAPTER 1 | Cisco Unified Wireless IP Phone 7920 の概要 1-1                                             |
|-----------|------------------------------------------------------------------------------------------|
|           | Cisco Unified Wireless IP Phone 7920 について 1-2                                            |
|           | Cisco Unified Wireless IP Phone 7920 でサポートされる機能<br>1-5                                   |
|           | 機能の概要 1-5                                                                                |
|           | テレフォニー機能の設定 1-6                                                                          |
|           | Cisco Unified Wireless IP Phone のセキュリティの設定 1-7                                           |
|           | Cisco Unified Wireless IP Phone のネットワーク アクセスの<br>設定 1-7                                  |
|           | ユーザへの機能情報の提供 1-8                                                                         |
|           | Cisco Unified Wireless IP Phone 7920 の設定および設置の概要<br>1-9                                  |
|           | Cisco Unified CallManager での Cisco Unified IP Phones の設<br>定 1-9                         |
|           | Cisco Unified CallManager での Cisco Unified Wireless IP<br>Phone 7920 の設定に関するチェックリスト 1-10 |
|           | Cisco Unified IP Phone の設置 1-15                                                          |
|           | Cisco Unified Wireless IP Phone 7920 を設置に関する<br>チェックリスト 1-15                             |
| CHAPTER 2 | <br>無線ネットワークの概要 2-1                                                                      |
|           | 無線 LAN について 2-2                                                                          |
|           | 無線 LAN 通信の 802.11 規格 <b>2-3</b>                                                          |
|           | 無線ネットワークへの接続 2-4                                                                         |
|           | 音声通信の保護 2-5                                                                              |
|           | VoIP 無線ネットワークのコンポーネント 2-7                                                                |
|           | Cisco Unified Wireless IP Phone で使用されるネットワーキン<br>グ プロトコル 2-7                             |
|           | Cisco Aironet アクセス ポイントとの相互対話 2-11                                                       |
|           |                                                                                          |

| 無線ネットワークでのローミング 2-12                                       |
|------------------------------------------------------------|
| 無線ネットワークでの音声品質 2-14                                        |
| 無線ネットワークでのセキュリティの仕組み 2-16                                  |
| 暗号化方式 2-18                                                 |
| 認証方式と暗号化方式の選択 2-19                                         |
| Cisco Unified CallManager との相互対話 2-21                      |
| 電話機の設定ファイルとプロファイル ファイル 2-21                                |
| DHCP サーバとの相互対話 2-22                                        |
| 無線ネットワークとアクセス ポイントの設定 2-24                                 |
| Cisco Aironet アクセス ポイントの設定 2-25                            |
| Cisco 1000 シリーズ Lightweight(Airespace)アクセス<br>ポイントの設定 2-27 |
| 電話機の起動プロセスについて 2-28                                        |
|                                                            |
| Cisco Unified Wireless IP Phones のセットアップ 3-1               |
| 始める前に 3-2                                                  |
| ネットワーク要件 3-2                                               |
| Cisco Unified CallManager に電話機を追加する方法 3-3                  |
| 自動登録による電話機の追加 3-3                                          |
| 自動登録と TAPS による電話機の追加 3-4                                   |
| BAT による電話機の追加 3-5                                          |
| Cisco Unified CallManager Administration による電話機の<br>追加 3-6 |
| 安全に関する情報 3-6                                               |
| Cisco Unified Wireless IP Phone 7920 の設置 3-11              |
| Cisco Unified IP Phone のへの電源の供給 3-11                       |
| 電話機のバッテリの取り付けと取りはずし 3-11                                   |
|                                                            |

バッテリの充電 3-13

CHAPTER 3

CHAPTER 4

デスクトップ チャージャーの使用 3-15 Wireless IP Phone 7920 の電源オン 3-17 アクティブおよびスタンバイ雷話機モード 3-19 DHCP なしのネットワークの設定の起動 3-20 ヘッドヤットの使用 3-20 音質に関するユーザの主観 3-21 ヘッドセットの接続 3-22 ヘッドセットへの呼び出しトーンの設定 3-22 ヘッドヤットの無効化 3-22 Cisco Unified IP Phone と外部デバイスの使用 3-23 Cisco 7920 設定ユーティリティの使用 4-1 Cisco 7920 Configuration Utility のインストール方法 4-2 システム要件 4-2 Cisco 7920 Configuration Utility のインストール 4-3 Cisco 7920 Configuration Utility のアンインストール 4-4 Cisco 7920 設定ユーティリティの使用方法 4-5 Cisco 7920 設定ユーティリティの概要 4-5

Cisco 7920 設定ユーティリティの電話機への接続 4-5

電話機の USB ポートのアクティブ化 4-6

Cisco Unified Wireless IP Phone への接続 4-6

アプリケーション ウィンドウの概要 4-8

Current Phone Settings ウィンドウ 4-8

接続ステータス バーの情報 4-9

設定ユーティリティのメニューの使用 4-10

Connection メニューの使用 4-11

Configuration Wizard の使用 4-16

Phone Profile ウィンドウ 4-18

タスク ボタン **4-18** Phone Profile ウィンドウの使用 4-20 Network Profile の設定 4-20 雷話の設定値の設定 4-29 ユーザ プロファイルの設定 4-33 電話ロック パスワードの設定 4-35 電話帳の設定 4-37 短縮ダイヤル ホットキーの設定 4-39 設定テンプレートの作成 4-40 Log History ウィンドウ 4-41 Cisco 7920 設定ユーティリティのネットワーク接続のトラブル シューティング 4-43

CHAPTER 5

Cisco Unified Wireless IP Phone 7920 でのネットワーク プロファ イルの設定 5-1

雷話機のネットワーク プロファイルへのアクヤス 5-2 ネットワーク プロファイル メニューの表示 5-2 ネットワーク プロファイル設定の設定 5-4 DHCP 設定の変更 5-5 DHCPの有効化または無効化 5-6 スタティック設定の設定 5-7 ネットワーク プロファイル メニューの設定を編集すると きのガイドライン 5-9 TFTP オプションの設定 5-10 プロファイルのワイヤレス設定の設定 5-11 802.11b 設定 メニューの表示 5-11

802.11b 設定メニューの ワイヤレス設定のオプション 5-13

|           | 認証および暗号化の設定の選択 5-14                                                  |
|-----------|----------------------------------------------------------------------|
|           | ワイヤレス設定の入力と確認 5-15                                                   |
|           | Service Set Identifier (SSID; サービス セット ID)の設定<br>5-15                |
|           | 認証タイプの選択 5-17                                                        |
|           | Extensible Authentication Protocol(EAP; 拡張認証プロト<br>コル)の設定 5-18       |
|           | Wireless Protected Access(WPA; 無線保護アクセス)事<br>前共有キー のタイプの選択 5-21      |
|           | Wired Equivalent Privacy(WEP)キーの設定 5-22                              |
|           | ワイヤレス設定とネットワーク プロファイルへの変更の適用<br>5-25                                 |
|           | プロファイル名の変更 5-25                                                      |
| CHAPTER 6 | <br>Cisco Unified Wireless IP Phone の無線ネットワーク設定の確認<br><sub>6-1</sub> |
|           | ネットワークの設定メニューの表示 6-2                                                 |
|           | 現在の設定の確認 6-3                                                         |
|           | 現在の設定の表示 6-5                                                         |
|           | メディア アクセス制御アドレスの表示 6-6                                               |
|           | ワイヤレス設定の確認 6-6                                                       |
|           | サイト調査の確認の実行 6-9                                                      |
|           | サイト調査の確認 6-9                                                         |
|           | Cisco Unified Wireless IP Phone 7920 サイト調査ユーティリ<br>ティの使用 6-10        |
|           | 最適な無線音声環境のための要件 6-12                                                 |
| CHAPTER 7 | <br>機能、テンプレート、サービス、およびユーザの設定 7-1                                     |
|           | Cisco Unified CallManager での Cisco Unified Wireless IP Phone         |

の設定 7-2

プロダクト固有の設定オプション 7-2 雷話メニューのオプションへのアクセス 7-2 アイドル時の雷話機のソフトキー 7-3 Cisco Unified CallManager のソフトキー 7-3 Cisco Unified Wireless IP Phone 7920 のアイドル UBL の設定 7-3 雷話機で利用可能なテレフォニー機能 7-4 ソフトキー テンプレートの設定 7-12 IP Phone サービスのセットアップ 7-14 社内ディレクトリと個人ディレクトリの設定 7-16 社内ディレクトリの設定 7-16 個人ディレクトリの設定 7-17 Cisco Unified CallManager へのユーザの追加 7-18 カスタムの電話呼びだし音の作成 7-19 大きな音の呼び出しトーンのダウンロード 7-19 Cisco Unified Wireless IP Phone 7920 での、ステータス、統計情 報、およびファームウェア情報の表示 8-1 現在の設定の表示 8-2 ネットワーク統計情報の表示 8-3 ファームウェア バージョンの表示 8-4

コール統計情報の表示 8-6

- ハードウェア情報の表示 8-8
- ドメイン情報の表示 8-9
- CHAPTER 9
   Cisco Unified Wireless IP Phone のリモート モニタリング
   9-1

   電話機の Web ページへのアクセス
   9-3

   デバイス情報
   9-4

CHAPTER 8

ネットワーク設定 9-5 ネットワーク統計 9-8 コール統計 9-9 ワイヤレス情報 9-11

Cisco Unified Wireless IP Phone 7920 のトラブルシューティング CHAPTER 10 10-1 記動と接続の問題の解決 10-2 症状:Cisco Unified Wireless IP Phone が通常の起動プロセス を完了しない 10-2 症状: Cisco Unified Wireless IP Phone が Cisco Aironet アク ヤス ポイントに関連付けられない 10-3 アクセス ポイントの設定の確認 10-3 症状: Cisco Unified Wireless IP Phone が Cisco Unified CallManager に登録されない 10-5 Cisco Unified CallManager への電話機の登録 10-5 ネットワークの接続性の確認 10-6 TFTP サーバの設定の確認 10-6 IP アドレッシングの確認 10-7 DNS 設定の確認 10-8 Cisco Unified CallManager の設定の確認 10-8 Cisco Unified CallManager と TFTP のサービスが実行され ていない 10-9 新しい設定ファイルの作成 10-10 音声品質とローミングの問題の解決 10-11 症状: Cisco Unified Wireless IP Phone が突然リセットされる 10-11 アクセス ポイント設定の確認 10-12 断続的なネットワークの停止の確認 10-12

DHCP 設定の確認 10-12

音声 VLAN 設定の確認 10-13

電話機が意図的にリセットされていないことの確認

10-13

DNS または他の接続エラーの排除 10-13

症状 : Cisco Unified Wireless IP Phone に音声の問題がある 10-15

接続中のコールの無音状態 10-15

接続中のコールの単方向音声 10-15

症状: Cisco Unified Wireless IP Phone が適切にローミングしない 10-16

ローミング中に音声品質が悪化する 10-16

ローミング時に会話が遅延する 10-17

ローミング中に電話機が Cisco Unified CallManager との 接続を失う 10-17

コールの音声品質のモニタリング 10-18

一般的なトラブルシューティング情報 10-21

Cisco Unified Wireless IP Phone 7920 のトラブルシューティ ングのヒント 10-21

トラブルシューティングで使用する情報のロギング 10-24

システム ログ サーバの使用 10-24

Cisco Unified Wireless IP Phone でのトレース ルート オプ ションの使用 10-25

電話メニューの管理オプション 10-26

電話メニューの非表示オプションへのアクセス 10-26

電話メニューの非表示オプションの使用 10-27

ローカル設定の消去 10-27

省電力モードの使用 10-29

ソフトキー オプションの設定 10-29

トレース ルートの実行 10-30

データ レートの選択 10-31

送信電力の選択 10-32

シスコ検出プロトコルの設定の変更 10-33 Cisco 7920 設定ユーティリティのトラブルシューティングのヒ ント 10-34

基本的な問題のトラブルシューティング情報 10-34
 Windows ユーザ インターフェイスの操作エラー 10-35
 TCP 接続エラー 10-35
 ファイル形式のエラーまたはファイル アクセス エラー 10-36
 TFTP エラーまたはネットワークエラー 10-37
 セキュリティ エラー 10-38
 その他のトラブルシューティング情報の入手先 10-39

APPENDIX A

#### ── Web サイトによるユーザへの情報提供 A-1

Wireless IP Phone の操作方法 A-2 Cisco Unified IP Phone マニュアルのコピーの入手方法 A-3 電話機能とサービスの設定方法 A-4 ボイス メッセージへのアクセス方法 A-5

\_\_\_\_\_\_\_ APPENDIX B 各国のユーザのサポート B-1

APPENDIX C 物理仕様と動作環境仕様 C-1

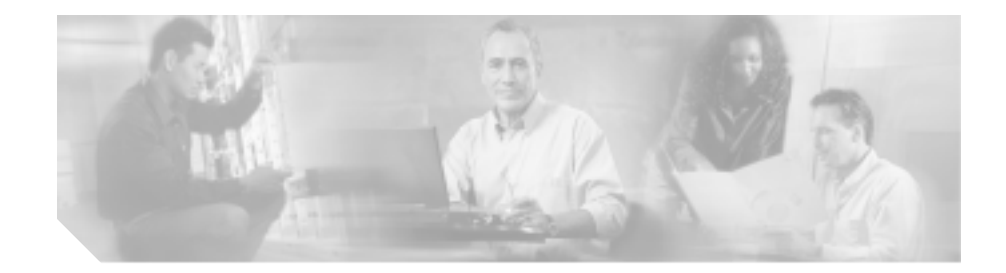

# このマニュアルについて

# 概要

『Cisco Unified Wireless IP Phone 7920 アドミニストレーション ガイド』では、ネットワーク上の Cisco Unified Wireless IP Phone 7920 を理解、設置、設定、および管理するために必要な情報を提供します。 このマニュアルは、Cisco Unified CallManager Release 3.3 以降と一緒に実行される電話機の管理に使用することを想定しています。

# 対象読者

このマニュアルは、ネットワーク技術者、システム管理者、または電気通信技術 者を対象としており、無線ネットワークに Cisco Unified Wireless IP Phone 7920 を 適切にセットアップするための必要な手順について説明しています。

ここで説明されている作業は、管理者レベルの作業と考えられ、電話機のエンド ユーザは対象としていません。作業の多くは、ネットワーク設定値の指定に関す るもので、これらの値はネットワーク上の電話機の機能に影響を及ぼします。

Cisco Unified Wireless IP Phone 7920 と Cisco Unified CallManager は密接に関連しているので、これらの作業には Cisco Unified CallManager の知識も必要です。

# 目的

このマニュアルでは、Cisco Unified Wireless IP Phone 7920 を設定し、無線 Voice-over-IP(VoIP)ネットワークで実行するために必要な手順を説明していま す。IP テレフォニーネットワークは複雑であるため、このマニュアルでは、Cisco Unified CallManager アプリケーションまたは他のネットワーク デバイスを実行 する手順のすべてについては説明していません。

## マニュアルの構成

このマニュアルは、次の章で構成されています。

|                                                                  | 説明                                                                                                    |
|------------------------------------------------------------------|----------------------------------------------------------------------------------------------------|
| 第1章「Cisco Unified Wireless IP Phone 7920の概要」                     | Cisco Unified Wireless IP Phone 7920の概要と説明を示します。                                                                          |
| 第2章「無線ネットワークの概要」                                                 | IP Phone が他の主要な IP テレフォニーおよび無線ネッ<br>トワーク コンポーネントと対話する方法を説明し、設<br>置前に必要な作業の概要を示します。                                        |
| 第 3 章「Cisco Unified Wireless IP Phones の<br>セットアップ」              | ネットワークに、Cisco Unified Wireless IP Phone 7920 を<br>正しく安全に設置および設定する方法を説明します。                                                |
| 第 4章「Cisco 7920 設定ユーティリティの使<br>用」                                | Cisco 7920 Configuration Utility をインストールおよび使用して、Cisco Unified Wireless IP Phone の設定ファイル<br>をインポートおよびエクスポートする方法を説明しま<br>す。 |
| 第 5章「Cisco Unified Wireless IP Phone 7920<br>でのネットワーク プロファイルの設定」 | Cisco Unified Wireless IP Phone の[プロファイル]メ<br>ニューを使用して、ネットワーク プロファイルを構成<br>する方法を説明します。                                    |
| 第 6章「Cisco Unified Wireless IP Phone の無<br>線ネットワーク設定の確認」         | Cisco Unified Wireless IP Phone の[ ネットワークノセッテ<br>イ ] メニューを使用して、無線ネットワーク設定を表示<br>する方法を説明します。                               |
| 第 7章「機能、テンプレート、サービス、お<br>よびユーザの設定」                               | テレフォニー機能の設定と Cisco Unified CallManager へのユーザの追加について、手順の概要を示します。                                                           |

| 章番号                                                      | 説明                                            |
|----------------------------------------------------------|-----------------------------------------------|
| 第 8章「Cisco Unified Wireless IP Phone 7920                | Cisco Unified Wireless IP Phone から、電話設定ステータ   |
| での、ステータス、統計情報、およびファー                                     | ス、ネットワーク統計情報、およびファームウェア情報                     |
| ムウェア情報の表示」                                               | を表示する方法を説明します。                                |
| 第9章「Cisco Unified Wireless IP Phone のリ                   | 電話機の Web ページを使用して、電話機のステータス                   |
| モート モニタリング」                                              | 情報を入手する方法を説明します。                              |
| 第 10 章 <sup>r</sup> Cisco Unified Wireless IP Phone 7920 | Cisco Unified Wireless IP Phone のトラブルシューティン   |
| のトラブルシューティング」                                            | グのヒントを示します。                                   |
| 付録 A「Web サイトによるユーザへの情報                                   | Cisco Unified Wireless IP Phone の重要な情報をユーザに   |
| 提供」                                                      | 提供するための Web サイトの構築について、提案事項                   |
|                                                          | を示します。                                        |
| 付録 B「各国のユーザのサポート」                                        | 英語環境以外で電話機を設定するための情報を示しま                      |
|                                                          | す。                                            |
| 付録 C「物理仕様と動作環境仕様」                                        | Cisco Unified Wireless IP Phone 7920の技術仕様を示しま |
|                                                          | す。                                            |

# 関連マニュアル

Cisco Unified Wireless IP Phone 7920の詳細については、次の Web サイトから入手可能な下記のマニュアルを参照してください。

http://www.cisco.com/univercd/cc/td/doc/product/voice/c\_ipphon/english/ipp7902/index .htm

- Cisco Unified Wireless IP Phone 7920 アクセサリガイド
- Cisco Unified Wireless 7920 Design and Deployment Guide
- Cisco Unified Wireless IP Phone 7920 電話ガイド
- Regulatory Compliance and Safety Information for the Cisco Unified Wireless IP Phone 7920

Cisco Unified CallManager の詳細については、次の Web サイトから入手可能な下 記のマニュアルを参照してください。

http://www.cisco.com/univercd/cc/td/doc/product/voice/c\_callmg/index.htm

- Cisco Unified CallManager アドミニストレーション ガイド
- Cisco Unified CallManager 機能およびサービス ガイド
- Cisco Unified CallManager Serviceability アドミニストレーション ガイド
- Cisco Unified CallManager Serviceability システム ガイド
- Cisco Unified CallManager システム ガイド
- Cisco Unified CallManager トラブルシューティング ガイド
- Cisco Unified IP Phones and Services Application Developers Guide
- Bulk Administration Tool ユーザガイド

# 技術情報の入手方法

シスコの製品マニュアルやその他の資料は、Cisco.com でご利用いただけます。 また、テクニカル サポートおよびその他のリソースを、さまざまな方法で入手 することができます。ここでは、シスコ製品に関する技術情報を入手する方法に ついて説明します。

#### Cisco.com

シスコの最新マニュアルは、次の URL からアクセスしてください。

http://www.cisco.com/univercd/home/home.htm

シスコの Web サイトには、次の URL からアクセスしてください。

http://www.cisco.com

海外のシスコの Web サイトには、次の URL からアクセスしてください。

http://www.cisco.com/public/countries\_languages.shtml

シスコ製品の最新の日本語版は、次の URL からアクセスしてください。

http://www.cisco.com/jp

このマニュアルには、日本語化されたマニュアル名と英語版 URL が併記された 箇所があります。日本語版マニュアルを参照する場合は、次の URL にアクセス してください。

http://www.cisco.com/japanese/warp/public/3/jp/service/manual\_j/index\_ipt.shtml

## Documentation DVD (英語版)

シスコ製品のマニュアルおよびその他の資料は、製品に付属の Documentation DVD パッケージでご利用いただけます。Documentation DVD は定期的に更新さ れるので、印刷資料よりも新しい情報が得られます。また、この Documentation DVD パッケージのみを発注することもできます。

Cisco.com 登録ユーザ (Cisco Direct Customers)の場合、Ordering ツールまたは Cisco Marketplace から Cisco Documentation DVD(Product Number DOC-DOCDVD=) を発注できます。

Cisco Ordering  $\vartheta - h$ :

http://www.cisco.com/en/US/partner/ordering/

Cisco Marketplace :

http://www.cisco.com/go/marketplace/

## マニュアルの発注方法(英語版)

英文マニュアルの発注方法については、次の URL にアクセスしてください。

http://www.cisco.com/univercd/cc/td/doc/es\_inpck/pdi.htm

シスコ製品の英文マニュアルは、次の方法で発注できます。

 Cisco.com 登録ユーザ (Cisco Direct Customers)の場合、Ordering ツールから シスコ製品の英文マニュアルを発注できます。次の URL にアクセスしてく ださい。

http://www.cisco.com/en/US/partner/ordering/

• Cisco.com に登録されていない場合、製品を購入された代理店へお問い合せ ください。

#### シスコシステムズマニュアルセンター

シスコシステムズマニュアルセンターでは、シスコ製品の日本語マニュアルの最 新版を PDF 形式で公開しています。また、日本語マニュアル、および日本語マ ニュアル CD-ROM もオンラインで発注可能です。ご希望の方は、次の URL にア クセスしてください。

http://www2.hipri.com/cisco/

また、シスコシステムズマニュアルセンターでは、日本語マニュアル中の誤記、 誤植に関するコメントをお受けしています。次の URL の「製品マニュアル内容 不良報告」をクリックすると、コメント入力画面が表示されます。

http://www2.hipri.com/cisco/

なお、技術内容に関するお問い合せは、この Web サイトではお受けできませんので、製品を購入された各代理店へお問い合せください。

## シスコ製品のセキュリティの概要

シスコでは、オンラインの Security Vulnerability Policy ポータル(英文のみ)を 無料で提供しています。URL は次のとおりです。

http://www.cisco.com/en/US/products/products\_security\_vulnerability\_policy.html

このサイトは、次の目的に利用できます。

- シスコ製品のセキュリティ脆弱性を報告する。
- シスコ製品に伴うセキュリティ事象についてサポートを受ける。
- シスコからセキュリティ情報を受け取るための登録をする。

シスコ製品に関するセキュリティ勧告および注意事項の最新のリストには、次の URL からアクセスできます。

http://www.cisco.com/go/psirt

勧告および注意事項がアップデートされた時点でリアルタイムに確認する場合 は、次の URL から Product Security Incident Response Team Really Simple Syndication (PSIRT RSS)フィードにアクセスしてください。

http://www.cisco.com/en/US/products/products\_psirt\_rss\_feed.html

## シスコ製品のセキュリティ問題の報告

シスコでは、セキュアな製品を提供すべく全力を尽くしています。製品のリリー ス前には内部でテストを行い、すべての脆弱性を早急に修正するよう努力してい ます。万一、シスコ製品に脆弱性が見つかった場合は、PSIRT にご連絡ください。

- 緊急の場合: security-alert@cisco.com (英語のみ)
- 緊急でない場合: psirt@cisco.com (英語のみ)

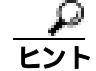

シスコに機密情報をお送りいただく際には、PGP(Pretty Good Privacy)または互換製品を使用して、暗号化することをお勧めします。PSIRT は、PGP バージョン 2.x から 8.x と互換性のある暗号化情報に対応しています。

無効になった、または有効期限が切れた暗号鍵は、絶対に使用しないでください。PSIRT に連絡する際に使用する正しい公開鍵は、次の公開鍵サーバのリストで作成日が最新の鍵です。

http://pgp.mit.edu:11371/pks/lookup?search=psirt%40cisco.com&op=index&exact=on

緊急の場合は、電話で PSIRT に連絡することもできます。

- 1877 228-7302 (英語のみ)
- 1 408 525-6532 (英語のみ)

# テクニカル サポート

シスコと正式なサービス契約を交わしているすべてのお客様、パートナー、および代理店は、Cisco Technical Support で24時間テクニカルサポートを利用することができます。Cisco.comのCisco Technical Support Webサイトでは、多数のサポートリソースをオンラインで提供しています。また、Cisco Technical Assistance Center (TAC)のエンジニアが電話でのサポートにも対応します。シスコと正式なサービス契約を交わしていない場合は、代理店にお問い合せください。

## Cisco Technical Support Web サイト

Cisco Technical Support Web サイトでは、シスコ製品やシスコの技術に関するト ラプルシューティングにお役立ていただけるように、オンラインでマニュアルや ツールを提供しています。この Web サイトは、24 時間 365 日、いつでも利用可 能です。URL は次のとおりです。

http://www.cisco.com/techsupport

Cisco Technical Support Web サイトのツールにアクセスするには、Cisco.com の ユーザ ID とパスワードが必要です。サービス契約が有効で、ユーザ ID またはパ スワードを取得していない場合は、次の URL にアクセスして登録手続きを行っ てください。

http://tools.cisco.com/RPF/register/register.do

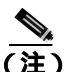

Web または電話でサービス リクエストを発行する前に、Cisco Product Identification (CPI)ツールを使用して製品のシリアル番号を確認してください。CPIツールに は、Cisco Technical Support Web サイトから、Documentation & Tools の下の Tools & Resources リンクをクリックするとアクセスできます。アルファベット順の索 引ドロップダウン リストから Cisco Product Identification Tool を選択するか、 Alerts & RMAs の下の Cisco Product Identification Tool リンクをクリックします。 CPI ツールには、3 つの検索オプションがあります。製品 ID またはモデル名によ る検索、ツリー表示による検索、show コマンド出力のコピー アンド ペーストに よる特定製品の検索です。検索結果では、製品が図示され、シリアル番号ラベル の位置が強調表示されます。ご使用の製品でシリアル番号ラベルを確認し、その 情報を記録してからサービス コールをかけてください。

### Japan TAC Web サイト

Japan TAC Web サイトでは、利用頻度の高い TAC Web サイト (http://www.cisco.com/tac)のドキュメントを日本語で提供しています。Japan TAC Web サイトには、次の URL からアクセスしてください。

http://www.cisco.com/jp/go/tac

サポート契約を結んでいない方は、「ゲスト」としてご登録いただくだけで、Japan TAC Web サイトのドキュメントにアクセスできます。Japan TAC Web サイトに アクセスするには、Cisco.com のログイン ID とパスワードが必要です。ログイン ID とパスワードを取得していない場合は、次の URL にアクセスして登録手続き を行ってください。

http://www.cisco.com/jp/register

## サービス リクエストの発行

オンラインの TAC Service Request Tool を使用すると、S3 と S4 のサービス リク エストを短時間でオープンできます(S3:ネットワークに軽微な障害が発生し た、S4:製品情報が必要である)。状況を入力すると、その状況を解決するため の推奨手段が検索されます。これらの推奨手段で問題を解決できない場合は、シ スコ TAC のエンジニアが対応します。TAC Service Request Tool には、次の URL からアクセスできます。

http://www.cisco.com/techsupport/servicerequest

S1 または S2 のサービス リクエストの場合、またはインターネットにアクセスで きない場合は、Cisco TAC に電話でお問い合せください (S1:ネットワークがダ ウンした、S2:ネットワークの機能が著しく低下した)。S1 および S2 のサービ ス リクエストには、Cisco TAC のエンジニアがすぐに割り当てられ、業務を円滑 に継続できるようサポートします。

Cisco TAC の連絡先については、次の URL を参照してください。

http://www.cisco.com/techsupport/contacts

#### サービス リクエストのシビラティの定義

シスコでは、報告されるサービス リクエストを標準化するために、シビラティ を定義しています。

シビラティ1(S1): ネットワークが「ダウン」した状態か、業務に致命的な損害が発生した場合。お客様およびシスコが、24 時間体制でこの問題を解決する 必要があると判断した場合。

シビラティ2(S2): 既存のネットワーク動作が著しく低下したか、シスコ製品 が十分に機能しないため、業務に重大な影響を及ぼした場合。お客様およびシス コが、通常の業務中の全時間を費やして、この問題を解決する必要があると判断 した場合。

シビラティ3(S3):ネットワークの動作パフォーマンスが低下しているが、ほとんどの業務運用は継続できる場合。お客様およびシスコが、業務時間中にサービスを十分なレベルにまで復旧させる必要があると判断した場合。

シビラティ 4(S4):シスコ製品の機能、インストレーション、コンフィギュレー ションについて、情報または支援が必要な場合。業務の運用には、ほとんど影響 がありません。

## その他の資料および情報の入手方法

シスコの製品、テクノロジー、およびネットワーク ソリューションに関する情報について、さまざまな資料をオンラインおよび印刷物で入手できます。

 Cisco Marketplace では、シスコの書籍やリファレンスガイド、ロゴ製品を数 多く提供しています。購入を希望される場合は、次の URL にアクセスして ください。

http://www.cisco.com/go/marketplace/

• Cisco Press では、ネットワーク全般、トレーニング、および認定資格に関す る出版物を幅広く発行しています。これらの出版物は、初級者にも上級者に も役立ちます。Cisco Press の最新の出版情報などについては、次の URL か らアクセスしてください。

http://www.ciscopress.com

『Packet』はシスコシステムズが発行する技術者向けの雑誌で、インターネットやネットワークへの投資を最大限に活用するために役立ちます。本誌は季刊誌として発行され、業界の最先端トレンド、最新テクノロジー、シスコ製品やソリューション情報が記載されています。また、ネットワーク構成およびトラブルシューティングに関するヒント、コンフィギュレーション例、カスタマーケーススタディ、認定情報とトレーニング情報、および充実したオンラインサービスへのリンクの内容が含まれます。『Packet』には、次のURLからアクセスしてください。

http://www.cisco.com/packet

日本語版『Packet』は、米国版『Packet』と日本版のオリジナル記事で構成 されています。日本語版『Packet』には、次の URL からアクセスしてください。

http://www.cisco.com/japanese/warp/public/3/jp/news/packet

・『iQ Magazine』はシスコシステムズの季刊誌で、成長企業が収益を上げ、業務を効率化し、サービスを拡大するためには技術をどのように利用したらよいかを学べるように構成されています。本誌では、実例とビジネス戦略を挙げて、成長企業が直面する問題とそれを解決するための技術を紹介し、読者が技術への投資に関して適切な決定を下せるよう配慮しています。『iQ Magazine』には、次の URL からアクセスしてください。

http://www.cisco.com/go/iqmagazine

 『Internet Protocol Journal』は、インターネットおよびイントラネットの設計、 開発、運用を担当するエンジニア向けに、シスコが発行する季刊誌です。
 『Internet Protocol Journal』には、次の URL からアクセスしてください。

http://www.cisco.com/ipj

シスコは、国際的なレベルのネットワーク関連トレーニングを実施しています。最新情報については、次のURLからアクセスしてください。

http://www.cisco.com/en/US/learning/index.html

## 表記法

#### このマニュアルは、次の表記法を使用しています。

| 表記法                     | 説明                                                                                  |
|-------------------------|-------------------------------------------------------------------------------------|
| 太字                      | コマンドおよびキーワードは、太字で示しています。                                                            |
| イタリック体                  | ユーザが値を指定する引数は、イタリック体で示しています。                                                        |
| []                      | 角カッコの中の要素は、省略可能です。                                                                  |
| $\{ x \mid y \mid z \}$ | 必ずどれか1つを選択しなければならない必須キーワードは、波カッコで囲み、縦棒で区切って示しています。                                  |
| [ x   y   z ]           | どれか1つを選択できる省略可能なキーワードは、角カッコで囲み、縦棒で<br>区切って示しています。                                   |
| ストリング                   | 引用符を付けない一組の文字。ストリングの前後には引用符を使用しません。引用符を使用すると、その引用符も含めてストリングとみなされます。                 |
| screen フォント             | システムが表示する端末セッションおよび情報は、 <sub>screen</sub> フォントで示し<br>ています。                          |
| 太字の screen フォント         | ユーザが入力しなければならない情報は、太字の screen フォントで示して<br>います。                                      |
| イタリック体の screen          | ユーザが値を指定する引数は、イタリック体の screen フォントで示してい                                              |
| フォント                    | ます。                                                                                 |
| ٨                       | ^ 記号は、Ctrl キーを表します。たとえば、画面に表示される ^D というキー<br>の組み合わせは、Ctrl キーを押しながら D キーを押すことを意味します。 |
| < >                     | パスワードのように出力されない文字は、山カッコで囲んで示しています。                                                  |

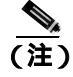

「注釈」です。役立つ情報や、このマニュアル以外の参照資料などを紹介してい ます。

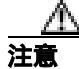

「要注意」の意味です。機器の損傷またはデータ損失を予防するための注意事項 が記述されています。

警告は、次のように表しています。

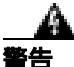

#### 安全上の重要な注意事項

「危険」の意味です。人身事故を予防するための注意事項が記述されています。 装置の取り扱い作業を行うときは、電気回路の危険性に注意し、一般的な事故防 止策をとるよう努めてください。警告の各国語版を参照するには、各注意事項の 番号と、装置に付属の「Translation Safety Warnings」の番号を照らし合せてく ださい。ステートメント 1071

これらの注意事項を保管しておいてください。

Cisco Unified Wireless IP Phone 7920 アドミニストレーションガイド for Cisco Unified CallManager Releases 4.2 and 5.0(SCCP)

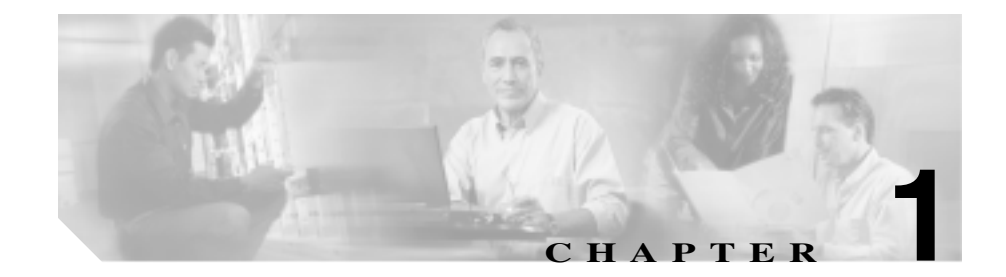

# Cisco Unified Wireless IP Phone 7920 の概要

Cisco Unified Wireless IP Phone 7920 は、インターネット プロトコル(IP)ネット ワーク上で無線音声通信を可能にします。従来のアナログ電話と同様に、通話を 発信または受信したり、保留、転送、短縮ダイヤルなどの機能を使用できます。 さらに、この電話機はご使用の無線 LAN に接続するため、無線環境内のどこか らでも通話の発信と着信が可能です。

この章では、次のトピックについて取り上げます。

- Cisco Unified Wireless IP Phone 7920 について (P.1-2)
- Cisco Unified Wireless IP Phone 7920 でサポートされる機能(P.1-5)

## Cisco Unified Wireless IP Phone 7920 について

Cisco Unified Wireless IP Phone 7920 は、Cisco Unified CallManager および Cisco Aironet 802.11b アクセス ポイント (AP) との組み合わせによってプライベート ビジネス通信ネットワークで包括的な音声通信を提供する 802.11b 無線デバイ スです。この電話機モデルは、G.711a、G.711u、および G.729a 音声圧縮コーダ / デコーダ (コーデック)をサポートします。Cisco Unified Wireless IP Phone は、ネットワーク上の他の IP Phone や無線デバイスと同じように構成および管理す る必要があります。Wireless IP Phone は、複数の回線と他の Cisco Unified IP Phone モデルのほとんどの IP Phone 機能ををサポートします。

図 1-1 は、Cisco Unified Wireless IP Phone 7920 を示しています。この表では、電話機のキーの機能を説明しています。

Cisco Unified Wireless IP Phone 7920 アドミニストレーション ガイド for Cisco Unified CallManager Releases 4.2 and 5.0(SCCP)

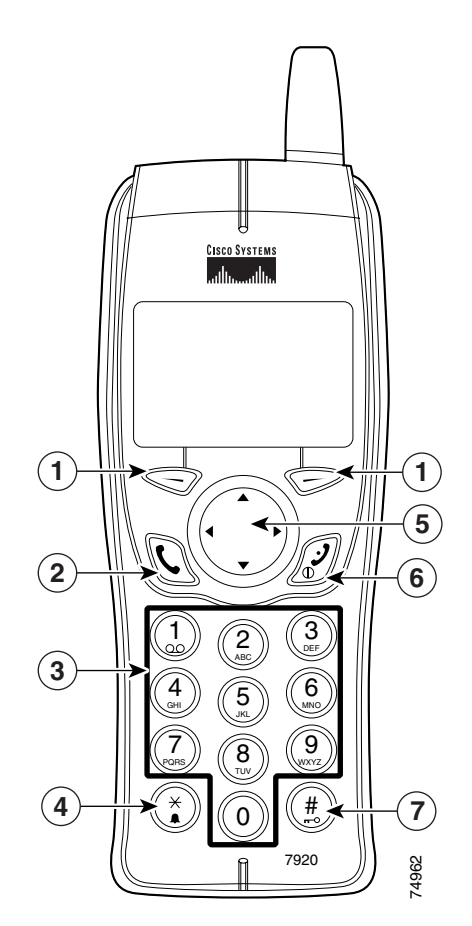

図 1-1 Cisco Unified Wireless IP Phone 7920 のキー

| 1 |   | 左のソフトキー:ソフトキーの上にあるラベルの項目を有効にし<br>ます。           |
|---|---|------------------------------------------------|
|   | Ø | 右のソフトキー : ソフトキーの上にあるラベルの項目を有効にし<br>ます。         |
| 2 | C | 応答 / 発信キー ( 緑色 ): コールに応答したり、番号をダイヤル<br>したりします。 |

Cisco Unified Wireless IP Phone 7920 アドミニストレーションガイド for Cisco Unified CallManager Releases 4.2 and 5.0(SCCP)

| 3 |     | 番号キー (0~9):番号と文字の入力に使用します。                   |
|---|-----|----------------------------------------------|
|   | 2   | 番号キー(2 ~ 9):押し続けると短縮ダイヤル ホットキーが有<br>効になります。  |
| 4 | *   | アスタリスク(*)キー:呼び出し音モードとバイブレーション<br>モードを切り替えます。 |
|   |     | 大文字と小文字を切り替えます。                              |
| 5 |     | 矢印キー:ある機能から別の機能に移動します。このマニュアル                |
|   |     | では、方向を示す矢印として、▲、▼、◀、または▶を使用します。              |
| 6 | ()  | 電源 / 終了キー (赤色):電話機の電源をオンまたはオフにした             |
|   |     | り、呼び出し音を無音にしたり、接続中のコールを終了したりし<br>ます。         |
| 7 | (#) | シャープ(#)キー:キーパッドのロックとロック解除を切り替<br>えます。        |
|   |     | テキスト入力時は特殊文字にアクセスできます。                       |

電話機の機能および操作方法については、<sup>®</sup> Cisco Unified Wireless IP Phone 7920 電 話ガイド』を参照してください。

#### 関連項目

- Cisco Unified Wireless IP Phone 7920 でサポートされる機能(P.1-5)
- Cisco Unified Wireless IP Phone 7920 の設定および設置の概要(P.1-9)

## Cisco Unified Wireless IP Phone 7920 でサポートされる機能

Cisco Unified Wireless IP Phone 7920 は、従来の電話機のように使用でき、無線 LAN に接続されている間、電話のコールを発信および受信することができます。 また Cisco Unified Wireless IP Phone には、従来の電話機能に加えて、ネットワー ク デバイスとしての電話機を管理および監視することができる機能も組み込ま れています。

この項では、次の項目についての情報を提供します。

- 機能の概要(P.1-5)
- テレフォニー機能の設定(P.1-6)
- Cisco Unified Wireless IP Phone のセキュリティの設定(P.1-7)
- Cisco Unified Wireless IP Phone のネットワーク アクセスの設定(P.1-7)
- ユーザへの機能情報の提供(P.1-8)

## 機能の概要

Cisco Unified Wireless IP Phone 7920 は、コール転送、コール ピックアップ、リダ イヤル、短縮ダイヤル、電話会議、ボイス メッセージ システムへのアクセスな ど、従来の電話機能を提供します。さらに、Cisco Unified Wireless IP Phone 7920 には、次の機能を提供します。

- 社内電話番号および電話サービスへの無線アクセス
- マルチライン表示
- 最大8つのローカル短縮ダイヤルホットキー
- 着信コールの発信者 ID
- コール転送、保留、コールパーク、会議、コールピックアップ、およびグループピックアップなどのコール処理機能
- 電話帳または IP Phone サービスにアクセスするための設定可能なソフト キー
- 4 つのネットワーク プロファイルの選択
- 屋外または会議など、異なる環境向けの個人プロファイルの選択
- 天気予報、株式情報、電話ディレクトリなどの Web ベースのサービスへの アクセス

#### 関連項目

- ネットワーク プロファイル設定の設定 (P.5-4)
- 機能、テンプレート、サービス、およびユーザの設定(P.7-1)

#### テレフォニー機能の設定

Cisco Unified CallManager Administration アプリケーションを使用して、電話機の 登録基準やコーリングサーチスペースの設定、ソフトキーテンプレートの変更 などの作業を実行できます。詳細については、第7章「機能、テンプレート、 サービス、およびユーザの設定」を参照してください。

このマニュアルでは、Cisco Unified CallManager Administration の起動手順が一部 説明されている場合があります。これらの手順は、Cisco Unified CallManager アプ リケーションの該当するページをユーザに示し、一部の初歩的な説明を行うこと を目的としています。

Cisco Unified CallManager Administration アプリケーションの詳細については、 『Cisco Unified CallManager アドミニストレーション ガイド』などの Cisco Unified CallManager のマニュアルを参照してください。また、アプリケーション内で使 用可能な状況依存ヘルプも使用できます。状況依存ヘルプにアクセスするには、 メイン メニューバーから Help > For this screen を選択します。

ご使用のバージョンの Cisco Unified CallManager マニュアルは、すべて次の URL で参照できます。

http://www.cisco.com/univercd/cc/td/doc/product/voice/c\_callmg/index.htm

#### 関連項目

- Cisco Unified CallManager に電話機を追加する方法(P.3-3)
- 機能、テンプレート、サービス、およびユーザの設定(P.7-1)
# Cisco Unified Wireless IP Phone のセキュリティの設定

Voice over WLAN にセキュリティ機能を実装することで、データ改ざんの脅威から保護し、電話機の盗用を認識します。これらの脅威を軽減するため、シスコの 無線 LAN には、サーバでのユーザ認証、および電話機とネットワーク デバイス の間の通信ストリームの暗号化で選択できる多くのオプションが用意されてい ます。

Cisco Unified Wireless IP Phone 7920 でサポートするセキュリティ オプションの詳細については、P.2-16の「無線ネットワークでのセキュリティの仕組み」を参照 してください。

#### 関連項目

- 音声通信の保護 (P.2-5)
- 認証方式と暗号化方式の選択(P.2-19)

# Cisco Unified Wireless IP Phone のネットワーク アクセスの設定

IP Phone は、他のネットワーク デバイスと同様に、無線 LAN を使用して Cisco Unified CallManager および残りの IP ネットワークにアクセスするように設定す る必要があります。電話機のネットワーク設定(DHCP、TFTP など)および無線 設定には、次の2つの方法があります。

- Cisco 7920 設定ユーティリティ
- Cisco Unified Wireless IP Phone 7920 の [ ネットワークセッテイ ] メニュー

Cisco 7920 設定ユーティリティをコンピュータにインストールし、USB ケーブル で Cisco Unified Wireless IP Phone 7920 に接続して、電話機とネットワークの設定 値を設定します。詳細については、第4章「Cisco 7920 設定ユーティリティの使 用」を参照してください。

また、電話機自体でもネットワークの設定値を設定できます。電話機からの機能 設定の詳細については、第 5章「ネットワーク プロファイル設定の設定」を参照してください。

Cisco Unified Wireless IP Phone はネットワーク デバイスであるため、詳細なス テータス情報を取得できます。この情報は、ユーザが IP Phone を使用したときに 発生する可能性のある問題をトラブルシューティングする際に役立ちます。この 情報の使用方法ののヒントについては、第8章「Cisco Unified Wireless IP Phone 7920 での、ステータス、統計情報、およびファームウェア情報の表示」を参照 してください。

#### 関連項目

- Cisco 7920 設定ユーティリティの使用 (P.4-1)
- ネットワーク プロファイル設定の設定 (P.5-4)
- Cisco Unified Wireless IP Phone のリモート モニタリング (P.9-1)

# ユーザへの機能情報の提供

システム管理を担当していると、ネットワーク内または社内の Cisco Unified Wireless IP Phone ユーザに情報を提供する機会が多くなります。最新の機能と手順情報を確実に配布できるように、管理者自身が Cisco Unified Wireless IP Phone 7920 のマニュアルをよく理解するようにしてください。次の Cisco Unified IP Phone の Web サイトを必ず参照してください。

http://www.cisco.com/univercd/cc/td/doc/product/voice/c\_ipphon/index.htm

このサイトから、追加の電話マニュアルを参照および注文できます。詳細な注文 方法については、P.xixの「技術情報の入手方法」を参照してください。

マニュアルの提供に加えて、ユーザに使用可能な Cisco Unified IP Phone の機能 (企業やネットワーク独自の機能も含む)を知らせることや、必要に応じてその ような機能にアクセスし、カスタマイズする方法を説明することも重要です。

システム管理者が電話ユーザに提供できる主な情報の概略については、付録 A 「Web サイトによるユーザへの情報提供」を参照してください。

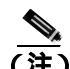

Cisco Unified Wireless IP Phone 7920 の Radio Frequency (RF; 無線周波数)は、特定の規制区域用に設定されています。この電話をその規制国外で使おうとしても、電話が正しく機能せず、その国の規制に違反する場合があります。

#### 関連項目

Web サイトによるユーザへの情報提供(P.A-1)

# Cisco Unified Wireless IP Phone 7920 の設定および設置の 概要

IP テレフォニー システムの導入時に、システム管理者とネットワーク管理者は 初期設定タスクを実行して、IP テレフォニー サービス用にネットワークを準備 する必要があります。Cisco IP テレフォニー ネットワークのセットアップと設定 のための情報およびチェックリストについては、『Cisco Unified CallManager シス テム ガイド』の「システム コンフィギュレーションの概要」の章を参照してく ださい。

IP ネットワークに Cisco Unified Wireless IP Phone を追加する場合、システム管理 者はサイト調査を実行して、無線音声のカバレッジに対応したアクセス ポイン ト(AP)の配置およびインストールする場所を決定する必要があります。Voice over WLAN の設定の詳細については、『Cisco Unified Wireless IP Phone 7920 Design and Deployment Guide 』を参照してください。

Cisco Unified CallManager で IP テレフォニー システムをセットアップし、システム全体の機能を設定した後に、IP Phone をシステムに追加できます。

次のトピックでは、Cisco Unified IP Phones をネットワークに追加する手順の概要 を説明します。

- Cisco Unified CallManager での Cisco Unified IP Phones の設定 (P.1-9)
- Cisco Unified IP Phone の設置 (P.1-15)

# Cisco Unified CallManager での Cisco Unified IP Phones の設定

Cisco Unified CallManager データベースに電話機を追加するには、次の方法を使用します。

- 自動登録
- Cisco Unified CallManager Administration
- Bulk Administration Tool ( BAT )
- ・ BAT および Tool for Auto-Registered Phones Support (TAPS)

これらの方法の詳細については、P.3-3の「Cisco Unified CallManager に電話機を 追加する方法」を参照してください。

Cisco Unified CallManager での電話機設定の概要については、『*Cisco Unified CallManager システム ガイド*』の「Cisco Unified IP Phone」の章を参照してください。

#### 関連項目

Cisco Unified CallManager での Cisco Unified Wireless IP Phone 7920 の設定に関す るチェックリスト (P.1-10)

#### Cisco Unified CallManager での Cisco Unified Wireless IP Phone 7920 の設定に関す るチェックリスト

表1-1 は、Cisco Unified CallManager Administration で Cisco Unified Wireless IP Phone 7920 を設定する際のタスクの概要とチェックリストです。このリストでは、電 話機の設定プロセスを手順に沿って示しています。一部のタスクはオプションで す。システムやユーザの必要に応じて実行します。これらの手順の詳細について は、参照先欄の資料を参照してください。

| 表1-1 | Cisco Unified CallManager での Cisco Unified Wireless IP Phone 7920 の設定に関するチェッ |
|------|------------------------------------------------------------------------------|
|      | クリスト                                                                         |

| タスク                                                                                                    | 目的                                                                | 参照先                                                                           |
|----------------------------------------------------------------------------------------------------|-------------------------------------------------------------------|-------------------------------------------------------------------------------|
| 1.電話機について次の情報を収集<br>します。                                                                                    | 電話機をセットアップするため<br>の設定要件のリストを提供しま<br>す                             | 『Cisco Unified CallManager シス<br>テム ガイド』の「Cisco Unified<br>IP Phone」の音を参照してくだ |
| <ul> <li>MAC アドレス</li> <li>電話機の設置場所</li> <li>電話機のユーザの名前または<br/>ユーザ ID</li> <li>デバイスプール</li> </ul>           | ?。<br>個別の電話機を設定する前に実<br>行が必要な、ソフトキー テンプ<br>レートなどの予備設定を明確に<br>します。 | <ul> <li>P.7-4 の「電話機で利用可能なテレフォニー機能」を参照してください。</li> </ul>                      |
| <ul> <li>コーリングサーチスペースと<br/>設置場所情報(使用する場合)</li> </ul>                                                        |                                                                   |                                                                               |
| <ul> <li>電話機に割り当てる回線数、</li> <li>電話機に対応する電話番号<br/>(DN)、およびパーティション</li> </ul>                                 |                                                                   |                                                                               |
| • 電話機に関連付ける Cisco<br>Unified CallManager ユーザ                                                                |                                                                   |                                                                               |
| <ul> <li>電話機のソフトキー テンプ<br/>レート、電話機の機能、IP<br/>Phone サービス、または電話機<br/>のアプリケーションに影響を<br/>与える電話機の使用情報</li> </ul> |                                                                   |                                                                               |

| 表 1-1 | Cisco Unified CallManager での Cisco Unified Wireless IP Phone 7920 の設定に関するチェッ |
|-------|------------------------------------------------------------------------------|
|       | クリスト (続き)                                                                    |

|                                                           | 1                            |                                                  |
|-----------------------------------------------------------|------------------------------|--------------------------------------------------|
| タスク                                                       | 目的                           | 参照先                                              |
| 2. Phone Configuration ウィンドウ                              | デバイスをデフォルト設定で                | 『Cisco Unified CallManager アド                    |
| の次の必須フィールドに入力し                                            | Cisco Unified CallManager デー | <i>ミニストレーション ガイド</i> 』の                          |
| て、電話機を追加し、設定します。                                          | タベースに追加します。                  | 「Cisco Unified IP Phone の設定」                     |
| • Phone type                                              |                              | の章を参照してください。                                     |
| <ul> <li>Description (ユーザ名または<br/>ID)</li> </ul>          |                              | Product Specific Configuration<br>フィールドの詳細については、 |
| MAC address                                               |                              | Phone Configuration ウィンドウ                        |
| Device pool                                               |                              | のIボタンを押して表示される<br>ヘルプを参照してください                   |
| Partition                                                 |                              |                                                  |
| Calling Search Space                                      |                              |                                                  |
| Product Specific Configuration                            |                              |                                                  |
| <ul> <li>Softkey template (カスタマイ<br/>ズされている場合)</li> </ul> |                              |                                                  |
| 3. Directory Number Configuration                         | プライマリ電話番号とセカンダ               | 『Cisco Unified CallManager アド                    |
| ウィンドウの次の必須フィールド                                           | リ電話番号、および電話番号に               | <i>ミニストレーション ガイド</i> 』の                          |
| に入力して、電話機に電話番号(回                                          | 関連する機能を電話機に追加し               | 「Cisco Unified IP Phone の設定」                     |
| 線)を追加し、設定します。                                             | ます。                          | の章にある「電話番号の追加」                                   |
| • Directory number(s)                                     |                              | および「Creating a Cisco Unity ボ<br>イスメールボックスの作成、た   |
| • Partition                                               |                              | イススールホックスのIFM」を<br>参照してください。                     |
| • Multiple Calls and Call Waiting                         |                              |                                                  |
| • Call Forwarding and Pickup (使用する場合)                     |                              | P./-4 の' 電話機 ご利用可能なテ<br>レフォニー機能」を参照してく           |
| • Voice Messaging (使用する場合)                                |                              |                                                  |

| タスク                                                             | 目的                                                                                                    | 参照先                                                                                                    |
|-----------------------------------------------------------------|----------------------------------------------------------------------------------------------------|----------------------------------------------------------------------------------------------------|
| 4. ソフトキー テンプレートをカス<br>タマイズします(オプション)。                           | ユーザのソフトキーの使用方法<br>に合せて、電話機に表示される<br>ソフトキー機能の追加、削除、<br>表示順序の変更を行います。                                                   | 『Cisco Unified CallManager アド<br>ミニストレーション ガイド』の<br>「ソフトキー テンプレートの設<br>定」の章を参照してください。                                                                 |
|                                                                 |                                                                                                    | P.7-12の「ソフトキー テンプ<br>レートの設定」を参照してくだ<br>さい。                                                                                                    |
| 5. 短縮ダイヤル番号を設定します<br>(オプション)。                                   | 短縮ダイヤル番号を追加しま<br>す。<br>(注)<br>ユーザは、Cisco Unified<br>IP Phone のユーザ オプ<br>ションで、使用している<br>電話機の短縮ダイヤル<br>設定を変更できます。       | 『 <i>Cisco Unified CallManager アド<br/>ミニストレーション ガイド』</i> の<br>「Cisco Unified IP Phone の設定」<br>の章にある、「短縮ダイアル ボ<br>タンの設定」を参照してくださ<br>い。                 |
| 6. Cisco Unified IP Phone のサービ<br>スを設定し、サービスを割り当て<br>ます(オプション)。 | IP Phone のサービスを提供しま<br>す。<br>(注)<br>ユーザは、Cisco Unified<br>IP Phone のユーザ オプ<br>ションで、使用している<br>電話機のサービスを追<br>加または変更できます | 『Cisco Unified CallManager アド<br>ミニストレーション ガイド』の<br>「Cisco Unified IP Phone サービス<br>の設定」の章を参照してください。 P.7-14 の「IP Phone サービスの<br>セットアップ」を参照してくだ<br>さい。 |

表 1-1 Cisco Unified CallManager での Cisco Unified Wireless IP Phone 7920 の設定に関するチェッ クリスト (続き)

| タスク                                                                                                    | 目的                                                                                                    | 参照先                                                                                                    |
|----------------------------------------------------------------------------------------------------|----------------------------------------------------------------------------------------------------|----------------------------------------------------------------------------------------------------|
| <ul> <li>7. 必須フィールドを設定してユー<br/>ザ情報を追加します(オプション)。</li> <li>Name (last)</li> </ul>                                          | Cisco Unified CallManager のグ<br>ローバル ディレクトリにユー<br>ザ情報を追加します。                                           | 『 <i>Cisco Unified CallManager アド<br/>ミニストレーション ガイド</i> 』の<br>「新規ユーザの追加」の章を参照<br>してください。                      |
| <ul> <li>User ID</li> <li>Password (ユーザ オプション<br/>Web ページ用)</li> <li>PIN(エクステンション モビリ<br/>ティと個人ディレクトリで使<br/>用)</li> </ul> | (注) 社内ディレクトリで<br>ユーザを検索するには、<br>ユーザ情報を Cisco<br>Unified CallManager に<br>追加してください。                     | P.7-18 の「Cisco Unified<br>CallManager へのユーザの追加」<br>を参照してください。                                                 |
| 8. ユーザを電話機に関連付けます<br>( オプション )。                                                                                           | ユーザが、コール転送や短縮ダ<br>イヤルの追加などの電話機能や<br>サービスを設定できるようにし<br>ます。<br>(注) 会議室の電話機など、<br>ユーザを関連付けない<br>電話機もあります。 | 『 <i>Cisco Unified CallManager アド<br/>ミニストレーション ガイド</i> 』の<br>「新規ユーザの追加」の章の<br>「ユーザとデバイスとの関連付<br>け」を参照してください。 |

#### 表 1-1 Cisco Unified CallManager での Cisco Unified Wireless IP Phone 7920 の設定に関するチェッ クリスト (続き)

#### 関連項目

- Cisco Unified IP Phone の設置 (P.1-15)
- Cisco Unified Wireless IP Phone 7920 を設置に関するチェックリスト(P.1-15)
- 機能、テンプレート、サービス、およびユーザの設定(P.7-1)

# Cisco Unified IP Phone の設置

電話機を Cisco Unified CallManager データベースに追加したら、次は電話機を設置します。電話機は、ユーザの指定する場所に設置できます。各電話機に付属の 『Cisco Unified IP Phone Installation Guide』では、電話機とアクセサリの組み立て およびバッテリの充電について説明しています。

電話機を無線 LAN に接続する前に、電話機のネットワーク プロファイルを設定 する必要があります。Cisco 7920 Configuration Utility を使用してネットワーク プ ロファイルおよび他の電話機の設定をするか、電話機のメニューを使用してネッ トワーク プロファイルを設定できます。

Cisco Unified CallManager 自動登録機能を使用する場合は、電話機とユーザの関 連付け、ソフトキー テンプレートの変更、電話番号など、電話機の特定の設定 情報を更新する必要があります。

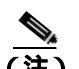

新しく購入した電話機であっても、最新のファームウェア イメージにアップグ レードする必要があります。アップグレードの詳細については、 http://www.cisco.com/cgi-bin/table/tablebuild.pl/ip-7900ser-crypto で入手できる、ご 使用の電話機の Readme ファイルを参照してください。

#### 関連項目

Cisco Unified Wireless IP Phone 7920 を設置に関するチェックリスト(P.1-15)

#### Cisco Unified Wireless IP Phone 7920 を設置に関するチェックリスト

表 1-2 は、Cisco Unified Wireless IP Phone 7920 の設置タスクの概要とチェックリ ストです。このリストでは、電話機の設置を手順に沿って示しています。一部の タスクはオプションです。システムやユーザの必要に応じて実行します。これら の手順の詳細については、参照先欄の資料を参照してください。

#### 表 1-2 Cisco Unified Wireless IP Phone 7920 の設置に関するチェックリスト

| タスク                                                                                                    | 目的                                                                                                    | 参照先                                                                                                    |
|----------------------------------------------------------------------------------------------------|----------------------------------------------------------------------------------------------------|----------------------------------------------------------------------------------------------------|
| 1. 電話機のコンポーネントを組み立<br>て、バッテリを充電します。                                                                                                    | 使用できるように電話機を充<br>電します。                                                                                                    | P.3-11 の「Cisco Unified IP<br>Phone のへの電源の供給」を<br>参照してください。                                                  |
| 2. Cisco 7920 Configuration Utility で<br>ネットワーク プロファイルを設定し<br>ます。                                                                                                    | 電話機の IP ネットワークと<br>WLAN 設定を構築します。                                                                                                    | P.4-20 の <sup>r</sup> Network Profile の設<br>定」を参照してください。                                                    |
| 3. Cisco 7920 Configuration Utility で電<br>話の設定値を設定します。                                                                                                    | 呼出音や言語などの特定の電<br>話の設定値を追加します。                                                                                                    | P.4-29 の「電話の設定値の設<br>定」を参照してください。                                                                           |
| <ul> <li>4. 必要に応じて、[メニュー]&gt;[プロファイル]&gt;[ネットワークプロファイル]&gt;[ネットワークプロファイル]&gt;&lt;プロファイル3&gt;を選択し、電話機で次のネットワーク設定値を設定します。</li> <li>DHCPを有効にするには: <ul> <li>[DHCPユウコウ/ムコウ]を[ユウコウ]に設定します。</li> </ul> </li> <li>DHCPを無効にするには: <ul> <li>[DHCPユウコウ/ムコウ]を[ムコウ]に設定します。</li> </ul> </li> <li>DHCPを無効にするには: <ul> <li>[DHCPユウコウ/ムコウ]を[ムコウ]に設定します。</li> </ul> </li> <li>サブネットマスクを入力します。 <ul> <li>プライマリゲートウェイ IP アドレスを入力します。</li> <li>プライマリ TFTP サーバの IP アドレスを入力します。</li> <li>プライマリとセカンダリの DNS サーバを入力します。</li> </ul> </li> </ul> | DHCP を使用する場合:IP アド<br>レスが自動的に割り当てられ、<br>Cisco Unified IP Phone から<br>TFTP サーバに送信されます。<br>(注) DHCP によって割り当<br>てられた TFTP サーバの代わりに代替の<br>TFTP サーバを割り当<br>てる必要がある場合<br>は、ネットワーク管理<br>者に相談してください。<br>DHCP を使用しない場合:IP ア<br>ドレス、サブネットマスク、プ<br>ライマリゲートウェイ、TFTP<br>サーバ、および DNS サーバを<br>電話機でローカルに設定する<br>必要があります。 | <ul> <li>P.3-20 の「DHCP なしのネットワークの設定の起動」を参照してください。</li> <li>P.5-4 の「ネットワーク プロファイル設定の設定」を参照してください。</li> </ul> |

Cisco Unified Wireless IP Phone 7920 アドミニストレーション ガイド for Cisco Unified CallManager Releases 4.2 and 5.0(SCCP)

#### 表 1-2 Cisco Unified Wireless IP Phone 7920 の設置に関するチェックリスト

| タスク                                                | 目的                                                                  | 参照先                                                                   |
|----------------------------------------------------|---------------------------------------------------------------------|-----------------------------------------------------------------------|
| 5. 電話機で無線ネットワークの設定<br>値を設定します(必要な場合)。              | 無線 LAN へのアクセスを可能<br>にします。                                           | P.5-11 の「プロファイルのワ<br>イヤレス設定の設定」を参照<br>してください。                         |
| 6.電話機の電源をオンにし、電話機の<br>起動プロセスを確認します。                | 電話機が正しく設定されてい<br>ることを確認します。                                         | P.2-28 の「電話機の起動プロ<br>セスについて」を参照してく<br>ださい。                            |
|                                                    |                                                                     | P.10-2 の「起動と接続の問題<br>の解決」を参照してください。                                   |
| 7. Cisco Unified Wireless IP Phone を使<br>用して電話します。 | 電話機および機能が正常に動<br>作することを確認します。                                       | 『Cisco Unified Wireless IP<br>Phone 7920 <b>電話ガイド』</b> を参<br>照してください。 |
|                                                    |                                                                     | P.10-11 の「音声品質とローミ<br>ングの問題の解決」を参照し<br>てください。                         |
| 8. 電話機の使用方法と、電話機のオプ<br>ションの設定方法をユーザに知らせ<br>ます。     | ユーザに適切な情報を提供し<br>て、Cisco Unified IP Phone を問<br>題なく使用できるようにしま<br>す。 | 付録 A「Web サイトによる<br>ユーザへの情報提供」を参照<br>してください。                           |

#### 関連項目

- Cisco Unified Wireless IP Phone 7920 について (P.1-2)
- Cisco Unified CallManager での Cisco Unified IP Phones の設定 (P.1-9)
- Cisco Unified Wireless IP Phone 7920 のトラブルシューティング (P.10-1)

Cisco Unified Wireless IP Phone 7920 アドミニストレーション ガイド for Cisco Unified CallManager Releases 4.2 and 5.0(SCCP)

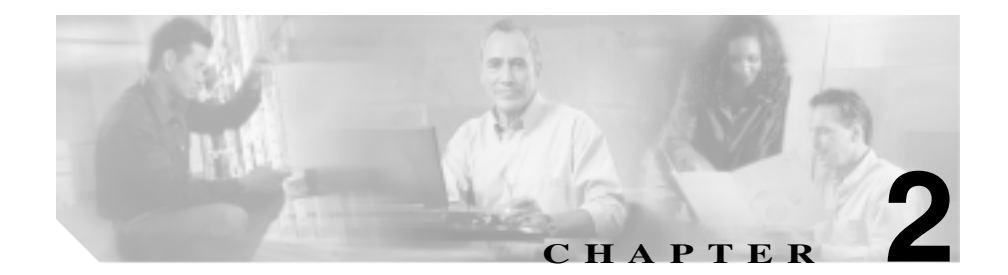

# 無線ネットワークの概要

無線通信の導入により、モバイル Wireless IP Phone は、社内の無線ローカル エ リア ネットワーク (WLAN)内で音声通信を可能にします。無線音声通信を提 供するために、Cisco Unified Wireless IP Phone 7920 は、無線アクセス ポイント と、Cisco Unified CallManager をはじめとする主要な Cisco IP テレフォニー コン ポーネントを使用し、これらと相互対話します。

この章では、Cisco Unified Wireless IP Phone 7920 と WLAN 環境における Voice-over-IP (VoIP)ネットワークのその他の主要コンポーネントとの相互対話 の概要について説明します。

- 無線 LAN について (P.2-2)
- VoIP 無線ネットワークのコンポーネント(P.2-7)
- 無線ネットワークとアクセスポイントの設定(P.2-24)
- 電話機の起動プロセスについて (P.2-28)

# 無線 LAN について

この項では、WLAN に関する次のトピックについて取り上げます。

- 無線 LAN 通信の 802.11 規格 (P.2-3)
- 無線ネットワークへの接続(P.2-4)
- 音声通信の保護(P.2-5)

従来の LAN では、電話機とコンピュータはケーブルを使用して導線上でメッ セージとデータ パケットを伝送します。無線 LAN では、無線波を使用してメッ セージとデータ パケットを伝送します。

WLAN には、無線信号を送受信するアクセス ポイント デバイスが必要です。 Cisco Aironet アクセス ポイント (1200、1100、および 350 シリーズ モデルなど) は、WLAN 上の音声をサポートしています。図 2-1 は、ラップトップ コンピュー タの無線データと Cisco Unified Wireless IP Phone 7920 モデルの Wireless IP テレ フォニー (WIPT)を組み込んだ一般的な WLAN トポロジを示しています。

無線デバイスは、電源を入れるとすぐにアクセス ポイントを検索し、アクセス ポイントに関連付けられます。ユーザが社内の WLAN 環境内のあるロケーショ ンから別のロケーションに移動すると、無線デバイスは 1 つのアクセス ポイン トの範囲外に出て、別のアクセス ポイントの範囲内に移動します。アクセス ポ イントでは、有線ネットワークを使用してデータと音声パケットをスイッチおよ びルータに伝送します。音声パケットは Cisco Unified CallManager サーバに送信 され、コール処理とルーティングが行われます。

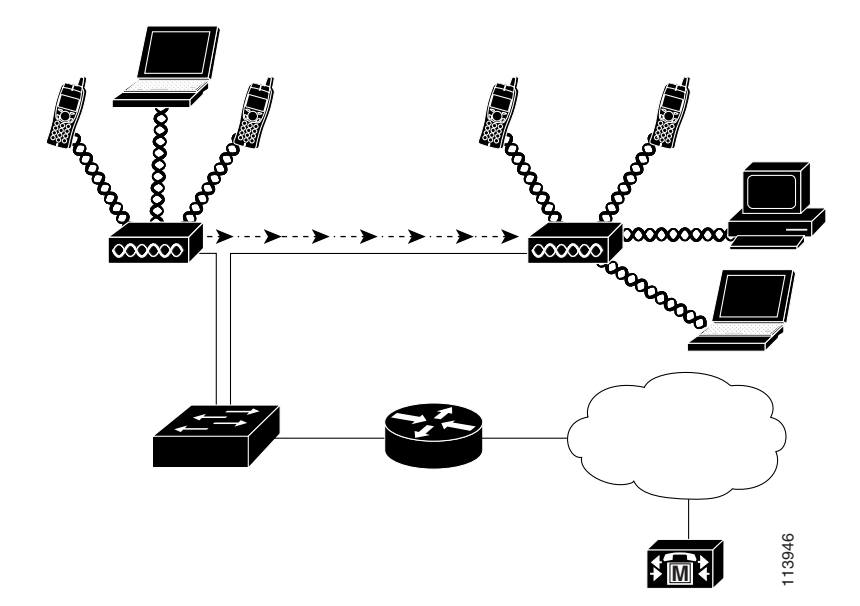

図 2-1 Cisco Unified Wireless IP Phone 7920 を使用した無線 LAN

# 無線 LAN 通信の 802.11 規格

無線 LAN は、すべての Ethernet ベースの無線トラフィックの基準となる Institute of Electrical and Electronics Engineers (IEEE) 802.11 規格に従う必要があります。 802.11b 規格は、無線 LAN 通信の最も有力な規格で、一般に WiFi と呼ばれます。 802.11b 規格では、データの送信と受信の両方で1、2、5.5、および11 Mbps の速度を提供する 2.4 GHz の無線周波数 (RF) が指定されています。

2.4 GHz の RF 範囲は、ライセンスが不要なオープン周波数範囲です。この帯域で は、コードレス電話や電子レンジなどの多くの機器が使用されるため、無線通信 は干渉やノイズの影響を受けやすくなります。干渉によって信号が破壊される ことはありませんが、伝送速度が低下し、11 Mbps の信号速度が常に 1 Mbps ま で低下する可能性もあります。さらに、RF 干渉によって、無線ネットワーク上 の音声品質が低下する可能性もあります。 このような干渉の防止に役立てるために、信号を周波数範囲または帯域幅に分散 する Direct-sequence Spread Spectrum (DSSS; ダイレクト シーケンス スペクトラ ム拡散方式)のテクノロジーが開発されました。DSSS テクノロジーはデータの 塊を複数の周波数上に多重化し、複数のデバイスが干渉を受けずに通信できるよ うにします。各デバイスは特殊なコードを持ち、これを使用してそれぞれのデー タパケットを識別し、その他のデータパケットを無視します。シスコの無線製 品は、WLAN 上で複数のデバイスをサポートするために DSSS テクノロジーを 使用しています。

#### 無線ネットワークへの接続

無線ネットワークの重要なコンポーネントは、ネットワークに無線リンクまたは「ホット スポット」を提供するアクセス ポイントです。音声通信をサポートする アクセス ポイントでは、Cisco IOS バージョン 12.3(8)JA 以降が稼働することを 必須としています。Cisco IOS には、音声トラフィックの管理機能を提供します。 AP の詳細については、P.2-24 の「無線ネットワークとアクセス ポイントの設定」 を参照してください。

各アクセス ポイントは、LAN 上に構成された Cisco Catalyst 4000 などのネット ワーク レイヤ スイッチにケーブル接続されています。このスイッチにより、 Wireless IP テレフォニー(WIPT)をサポートするゲートウェイや Cisco Unified CallManager サーバにアクセスできます。

アクセスポイントは、2.4 GHz 周波数帯のチャンネルを使用して RF 信号を送受 信します。2.4 GHz 周波数帯で無線通信に使用できるチャネル数は、規制区域に よって決まっています。Cisco Aironet アクセスポイントは、北米では 11、欧州 (ETSI)では 13、日本では 14 の通信チャネルをサポートします。1 つのアクセス ポイントは、使用可能なチャネル範囲内の特定のチャネルでブロードキャストし ます。安定した無線環境を提供し、チャネルの干渉を減少させるために、各アク セスポイントに重複しないチャネルを指定する必要があります。推奨される チャネルは北米で 1、6、および 11 です。 アクセス ポイントには伝送範囲またはカバレッジ区域があり、その範囲は AP の アンテナのタイプと送信電力によって異なります。アクセス ポイントのカバ レッジ範囲は、有効な等方性放射電力(EIRP)の出力、1、5、20、50、および 100mW に対して、500 ~ 1000 フィート(約 152 ~ 305 メートル)の間で変化し ます。有効なカバレッジを提供するために、アクセス ポイントでは範囲を約 20% 重複して、電話ユーザが1 つのアクセス ポイントから別のアクセス ポイントに 移動したときに接続が途切れることのないようにする必要があります。

無線ネットワーク デバイスでは、Service Set Identifier(SSID; サービス セット ID) が使用されます。SSID を使用すると、一定のアクセス ポイントのセットに関連 付けることのできるユーザ デバイスのセットをグループ化できます。特定のア クセス ポイントを使用することのできる各無線デバイスには、そのアクセス ポ イントと同じ SSID が設定されます。アクセス ポイントの設定の詳細について は、『Cisco Unified Wireless IP Phone 7920 Design and Deployment Guide』を参照し てください。

#### 音声通信の保護

範囲内にあるすべての WLAN デバイスは他の無線 LAN トラフィックをすべて 受信できるため、音声通信の保護は重要です。音声トラフィックが侵入者によっ て操作または傍受されることのないように、Cisco Unified Wireless IP Phone 7920 と Cisco Aironet アクセス ポイントは包括的な Cisco SAFE セキュリティ アーキテ クチャでサポートされています。

音声通信を保護するために、無線ネットワークでは認証方式と暗号化方式を使用 します。Wired Equivalent Privacy (WEP)は、無線セキュリティに導入された最 初の方式ですが、障害の発生しやすい方式です。セキュリティの問題と WEP の 脆弱性を解決するために、WiFi Alliance は Wireless Protected Access (WPA; 無線 保護アクセス)を定義しました。

Wi-Fi Protected Access は、規格準拠の相互運用可能なセキュリティ拡張です。このセキュリティ拡張により、現在および将来の無線 LAN システムに関するデータ保護およびアクセス制御のレベルが向上します。WPA は現在策定中の IEEE 802.11i 規格から派生したもので、この規格との上位互換性があります。WPA は、データ保護に Temporal Key Integrity Protocol (TKIP)を使用し、認証キー管理に 802.1X を使用します。

強化された暗号化アルゴリズムと認証、および迅速なキー更新により、WPA に は WEP と比べて大幅に改良されたセキュリティが備わっています。中央集中型 の Remote Authentication Dial-in User Service (RADIUS; リモート認証ダイヤルイ ン ユーザ サービス)サーバを使用することにより、アクセス ポイントまたは ネットワークのいずれかで、Wireless IP Phone などの無線クライアントを認証で きます。

Cisco Wireless IP テレフォニー ソリューションは、これに加えて次のセキュリ ティ領域への対応を可能にします。

- Wired Equivalent Privacy (WEP)、Wireless Protected Access (WPA)、拡張認証プロトコル(EAP)、および Extensible Authentication Protocol-Flexible Authentication via Secure Tunneling (EAP-FAST)による暗号化と認証を使用して、不正ログインおよび障害のある通信を防止する無線ネットワーク セキュリティ。
- Cisco Unified Wireless IP Phone 7920 電話ロック パスワードを含む、ディレクトリおよびデータベースのパスワード保護。

#### 関連項目

- Cisco Unified Wireless IP Phone で使用されるネットワーキング プロトコル (P.2-7)
- 無線ネットワークでのセキュリティの仕組み(P.2-16)

# VoIP 無線ネットワークのコンポーネント

Cisco Unified Wireless IP Phone 7920 は、コールを正常に発信および受信するため に、無線ローカル エリア ネットワーク(WLAN)の複数のネットワーク コン ポーネントと相互対話する必要があります。

次の各トピックでは、ネットワークのコンポーネントの概要について説明しま す。

- Cisco Unified Wireless IP Phone で使用されるネットワーキング プロトコル (P.2-7)
- Cisco Aironet アクセス ポイントとの相互対話 (P.2-11)
- 無線ネットワークでのローミング(P.2-12)
- 無線ネットワークでの音声品質(P.2-14)
- 無線ネットワークでのセキュリティの仕組み(P.2-16)
- Cisco Unified CallManager との相互対話 (P.2-21)
- DHCP サーバとの相互対話 (P.2-22)

# Cisco Unified Wireless IP Phone で使用されるネットワーキング プロト コル

Cisco Unified IP Phone は、複数の業界規格と音声通信対応の Cisco ネットワーキング プロトコルをサポートします。表 2-1 は、Cisco Unified Wireless IP Phone 7920 がサポートするネットワーキング プロトコルの概要を説明したものです。

#### 表 2-1 Cisco Unified Wireless IP Phone 7920 でサポートされるネットワーキング プロトコル

| ネットワーキング プロ<br>トコル                           | 目的                                 | 使用上の注意                                                                                         |
|----------------------------------------------|------------------------------------|------------------------------------------------------------------------------------------------|
| Cisco Centralized Key<br>Management ( CCKM ) | 無線ネットワークでの高速認証に<br>使用されるキー生成プロトコル。 | Cisco Unified Wireless IP Phone 7920 は、<br>アクセス ポイント間における高速でセ<br>キュアなローミングのために CCKM を<br>使用します |

| ネットワーキング プロ<br>トコル                                                                                    | 目的                                                                                                    | 使用上の注意                                                                                                    |
|----------------------------------------------------------------------------------------------------|----------------------------------------------------------------------------------------------------|----------------------------------------------------------------------------------------------------|
| Cisco Discovery Protocol<br>( CDP; シスコ検出プロ<br>トコル )                                                   | すべてのシスコ製機器で実行され<br>るデバイス検出プロトコル。<br>CDP を使用すると、デバイスは他<br>のデバイスに存在を通知して、ネッ<br>トワーク内の他のデバイスについ<br>ての情報を受信することができま<br>す。                                         | Cisco Unified Wireless IP Phon は、CDP<br>を使用して、補助 VLAN ID、ポートご<br>との電力管理の詳細、サービス品質<br>( QoS ) の設定情報などの情報を Cisco<br>Catalyst スイッチとの間で通信します。                                                                                                    |
| Extensible Authentication<br>Protocol (EAP; 拡張認<br>証プロトコル)                                            | クライアント(電話機)と RADIUS<br>サーバ間の、独自のパスワード<br>ベース相互認証方式。                                                                                                    | Cisco Unified Wireless IP Phone 7920 は、<br>無線ネットワークでの認証に EAP を使<br>用します。                                                                                                    |
| Extensible Authentication<br>Protocol-Flexible<br>Authentication via Secure<br>Tunneling ( EAP-FAST ) | クライアント(電話機)と<br>EAP-FAST RADIUS サーバの間の<br>Protected Access Credential(PAC)認<br>証方式。                                                                           | Cisco Unified Wireless IP Phone 7920 は、<br>無線ネットワークでの認証に<br>EAP-FAST を使用します。                                                                                                    |
| Dynamic Host<br>Configuration Protocol<br>(DHCP; ダイナミック<br>ホスト コンフィギュ<br>レーション プロトコ<br>ル)             | ネットワーク デバイスに IP アドレ<br>スを動的に割り当てます。<br>DHCP を使用すると、IP Phone が<br>ネットワークに接続し、使用できる<br>ようになります。管理者が IP アド<br>レスを割り当てたり、追加のネット<br>ワーク パラメータを設定したりす<br>る必要はありません。 | DHCP はデフォルトで有効になってい<br>ます。無効になっている場合は、各電話<br>機で、IP アドレス、サブネット マスク、<br>ゲートウェイ、および TFTP サーバを手<br>動でローカルに設定する必要がありま<br>す。<br>DHCP カスタム オプション 150 を使用<br>します。この方式では、TFTP サーバの<br>IP アドレスをオプション値として設定<br>します。 サポートされるその他の<br>DHCP 設定については、『Cisco Unified<br>CallManager システム ガイド』を参照<br>してください。 |

#### 表 2-1 Cisco Unified Wireless IP Phone 7920 でサポートされるネットワーキングプロトコル(続き)

| ネットワーキング プロ<br>トコル                             | 目的                                                 | 使用上の注意                                                                                                    |
|------------------------------------------------|----------------------------------------------------|----------------------------------------------------------------------------------------------------|
| <u>・ ー</u> ・ ・ ・ ・ ・ ・ ・ ・ ・ ・ ・ ・ ・ ・ ・ ・ ・ ・ | ネットワーク全体において、パケッ                                   | IPを使用して通信するには、ネット                                                                                                    |
| ⊐ル(IP)                                         | トのアドレス指定を行って送信す<br>るメッセージング プロトコル。                 | ローク デバイスに、IP アドレス、サブ<br>ネット、およびゲートウェイが割り当<br>てられている必要があります。                                                                                                    |
|                                                |                                                    | Cisco Unified IP Phone で DHCP を使用<br>している場合、IP アドレス、サブネッ<br>ト、およびゲートウェイの ID は自動的<br>に割り当てられます。DHCP を使用し<br>ていない場合は、各電話機にこれらの<br>プロパティを手動でローカルに割り当<br>てる必要があります。 |
| Light Extensible                               | クライアント(電話機)と RADIUS                                | Cisco Unified Wireless IP Phone 7920 は、                                                                                                    |
| Authentication Protocol ( LEAP )               | サーバ間の、独自のパスワード<br>ベース相互認証方式。                       | 無線ネットワークでの認証に LEAP を<br>使用します。                                                                                                    |
| Real-Time Control                              | RTP プロトコルと使用し、データ                                  | Cisco Unified IP Phone では、RTCP プロ                                                                                                    |
| Protocol (RTCP)                                | ネットワーク上で双方向の音声や<br>ビデオなどのリアルタイム データ<br>を転送します。     | トコルを使用して、データの配信状況<br>および最低限の制御と識別機能をモニ<br>タリングします。                                                                                                    |
| Real-Time Transport                            | データ ネットワークで双方向の音                                   | Cisco Unified IP Phone は、RTP プロトコ                                                                                                    |
| (RTP; リアルタイム転<br>送)                            | 声およびビデオなどのリアルタイ<br>ム データを転送するための規格。                | ルを使用して、他の電話機およびゲー<br>トウェイとの間でリアルタイム音声ト<br>ラフィックを送受信します。                                                                                                    |
| Skinny Client Control                          | シスコ独自のメッセージを使用し                                    | Cisco Unified IP Phone では、VoIP コー                                                                                                    |
| Protocol ( SCCP )                              | て、IP デバイスと Cisco Unified<br>CallManager との間で通信します。 | ルシグナリングおよびメッセージ受信<br>インジケータ(MWI)などの拡張機能<br>に SCCP プロトコルを使用します。                                                                                                  |
| Temporal Key Integrity                         | 無線 LAN を介して送信される暗号                                 | Cisco Unified Wireless IP Phone 7920 で                                                                                                    |
| Protocol (TKIP) と                              | 化データの暗号化およびデータ整                                    | は、TKIP/MIC アルゴリズムを使用し                                                                                                    |
| Message Integrity Check                        | 台性のフロトコル。                                          | ℃、首声通信の整合性を保護および持<br>は + + +                                                                                                    |
| (MIC; <b>メッセーン</b> 元全<br>州チェック ) の 海堆          |                                                    | ‴しより。                                                                                                    |
| 注テェックノの建防                                      |                                                    |                                                                                                    |

#### 表 2-1 Cisco Unified Wireless IP Phone 7920 でサポートされるネットワーキングプロトコル(続き)

| 目的                               | 使用上の注意                                                                                                    |
|----------------------------------|----------------------------------------------------------------------------------------------------|
| コネクション型の転送プロトコル。                 | Cisco Unified IP Phone では、TCP を使用                                                                                                    |
|                                  | して Cisco Unified CallManager に接続                                                                                                    |
|                                  | し、XML サービスにアクセスします。                                                                                                    |
| ネットワークでのファイル転送方                  | ネットワーク内には、DHCP サーバか                                                                                                    |
| 式。                               | ら自動的に識別される TFTP サーバが                                                                                                    |
| Cisco Unified IP Phone では TFTP を | 必要です。ネットワーク内で複数の                                                                                                    |
| 使用して、電話機のタイプに固有の                 | TFTP サーバが稼働している場合には、                                                                                                    |
| 設定ファイルを取得できます。                   | 各電話機に TFTP サーバを手動で割り                                                                                                    |
|                                  | 当てる必要があります。                                                                                                    |
| データ パケットを配信するための                 | Cisco Unified IP Phone は、UDP メッセー                                                                                                    |
| コネクションレス型のメッセージ                  | ジを受信して処理します。RTP 音声ト                                                                                                    |
| ング プロトコル。                        | ラフィックは UDP で実行されます。                                                                                                    |
| 無線による Ethernet トラフィック            | Cisco Unified Wireless IP Phone 7920 は、                                                                                                    |
| の伝送方法を定義したオープンな                  | 2.4 ~ 2.497 GHz の RF で、1、2、5.5、                                                                                                    |
| 規格で、一般に Wi-Fi と呼ばれま              | および 11Mbps のデータ レートが動的                                                                                                    |
| す。 この規格では、無線 LAN 通信              | に変化する 802.11b 標準を使用してい                                                                                                    |
| の無線周波数(RF)とデータ速度                 | ます。                                                                                                    |
| を定義しています。                        |                                                                                                    |
| 電話機とアクセス ポイントに格納                 | Cisco Unified Wireless IP Phone 7920 は、                                                                                                    |
| されている暗号化キーを使用する                  | ネットワークのセキュリティ設定に応                                                                                                    |
| データの暗号化のための無線セ                   | じて、静的 WEP キーまたは動的 WEP                                                                                                    |
| キュリティ プロトコル。                     | キーのいずれかを使用できます。                                                                                                    |
| 強化された認証、暗号化キー管理                  | Cisco Unified Wireless IP Phone 7920 は、                                                                                                    |
| と必須暗号化、およびメッセージ整                 | TKIP および MIC(メッセージ完全性                                                                                                    |
| 合性方式を提供します。                      | チェック)を使用する暗号化を含め、                                                                                                    |
|                                  | WPA と WPA 事前共有キー認証の両方                                                                                                    |
|                                  | をサポートします。                                                                                                    |
|                                  | 目的<br>コネクション型の転送プロトコル。<br>ネットワークでのファイル転送方<br>式。<br>Cisco Unified IP Phone では、TFTPを<br>使用して、電話機のタイプに固有の<br>設定ファイルを取得できます。<br>データパケットを配信するための<br>コネクションレス型のメッセージ<br>ングプロトコル。<br>無線による Ethernet トラフィック<br>の伝送方法を定義したオープンな<br>規格で、一般にWi-Fi と呼ばれま<br>す。この規格では、無線 LAN 通信<br>の無線周波数(RF)とデータ速度<br>を定義しています。<br>電話機とアクセスポイントに格納<br>されている暗号化キーを使用する<br>データの暗号化のための無線セ<br>キュリティプロトコル。<br>強化された認証、暗号化キー管理<br>と必須暗号化、およびメッセージ整<br>合性方式を提供します。 |

#### 表 2-1 Cisco Unified Wireless IP Phone 7920 でサポートされるネットワーキングプロトコル(続き)

#### 関連項目

- 電話機の起動プロセスについて(P.2-28)
- VoIP 無線ネットワークのコンポーネント(P.2-7)

Cisco Unified Wireless IP Phone 7920 アドミニストレーション ガイド for Cisco Unified CallManager Releases 4.2 and 5.0(SCCP)

- DHCP 設定の変更(P.5-5)
- TFTP オプションの設定 (P.5-10)

## Cisco Aironet アクセス ポイントとの相互対話

無線音声デバイスは、無線データ デバイスと同じアクセス ポイントを使用しま す。ただし、WLAN の音声トラフィックには、データ トラフィック専用の WLAN とは異なる機器の設定とレイアウトが必要です。データ伝送では、音声伝送より 高いレベルの RF ノイズ、パケット損失、およびチャネル コンテンションに耐え ることができます。Web ページを検索中のパケット損失によりページの表示が 遅くなり、エンド ユーザに影響を与える場合があります。ただし、音声伝送時の パケット損失では、不安定な音声や途切れた音声によって結果的に通話が聞き取 れなくなる場合があります。

無線音声のユーザはモバイルで、コールに接続しながら構内やフロア間を移動で きます。これに対して、データユーザは PC を別の場所に移動する場合がありま すが、その場合は新しい場所で接続し直します。音声セッション継続の管理中に ローミングが可能であることは、無線音声の1つの利点です。そのため、RF カ バレッジには、データでは通常カバーされない、吹き抜け、エレベータ、会議室 の外にある人気のない場所、通路などの区域を含める必要があります。

優れた音声品質と最適な RF 信号カバレッジを確保するために、無線音声に適し た値を決定するサイト調査を実施する必要があります。この調査結果から、音声 対応 WLAN の設計とレイアウトのための情報が得られます。たとえば、電力レ ベル、チャネルの割り当て、およびアクセス ポイントの位置などです。サイト調 査の詳細については、『Cisco Unified Wireless IP Phone 7920 Design and Deployment Guide』を参照してください。

無線音声を導入し、使用できるようにした後は、引き続き設置後にサイト調査を 実施して、アクセス ポイントの場所とその構成が無線音声ユーザのニーズを継 続して満たしているかどうかを検証します。新規ユーザ グループの追加、機器の 追加の設置、または大量のインベントリのスタックを行うと、無線環境が変わり ます。このような場合には、アクセス ポイントのカバレッジが、それまで同様に 最適な音声通信にとって十分であるかを検証する必要があります。詳細について は、P.6-9 の「サイト調査の確認の実行」を参照してください。

#### アクセス ポイントへの関連付け

Cisco Unified Wireless IP Phone 7920 は、起動時に無線を使用して、認識できる Service Set Identifiers (SSID; サービス セット ID)と暗号化タイプを持つアクセ スポイントをスキャンします。電話機は適格なアクセス ポイント ターゲットの リストを構築および保守し、次の2つの変数を使用して、関連付けに最適なアク セスポイントを決定します。

- Received Signal Strength Indicator (RSSI; 受信信号強度インジケータ):電話機は、この値を使用して、RFカバレッジ区域内で使用可能なアクセスポイントの信号強度を判別します。電話機は最も高いRSSI 値を持つアクセスポイントに関連付けしようとします。
- QoS Basis Service Set (QBSS): アクセス ポイントでは、このビーコン情報要素(IE)を使用して、アクセス ポイントのチャネル利用率を Cisco Unified Wireless IP Phone に送信します。電話機は QBSS 値を使用して、そのアクセス ポイントでそれ以上のトラフィックを効果的に処理できる状況かどうかを判別します。

Cisco Unified Wireless IP Phone は、最高の RSSI 値と最低のチャネル利用率の値(QBSS)を持ち、SSID と暗号化タイプが一致するアクセス ポイントに関連付けられます。

#### 関連項目

- 無線ネットワークでのローミング(P.2-12)
- 音声通信の保護 (P.2-5)
- 無線ネットワークとアクセスポイントの設定(P.2-24)

#### 無線ネットワークでのローミング

Cisco Unified Wireless IP Phone ユーザは、電話機で会話しながら1つの場所から 別の場所に移動できます。広範囲のカバレッジを持つ携帯電話とは異なり、Cisco Unified Wireless IP Phone のカバレッジ区域は狭いため、電話ユーザはアクセスポ イント間を頻繁に移動する必要があります。Wireless IP Phone を使用したローミ ングの制限の一部を理解するために、次の例で WLAN におけるローミングにつ いて説明します。  コール前のローミング: Cisco Unified Wireless IP Phone 7920 のユーザがオ フィスで電話機の電源を入れると、電話機が近くのアクセス ポイントに関 連付けられます。ユーザは、建物を離れて別の建物に移動し、そこでコール を発信します。電話機は、新しい場所からコールを発信するために、別のア クセス ポイントに関連付けられます。関連付けられたアクセス ポイントが 同じレイヤ 2 VLAN 内にある場合は、電話機の IP アドレスは変わりません。 ただし、ローミングしている電話機がレイヤ 3 境界を越え、DHCP が有効で ある場合は、電話機は自分自身がそれまでと同じサブネット内に存在しない と認識します。電話機は、ネットワークに接続してコールを発信する前に、 新しい IP アドレスを要求します。

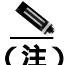

- 主) 現在のネットワークを離れ、同じネットワークに戻る場合は、電話機が ネットワークに再接続されるのを待つか、[オウトウ/ソウシン]キーを 押してすぐに再接続します。
- コール中のローミング: Cisco Unified Wireless IP Phone 7920 ユーザはコール 中で、1つの建物から別の建物に移動します。電話機が別のアクセスポイントの範囲内に移動するとローミングイベントが発生し、電話機は認証され 新しいアクセスポイントに関連付けられます。現在のアクセスポイントは、 ユーザが介入することなく、継続的な音声接続の管理中に新しいアクセスポ イントにコールを渡します。アクセスポイントが同じレイヤ2サブネット に属している限り、Cisco Unified Wireless IP Phone は同じ IP アドレスを維持 したままコールが続きます。Cisco Unified Wireless IP Phone は、アクセスポ イント間をローミングするときに、新しいアクセスポイントそれぞれで再 認証されます。認証の詳細については、P.2-16の「無線ネットワークでのセ キュリティの仕組み」を参照してください。

Cisco Unified Wireless IP Phone ユーザが、IP サブネット A をカバーするアク セスポイントから IP サブネット B をカバーするアクセスポイントに移動す ると、電話機には移動後のサブネットで有効な IP アドレスまたはゲート ウェイがなくなり、コールは接続解除されます。

Cisco Catalyst 6500 シリーズ ワイヤレス LAN サービス モジュール(WLSM) のリリースに伴い、Cisco Unified Wireless IP Phone 7920 は現在、レイヤ3の ローミングをサポートします。Cisco WLSM の詳細については、次の URL で 入手できる製品マニュアルを参照してください。

http://www.cisco.com/univercd/cc/td/doc/product/lan/cat6000/cfgnotes/wlsm\_1\_1/i ndex.htm

 高速セキュア ローミング: Cisco Centralized Key Management (CCKM)は、 関連付けし直す間に遅延することなく、認証されたクライアント デバイス を1つのアクセス ポイントから別のアクセス ポイントに安全にローミング できるようにします。CCKM プロトコルのサポートにより、Cisco Unified Wireless IP Phone 7920 では、1つのアクセス ポイントから別のアクセス ポイ ントへの引き渡しの交渉が容易になります。ローミング プロセス中、電話機 は近くのアクセス ポイントをスキャンして、最良の状態でサービスを提供 できるアクセス ポイントを判別し、再度新しいアクセス ポイントと関連付 けします。WPA や EAP などのより強力な認証方式を実装している場合は、 交換する情報量が増えてローミング時の遅延の原因となります。CCKM の 詳細については、次の URL で入手できる『Cisco Fast Secure Roaming Application Note』を参照してください。

http://www.cisco.com/en/US/products/hw/wireless/ps4570/prod\_technical\_referenc e09186a00801c5223.html

この問題を解決するため、CCKM (Cisco Centralized Key Management) プロ トコルでは、無線ドメイン サーバ(WDS)上でセッション クレデンシャル のキャッシュを提供します。電話機が1つのアクセス ポイントから次のア クセス ポイントにローミングするたびに、使用するアクセス ポイントに対 して WDS に格納されているマスターキーを提供することにより、CCKM は 交換するメッセージ数をローミング中に圧縮します。再度の関連付けによる 交換は2つのメッセージに削減するため、ローミング時間も短くなります。

#### 関連項目

- 無線ネットワークでの音声品質(P.2-14)
- Cisco Aironet アクセス ポイントとの相互対話 (P.2-11)
- 無線ネットワークとアクセスポイントの設定(P.2-24)

#### 無線ネットワークでの音声品質

無線 LAN の音声トラフィックは、データ トラフィックの場合と同様に、遅延、 ジッタ、およびパケット損失の影響を受けます。これらの問題はデータのエンド ユーザに影響を与えることはありませんが、音声コールには重大な影響を及ぼし ます。音声トラフィックが、遅延やジッタの少ない、適時の信頼できる処理を確 実に受けられるようにするには、サービス品質(QoS)を使用して、音声とデー タに個別の仮想 LAN(VLAN)を使用する必要があります。音声トラフィックを 別の VLAN に分離することにより、QoS を使用して、音声パケットがネットワー ク上を移動するときに優先度の高い処理を提供することができます。WLAN で の音声接続をサポートするネットワーク スイッチとアクセス ポイントに、次の VLAN を構成する必要があります。

- 音声 VLAN: Wireless IP Phone との間で送受信される音声トラフィック
- ネイティブ VLAN: 無線 PC との間で送受信されるデータ トラフィック(ネ イティブ VLAN)

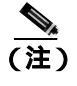

) ネイティブ VLAN は VLAN 1 にしないでください。VLAN 1 は通常、す べてのネットワーク デバイスのデフォルト ネイティブ VLAN になって います。

音声 VLAN とデータ VLAN には個別の SSID を割り当てます。WLAN では、別 の管理 VLAN を構成することもできますが、SSID を管理 VLAN に関連付けない ようにしてください。

電話機を音声 VLAN に分離し、音声パケットにより高い CoS を割り当てること で、音声トラフィックがデータ トラフィックよりも優先度の高い処理を確実に 受けるようにできます。結果として、遅延や損失パケットが少ない状態でトラ フィックを管理できます。

詳細については、『Cisco Unified Wireless IP Phone 7920 Design and Deployment Guide』を参照してください。

http://www.cisco.com/en/US/products/hw/phones/ps379/products\_implementation\_desi gn\_guide\_book09186a00802a029a.html

#### 関連項目

- 無線ネットワークでのセキュリティの仕組み(P.2-16)
- Cisco Unified CallManager との相互対話 (P.2-21)
- 無線ネットワークとアクセスポイントの設定(P.2-24)

# 無線ネットワークでのセキュリティの仕組み

無線デバイスがネットワーク上で通信するには、認証方式を使用してアクセス ポイントまたはネットワークの認証を受ける必要があります。Cisco Unified Wireless IP Phone 7920 は、WLAN において次の認証方式を使用できます。

- オープン認証:オープン システムでは、任意の無線デバイスが認証を要求 できます。要求を受けたアクセスポイントは、任意のリクエスタまたはユー ザのリスト上のリクエスタだけに認証を与える場合があります。無線デバイ スとアクセスポイント間の通信は暗号化されない可能性もあります。暗号 化される場合は、デバイスは WEP キーを使用してセキュリティを提供でき ます。WEP を使用するデバイスは、WEP を使用しているアクセスポイント での認証のみを試みます。
- 共有キー認証:共有キー認証では、アクセスポイントは、アクセスポイントとの通信を試みるすべてのデバイスに対して、暗号化されていないチャレンジテキストの文字列を送信します。認証を要求しているデバイスは、事前に設定されたWEPキーを使用してチャレンジテキストを暗号化し、アクセスポイントに返します。チャンレンジテキストが正しく暗号化されている場合、アクセスポイントは要求側のデバイスに認証を許可します。WEPキーがアクセスポイント上のWEPキーと一致する場合に限り、デバイスは認証を受けることができます。

共有キー認証は、他のユーザがチャレンジを監視できるため、WEP による オープン認証よりも安全性が低くなる可能性があります。暗号化されている チャレンジ テキストと暗号化されていないチャレンジ テキストを比較する ことにより、侵入者は WEP キーを計算できます。

- WPA 事前共有キー(PSK)認証:アクセスポイントと電話機は、同じ認証 キーで設定されます。事前共有キー(またはパスワードフレーズ)は、各電 話機とアクセスポイントの間で交換される一意のペアワイズキーの作成に 使用されます。パスワードフレーズは、64 文字の16 進数の文字列、または 8 ~ 63 文字の ASCII パスワードで設定できます。事前共有キーのパスワー ドは電話機に保存されるため、電話機を紛失したり盗まれたりすると、障害 が発生する可能性があります。
- EAP 認証:セキュリティを最大限にするには、クライアント デバイスは、 Cisco Access Control Server (ACS) などの Remote Authentication Dial-in User Service (RADIUS)サーバを使用して、ネットワークで認証を行うことがで きます。

EAP は、EAP 準拠 RADIUS サーバを必要とする専用の認証プロトコルです。 EAP を使用すると、無線デバイスは、中央集中型の RADIUS サーバのユー ザ データベースを介してユーザ名とパスワードを使用することにより、相 互に認証し合うことができます。

Cisco Unified Wireless IP Phone が 1 つのアクセス ポイントから別のアクセス ポイントにローミングする場合は、ローミング先のアクセス ポイントでも EAP 認証が要求されます。ボイス ストリームは、中央集中型の RADIUS サー バを介して次のアクセス ポイントで EAP 認証が完了するまでは流れませ ん。

アクセス ポイントと RADIUS サーバ間の遅延時間を減らすため、RADIUS サーバの配置を慎重に検討してください。ローカル RADIUS サーバでの ローミング時の遅延は、リモート RADIUS サーバの場合より短くなります。 小規模なリモート オフィスでは、Cisco アクセス ポイントで RADIUS サー バを使用し、50 ユーザまでを認証できます。

EAP-FAST は、Transport Level Security (TLS)トンネル内の EAP トランザク ションを暗号化するクライアント サーバのセキュリティ アーキテクチャで す。トンネルは、Protected Access Credential (PAC)に基づいて確立されます。 この認証方式には、EAP 認証と同じ制限事項は適用されません。

TLS トンネルは、EAP-FAST が無線ネットワークの認証方式として使用され ている場合に使用されます。TLS トンネルでは、クライアントと RADIUS サーバ間の認証で Protected Access Credential (PAC)を使用します。RADIUS サーバはクライアントに権限 ID (AID)を送信し、受け取ったクライアント は適切な PAC を選択します。PAC-Opaque が RADIUS サーバに返され、サー バはマスター キーを使用して PAC-Opaque を暗号化します。これで両方のエ ンド ポイントが PAC キーを持つことになり、TLS トンネルが作成されます。 EAP-FAST では自動 PAC プロビジョニングがサポートされていますが、最 初に RADIUS サーバ上で有効にする必要があります。

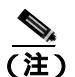

Cisco ACS での PAC の有効期限は、デフォルトで1週間です。電話機に 期限切れの PAC が存在する場合、電話機が新しい PAC を取得するまで の間、RADIUS サーバとの認証でおよそ20秒間のダウンタイムが発生し ます。

セキュリティ ポリシーの要件に応じ、Cisco Centralized Key Management (CCKM)を使用して、無線ドメイン サーバ(WDS)レベルで認証を実 行できます。これにより、新しいPAC を取得しなくてもローミングが可 能になります。ただし、電話機が CCKM なしで Cisco ACS と直接通信す る場合は、新しい PAC の取得が必要になり、20 秒間のダウンタイムが 発生します。

Cisco Unified Wireless IP Phone 7920 アドミニストレーションガイド for Cisco Unified CallManager Releases 4.2 and 5.0(SCCP)

#### 認証キー管理

次の認証方式では、RADIUS サーバを使用して認証キーを管理します。

- WiFi Protected Access (WPA): RADIUS サーバにある情報を使用して、認証 に一意のペアワイズ キーを生成します。これらのキーは、中央集中型の RADIUS サーバで生成されるため、WPA はアクセス ポイントおよび電話機 に格納された WPA 事前共有キーより高いセキュリティを提供します。
- Cisco Centralized Key Management (CCKM): RADIUS サーバと無線ドメイン サーバ(WDS)にある情報を使用して、キーを管理し認証します。WDS は、 高速でセキュアな再認証用に、CCKM 対応クライアント デバイスのセキュ リティ クレデンシャルのキャッシュを作成します。

WPA および CCKM では、暗号化キーは電話機に入力されませんが、アクセスポイントと電話機の間で自動的に生成されます。ただし、認証で使用する EAP ユーザ名とパスワードは、各電話機に入力する必要があります。

## 暗号化方式

音声トラフィックの安全性を確保するため、Cisco Unified Wireless IP Phone 7920 では、暗号化方式として Wired Equivalent Privacy(WEP)と Temporal Key Integrity Protocol(TKIP)をサポートします。暗号化にいずれかのしくみを使用すると、ア クセスポイントと Cisco Unified Wireless IP Phone の間で、シグナリング(SCCP) パケットと音声(RTP)パケットの両方が暗号化されます。

 WEP:無線ネットワークで WEP を使用すると、オープン認証または共有キー 認証を使用することにより、アクセス ポイントで認証が行われます。正常に 接続させるには、電話機に設定された WEP キーとアクセス ポイントで設定 された WEP キーが一致する必要があります。Cisco Unified Wireless IP Phone 7920 は、40 ビット暗号化または 128 ビット暗号化を使用し、電話機および アクセス ポイントで静的なままの WEP キーをサポートします。

EAP と CCKM の認証では、暗号化に WEP キーを使用できます。RADIUS サーバは WEP キーを管理し、すべての音声パケットの暗号化を認証した後 で一意のキーをアクセス ポイントに渡します。そのため、次の WEP キーを 各認証で変更できます。

 Temporal Key Integrity Protocol (TKIP): WPA および CCKM は、WEP に対す るいくつかの改良点を持つ TKIP 暗号化を使用します。TKIP は、パケットご とのキーの暗号化、および暗号化が強化されたより長い初期ベクトル(IV) を提供します。さらに、メッセージ完全性チェック(MIC)は、暗号化され たパケットが変更されていないことを確認します。TKIP は、侵入者が WEP を使用して WEP キーを解読する可能性を排除します。

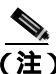

- WPA および WPA 事前共有キーは TKIP 暗号化でのみ使用できるのに対し、CCKM は TKIP または WEP 暗号化のどちらでも使用できます。
- (注) Cisco Unified Wireless IP Phone 7920 は、CMIC による Cisco Key Integrity Protocol (CKIP)をサポートしません。

#### 認証方式と暗号化方式の選択

認証方式と暗号化方式は、無線 LAN 内で設定されます。VLAN は、ネットワーク内およびアクセス ポイント上で設定され、認証と暗号化の異なる組み合わせを指定します。SSID は、VLAN と VLAN の特定の認証および暗号化方式に関連付けられます。無線クライアント デバイスが正常に認証されるには、アクセスポイントおよび Cisco Unified Wireless IP Phone などのクライアント デバイスに、認証および暗号化方式の要件を満たす同じ SSID を設定する必要があります。

一部の認証方式では、特定のタイプの暗号化が必要です。オープン認証では、オ プションで暗号化に静的 WEP を使用したり、強化されたセキュリティを使用し たりすることができます。ただし、共有キー認証を使用している場合は、暗号化 に静的 WEP を設定し、電話機で WEP キーを設定する必要があります。

Cisco Unified Wireless IP Phone 7920 に Authenticated Key Management (AKM)を 使用する場合は、認証と暗号化の方式に対する複数の選択肢を、異なる SSID を 持つアクセス ポイントで設定できます。Cisco Unified Wireless IP Phone は、認証 を試みるときに、電話機でサポートする認証および暗号化方式を通知するアクセ スポイントを選択します。AKM では、WPA 事前共有キー、WPA、または CCKM を使用して認証できます。

電話機で AKM を設定すると、WPA 事前共有キーの使用時にアクセス ポイント は暗号化キーを提供したり、WEP の使用時に電話機で暗号化キーを設定したり することができます。

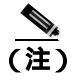

WPA 事前共有キーを使用する場合は、その事前共有キーを電話機で静的に設定 する必要があります。 AKM を使用する場合の暗号化オプションには、WPA 事前共有キー、WPA 認証 での TKIP、CCKM 認証での TKIP や WEP などがあります。

認証方式と暗号化方式の詳細、およびそれらの設定方法については、次の URL で入手可能なご使用のモデルおよびリリースの『Cisco Aironet Configuration Guide』を参照してください。

http://www.cisco.com/en/US/products/hw/wireless/ps4570/products\_installation\_and\_configuration\_guides\_list.html

表 2-2 に、Cisco Unified Wireless IP Phone 7920 でサポートされる Cisco Aironet ア クセス ポイントで設定される認証方式と暗号化方式のリストを示します。表に は、クセス ポイントの設定に対応する電話機のネットワーク設定のオプション を示します。

#### 表 2-2 認証方式と暗号化方式

| アクセス ポイントの設定 |               | Cisco Unified Wireless IP Phone 7920 |              |
|--------------|---------------|--------------------------------------|--------------|
| 認証           | 暗号化           | 認証                                   | 暗号化          |
| オープン         | 静的 WEP        | オープン                                 | なしまたは静的      |
|              |               | (オプション)                              | WEP          |
| 共有キー         | 静的 WEP(必須)    | 共有キー                                 | 静的 WEP(必須)   |
| ネットワーク       | WEP           | EAP                                  | WEP(必須)      |
| EAP          |               |                                      |              |
| ネットワーク       | TKIP または WEP  | AKM & CCKM                           | TKIP または WEP |
| EAP          | ( CCKM では WDS |                                      |              |
|              | が必要)          |                                      |              |
| ネットワーク       | TKIP と WPA    | AKM & WPA                            | TKIP         |
| EAP          |               |                                      |              |
| オープン         | TKIPとWPAまたは   | AKM と WPA 事前                         | TKIP         |
|              | WPA 事前共有キー    | 共有キー                                 |              |

#### 関連項目

- Cisco Unified CallManager との相互対話 (P.2-21)
- VoIP 無線ネットワークのコンポーネント(P.2-7)
- 無線ネットワークとアクセスポイントの設定(P.2-24)

# Cisco Unified CallManager との相互対話

Cisco Unified CallManager は、Cisco Unified Wireless IP Phone 7920 のコールを処理 およびルーティングするネットワーク内のコール制御コンポーネントです。 Cisco Unified CallManager は、IP テレフォニー システム(電話機、アクセス ゲー トウェイ)のコンポーネントやリソース(電話会議やルート プランなどの機能) を管理します。無線音声の導入には、Cisco Unified CallManager Release 3.3(3) SR1 以降を使用する必要があります。

Cisco Unified CallManager で電話機を認識させるには、電話機を Cisco Unified CallManager に登録し、データベース内で設定する必要があります。Cisco Unified CallManager での電話機の設定については、P.1-9 の「Cisco Unified CallManager での Cisco Unified IP Phones の設定」を参照してください。

Cisco Unified CallManager を構成して IP Phone および IP デバイスとともに使用す る方法の詳細については、『Cisco Unified CallManager アドミニストレーション ガ イド』および『Cisco Unified CallManager システム ガイド』を参照してください。

#### 関連項目

- Cisco Unified CallManager での Cisco Unified Wireless IP Phone の設定 (P.7-2)
- 電話機の設定ファイルとプロファイルファイル(P.2-21)

# 電話機の設定ファイルとプロファイル ファイル

電話機の設定ファイルは、Cisco Unified CallManager に接続するためのパラメー タを定義し、TFTP サーバに保存されます。一般に、Cisco Unified CallManager Administration で電話機のリセットが必要な変更を行うと、電話機の設定ファイ ルも自動的に変更されます。

設定ファイルには、電話機の正しいイメージ ロードについての情報も含まれま す。このイメージ ロードが現在電話機にロードされているイメージと異なる場 合、電話機は TFTP サーバに接続して新しいイメージ ファイルを要求します。

電話機は最初に、設定ファイル SEPxxxxxxxx.cnf.xmlを要求します。xx は、それぞれ、電話機の MAC アドレスの各整数を小文字 2 桁の 16 進数で表記したものです。このファイルが見つからない場合、電話機は設定ファイル XMLDefault.cnf.xmlを要求します。 \*.cnf.xml ファイルを取得すると、電話機はその電話機に固有のプロファイル ファイルを要求します。このプロファイル ファイルが見つからない場合、電話機 は適切な共通プロファイル ファイルを要求します。

プロファイル ファイルのいずれかが見つかった場合も、見つからなかった場合 も、電話機は起動プロセスを続行します。

#### 関連項目

• 電話機の起動プロセスについて (P.2-28)

### DHCP サーバとの相互対話

ダイナミック ホスト コンフィギュレーション プロトコル (DHCP) は、ネット ワーク管理者が、ネットワーク内のインターネット プロトコル (IP) アドレス の割り当てを管理および自動化するための通信プロトコルです。ネットワーク に IP デバイスを追加したときには、一意の IP アドレスを割り当てる必要があり ます。DHCP を使用しない場合は、各デバイスで IP アドレスを手動入力する必要 があります。DHCP では、IP アドレスは動的に割り当てられ、デバイスで不要に なった IP アドレスは再利用されます。

ネットワークで DHCP が有効な場合、Cisco Unified Wireless IP Phone 7920 は DHCP サーバの DHCP スコープの設定を使用して、電話プロビジョニング起動プ ロセスを実行します。DHCP サーバの設定値は、Cisco Unified CallManager ネット ワーク内で設定する必要があります。

DHCP スコープには、次の設定があります。

- TFTP サーバ
- DNS サーバの IP アドレス(ホスト名を使用しない場合はオプション)
- サブネット マスク、IP アドレス、およびゲートウェイのプールおよび範囲

TFTP サーバの DHCP 設定の優先順位は、表 2-3 に示すとおり、Cisco Unified Wireless IP Phone 7920 に固有のものです。

| 表 2-3 | DHCP | 設定の | 優先順位 |
|-------|------|-----|------|
|-------|------|-----|------|

| 優先順位 | DHCP の設定       |
|------|----------------|
| 第1位  | DHCP オプション 150 |
| 第2位  | DHCP オプション 66  |
| 第3位  | SIADDR         |
| 第4位  | ciscoCM1       |

DHCP が無効な場合、Cisco Unified Wireless IP Phone 7920 は、次のネットワーク 設定を使用して電話プロビジョニング起動プロセスを実行します。これらの静 的パラメータは、Cisco Unified Wireless IP Phone 7920 ごとに設定する必要があり ます。

- プライマリ TFTP サーバ IP
- プライマリ DNS サーバ IP
- セカンダリ DNS サーバ IP
- IP アドレス
- サブネット マスク IP
- プライマリ ゲートウェイ IP

# 無線ネットワークとアクセス ポイントの設定

ここでは、音声パフォーマンスの最適化に必要とされる主要なアクセス ポイン ト(AP)の設定オプションを示します。Cisco Aironet アクセス ポイントなどのア クセス ポイントを設置するときのすべての設定手順またはオプションを示すも のではありません。アクセス ポイントの設定の詳細については、ご使用のモデル に対応した『Cisco Aironet アクセス ポイント インストレーション コンフィギュ レーション ガイド』またはアクセス ポイントのマニュアルを参照してください。

無線音声 LAN を設定する場合は、アクセス ポイント を使用して Cisco IOS バー ジョン 12.3(8) JA 以降を実行してください。

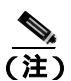

パフォーマンスを最適化するには、Cisco IOS バージョン 12.3(8) JA を使用します。

Cisco Unified Wireless IP Phone 7920 は、Cisco IOS を自律モードで実行可能な Cisco Aironet アクセス ポイント(AP)と、Lightweight Access Point Protocol(LWAPP)を使用してライトウェイト モードで動作し、無線 LAN コントローラを使用する AP をサポートします。表 2-4 に、サポートされる AP モデルと WLAN における それぞれの動作モードを示します。」

#### 表 2-4 サポートされるアクセス ポイントとモード

| アクセス ポイント モデル                  | 自律モード | ライトウェイト モード |
|--------------------------------|-------|-------------|
| Cisco Aironet 350 シリーズ AP      | あり    | なし          |
| Cisco Aironet 1100 シリーズ AP     | あり    | なし          |
| Cisco Aironet 1130 シリーズ AP     | あり    | なし          |
| Cisco Aironet 1200 シリーズ AP     | あり    | あり          |
| Cisco Aironet 1240 シリーズ AP     | あり    | あり          |
| Cisco Aironet 1300 シリーズ AP     | あり    | なし          |
| Cisco 1000 シリーズ Lightweight AP | なし    | あり          |

Cisco Unified Wireless IP Phone 7920 アドミニストレーション ガイド for Cisco Unified CallManager Releases 4.2 and 5.0(SCCP)
サードパーティ ベンダー製の Wi-Fi 準拠 AP は、Cisco Unified Wireless IP Phone 7920 で機能しても、Dynamic Transmit Power Control (DTPC)、ARP キャッシン グ、LEAP/EAP-FAST、または QBSS などの主要な機能をサポートしない場合が あります。

## Cisco Aironet アクセス ポイントの設定

表 2-5 で、Cisco Aironet アクセス ポイントの多くの設定作業について説明し、参考資料を示します。

#### 表 2-5 Cisco Aironet アクセス ポイントの設定作業

| アクティビティ              | 説明                               | 参考資料                                              |
|----------------------|----------------------------------|---------------------------------------------------|
| Cisco IOS バージョン      | System Software の下で、Cisco IOS バー | <sup>©</sup> Cisco Unified Wireless IP Phone 7920 |
| が推奨バージョンであ           | ジョン 12.3(8)JA 以降であることを確認         | Design and Deployment Guide』を参照                   |
| ることの確認               | します。                             | してください。                                           |
|                      |                                  | Cisco Aironet アクセス ポイントと                          |
|                      |                                  | の相互対話 (P.2-11)                                    |
| 音声用 VLAN の設定         | 音声トラフィックを分離し QoS を有効             | <sup>©</sup> Cisco Unified Wireless IP Phone 7920 |
|                      | にするには、アクセス ポイントとネッ               | Design and Deployment Guide』を参照                   |
|                      | トワーク スイッチに独立した音声                 | してください。                                           |
|                      | VLAN が必要です。                      | 無線ネットワークでの音声品質                                    |
|                      |                                  | ( P.2-14 )                                        |
| 各 VLAN の Service Set | 相互通信する無線デバイスのセットを                | <sup>©</sup> Cisco Unified Wireless IP Phone 7920 |
| Identifier(SSID; サービ | 識別子です。 複数のアクセス ポイント              | Design and Deployment Guide』を参照                   |
| ス セット ID ) の設定       | が同じ SSID を使用して、無線電話機の            | してください。                                           |
|                      | グループをサポートできます。                   | Cisco Aironet アクセス ポイントと<br>の相互対話(P.2-11)         |

Cisco Unified Wireless IP Phone 7920 アドミニストレーションガイド for Cisco Unified CallManager Releases 4.2 and 5.0(SCCP)

## 表 2-5 Cisco Aironet アクセス ポイントの設定作業(続き)

| アクティビティ               | 説明                                                                                                    | 参考資料                                                                                                    |
|-----------------------|----------------------------------------------------------------------------------------------------|----------------------------------------------------------------------------------------------------|
| VLAN の QoS の設定        | 音声 VLAN の QoS ポリシーを作成し、<br>より高い CoS を音声トラフィックに割<br>り当てます。                                                                                                    | 『Cisco Unified Wireless IP Phone 7920<br>Design and Deployment Guide』を参照<br>してください。                                           |
|                       | Wireless IP Phone の QoS 要素を有効に<br>して、チャネル利用率(QBSS)の情報<br>を電話機に提供します。                                                                                                    | 無線ネットワークでの音声品質<br>( P.2-14 )                                                                                                  |
| ARP キャッシングの<br>有効化    | このオプションを有効にすると、双方向<br>オーディオが保証されます。デフォル<br>トでは、アクセス ポイントの ARP<br>キャッシングは無効です。                                                                                                    | 『Cisco Unified Wireless IP Phone 7920<br>Design and Deployment Guide』を参照<br>してください。                                           |
| 無線(802.11b)設定値<br>の設定 | Data Rate:特殊なデバイス要件がない限<br>り、11 Mbps のみ使用可能です。<br>Client Transmit Power:サイト調査の後、<br>適切な所要電力を決定し、特定の Client<br>Transmit Power 設定値を設定します。<br>Cisco Unified Wireless IP Phone 7920 で<br>は、アクセスポイントと同じ設定を使<br>用します。<br>(注) Max に設定すると、アクセスポ<br>イントは Client Transmit Power<br>設定を通知しません。 | 『Cisco Unified Wireless IP Phone 7920<br>Design and Deployment Guide 』を参照<br>してください。                                          |
| 音声 VLAN セキュリ<br>ティの設定 | <ul> <li>音声 VLAN に対応する SSID に、次の認</li> <li>証オプションおよび暗号化オプション</li> <li>を使用します。</li> <li>オープン</li> <li>共有キー</li> <li>EAP</li> <li>AKM</li> </ul>                                                                                                    | <sup>『</sup> Cisco Unified Wireless IP Phone 7920<br>Design and Deployment Guide 』を参照<br>してください。<br>認証方式と暗号化方式の選択<br>(P.2-19) |

## Cisco 1000 シリーズ Lightweight (Airespace) アクセスポイントの設定

Airespace アクセス ポイントを使用する場合は、EAP セッションのタイムアウト を、2 秒から最低でも 20 秒に伸ばす必要があります。

- ステップ1 Airespace コントローラへの SSH または Telnet。
- **ステップ2** config advanced eap request-timeout 20 と入力します。
- ステップ3 save config と入力します。
- ステップ4 yと入力して確定します。

#### 関連項目

- ネットワーク要件(P.3-2)
- Cisco Unified CallManager での Cisco Unified IP Phones の設定 (P.1-9)
- Cisco Unified Wireless IP Phone 7920 の設置(P.3-11)

# 電話機の起動プロセスについて

無線 VoIP ネットワークに接続すると、Cisco Unified Wireless IP Phone 7920 は、表 2-6 に示す標準の起動プロセスを順番に実行します。ネットワーク設定によって は、ご使用の Cisco Unified Wireless IP Phone で、表のすべての手順を実行しない 場合もあります。

表 2-6 Cisco Unified IP Phone 起動プロセス

| 手順 | Ę.                 | 説明                                                                                                    | 関連項目                                                                    |
|----|--------------------|----------------------------------------------------------------------------------------------------|-------------------------------------------------------------------------|
| 1. | 電話機の電源を<br>オン      | Cisco Unified Wireless IP Phone 7920 は、不揮発<br>性フラッシュ メモリを搭載し、そのメモリに<br>ファームウェア イメージとユーザ定義のプリ<br>ファレンスが格納されています。起動時にブー<br>トストラップ ローダが実行され、フラッシュメ<br>モリに保存された電話イメージがロードされ<br>ます。このイメージを使用して、電話機のソフ<br>トウェアとハードウェアが初期化されます。    | Cisco Unified IP Phone のへの<br>電源の供給 (P.3-11)<br>起動と接続の問題の解決<br>(P.10-2) |
| 2. | アクセス ポイン<br>トのスキャン | Cisco Unified Wireless IP Phone 7920 は、無線で<br>RF カバレッジ区域をスキャンします。電話機<br>は、そのネットワーク プロファイルをスキャン<br>し、SSID と認証タイプが一致するアクセス ポ<br>イントを探索します。電話機は、RSSI が最も高<br>くチャネル利用率(QBSS)が最も低い、ネッ<br>トワーク プロファイルと一致するアクセス ポ<br>イントに関連付けられます。 | Cisco Aironet アクセス ポイン<br>トとの相互対話 (P.2-11)<br>起動と接続の問題の解決<br>(P.10-2)   |

#### 表 2-6 Cisco Unified IP Phone 起動プロセス(続き)

| 手順 | <u>م</u>          | 説明                                                                                                    | 関連項目                             |
|----|-------------------|----------------------------------------------------------------------------------------------------|----------------------------------|
| 3. | アクセス ポイン<br>トでの認証 | Cisco Unified Wireless IP Phone 7920 が認証プロ<br>セスを開始します。                                                                                                    | 無線ネットワークでのセ<br>キュリティの仕組み(P.2-16) |
|    |                   | <ul> <li>オープンに設定されている場合は、任意の<br/>デバイスがアクセス ポイントの認証を行<br/>うことができます。セキュリティを高める<br/>ために、オプションで静的 WEP 暗号化を<br/>使用できます。</li> </ul>                                      |                                  |
|    |                   | <ul> <li>共有キーに設定されている場合、電話機は<br/>WEP キーを使用してチャレンジテキスト<br/>を暗号化します。ネットワークアクセスが<br/>可能になる前に、チャレンジテキストの暗<br/>号化に WEP キーが使用されたことをアク<br/>セスポイントで検証する必要があります。</li> </ul> |                                  |
|    |                   | <ul> <li>EAPに設定されている場合は、ネットワークアクセスが可能になる前に、RADIUSサーバによって EAP ユーザ名とパスワードが認証されます。</li> </ul>                                                                         |                                  |
|    |                   | <ul> <li>AKM に設定されている場合、電話機は、次のキー管理オプションのいずれかが有効になっているアクセスポイントを検索します。</li> </ul>                                                                                   |                                  |
|    |                   | - WPA または CCKM : 電話機は RADIUS<br>サーバで認証されます。                                                                                                    |                                  |
|    |                   | - WPA-PSK : 電話機は、事前共有キーパ<br>スワードを使用して、アクセス ポイン<br>トで認証されます。                                                                                                    |                                  |

■ 電話機の起動プロセスについて

#### 表 2-6 Cisco Unified IP Phone 起動プロセス(続き)

| 手順 |                    | 説明                                                                                                    | 関連項目                                                                                                    |  |
|----|--------------------|----------------------------------------------------------------------------------------------------|----------------------------------------------------------------------------------------------------|--|
| 4. | IP ネットワーク<br>の設定   | Cisco Unified Wireless IP Phone が DHCP を使用<br>して IP アドレスを取得する場合、電話機は<br>DHCP サーバに照会して IP アドレスを取得し<br>ます。ネットワークで DHCP を使用しない場合<br>は、各電話機にローカルで固定 IP アドレスを割<br>り当てる必要があります。                        | <ul> <li>DHCP 設定の変更<br/>(P.5-5)</li> <li>スタティック設定の設定<br/>(P.5-7)</li> <li>起動と接続の問題の解決<br/>(P.10-2)</li> </ul>                      |  |
|    |                    | IP アドレスの割り当てに加え、DHCP サーバは<br>Cisco Unified Wireless IP Phone を TFTP サーバに<br>誘導します。電話機に静的に定義された IP アド<br>レスがある場合は、TFTP サーバの IP アドレス<br>を電話機でローカルに設定する必要がありま<br>す。その後、電話機は TFTP サーバに直接接続<br>します。   |                                                                                                    |  |
| 5. | ロード ID のダウ<br>ンロード | Cisco Unified Wireless IP Phone は、正しいファー<br>ムウェアがインストールされていること、また<br>は新しいファームウェアがダウンロード可能<br>かどうかを検査します。                                                                                         | <ul> <li>電話機の設定ファイルと<br/>プロファイル ファイル<br/>(P.2-21)</li> </ul>                                                                       |  |
|    |                    | Cisco Unified CallManager は、.cnf 形式または<br>cnf.xml 形式の設定ファイルを使用して、デバイ<br>スにロード ID を通知します。.xml 形式の設定<br>ファイルを使用するデバイスは、ロード ID を<br>設定ファイル内で受け取ります。                                                 |                                                                                                    |  |
| 6. | 設定ファイルの<br>ダウンロード  | TFTP サーバには、設定ファイルとプロファイ<br>ル ファイルがあります。設定ファイルには、<br>Cisco Unified CallManager に接続するためのパ<br>ラメータと、電話機で実行するイメージロード<br>についての情報が含まれます。プロファイル<br>ファイルには、電話機とネットワークの設定に<br>ついて、さまざまなパラメータと値が含まれま<br>す。 | <ul> <li>TFTP オプションの設定<br/>(P.5-10)</li> <li>電話機の設定ファイルと<br/>プロファイル ファイル<br/>(P.2-21)</li> <li>起動と接続の問題の解決<br/>(P.10-2)</li> </ul> |  |

| 表 2-6 | Cisco Unified IP Phone 起動プロセス | (続き) |
|-------|-------------------------------|------|
|-------|-------------------------------|------|

| 手順 | Ę                                     | 説明                                                                                                    | 関連項目                                                                                                    |
|----|---------------------------------------|----------------------------------------------------------------------------------------------------|----------------------------------------------------------------------------------------------------|
| 7. | Cisco Unified<br>CallManager への<br>接続 | 設定ファイルは、Cisco Unified IP Phone と Cisco<br>Unified CallManager が通信する方法を定義して<br>います。TFTP サーバからファイルを取得した<br>後、リストで電話機は優先順位が最も高い Cisco<br>Unified CallManager に TCP 接続を試みます。                                                 | <ul> <li>Cisco Unified CallManager<br/>との相互対話(P.2-21)</li> <li>起動と接続の問題の解決<br/>(P.10-2)</li> </ul>                                                        |
| 8. | Cisco Unified<br>CallManager への<br>登録 | 電話機がデータベースに手動で追加された場<br>合、Cisco Unified CallManager はその電話機を識<br>別して登録します。電話機がデータベースに手<br>動で追加されたのではなく、Cisco Unified<br>CallManager で自動登録が有効になっている場<br>合、その電話機は、Cisco Unified CallManager<br>データベースに自分自身を自動登録しようと<br>します。 | <ul> <li>Cisco Unified CallManager<br/>での Cisco Unified IP<br/>Phones の設定 (P.1-9)</li> <li>Cisco Unified CallManager<br/>へのユーザの追加<br/>(P.7-18)</li> </ul> |

#### 関連項目

- Cisco Unified CallManager での Cisco Unified Wireless IP Phone の設定 (P.7-2)
- 電話機の設定ファイルとプロファイルファイル(P.2-21)

Cisco Unified Wireless IP Phone 7920 アドミニストレーション ガイド for Cisco Unified CallManager Releases 4.2 and 5.0(SCCP)

I

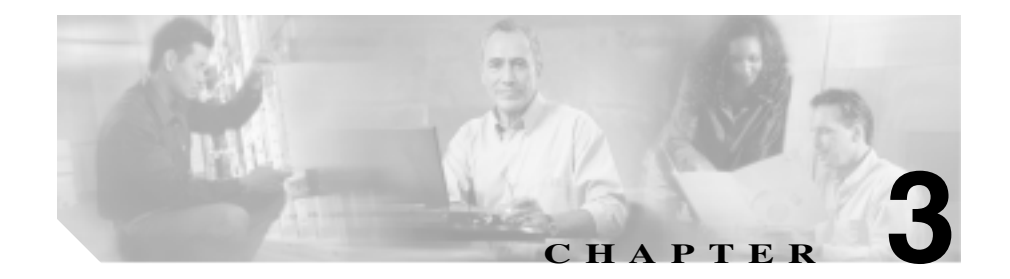

# Cisco Unified Wireless IP Phones のセットアップ

この章では、IP テレフォニー ネットワーク上での Cisco Unified Wireless IP Phone 7920の設置および構成について説明します。次の項目で構成されています。

- 始める前に (P.3-2)
- Cisco Unified Wireless IP Phone 7920の設置(P.3-11)

Cisco Unified Wireless IP Phone 7920 アドミニストレーションガイド for Cisco Unified CallManager Releases 4.2 and 5.0(SCCP)

## 始める前に

Cisco Unified Wireless IP Phone 7920 の設置作業を開始する前に、次の項にある要件を確認してください。

- ネットワーク要件 (P.3-2)
- Cisco Unified CallManager に電話機を追加する方法(P.3-3)
- 安全に関する情報 (P.3-6)

## ネットワーク要件

Cisco Unified Wireless IP Phone 7920 が Cisco Unified IP Phone エンドポイントとし て正常に動作するには、使用するネットワークが次の要件を満たしている必要が あります。

- 動作している Voice-over-IP (VoIP) ネットワーク
  - VoIP が、Cisco ルータおよびゲートウェイで設定されている
  - ネットワークに Cisco Unified CallManager Release 4.0 以降または Cisco Unified CallManager Express 3.1 以降がインストールされ、コールを処理 するように設定されている
- DHCP または IP アドレス、ゲートウェイ、およびサブネット マスクの手動 割り当てをサポートする IP ネットワーク
- 動作している Voice over Wireless (VoWLAN)ネットワーク
  - Cisco Aironet アクセスポイントで Voice over WLAN が設定されている
  - 無線音声デバイスとユーザを認証するセキュリティが実装されている

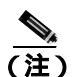

使用する無線ネットワークに、最適な音声サービスが設定されていることを確認する必要があります。詳細については、P.6-12の「最適な無線 音声環境のための要件」を参照してください。

#### 関連項目

- Cisco Unified Wireless IP Phone 7920 でサポートされる機能(P.1-5)
- 無線 LAN について (P.2-2)
- Cisco Unified CallManager に電話機を追加する方法(P.3-3)

• 安全に関する情報(P.3-6)

## Cisco Unified CallManager に電話機を追加する方法

Cisco Unified Wireless IP Phone を設置する前に、Cisco Unified CallManager データ ベースに電話機を追加する方法を選択する必要があります。方法によっては、メ ディア アクセス制御(MAC)アドレスを入力する必要があります。表 3-1 に、選 択可能な方法の概要を示します。

| 方法                                                                | MAC アドレ<br>スの入力 | 説明                                                                                                 |
|-------------------------------------------------------------------|-----------------|----------------------------------------------------------------------------------------------------|
| 自動登録を使用する                                                         | 不要              | 電話番号を自動割り当て                                                                                        |
| Tool for Auto-Registered Phones<br>Support (TAPS)による自動登<br>録を使用する | 不要              | 自動登録と BAT が必要。Cisco<br>Unified IP Phone と Cisco Unified<br>CallManager Administration にあ<br>る情報を更新 |
| Bulk Administration Tool (BAT)<br>を使用する                           | 要               | 複数の電話機の同時登録が可能                                                                                     |
| Cisco Unified CallManager<br>Administration のみを使用する               | 要               | 電話機を個別に追加することが<br>必要                                                                               |

#### 表 3-1 Cisco Unified CallManager データベースへの電話機の追加方法

次の項では、この方法について説明します。

- 自動登録による電話機の追加(P.3-3)
- 自動登録と TAPS による電話機の追加 (P.3-4)
- BAT による電話機の追加(P.3-5)
- Cisco Unified CallManager Administration による電話機の追加 (P.3-6)

## 自動登録による電話機の追加

自動登録により、各電話機から MAC アドレスを最初に収集しなくても、Cisco Unified CallManager データベースに電話機をすばやく追加できます。

自動登録が有効な場合、Cisco Unified CallManager は自動起動プロセスを開始して 電話番号を取得します。自動登録時に、Cisco Unified CallManager は、Cisco Unified CallManager に登録する新しい電話機に対して、次に使用可能な電話番号を自動 的に割り当てます。

Cisco Unified CallManager に電話機を登録した後は、Cisco Unified CallManager Administration を使用して、電話番号などの設定を変更できます。また、自動登録 された電話機を別の場所に移し、電話番号を変更せずに別のデバイス プールに 割り当てることもできます。

Cisco Unified CallManager では、自動登録がデフォルトで無効になっています。Cisco Unified IP Phone をネットワークに接続する前に、自動登録を有効にして適切に 設定する必要があります。自動登録の有効化と設定の詳細については、『Cisco Unified CallManager アドミニストレーション ガイド』を参照してください。

### 自動登録と TAPS による電話機の追加

自動登録と TAPS を使用して、電話機のグループをすばやく追加できます。まず、 Bulk Administration Tool (BAT)を使用して、Cisco Unified CallManager データ ベースにダミーの MAC アドレスで電話機を追加します。次に、TAPS を使用し て MAC アドレスを更新し、事前定義された電話機の設定をダウンロードしま す。

TAPS を実装するには、管理者またはエンドユーザが TAPS の電話番号をダイヤ ルし、音声プロンプトに従います。処理が完了すると、電話機には電話番号と他 の設定がダウンロードされています。電話機の MAC アドレスは、Cisco Unified CallManager Administration で正しく更新されます。

Cisco Unified CallManager Administration の自動登録で TAPS が機能するように なっていることを確認する必要があります。

BAT および TAPS の詳細については、『Bulk Administration Tool User Guide for Cisco Unified CallManager』を参照してください。

#### 関連項目

- 自動登録による電話機の追加(P.3-3)
- Cisco Unified CallManager Administration による電話機の追加(P.3-6)
- BAT による電話機の追加(P.3-5)

#### BAT による電話機の追加

Cisco Unified CallManager データベースに複数の電話機を同時に追加する必要が ある場合は、BATを使用します。この Cisco Unified CallManager のプラグイン ア プリケーションにより、複数の電話機に対して登録などのバッチ処理を実行でき ます。

BATのみを使用して(TAPSを併用せずに)電話機を追加するには、最初に各電話機の正しいMACアドレスを取得する必要があります。

#### Cisco Unified IP Phone の MAC アドレスの確認

Cisco Unified CallManager Administration または BAT を使用して Cisco Unified CallManager データベースに電話機を追加する場合は、電話機のメディアアクセス制御(MAC)アドレスを入力する必要があります。表 3-2 に、Cisco Unified Wireless IP Phone の MAC アドレスを確認する方法を示します。

#### 表 3-2 電話機の MAC アドレスの確認方法

|                                                                     | 参照先                             |
|---------------------------------------------------------------------|---------------------------------|
| <b>[メニュー]&gt;[ネットワークセッテイ]&gt;</b><br><b>[MAC アドレス]</b> を選択し、[MAC アド | 第 5章「ネットワーク プロファイ<br>ル設定の設定」を参照 |
| レス]フィールドの値を確認します                                                    |                                 |
| バッテリを取り外して、電話機の背面の表                                                 | P.3-11 の「電話機のバッテリの取り            |
| 示を確認します。                                                            | 付けと取りはずし」を参照                    |

BAT の使用方法の詳細については、『*Cisco Unified CallManager アドミニスト* レーション ガイド』および『Bulk Administration Tool Guide for Cisco Unified *CallManager*』を参照してください。

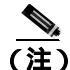

BAT を使用して Cisco Unified Wireless IP Phone を追加する場合は、電話ロードの デフォルト設定を使用します。電話ロード名には記号(-、\_、.)が含まれますが、 BAT ではエントリー内で記号を使用できません。

#### 関連項目

- 自動登録による電話機の追加(P.3-3)
- 自動登録と TAPS による電話機の追加 (P.3-4)
- Cisco Unified CallManager Administration による電話機の追加(P.3-6)

#### Cisco Unified CallManager Administration による電話機の追加

電話機は、Cisco Unified CallManager Administration を使用して、Cisco Unified CallManager データベースに個別に追加できます。これには、まず各電話機の MAC アドレスを取得する必要があります。手順については、P.3-3の「Cisco Unified CallManager に電話機を追加する方法」を参照してください。

MAC アドレスを収集したら、Cisco Unified CallManager Administration で **Device** > Add a New Device を選択し、処理を開始します。

Cisco Unified CallManager の手順の詳細と概要については、『Cisco Unified CallManager アドミニストレーション ガイド』および『Cisco Unified CallManager システム ガイド』を参照してください。

#### 関連項目

- 自動登録による電話機の追加(P.3-3)
- 自動登録とTAPS による電話機の追加(P.3-4)
- BAT による電話機の追加(P.3-5)

## 安全に関する情報

Cisco Unified IP Phone を設置する前に、次の警告を確認してください。警告の各 国語表記については、デバイスに付属の『Regulatory Compliance and Safety Information for the Cisco Unified Wireless IP Phone 7920』を参照してください。

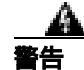

「*危険*」の意味です。人身事故を予防するための注意事項が記述されています。 装置の取り扱い作業を行うときは、電気回路の危険性に注意し、一般的な事故防 止策をとるよう努めてください。警告の各国語版を参照するには、各注意事項の 番号と、装置に付属の「*Translation Safety Warnings*」の番号を照らし合せてくだ さい。ステートメント 1071

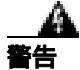

**システムを電源に接続する前に、取り付け手順をお読みください。**ステートメント 1004

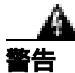

この装置は、通常の操作では商用電源に依存しているため、電源異常時には緊急 サービスを利用できません。緊急サービスを利用する場合は、別の手段が必要で す。緊急サービスへアクセスする場合、この装置の通話制限機能の影響を受ける ことがあります。

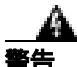

高濃度の引火性ガスが発生する場所など、危険な環境で Cisco Wireless IP Phone 7920 を使用しないでください。このような環境で無線デバイスを使用する前に、現場の安全管理責任者に確認してください。

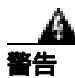

バッテリ チャージャーのプラグとソケットは重要な切断手段となるため、常に 手の届く場所に配置してください。ステートメント 1019

警告

バッテリ チャージャーでは、屋内取り付けの一環として回路短絡(過電流)保 護を行う必要があります。国および各地域の配線規制に準拠して取り付けを行っ てください。ステートメント 1045

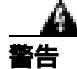

電源は室内に設置する必要があります。ステートメント 331

#### バッテリの安全上の注意事項

次に示すバッテリの安全上の注意事項は、Cisco Wireless IP Phone 7920の専用バッテリに適用されます。

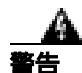

バッテリの取り扱い方を間違えると破裂、発火の危険があります。バッテリは、 必ずシスコが指定する型番のバッテリに交換してください。使用済みのバッテリ は、各自治体の条例などに従って廃棄してください。ステートメント 1015

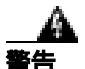

バッテリ パックを火または水の中に廃棄しないでください。火の中に捨てると、 バッテリが爆発する可能性があります。

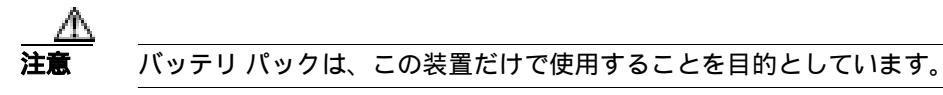

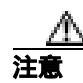

バッテリ パックを分解、粉砕、破壊、または焼却しないでください。

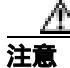

バッテリ パックの発火、消耗、または損傷の危険を防ぐために、バッテリ端子 に金属を触れさせないようにしてください。

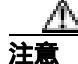

損傷または漏電したバッテリの取り扱いには、十分注意してください。電解液に 触れた場合は、触れた部分を石鹸と水で洗ってください。電解液が目に入った場 合は、水で15分間目を洗い流し、医師の診察を受けてください。

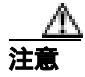

気温が 104 ℉( 40 ℃ )を超える場合は、バッテリ パックを充電しないでください。

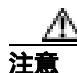

バッテリ パックを保管するときは、高温(140 °F、60 °C 超)にさらさないでく ださい。

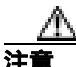

バッテリ パックを廃棄するときは、バッテリの廃棄またはリサイクルに関する 地域の制限について、お住まいの地域の条例などの規則をご確認ください。

交換用バッテリを入手するには、お近くの販売店にお問い合せください。シスコ の部品番号の付いたバッテリだけを使用してください。 標準バッテリ: CP-BATT-7920-STD 拡張バッテリ: CP-BATT-7920-EXT

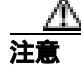

ご使用の電話機に付属しているシスコの電源だけを使用してください。電源を交 換する必要がある場合は、シスコの部品番号のリストを参照してください。 北米: CP-PWR-7920-NA 中央ヨーロッパ:: CP-PWR-7920-CE 英国: CP-PWR-7920-UK 中国: CP-PWR-7920-CN 日本: CP-PWR-7920-JP

Cisco Unified Wireless IP Phone 7920 アドミニストレーションガイド for Cisco Unified CallManager Releases 4.2 and 5.0(SCCP)

警告の各国語表記については、この製品に付属している『Regulatory Compliance and Safety Information for the Cisco Wireless IP Phone 7920』を参照してください。

#### 関連項目

- ネットワーク要件 (P.3-2)
- Cisco Unified IP Phone のへの電源の供給(P.3-11)

Cisco Unified Wireless IP Phone 7920 アドミニストレーション ガイド for Cisco Unified CallManager Releases 4.2 and 5.0(SCCP)

## Cisco Unified Wireless IP Phone 7920 の設置

音声通信をサポートする無線ネットワークをセットアップし、Cisco Unified CallManager の Cisco Unified Wireless IP Phone を設定したら、電話機を設置できるようになります。この項では、次の設置に関する情報について取り上げます。

- Cisco Unified IP Phone のへの電源の供給(P.3-11)
- Wireless IP Phone 7920 の電源オン(P.3-17)

## Cisco Unified IP Phone のへの電源の供給

Cisco Unified Wireless IP Phone 7920 は、電源にバッテリを使用します。表 3-3 に、 Cisco Unified Wireless IP Phone で使用可能なバッテリのタイプおよび最大通話時 間と待ち受け時間を示します。

#### 表 3-3 Cisco Unified Wireless IP Phone 7920 で使用可能なパッテリ

| タイプ | テクノロジー   | 通話時間    | 待ち受け時間 |
|-----|----------|---------|--------|
| 標準  | リチュウムイオン | 3.5 時間  | 21 時間  |
| 拡張  | リチュウムイオン | 4.25 時間 | 30時間   |

次の項で、バッテリに関する情報について説明します。

- 電話機のバッテリの取り付けと取りはずし(P.3-11)
- バッテリの充電 (P.3-13)
- デスクトップチャージャーの使用(P.3-15)

## 電話機のバッテリの取り付けと取りはずし

Cisco Unified Wireless IP Phone にバッテリを取り付ける手順は、次のとおりです。 この手順の概要図については、図 3-1 を参照してください。

#### 手順

- **ステップ1** バッテリを取り付けるには、Cisco Unified Wireless IP Phone 7920の下部にある対応するスロットに、バッテリの爪(図 3-1 を参照)を差し込みます。バッテリと電話機の金属接点が接触していることを確認します。
- **ステップ2** バッテリが固定されるまで、バッテリを電話機の本体に押し込みます。
- **ステップ3** バッテリを取り外すには、固定用の爪を押して、バッテリを持ち上げて取り出し ます。
  - 図 3-1 Cisco Unified Wireless IP Phone 7920 のパッテリの取り付け

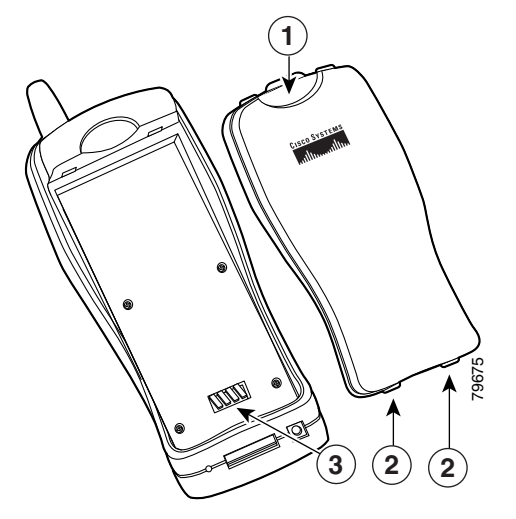

- 1 固定用の爪:これを押してバッテリを取り外します。
- 2 バッテリの爪:バッテリを取り付けるときには、電話機の下側近くにある スロットにこれらをはめ込みます。
- 3 電源端子:バッテリの端子と電話機の端子が向かい合うようにします。

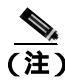

各 Cisco Unified Wireless IP Phone 7920のメディア アクセス制御(MAC)アドレスは、電話機の背面のバッテリの下にあるラベルに印刷されています。

## バッテリの充電

バッテリをすばやく充電するには、図 3-2 に示す AC アダプタを使用します。AC アダプタを壁面コンセントに差し込み、Cisco Unified Wireless IP Phone 7920 の下 部またはデスクトップ チャージャーの背面にコネクタを差し込みます。バッテ リの充電中も電話機を使用できます。

#### 図 3-2 電源

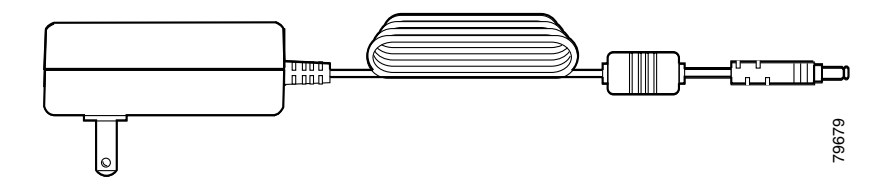

表 3-4 に、2 種類のバッテリの充電時間を示します。充電の状態は、電話機のディ スプレイまたはデスクトップ チャージャーの前面で確認します。バッテリが完 全に充電されると、充電は終了します。バッテリを充電器に長時間置いたままに しても、悪影響はありません。リチュウム イオン バッテリにはメモリがないた め、不完全な充電によってバッテリ寿命が短くなることはありません。バッテリ は、4000 回まで再充電できます。

#### 表 3-4 充電時間情報

| バッテリ タイプ | 電源を電話機に接続 | 電源をデスクトップ チャージャーに<br>接続 |
|----------|-----------|-------------------------|
| 標準       | 3.5 時間    | 6 時間                    |
| 拡張       | 4.5 時間    | 8.5 時間                  |

リチュウムイオン バッテリを充電するには、次の手順を実行します。

#### 手順

- **ステップ1** 電源のケーブルを、電話機側に接続します。
- **ステップ2** 図 3-3 に示すように、電源を AC 壁面コンセントに差し込みます。

電話機がオフの場合、ディスプレイに「Battery Charging」というメッセージが表示されます。バッテリが充電されている場合、「Battery Full」と表示されます。

電話機がオンの場合は、バッテリインジケータバーが点滅し、現在の電力レベルが表示されます。バッテリが充電されている場合は、インジケータバーが点滅せず、「Charging Complete」と表示されます。

- **ステップ3** バッテリの充電が完了したら、電話機からチャージャーを取り外し、AC 壁面コンセントから電源コードをはずしてください。
  - 図 3-3 電話機のバッテリの充電

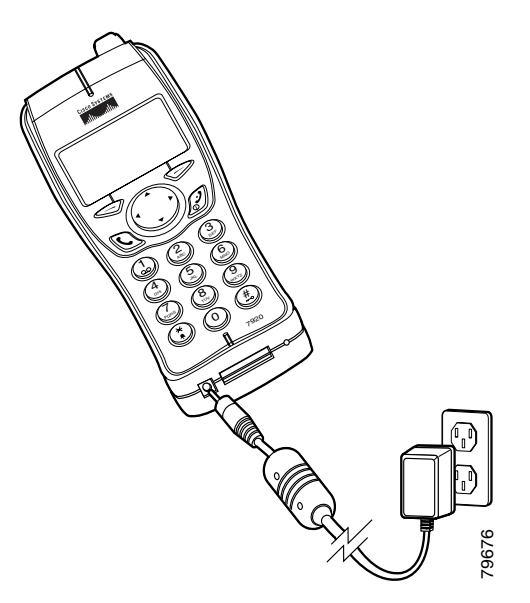

Cisco Unified Wireless IP Phone 7920 アドミニストレーションガイド for Cisco Unified CallManager Releases 4.2 and 5.0(SCCP)

## デスクトップ チャージャーの使用

デスクトップチャージャー(図 3-4 を参照)は、電話機に取り付けた電話用バッテリと予備バッテリの両方を同時に充電できます。

図 3-4 デスクトップ チャージャー

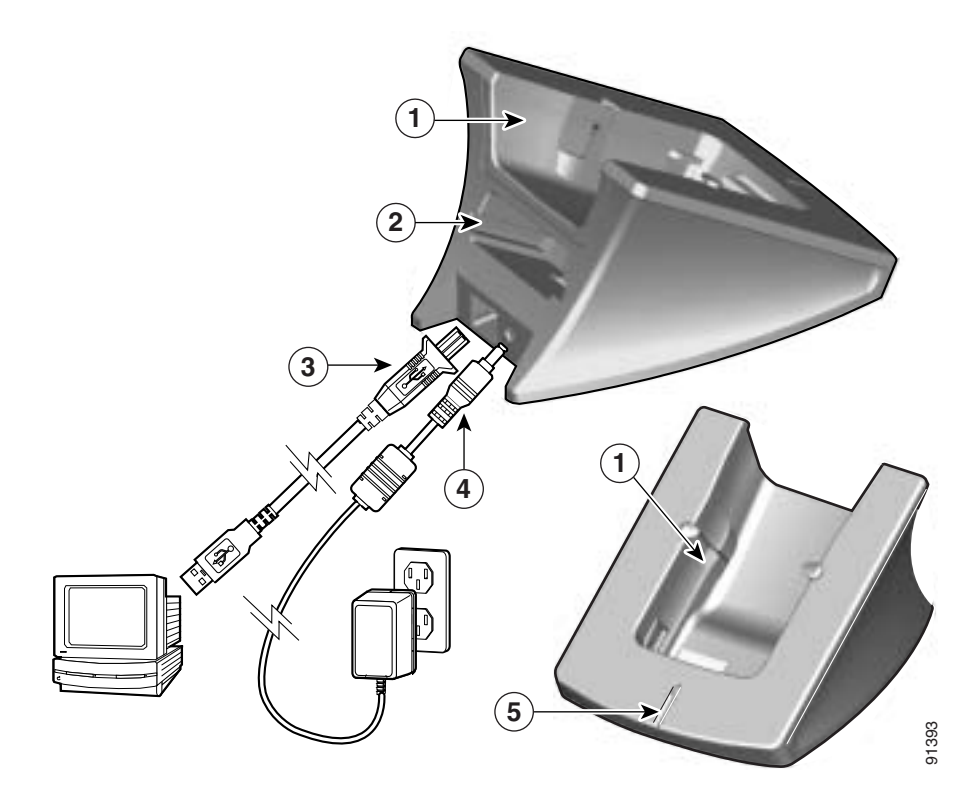

| 1 | 上部コンパートメント:電話機用            | 4 | AC アダプタ:壁面コンセントに  |
|---|----------------------------|---|-------------------|
|   |                            |   | 差し込みます。           |
| 2 | 下部コンパートメント:バッテリ用           | 5 | LED インジケータ:バッテリの充 |
|   |                            |   | 電状態を表示します。        |
| 3 | USB ケーブル (A-B タイプ ): Cisco |   |                   |
|   | 7920 設定ユーティリティを実行し         |   |                   |
|   | ている PC に電話機を接続します。         |   |                   |

Cisco Unified Wireless IP Phone 7920 アドミニストレーションガイド for Cisco Unified CallManager Releases 4.2 and 5.0(SCCP)

 デスクトップチャージャーを使用して、電話機を Cisco 7920 Configuration Utility に簡単に接続し、設定をインポートまたはエクスポートできます。図 3-4 の 3 に 示す標準 USB ケーブルを使用して、デスクトップチャージャーとコンピュータ を接続します。
 Cisco Unified Wireless IP Phone の USB ポートを有効にする必要があります。詳細 については、P.4-6 の「電話機の USB ポートのアクティブ化」を参照してくださ い。

デスクトップチャージャーを使用するには、図 3-4 を参照して次の手順を実行します。

#### 手順

- **ステップ1** AC アダプタを壁面コンセントに差し込み、コネクタ(4)をデスクトップチャー ジャーの背面に挿入します。
- **ステップ2** Cisco Unified Wireless IP Phone 7920 を、チャージャーの上部コンパートメント (1)に挿入します。
- **ステップ3** 予備バッテリを下部コンパートメント(2)に挿入します。

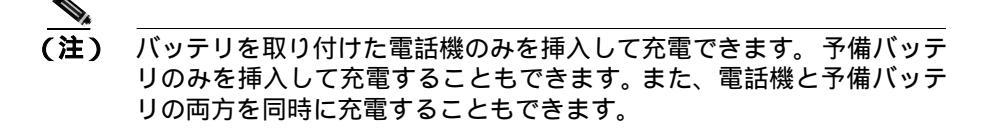

バッテリの充電中は、LED インジケータ(5)が赤で点灯します。バッテリの充 電が完了すると、LED インジケータは緑で点灯します。完全に充電されると、 バッテリの充電は終了します。電話機またはバッテリを長時間チャージャーに 装着したままにしても問題はありません。 表 3-5 に、バッテリの充電時間を示します。充電状態は、LED インジケータで確認します。バッテリが完全に充電されると、充電は終了します。

#### 表 3-5 パッテリの充電時間と充電設定

| パッテリ充電の構成               | 充電時間   |
|-------------------------|--------|
| バッテリのみ                  | 6時間    |
| 電話機に取り付けたバッテリ           | 3.5 時間 |
| 電話機に取り付けたバッテリと予備バッテリの両方 | 6時間    |

#### 関連項目

- Wireless IP Phone 7920 の電源オン(P.3-17)
- 電話機のバッテリの取り付けと取りはずし(P.3-11)
- バッテリの充電 (P.3-13)

## Wireless IP Phone 7920 の電源オン

バッテリを充電し、Cisco Unified Wireless IP Phone の設定が完了すると、電話機の電源をオンにできます。電話機の起動については、次の項を参照してください。

- アクティブおよびスタンバイ電話機モード(P.3-19)
- DHCP なしのネットワークの設定の起動(P.3-20)

Cisco Unified Wireless IP Phone 7920 の電源をオンにするには、次のステップが繰り返されて電話起動プロセスが開始するまで、Power On ボタンを押し続けます。

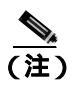

Cisco Light Extensible Authentication Protocol (EAP)環境では、EAP パス ワードを設定する必要があります。

- 1. 電話機の画面に Cisco Systems, Inc., copyright 画面が表示されます。
- 2. 電話が起動すると、画面に次のメッセージが表示されます。
  - AP ニンショウチュウ

- IP ネットワークセッテイチュウ
- ロード ID ノダウンロードチュウ
- セッテイファイルダウンロードチュウ
- CallManager セツゾクチュウ
- CallManager トウロクチュウ
- 3. 電話機のメイン画面に次の情報が表示されます。
  - 現在時刻と日付
  - プライマリ電話番号
  - グリーティング メッセージ
  - ソフトキーのラベル

この段階をエラーなしで終えた場合、電話機は正常に起動します。電話機はスタンバイモードになり、コールの送受信ができるようになります。

右上のシグナル アイコンは、無線アクセス ポイントと電話機の間の信号強度を 示します。コールを正しく送受信するには、適切な強さの信号が必要です。シグ ナル アイコンのバーが3本未満の場合は、信号が弱いため、電話機の機能に問 題が生じることがあります。

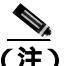

受信する信号が弱いと、電話機には「ジャクシンゴウヲケンシュツシマシタ」と いう警告メッセージが表示され、個人用プロファイルで指定されている警告トー ンが送信されます。警告トーンの変更については、『Cisco Unified Wireless IP Phone 7920 電話ガイド』の「電話機のプロファイルの使用」の章を参照してくだ さい。

電話機の起動手順が正常に完了しない場合は、P.10-2 の「起動と接続の問題の解 決」を参照してください。

#### 関連項目

- アクティブおよびスタンバイ電話機モード(P.3-19)
- DHCP なしのネットワークの設定の起動(P.3-20)
- 電話機の起動プロセスについて(P.2-28)

## アクティブおよびスタンバイ電話機モード

Cisco Unified Wireless IP Phone 7920の電源をオンにすると、電話機は次のいずれかのモードになります。

- アクティブモード
- スタンバイ モード

アクティブ モード:次のいずれかの処理を実行しているとき、電話機はアクティブ モードです。

- アクティブ コールへの接続
- チャネルのスキャン
- CDP パケットの送信
- キープアライブ メッセージの送信
- Cisco Unified CallManager への登録

アクティブな RTP ストリームがある間、電話機はアクティブ モードのままで、 電力を消費します。標準バッテリの場合、アクティブ モードでの通話時間は最大 3時間、拡張バッテリの通話時間は最大 4.25 時間です。

スタンバイ モード:電話機は、スキャンが完了して2秒後にスタンバイ モード になります。標準バッテリの待ち受け時間は最大21時間、拡張バッテリの待ち 受け時間は最大30時間です。

次のイベントに反応して、電話機はスタンバイ モードからアクティブ モードに 移行します。

- キーパッドの操作
- ローミング
- 電話機の電源の切り替え
- ネットワーク接続の切断
- RF 接続の切断
- スケジュールされた CDP パケットまたはキープアライブ パケットの送信

#### 関連項目

- DHCP なしのネットワークの設定の起動(P.3-20)
- 起動と接続の問題の解決(P.10-2)

#### DHCP なしのネットワークの設定の起動

ネットワークで DHCP を使用しない場合は、Cisco Unified Wireless IP Phone 7920 で次のネットワーク設定を行う必要があります。

- IP アドレス
- サブネット マスク
- プライマリ TFTP サーバの IP アドレス
- プライマリ ゲートウェイの IP アドレス
- プライマリ DNS サーバの IP アドレス (オプション)

この情報を収集し、第5章「ネットワークプロファイル設定の設定」で説明している手順に従います。

#### 関連項目

- 電話機の起動プロセスについて (P.2-28)
- 起動と接続の問題の解決(P.10-2)

## ヘッドセットの使用

シスコシステムズでは、Cisco IP Phone で使用するサードパーティ製のヘッド セットについて社内でテストを実施していますが、ヘッドセットまたはハンド セットのベンダーによる製品の動作の保証やサポートは行っていません。Cisco Unified IP Phone の展開場所では、環境やハードウェアによるそれぞれ固有の不 整合が発生する場合があるので、すべての環境に共通して適用できる「最良の」 解決策を1つだけ見出すことは不可能です。ネットワークにヘッドセットを多数 展開する前に、お客様の環境での使用に最適かどうか、それらのヘッドセットに ついてテストすることをお勧めします。

ヘッドセットの種類によっては、その機械上または電子上の特性が原因で、Cisco IP Phone ユーザとリモートで会話中の通話相手に、通話相手自身の声の反響が聞 こえる場合があります。 シスコシステムズでは、不要な Radio Frequency (RF; 無線周波数) および Audio Frequency (AF; 可聴周波数) が遮蔽された高品質のヘッドセットなどの外部デバイスの使用を推奨しています。これらのデバイスの品質や、携帯電話および双方向ラジオなど他のデバイスとの間隔によっては、雑音が入ることもあります。詳細については、P.3-23の「Cisco Unified IP Phone と外部デバイスの使用」を参照してください。

ー部のヘッドセットが Cisco IP Phone での使用に適さないとされる主な理由は、 ハム雑音が入る可能性があるためです。このハム雑音は、リモートの通話相手だ けに聞こえる場合と、リモートの通話相手と Cisco IP Phone ユーザの両方に聞こ える場合があります。ハム雑音やブザーのような雑音は、電灯、近辺にある電気 モーター、大型の PC モニタなど、外部ソースに原因があることがあります。場 合によっては、ローカル電源キューブ(CP-PWR-CUBE-3)を使用することによ り、ユーザに聞こえる雑音が軽減または解消されることもあります。詳細につい ては、P.3-6 の「安全に関する情報」を参照してください。

#### 音質に関するユーザの主観

物理的、機械的、および技術的なパフォーマンスとは別に、まずヘッドセットに よって提供される音が、ユーザとリモートの通話相手にとって良質のものである 必要があります。音の品質の判断は主観的なものであるため、シスコでは、特定 のヘッドセットやハンドセットのパフォーマンスを保証することはできません。 ただし、次に示すサイトに記載されているヘッドセットやハンドセットは、Cisco IP Phone で使用した場合のパフォーマンスが優れていることが報告されていま す。

しかし、使用する環境でこれらの装置をテストし、適切なパフォーマンスが得られるかどうかを判断するのは、最終的にお客様ご自身の責任になります。 ヘッド セットについては、次の URL を参照してください。

http://vxicorp.com/cisco

http://plantronics.com

#### ヘッドセットの接続

ヘッドセットを Cisco Unified IP Phone に接続するには、ヘッドセットを電話機背 面のヘッドセット ポートに差し込みます。

ヘッドセットでは、音量ボタンとミュートボタンを含め、Cisco Unified IP Phone の機能すべてを使用できます。これらのボタンを使用して、イヤホンの音量を調 整し、ヘッドセットのマイクロフォンからの音声パスをミュートします。

#### ヘッドセットへの呼び出しトーンの設定

電話の呼び出しトーンをヘッドセットに送信するには、次の手順を実行します。

**ステップ1** [メニュー]>[デンワノセッテイ]>[ヨビダシオントーン]>[シュツリョク] を選択します。

**ステップ2** [ヘッドセット]または[スピーカ]を選択して、[センタク]を押します。

出力は、デフォルトではスピーカに設定されます。

ステップ3 [モドル]を押して [ヨビダシオントーン] メニューに戻ります。

#### ヘッドセットの無効化

ヘッドセットは、Cisco Unified CallManager Administration アプリケーションを使用して無効にすることができます。ヘッドセットを無効にすると、スピーカフォンも無効になります。

Cisco Unified CallManager Administration でヘッドセットを無効にするには、

**Device** > **Phone** を選択し、変更する電話機を指定します。電話機の Phone Configuration Web ページで、**Disable Speakerphone and Headset** チェックボック スをオンにします。

### Cisco Unified IP Phone と外部デバイスの使用

次の情報は、Cisco Unified IP Phone で外部デバイスを使用する場合に適用されます。

シスコでは、不要な Radio Frequency (RF; 無線周波数)および Audio Frequency (AF; 可聴周波数)がシールド(遮蔽)された高品質の外部デバイス(スピーカ、マイクロフォン、ヘッドセットなど)の使用を推奨しています。

これらのデバイスの品質や、携帯電話および双方向ラジオなど他のデバイスとの 間隔によっては、雑音が入ることもあります。その場合は、次のいずれかの方法 で対処してください。

- RF または AF の信号源から外部デバイスを離す。
- RF または AF の信号源から外部デバイスのケーブルの経路を離す。
- 外部デバイス用にシールドされたケーブルを使用するか、シールドおよびコネクタが高品質のケーブルを使用する。
- 外部デバイスのケーブルを短くする。
- 外部デバイスのケーブルに、フェライトまたは同様のデバイスを適用する。

シスコでは、外部デバイス、ケーブル、コネクタの品質については制御できない ため、システム パフォーマンスを保証することはできません。良品質のケーブ ルおよびコネクタを使用して適切なデバイスを接続すると、十分なシステム パ フォーマンスを得られます。

<u>\_\_\_\_</u> 注意

欧州連合諸国では、EMC Directive [89/336/EC] に完全に準拠した外部スピーカ、 マイクロフォン、およびヘッドセットだけを使用してください。 Cisco Unified Wireless IP Phone 7920 の設置

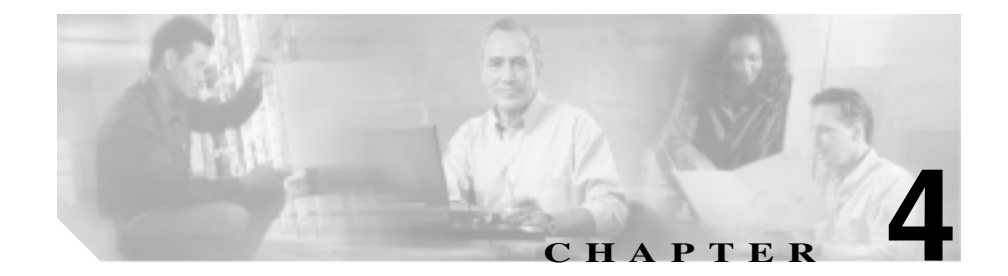

# Cisco 7920 設定ユーティリティ の使用

この章では、Cisco Unified Wireless IP Phone 7920 のネットワーク設定値および電 話設定値を設定するために、Cisco 7920 設定ユーティリティ バージョン 3.0 のイ ンストール方法および使用方法について説明します。次の項で、ユーティリティ のインストール方法と使用方法について説明します。

- Cisco 7920 Configuration Utility のインストール方法(P.4-2)
- Cisco 7920 設定ユーティリティの使用方法 (P.4-5)
- アプリケーション ウィンドウの概要 (P.4-8)

Cisco Unified Wireless IP Phone 7920の[ネットワークノセッテイ]メニューを使用してネットワークの設定を行うこともできます。第5章「Cisco Unified Wireless IP Phone 7920 でのネットワークプロファイルの設定」を参照してください。

# Cisco 7920 Configuration Utility のインストール方法

この項では、Cisco 7920 Configuration Utility バージョン 3.0 とそのコンポーネントのインストール方法を説明します。

- システム要件(P.4-2)
- Cisco 7920 Configuration Utility  $\mathcal{O} \mathcal{I} \mathcal{I} \mathcal{I} \mathcal{I} \mathcal{I}$  (P.4-3)
- Cisco 7920 Configuration Utility のアンインストール(P.4-4)

## システム要件

Cisco 7920 Configuration Utility をインストールして実行するには、ご使用のコン ピュータが次のハードウェア要件とソフトウェア要件を満たす必要があります。

#### ハードウェア要件

- Microsoft Windows を実行する IBM 互換パーソナル コンピュータ (PC)
- CD-ROM ドライブ
- キーボードとマウス、または他のポインティングデバイス
- USB ポートとケーブル

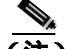

(注) USB ケーブルを使用して、Cisco 7920 Configuration Utility を実行する PC を電話機に接続します。設定ユーティリティ ソフトウェアに付属の専用 USB ケーブルまたは標準 USB ケーブル(タイプ2)が付いたデスクトッ プチャージャーを使用できます。

#### ソフトウェア要件

PC で次のオペレーティング システムのいずれかを使用します。

- Windows 98 ( Second Edition )
- Windows Me
- Windows 2000 Professional (SP1 以降)
- Windows XP (Home Edition または Professional)

さらに、次のソフトウェアをインストールする必要があります。

- Cisco 7920 Configuration Utility バージョン 3.0 以降。
- Cisco Unified Wireless IP Phone 7920 ファームウェア リリース 3.0 以降。

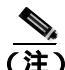

Cisco 7920 Configuration Utility 3.0 (またはそれ以降)は、Cisco Unified Wireless IP Phone 7920 ファームウェア リリース 3.0 (またはそれ以降)のみをサポートし ます。電話機で前のバージョンのファームウェアを使用する場合は、前のバー ジョンの設定ユーティリティを使用する必要があります。

#### 関連項目

- Cisco 7920 Configuration Utility  $\mathcal{O}(1)$  (P.4-3)
- Cisco 7920 Configuration Utility のアンインストール (P.4-4)

## Cisco 7920 Configuration Utility のインストール

Cisco 7920 設定ユーティリティは、CD を使用するか、Cisco Software Download Center からそのソフトウェアをダウンロードしてインストールできます。

Cisco 7920 Configuration Utility をインストールするには、次の手順を実行します。

#### 手順

- **ステップ1** Cisco 7920 設定ユーティリティ CD を CD-ROM ドライブに挿入するか、ソフト ウェアをダウンロードします。
- **ステップ2** setup.exe ファイルをダブルクリックします。InstallShield ウィザードのウィンド ウが表示されます。
- **ステップ3** InstallShield ウィザードは、インストール プロセスを実行するための手順を示し ます。Next をクリックして続行し、画面の指示に従います。
- ステップ4 インストールが完了したら、Finish をクリックします。

インストール中に、次のファイルが指定された場所にコピーされます。

- Cisco7920.exe:メイン実行可能プログラム
- Expat.dll:XMLパーサー
- <Cisco 7920 USB>: Cisco Unified Wireless IP Phone 7920 対応の USB ドライバ

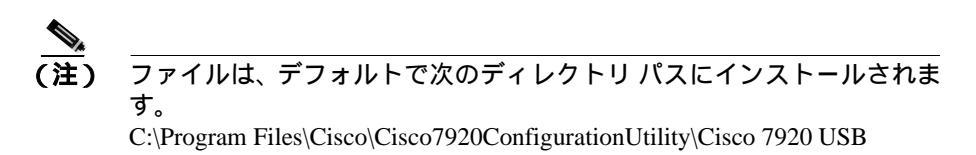

## Cisco 7920 Configuration Utility のアンインストール

Cisco 7920 Configuration Utility をアンインストールするには、Windows の[コントロールパネル]の[アプリケーションの追加と削除]を使用します。

#### 関連項目

• Cisco 7920 Configuration Utility のインストール方法(P.4-2)
# Cisco 7920 設定ユーティリティの使用方法

この項では、Cisco 7920 Configuration Utility の使用方法に関する次の情報につい て説明します。

- Cisco 7920 設定ユーティリティの概要(P.4-5)
- Cisco 7920 設定ユーティリティの電話機への接続(P.4-5)

# Cisco 7920 設定ユーティリティの概要

Cisco 7920 Configuration Utility を使用して、Cisco Unified Wireless IP Phone で使用 可能なすべての設定値を設定できます。Cisco 7920 Configuration Utility を使用で きるようにするには、次の作業を実行する必要があります。

- USB ケーブルを使用して、Cisco 7920 Configuration Utility がインストールされた PC に電話機を接続する。
- 電話機の USB ポートを有効にして、設定ユーティリティ プログラムと通信 できるようにする。
- 接続を確立して電話機にログインする。
- Configuration Wizard を使用し、指示に従って電話機を設定する。詳細については、P.4-16の「Configuration Wizardの使用」を参照してください。
- 上級ユーザの場合は、Phone Profiles ウィンドウとタスク ボタンを使用して 電話機の設定値を設定できます。詳細については、P.4-18の「Phone Profile ウィンドウ」を参照してください。

# Cisco 7920 設定ユーティリティの電話機への接続

USB ケーブルを使用して、Cisco 7920 Configuration Utility を実行しているコン ピュータに電話機を接続します。ソフトウェアに付属の専用 USB ケーブルまた は標準 USB ケーブル (タイプ2)が付いたデスクトップ チャージャーを使用で きます。

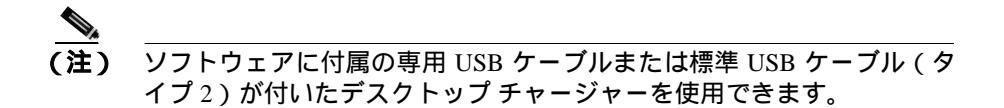

Cisco Unified Wireless IP Phone 7920 アドミニストレーションガイド for Cisco Unified CallManager Releases 4.2 and 5.0(SCCP)

電話機の USB ポートをアクティブにするには、電話機の [ デンワノセッテイ ] メニューにアクセスする必要があります。次の項で、電話機への接続に役立つ情 報について説明します。

- 電話機の USB ポートのアクティブ化 (P.4-6)
- Cisco Unified Wireless IP Phone への接続(P.4-6)

# 電話機の USB ポートのアクティブ化

電話機で Cisco 7920 Configuration Utility を使用するには、接続する前に USB ポートをアクティブにする必要があります。

### 手順

- ステップ1 Cisco Unified Wireless IP Phone 7920 の電源をオンにします。
- ステップ2 電話機の USB ポートを有効にするには、[メニュー]ソフトキーを押してから、 [デンワノセッテイ]>[USB ユウコウ/ムコウ]>[ユウコウ]を選択します。
- **ステップ3** USB ケーブルを使用して、PC と Cisco Unified Wireless IP Phone 7920 を接続します。

#### Cisco Unified Wireless IP Phone への接続

USB ポートを有効にした後は、次の手順に従って電話機にログインできます。

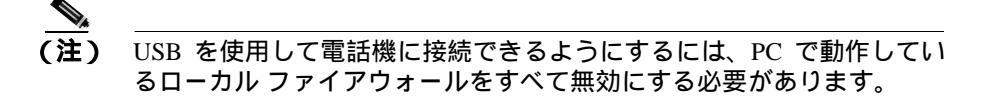

#### 手順

**ステップ1** アプリケーションを起動するには、[スタート]>[プログラム]> Cisco Systems 7920 > [Cisco 7920 設定ユーティリティ]を選択します。

設定ユーティリティは、Connection > Login を自動的に実行して Cisco Unified Wireless IP Phone 7920 と PC を接続します。

**ステップ2** ログイン ウィンドウで、デフォルトのユーザ名 Admin を選択し、パスワード cisco を入力します(オンライン インジケータについては、P.4-9の「接続ステータス バーの情報」を参照してください)。

> \_\_\_\_\_ (注) 管理者のパスワードを変更するには、Edit > Change Admin Password を 選択します。

> その後、7920 設定ユーティリティが Current Phone Settings ウィンドウに電話機の 設定データをロードします。

**ステップ3** 既存の電話設定を変更するには、P.4-18の「Phone Profile ウィンドウ」を参照してください。

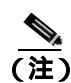

電話機への接続に関して問題がある場合は、P.4-43の「Cisco 7920 設定ユーティリティのネットワーク接続のトラブルシューティング」を参照してください。

# アプリケーション ウィンドウの概要

Cisco 7920 設定ユーティリティのグラフィカル ユーザインターフェイスには、新しい電話機の追加や既存の電話機の変更ができる次のウィンドウがあります。

- Current Phone Settings: 現在の電話機の設定についての情報が表示されます。
- Configuration Wizard:電話機を設定する手順が表示されます。
- Phone Profile: カテゴリ タブ ページで構成された設定フィールドが表示されます。
- Log History:ファイル内の電話機の設定イベントをキャプチャします。

この項では、設定ユーティリティのユーザインターフェイスとメニューのオプ ションについて説明します。次の項目で構成されています。

- Current Phone Settings ウィンドウ(P.4-8)
- Configuration Wizard の使用(P.4-16)
- Phone Profile ウィンドウ (P.4-18)
- Log History ウィンドウ (P.4-41)

# Current Phone Settings ウィンドウ

図 4-1 は、設定ユーティリティが電話機に接続すると表示される Current Phone Settings ウィンドウです。電話機の設定のフィールド値は表示のみです。設定ファ イルを変更するには、Configuration Wizard か Phone Profile ウィンドウを使用する 必要があります。

# 図 4-1 Cisco 7920 設定ユーティリティ - Current Phone Settings ウィンドウ

| Model Rusher<br>MAC Address<br>Bep Load ID<br>Beet Load ID | Cares 9920<br>0004.28 2x 36 52<br>2_2_1/79x<br>21.1 |     | Configuration Utility Version<br>Parameter Version<br>Hardman Info |       | . 30<br>. 1920-40-05-00<br>. 10 |   |   |   |      |
|------------------------------------------------------------|-----------------------------------------------------|-----|--------------------------------------------------------------------|-------|---------------------------------|---|---|---|------|
| Network Settings                                           | 202                                                 |     |                                                                    |       |                                 |   |   |   |      |
| P Address                                                  | 10 2 0                                              | 174 | Friendry Online age                                                |       | 0                               | 2 | - |   | 13   |
| Submet Mark                                                | 255 . 255 . 255                                     | . 0 | Printery DNS Server                                                |       | 0                               | 0 | 1 | 0 | 15   |
| Paintery TFTP Serv                                         | f 10 0 0 10                                         | 10  | 0 Secondary DBIS Server                                            |       | 0                               | 0 |   | 8 | - 10 |
| Washest Dettings                                           |                                                     |     |                                                                    | -     |                                 |   |   |   |      |
| RSID-                                                      | (ritm                                               |     | Domain<br>Training Power                                           | 1     |                                 |   |   |   |      |
| Authmitestion Type AXM                                     |                                                     |     |                                                                    | 20 nW |                                 |   |   |   |      |
|                                                            |                                                     |     | Data Nata :                                                        |       | Automatic                       |   |   |   |      |
| Caered Settings                                            |                                                     |     |                                                                    |       |                                 |   |   |   |      |
| User Profile                                               | Normal<br>Profile1                                  |     | Ery Managrams<br>Unicast Opher<br>Multicast Opher                  |       | CCHM<br>THIP<br>THIP            |   |   |   |      |
| Network Profile :                                          |                                                     |     |                                                                    |       |                                 |   |   |   |      |
| EAP Mede FAP.FAST                                          |                                                     |     |                                                                    |       |                                 |   |   |   |      |

# 接続ステータス バーの情報

Connection メニュー オプションを使用して電話機にログインすると、左下の LED インジケータに現在の接続ステータスが表示されます(表 4-1 を参照)。

#### 表 4-1 接続ステータス

| ステータス イン<br>ジケータ               | 操作                                                                                             | 説明                                                                                        |
|--------------------------------|------------------------------------------------------------------------------------------------|-------------------------------------------------------------------------------------------|
| <ul> <li>Connecting</li> </ul> | Connection > Login を選択し<br>ます。<br>インポート、エクスポート、ま<br>たはファームウェア イメージ<br>のアップロード オプションを<br>選択します。 | 電話機は接続中です。<br>インポート、エクスポート、またはファームウェ<br>ア イメージのアップロード オプションの実行時<br>に接続は実行中になります。          |
| <ul> <li>On-Line</li> </ul>    | メニュー バーから Connection<br>>Login を選択します。                                                         | 電話機はオンラインで、接続が確立されています。<br>ユーザは、インポート、エクスポート、および<br>ファームウェア イメージのアップロード オプ<br>ションを実行できます。 |
| Off-Line                       | Connection > Logout を選択し<br>ます。<br>USB ケーブルを取り外しま<br>す。                                        | 電話機はオフラインです。<br>ユーザは、インポート、エクスポート、または<br>ファームウェア イメージのアップロード オプ<br>ションを実行できません。           |

# 設定ユーティリティのメニューの使用

設定ユーティリティには、次のメニュー オプションがあります。

### File メニューのオプション

File メニューには、次の標準 Windows オプションがあります。

- New:電話機の新しい設定ファイルを開きます。
- Open: 既存の設定ファイルを探して開きます。
- Save:設定ファイルへの変更を保存します。
- Save As: 設定ファイルに新しいファイル名を付けて変更を保存します。
- Exit:アプリケーションを閉じます。

#### Edit メニュー オプション

Edit メニューには、次の標準 Windows 編集オプションがあります。

- Cut
- Copy
- Paste

Edit メニューから次のオプションにアクセスできます。

- Configuration Wizard および Phone Profile
- Change Admin Password

### View メニュー オプション

設定ユーティリティを起動すると、Current Phone Settings ウィンドウと Log History ウィンドウが自動的に表示されます。View メニューを使用して、次の ウィンドウを切り替えたり、Toolbar と Status Bar の表示 / 非表示を切り替えたり できます。

- Current Phone Settings
- Log History
- Toolbar
- Status Bar

# Connection メニューの使用

Connection メニューを使用して、設定ユーティリティで次の作業を実行できます。

- ログイン (P.4-12)
- 管理者パスワードの変更(P.4-12)
- **ログアウト (**P.4-13 )
- ファームウェア イメージのアップロード (P.4-14)
- 出荷時のデフォルト値にリセット(P.4-15)

ログイン

インポート、エクスポート、またはファームウェアのアップロードを実行するに は、電話機にログインする必要があります。

電話機にログインするには、次の手順を実行します。

#### 手順

**ステップ1** メニューバーの Connection > Login を選択します。

Login ウィンドウが表示されます。

**ステップ2** ユーザ名とパスワードを入力します。 デフォルトのユーザ名とパスワードは表 4-2 に示すとおりです。

表 4-2 デフォルトのユーザ名とパスワード

| ユーザ名  | パスワード | 認証                                   |
|-------|-------|--------------------------------------|
| Admin | cisco | 設定ユーティリティ                            |
| User  | 12345 | Cisco Unified Wireless IP Phone 7920 |

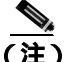

キーロック パスワードを変更しなかった場合は、デフォルトのユーザ パスワードを使用して電話機をロック解除できます。ユーザがパスワードを変更し、それを思い出せない場合は、Technical Assistance Center(TAC)に連絡して、電話機をリセットする必要があります。

#### 管理者パスワードの変更

初めて設定ユーティリティを起動したときには、ローカル コンピュータで使用 する Cisco 7920 Configuration Utility のパスワードを変更する必要があります。管 理者パスワードを変更するには、管理者権限でログインする必要があります。 管理者パスワードを変更するには、次の手順を実行します。

### 手順

- **ステップ1** Edit > Change Admin Password を選択して、Change Admin Password ウィンドウ を表示します。
- **ステップ2** New Password フィールドに新規パスワードを入力します。
- **ステップ3** Verify New Password フィールドに新規パスワードを入力します。
- ステップ4 OK をクリックします。

### ログアウト

- ログアウトすると、Cisco Unified Wireless IP Phone 7920 が PC から切断され、設 定ファイルのインポートとエクスポート、または電話機へのファームウェア イ メージのアップロードができなくなります。
- USB ケーブルを切断すると、自動的にログアウトされます。オンライン モード で別の電話機に切り替えると、設定ユーティリティから自動的にログアウトしま す。

ログアウトするには、次の手順を実行します。

#### 手順

ステップ1 メニューバーから Connection > Logout を選択します。

Logout ウィンドウが表示されます。

ステップ2 ログアウトを確認するには、Yes をクリックします。

#### ファームウェア イメージのアップロード

Upload Firmware Image ウィンドウでは、ファームウェア イメージのファイル名 を指定して Cisco Unified Wireless IP Phone 7920 にアップロードできます。

ファームウェアをアップロードするには、次の手順を実行します。

#### 手順

- ステップ1 ログインするには、メニューバーの Connection > Login を選択します。
- ステップ2 ユーザ名とパスワードを入力します。P.4-12の「ログイン」を参照してください。
- **ステップ3** Connection > Upload Firmware Image を選択します。
- **ステップ4** アップロードするファームウェア イメージのファイル名とパスを入力または選択します。
- ステップ5 ファームウェア イメージがアップロードされると、Cisco Unified Wireless IP Phone 7920 が自動的にリブートされ、履歴ログに uploading firmware image イベントが記録されます。
- **ステップ6** 設定ユーティリティを使用して Cisco Unified Wireless IP Phone 7920 の設定を続行 するには、再度ログインする必要があります。

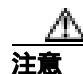

Cisco Unified CallManager のファームウェア イメージのバージョンが、電話機に アップロードしたファームウェアのバージョンと同じであることを確認してく ださい。

Cisco Unified CallManager サーバのファームウェアのバージョンが異なっている と、次に電話機が Cisco Unified CallManager に接続したときに、そのファームウェ アバージョンが Cisco Unified CallManager からダウンロードされます。

#### 出荷時のデフォルト値にリセット

設定を出荷時のデフォルト値に復元すると、通話履歴やプロファイル設定を含む Cisco Unified Wireless IP Phone 7920 のすべての設定が元の設定に変更されます。 短縮ダイヤル設定はすべて削除されますが、電話帳に保存されているデータは残 ります。

デフォルト設定に復元するには、次の手順を実行します。

#### 手順

- **ステップ1** メニュー バーから Connection > Restore to Factory Default を選択します。
- ステップ2 デフォルトへの復元を確認するには、Yes をクリックします。
- **ステップ3** 出荷時の設定が復元されると、Cisco Unified Wireless IP Phone 7920 の電源が自動 的にオフになります。
- **ステップ4** Phone Profile ウィンドウを使用して、カスタム ネットワーク設定を再設定する必要があります。詳細については、P.20の「Network Profileの設定」を参照してください。

#### 関連項目

- Configuration Wizard の使用(P.4-16)
- Phone Profile ウィンドウ (P.4-18)

# Configuration Wizard の使用

Cisco Unified Wireless IP Phone を初めて設定する管理者のために、Configuration Wizard には順を追ったガイドと、さまざまなネットワーク設定値と電話設定値 に関する詳細情報が表示されます。

ウィザードを使用するには、次の手順を実行します。

#### 手順

**ステップ1** Configuration Wizard にアクセスするには、Edit > Configuration Wizard を選択します。

Phone Profile ウィンドウの上部に Configuration Wizard ウィンドウが表示されます(図 4-2 を参照)。

- **ステップ2** Configuration Wizard のメイン ページで、次の電話設定カテゴリのいずれかを選択します。
  - Network Profile
  - Phone Settings
  - User Profile
  - Phone Lock Password
  - Phone Book
  - Speed Dial

Configuration Wizard に、カテゴリの設定手順およびエントリ フィールドの説明 が表示されます。

- **ステップ3** フィールドに値を入力して Finish をクリックします。Phone Profile ウィンドウの 対応するタブページに、値と設定項目が表示されます。
- ステップ4 設定手順の画面を移動するには、ボタン(Back、Finish、Cancel)を使用します。

### 図 4-2 Network Profile での Configuration Wizard の手順

| System Parameters - Network Setup                                                                      |   |
|----------------------------------------------------------------------------------------------------|---|
| Profile 1<br>1. Check the box to enable DHCP, to automatically obtain IP configuration<br>information. |   |
| If DHCP Client is unchecked, then static IP settings must be specified.                                |   |
| DHCP Client                                                                                            |   |
| 2. Select the method for configuring the TFTP IP address:                                              |   |
| C Static IP Address                                                                                    |   |
| @ DHCP                                                                                                 |   |
|                                                                                                    |   |
|                                                                                                    |   |
|                                                                                                    | _ |
| < Back Einish Cancel                                                                                   |   |

# 関連項目

- Current Phone Settings ウィンドウ (P.4-8)
- Phone Profile ウィンドウ (P.4-18)

# Phone Profile ウィンドウ

上級ユーザは、図 4-3 に示す Phone Profile ウィンドウを使用できます。Phone Profile ウィンドウを開くには、Edit > Configuration Wizard または File > New を 選択します。

|                                 |                                         | Facilie 3 Facilie 2  | Postal Posta        | 14 Auto       |
|---------------------------------|-----------------------------------------|----------------------|---------------------|---------------|
|                                 | Arter Prefix                            | # F                  | e e                 | -             |
| System Faranetten               |                                         |                      |                     |               |
| @ 1007F(Bass)                   | 🖓 Futila Maddah                         | b .                  |                     |               |
| Titter .                        |                                         |                      |                     | TFTP Option   |
| IF A Adress                     |                                         | Falary Oslower:      | 101                 | C Uw Data     |
| Subot Mask                      | 10.11.20.4                              | Femaly DIG Server    | -101 bits 1 - 20-11 | Without March |
| Printy TPTP Densi:              | 100 100 1 10 10 10 10 10 10 10 10 10 10 | Berondery DHS Dever: | 101210-00121-00121  | 10000000000   |
| Data Ride Asiano                | ## <u>#</u> }                           |                      | ADCE Perform        | 1             |
| Hatweek Security                |                                         |                      |                     |               |
| Authoritation Type              | Lup Intelline                           | Earryphon            |                     |               |
|                                 | Dermane   manue                         | /# MYEP Kay          | (1)                 | Her -         |
| C Open                          |                                         | C 930 Key            | (2)                 | Mane *        |
| C Open.<br>C Shared Key         | farrent.                                |                      |                     |               |
| C Open<br>C Shared Key<br>C BAP | Furrent Francisco                       | IT WEPKA             | 13:                 | Burn +1       |

## 図 4-3 Phone Profile ウィンドウ

# タスク ボタン

Phone Profile ウィンドウの下部には、次の設定機能に簡単にアクセスできるタス クボタンが表示されます。

- 電話の設定のインポート
- 電話の設定のエクスポート
- 別の電話機への変更

#### 電話の設定のインポート

**Import** ボタンをクリックして、USB ポートで接続されている Cisco Unified Wireless IP Phone 7920 から設定を取得します。インポートされた設定は、Phone Profile ウィンドウの関連する設定タブに適用されます。

#### 電話の設定のエクスポート

**Export** ボタンをクリックして、接続されている Cisco Unified Wireless IP Phone 7920 の設定を更新します。電話設定は、設定ファイルの設定値ですべて上書き されます。

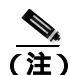

電話機にエクスポートする設定ファイルのフィールドを空白のままにすると、電 話帳エントリなどの既存のエントリが消去されます。

### 別の電話機への変更

管理者は、Change Phone ボタンを使用して、再度ログインしなくても別の電話 機に切り替えることができます。

別の電話機に変更するには、次の手順を実行します。

#### 手順

- **ステップ1** Change Phone ボタンをクリックします。
- **ステップ2** Wireless IP Phone から USB ケーブルを取り外します。 オンライン ステータス インジケータが赤に変わり、Offline と表示されます。

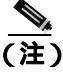

E) Windows 2000 を使用している場合は、電話機から USB ケーブルを引き 抜く前に、Windows のステータス バーに表示される [ハードウェアの取 り外し]アイコン(参)をクリックします。

- **ステップ3** USB ケーブルを次の Wireless IP Phone に差し込むか、電話機をデスクトップ チャージャーに取り付けます。
- **ステップ4** 電話機の USB ポートが有効になっていることを確認します。P.4-6 の「電話機の USB ポートのアクティブ化」を参照してください。
- **ステップ5** インターフェイスがアクティブになるまでしばらく待ってから、OK をクリック します。緑色のオンライン ステータス インジケータが表示されます。

#### 関連項目

- Phone Profile ウィンドウの使用 (P.4-20)
- Configuration Wizard の使用 (P.4-16)

# Phone Profile ウィンドウの使用

Phone Profile ウィンドウのタブから設定ウィンドウにアクセスし、次の作業を実行できます。

- Network Profile の設定(P.4-20)
- 電話の設定値の設定(P.4-29)
- ユーザプロファイルの設定(P.4-33)
- 電話帳の設定(P.4-37)
- 電話ロック パスワードの設定 (P.4-35)
- 短縮ダイヤルホットキーの設定(P.4-39)

### Network Profile の設定

Network Profile タブページでは、電話機のネットワーク プロファイルを最大4つ 設定できます。各プロファイルに名前を付け、特定の SSID の設定値を入力でき ます。たとえば、最も頻繁にアクセスされる SSID と WLAN ロケーションに Profile 1 を設定します。ネットワーク内の他の場所またはオフィスの WLAN に アクセスできるように、他のプロファイルを設定できます。 ネットワーク プロファイルには、次のタイプのパラメータと設定が記述されて います。

- システム パラメータ
- RF ネットワークの設定
- ネットワーク セキュリティの設定

#### プロファイルの命名とプロファイル属性の設定

プロファイルに一意の名前を付け、容易に識別できるようにすることができま す。

また、プロファイルを自動選択するように電話機を設定したり、アクティブ プ ロファイルを指定したりできます。ネットワーク プロファイルを変更できるか どうかを制御できます。

これらのオプションを設定するには、次の手順を実行します。

#### 手順

- **ステップ1** Phone Profiles ウィンドウで、Network Profiles タブをクリックします。
- ステップ2 変更するプロファイルの Profile ボタンをクリックします。
- **ステップ3** Profile Name フィールドに、選択したプロファイルの名前を入力します(最大 20 文字)。
- **ステップ**4 アクティブ プロファイルを設定するには、アクティブにするプロファイルの下 にあるラジオ ボタンをクリックします。

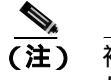

) 複数のプロファイルをアクティブとして設定するには、Auto 設定を使用 します。電話機は、Profile 1 から、ネットワーク プロファイルをすべて スキャンします。最も優先順位の高いプロファイル(最高が1、最低が 4)を使用し、アクセスポイントからの応答があるまでスキャンします。 **ステップ5** ユーザがこのプロファイルを変更できるようにするには、Profile Modifiable チェックボックスをオンにします。

> チェックボックスをオフのままにすると、ユーザはこのプロファイルに対する変 更を制限されます。設定ユーティリティを使用した場合のみ、このフィールドを リセットできます。

#### システム パラメータの設定

System Parameter セクションには、DHCP を有効 / 無効にするオプションと、TFTP オプションを設定するオプションがあります。

ネットワークで DHCP を使用する場合は、DHCP クライアントを有効にして、IP アドレスを Cisco Unified Wireless IP Phone に動的に割り当てます。これにより電 話機は、DHCP サーバからの情報を自動的に取得できます。DHCP クライアント を無効にする場合は、IP アドレス、サブネット マスク、および他の IP 設定にス タティック IP 設定を指定する必要があります。

また、DHCP で TFTP サーバを判別したり、特定の TFTP サーバの IP アドレスを 割り当てたりすることも選択できます。

#### DHCP クライアントの有効化または無効化

DHCP クライアントを有効または無効にするには、次の手順を実行します。

#### 手順

- ステップ1 設定対象のプロファイルの System Parameter エリアに移動します。
- **ステップ2** 次の DHCP 設定の中からいずれか1つを選択します。
  - DHCP クライアントを有効にするには、DHCP Client チェックボックスをオンにします。
     スタティック IP 設定のオプションは指定できません。

- DHCP クライアントを無効にするには、DHCP Client チェックボックスをオフにします。
   スタティック IP 設定のオプションを指定できます。
- **ステップ3** DHCP Client オプションの下で、次のスタティック IP 設定を入力します。
  - IP Address: Cisco Unified Wireless IP Phone 7920の IP アドレスを入力します。
  - Subnet Mask: IP サブネット マスク アドレスを入力してサブネットワークを 識別し、LAN での IP アドレスが認識されるようにします。
  - Primary TFTP Server:ファイルロケーションを識別するためのTFTP サーバ アドレスを入力します。Cisco Unified Wireless IP Phone 7920の設定ファイル とファームウェアイメージは、TFTP サーバに配置します。
  - Primary Gateway IP Address: プライマリ ゲートウェイ アドレスを入力しま す。プライマリ ゲートウェイ アドレスにより、パケットの転送先となる次 のネットワーク ポイントが決まります。
  - Primary DNS Server: DNS サーバのアドレスを入力します。DNS は、インター ネット ドメイン名を IP アドレスに変換します。
  - Secondary DNS Server:バックアップ DNS サーバのアドレスを入力します。

#### TFTP オプションの設定

電話機からの TFTP サーバへのアクセス方法を設定するには、次の手順を実行します。

#### 手順

- **ステップ1** 設定対象プロファイルの System Parameter エリアに移動します。
- ステップ2 FTP Option グループで、次のいずれかの設定を選択します。
  - DHCP サーバが TFTP サーバを判別できるようにするには、Use DHCP をオンにします。
  - プライマリ TFTP サーバの IP アドレスを指定するには、Use Static ラジオボ タンをオンにします。Primary TFTP Server の IP アドレスの入力フィールドが アクティブに変わります。

**ステップ3** Use Static を選択した場合は、TFTP サーバの IP アドレスを入力する必要があります。

### RF ネットワークの設定値の設定

Network Profiles ウィンドウの RF Network (RF は無線周波数) セクションで、電話機について次の無線ネットワーク設定を行います。

- Transmit power: 無線送信電力レベルをミリワット(mW)単位で表した値。
- Data rate:データ転送レートをメガビット/秒(Mbps)で表した値。
- Service Set Identifier (SSID):相互に通信する無線デバイスのセットの識別 子。無線電話機のグループをサポートするために、複数のアクセスポイント が同じ SSID を使用できます。
- WPA Pre-shared Key: アクセス ポイントと電話機で設定されるパスワード フレーズで、16 進数の文字列または ASCII パスワード フレーズのどちらかを 使用します。この設定の詳細については、P.2-19の「認証方式と暗号化方式の選択」を参照してください。

RFネットワークの設定値を設定するには、次の手順を実行します。

### 手順

- ステップ1 設定するプロファイルの RF Network エリアに移動します。
- **ステップ2** Transmit Power を設定するには、ドロップダウン リストの矢印をクリックして、 適切な電力設定を選択します (デフォルト設定は 20mW)。

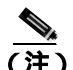

主) アクセス ポイントで Client Transmit Power が設定されている場合、電話 機は自動的に、アクセス ポイントが無線 LAN でブロードキャストする 電力設定を使用します。アクセス ポイントの設定が最大(Max)になっ ている場合、そのアクセス ポイントでは電話機の Transmit Power 設定を 使用します。 Dynamic Transmit Power Control(DTPC;送信電力の動的制御)は、リリー ス 1.08 以降のファームウェアで使用できます。 **ステップ3** Data Rate を設定するには、ドロップダウン リストの矢印をクリックして、適切 なデータ レート設定を選択します(アクセス ポイントが通知したデータ レート を使用する場合のデフォルト設定は Automatic です)。

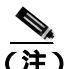

 データレートの設定は、電話機が使用する最大レートです。11 Mbps に 設定すると、電話機はネットワークのトラフィック タイプに応じて、1、 2、5.5、または11 Mbpsの速度で伝送します。
 Automatic に設定すると、電話機はアクセス ポイントの設定で指定され たデータレートを使用します。

- **ステップ4** SSID の設定を入力するには、ドロップダウン リストの矢印をクリックして、次のいずれかを選択します。
  - Any:ネットワーク上に SSID をブロードキャストしている任意のアクセス ポイントを使用します。
  - Specify: SSID を指定します。
- ステップ5 Specifyを選択した場合は、32 桁までの SSID をフィールドに入力します。

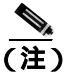

SSID では大文字と小文字が区別されます。文字は、アクセス ポイント で設定されているとおり正確に入力してください。

- **ステップ6** WPA Pre-shared Key を入力するには、パスワード形式(16進数またはASCII)の ラジオボタンをクリックし、パスワードフレーズを入力します。
  - Hexadecimal: 64 文字の 16 進数 (0 ~ 9 および A ~ F) が必要です。
  - ASCII: 8 ~ 36 個の ASCII 文字列が必要です。0 ~ 9、A ~ Z(大文字と小文字)、および/、\*、% などの記号を使用できます。

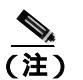

) WPA 事前共有キーを設定するには、認証タイプを AKM に設定する必要 もあります。P.4-26の「セットワーク セキュリティの設定値の設定」を 参照してください。

### セットワーク セキュリティの設定値の設定

Network Profile ウィンドウの Network Security セクションで、セキュリティ設定 用の認証タイプと暗号化方式を選択します。これらのオプション設定の詳細に ついては、P.5-14の「認証および暗号化の設定の選択」を参照してください。

### 認証タイプ

次のタイプの認証方式を設定できます。

- オープン:アクセスポイントに自由にアクセスできます。必要に応じて、暗号化タイプを静的 Wired Equivalent Privacy (WEP)キーに設定するオプションも選択できます。
- 共有キー:ローカル アクセス ポイントでの Shared Key セキュリティ オプションを有効にします。共有キー認証タイプに設定する場合は、暗号化タイプを必ず静的 WEP キーに設定する必要があります。
- EAP:シスコの専用プロトコルである Cisco Light Extensible Authentication Protocol(EAP)を有効にします。EAPは、WLAN環境で中央集中型のRADIUS サーバを使用することによって無線デバイスを認証するように設計されて います。
- AKM: Authenticated Key Management (AKM)を有効にします。AKM によ り電話機は、アクセスポイントによる選択に基づいて、アクセスポイント およびキー管理方式のタイプ(WPA、CCKM、または WPA Pre-shared Key) を選択できます。

認証タイプを設定するには、次の手順を実行します。

#### 手順

- **ステップ1** 設定するプロファイルの Network Security セクションにある、Authentication Type エリアに移動します。
- ステップ2 次の認証タイプの中からいずれか1つを選択します。
  - オープン:アクセスポイントと電話機の間でオープンセキュリティを有効にするには、Open ラジオボタンをオンにします。
  - 共有キー:アクセス ポイントと電話機の間のセキュリティを有効にするには、Shared Key ラジオボタンをオンにします。
  - EAP: EAP の設定フィールドに値を入力するには、EAP ラジオ ボタンをオンにします。ネットワーク アクセス サーバ(RADIUS サーバ)で権限を与えられたユーザ名とパスワードを指定します。それぞれのユーザ名またはパスワードの最大長は 32 文字です。
  - AKM:設定フィールドにアクセスするには、AKM ラジオ ボタンをオンにします。CCKM または WPA を使用する場合は、ネットワーク アクセス サーバ(RADIUS)サーバで権限を与えられたユーザ名とパスワードを指定する必要があります。それぞれのユーザ名またはパスワードの最大長は 32 文字です。

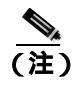

) WPA 事前共有キーを使用する場合は、パスワード フレーズも設定す る必要があります。P.4-24 の「RF ネットワークの設定値の設定」を 参照してください。

**ステップ3** アクセス ポイントでの認証前にパスワードの入力をユーザに要求する場合は、 Prompt Mode チェックボックスをオンにします。チェックボックスをオフにす ると、プロンプト モードが無効になります。

#### 暗号化タイプ

オープンまたは共有キー認証では、WEP 暗号化を使用することもできます。 Shared Key 認証タイプを選択する前に、Wired Equivalent Privacy (WEP)キーを セットアップする必要があります。Cisco Unified Wireless IP Phone 7920 では、 WEP キーを 4 個まで設定できます。暗号化キーは、16 進数文字を使用する 40 ビットまたは 128 ビットにすることができます。

ネットワークで WEP 暗号化を使用しない場合は、None を選択します。

WEP を設定するには、次の手順を実行します。

#### 手順

- ステップ1 設定するプロファイルの Network Security セクションにある Encryption エリアに 移動します。
- **ステップ2** 4 つある WEP Key ラジオ ボタンの 1 つをクリックし、暗号化の設定フィールド をアクティブにします。
- **ステップ3** 暗号化方式を選択して、適切なキーを入力します。
  - ドロップダウン メニューから、40 Bit Encryption を選択します。WEP Key フィールドに、10桁のキーを16進数形式(0~9、A~F)で入力します。
     例:ABCD123456
  - ドロップダウン メニューから 128 Bit Encryption を選択します。WEP Key フィールドに、26桁のキーを16進数形式(0~9、A~F)で入力します。
     例: AB123456789CD123456789EF12

#### 関連項目

- 電話の設定値の設定(P.4-29)
- ユーザプロファイルの設定(P.4-33)
- 電話帳の設定(P.4-37)
- 電話ロック パスワードの設定 (P.4-35)
- 短縮ダイヤルホットキーの設定(P.4-39)

# 電話の設定値の設定

Phone Profile ウィンドウの Phone Settings タブを使用して、次の項目を設定します。

- 電話機の画面に表示されるディスプレイ メッセージのテキストの編集
- 呼び出しトーンの選択およびカスタマイズ
- 次の詳細設定を使用します。
  - Cisco Discovery Protocol (CDP; シスコ検出プロトコル)のパラメータの 設定
  - ユーザインターフェイスの言語の選択
  - ソフトキーの設定の選択
  - バックライトの制御

メッセージの編集と呼び出しトーンの選択

メッセージと呼び出しトーンを設定するには、次の手順を実行します。

#### 手順

- **ステップ1** Phone Profile ウィンドウで、Phone Settings タブをクリックします。
- **ステップ2** Greeting Message フィールドで、電話機の起動時に表示されるテキスト(15文字 まで)を入力または編集します。
- **ステップ3** Welcome Message フィールドに、電話機がスタンバイ モードのときに表示される テキスト(10文字まで)を入力または編集します。
- **ステップ4** Ring Tone エリアで、次の設定を使用して呼び出しトーンを設定する必要があり ます。
  - Current Ring Tone: Cisco Unified Wireless IP Phone 7920 に設定されている現在の呼び出しトーンを表示します。呼び出しトーンには、Chirp 1 と Chirp 2 の2種類があります。
  - Ring List (\*.xm): XML 呼び出し音一覧ファイルを指定するには、「...」ボ タンをクリックして、目的の呼び出し音一覧ファイルを選択します。

 Ring Tone:ドロップダウンリストの矢印をクリックして、呼び出し音一覧 ファイルから使用する呼び出しトーンを選択します。

大きな音量の呼び出しトーンを呼び出し音一覧に追加する方法については、 P.7-19の「大きな音の呼び出しトーンのダウンロード」を参照してください。

### 詳細設定の設定

Phone Settings ページの Advanced Settings セクションで、電話機の動作を制御す る次のオプションを選択します。

#### CDP パラメータの設定

Cisco Discovery Protocol (CDP; シスコ検出プロトコル)は、すべての Cisco ネットワーク機器で実行されるデバイス検出プロトコルです。各デバイスは、識別 メッセージをブロードキャスト アドレス宛に送信し、各デバイスは他のデバイ スによって送信される識別メッセージを監視します。

ネットワークで CDP を使用する場合は、次の手順に従って、電話機の CDP パラ メータを設定します。

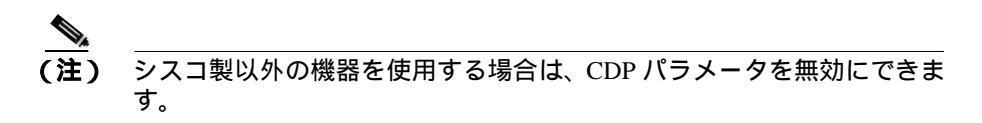

#### 手順

- **ステップ1** Advanced Settings エリアで、Cisco Discovery Protocol チェックボックスをオンにして、CDP パラメータをアクティブにします。
- **ステップ2** CDP Time To Live フィールドに、電話機のバッファに入った CDP パケットが破 棄されるまでの時間(0~255)を秒単位で入力します(デフォルト値は 180)。

**ステップ3** CDP Transmit Interval フィールドに、Cisco Unified Wireless IP Phone 7920 から CDP パケットを送信する間隔(0~65535秒)を入力します(デフォルト値は60)。

### ソフトキーの設定の選択

Softkey Settings のエリアでは、電話機がアイドル状態のときに表示されるソフト キー(PhBook または Services、Svcs は電話機のサービスを表します)を設定で きます。

Call Up オプションを使用して、電話機がコールに接続されたときに表示される ソフトキーを決定します。Mute ソフトキーを表示させたり、必要に応じて、カス タマイズしたソフトキー テンプレートを割り当ててキーの順序を変えたりする こともできます。Cisco Unified Wireless IP Phone にはソフトキーが2つしかない ため、Mute ソフトキーを Cisco Unified CallManager のソフトキーの前に表示する か、またはソフトキーテンプレートの一覧にあるソフトキーの後に表示するか どうかを選択する必要があります。

また、Cisco Unified CallManager Administration で電話機を設定する場合に、これ らの設定を選択することもできます。Phone Configuration ページでは、Product Specific Configuration Options を使用できます。Cisco Unified CallManager 設定ファ イルの設定は、設定ユーティリティでの設定よりも優先されます。詳細について は、P.7-12 の「ソフトキーテンプレートの設定」を参照してください。

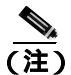

Cisco Unified Wireless IP Phone の右矢印を押すと、ソフトキー テンプレートで定 義されている Cisco Unified CallManager のソフトキー全体をスクロールして表示 できます。

これらの設定を変更するには、次の手順を実行します。

### 手順

ステップ1 Advanced Settings エリアの Softkey Setting に移動します。

- **ステップ2** Idle フィールドのドロップダウン矢印をクリックし、**PhBook** または Services を 選択します。デフォルト設定は PhBook です。
- **ステップ3** Call Up フィールドのドロップダウン矢印をクリックし、Mute または Softkey from CM を選択します。デフォルト設定は Mute です。

#### 言語の選択とバックライト設定

電話機の画面に表示される言語を選択し、バックライトオプションのオン/オフを切り替えることができます。

これらの設定を変更するには、次の手順を実行します。

#### 手順

- **ステップ1** Advanced Settings エリアの Language の下に移動し、適切なラジオ ボタンをク リックしてユーザ インターフェイスの言語を設定します。デフォルト設定は English です。
- **ステップ2** Back Light フィールドで、On または Off をクリックして電話機のバックライト オプションを設定します。デフォルト設定は On です。

#### 関連項目

- ユーザプロファイルの設定(P.4-33)
- 電話帳の設定(P.4-37)
- 電話ロック パスワードの設定 (P.4-35)
- 短縮ダイヤル ホットキーの設定 (P.4-39)

# ユーザ プロファイルの設定

Phone Profile ウィンドウの User Profile タブでは、電話機ごとの個人プロファイルの設定値を設定できます。

事前定義されたユーザ プロファイルにより、電話機の呼び出し音やトーンをす ばやく変更できます。さまざまな作業環境において、次のプロファイルを使用で きます。

- Normal
- Silent
- Meeting
- Outdoors

たとえば、屋外で作業している場合は、Outdoors プロファイルを選択すると呼び 出し音量およびスピーカ音量が自動的に大きくなります。Meeting プロファイル を選択すると、呼び出し音量が最低レベルまで下がります。Silent プロファイル を選択する場合には、呼び出し音がオフになります。

表 4-3 に、ユーザ プロファイルのデフォルト設定値の一覧を示します。

|                      | プロファイル |        |         |          |  |  |
|----------------------|--------|--------|---------|----------|--|--|
| 設定のタイプ               | Normal | Silent | Meeting | Outdoors |  |  |
| Speaker Volume       | 3      | 3      | 3       | 5        |  |  |
| Ring Volume          | 4      | 0      | 1       | 6        |  |  |
| Incoming Call Alert  | On     | Off    | On      | On       |  |  |
| Vibrating Call Alert | Off    | Off    | Off     | On       |  |  |
| Keypad Tones         | Off    | Off    | Off     | On       |  |  |
| Warning Style        | Tone   | Off    | Off     | Tone     |  |  |

### 表 4-3 個人プロファイルのデフォルト設定

### ユーザ プロファイルの設定のオプション

プロファイルのデフォルト設定を使用するか、設定を調整して必要に合わせることができます。

たとえば、Normal プロファイルを選択し、Warning Tone を Tone から Vibrate に 変更できます。

### 個人プロファイルの変更

個人プロファイルのデフォルト設定を変更するには、次の手順を実行します。

#### 手順

- ステップ1 Phone Settings タブをクリックします。
- **ステップ2** 変更するプロファイルのボタンをクリックします。 そのプロファイルのデフォ ルトまたは現在の Mode 設定が表示されます。
- **ステップ3** Speaker Volume フィールドで、音量を大きくするにはスライダをクリックして 右方向に動かし、音量を下げるには左方向に動かします。
- **ステップ**4 Ring Volume フィールドで、音量を大きくするにはスライダをクリックして右方 向に動かし、音量を下げるには左方向に動かします。
- **ステップ5** Incoming Call Alert フィールドで On または Off をクリックし、警告オプション を有効または無効にします。無効(Off)にすると、呼び出し音もバイブレーショ ンも作動しません。
- **ステップ6** Vibrating Call Alert フィールドで On または Off をクリックし、バイブレーションオプションを有効または無効にします。コール警告として、呼び出し音とバイブレーションの両方を有効にできます。
- **ステップ7** Keypad Tones フィールドで On または Off をクリックし、キーパッドでキーを押 すときのトーンを有効または無効にします。

- **ステップ8** Warning Style フィールドで、次のオプションのいずれかを選択し、バッテリ残 量が少なくなった場合、RF 信号が弱くなった場合、または音声メッセージを受 信した場合に警告が出されるようにします。
  - Tone: 短いトーン音を送信する
  - Vibration: 短いバイブレーションを起こす
  - Off:警告オプションを無効にする

#### 関連項目

- Network Profile の設定(P.4-20)
- 電話の設定値の設定(P.4-29)
- 電話帳の設定 (P.4-37)
- 電話ロックパスワードの設定(P.4-35)
- 短縮ダイヤルホットキーの設定(P.4-39)

# 電話ロック パスワードの設定

セキュリティを強化するために、電話機にパスワード保護を設定できます。 Settings メニューと Phone Lock オプションを使用して電話ロックを有効にする場 合は、電話機をアクセス ポイントと関連付ける前にパスワードを入力する必要 があります。

Phone Profile ウィンドウの Phone Lock Password タブを使用して、次の設定を行います。

- 電話ロック機能を有効 / 無効にする
- 電話ロック パスワードをデフォルト値にリセットする
- 電話ロックのパスワードを変更する

#### 電話ロックとパスワードの設定

電話ロック機能を有効にするには、次の手順を実行します。

#### 手順

- **ステップ1** Phone Profile ウィンドウで、Phone Lock Password タブをクリックします。
- **ステップ2** 電話ロック機能を有効にするには、Phone Lock Enable チェックボックスをオン にします。デフォルトではオフになっています。
- **ステップ3** Change Password チェックボックスをオンにします。
- **ステップ4** New Password フィールドに、長さが 10 文字までのパスワードを入力します。パ スワードには、0~9の数字、\* または # などの記号を使用できます。
- **ステップ5** Verify New Password フィールドに、同じパスワードを再入力します。

#### 電話ロック パスワードのデフォルト値へのリセット

電話機からパスワードを消去する必要が生じた場合は、パスワードをデフォルトのパスワード(12345)にリセットできます。この手順に従ってパスワードをリ セットする場合、電話設定データはすべて保持されます。

パスワードをリセットするには、次の手順を実行します。

#### 手順

- ステップ1 Phone Lock Password タブをクリックします。
- ステップ2 Reset Password to Default チェックボックスをオンにします。

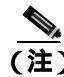

電話ロックを解除するデフォルトのパスワードは、「12345」であることをユーザ に通知する必要があります。

#### ロックされた電話機の電話ロック パスワードのリセット

ユーザが電話機をロックし、そのパスワードを忘れた場合は、電話の電源がオン で、アクセスポイントに関連付けられている場合にのみ、電話ロック機能とパ スワードを無効にすることができます。デフォルトパスワード(12345)を使用 しても電話機をロック解除できない場合は、Cisco Technical Assistance Center (TAC)に連絡して、電話機を出荷時のデフォルト値にリセットする必要があり ます。

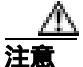

電話機を出荷時のデフォルト値にリセットすると、短縮ダイヤル、通話履歴、お よびプロファイル設定などのすべての電話設定が削除されます。また、ネット ワーク設定がデフォルト設定にリセットされるので、電話機はアクセス ポイン トやテレフォニー ネットワークに接続できなくなります。

#### 関連項目

- Network Profile の設定(P.4-20)
- 電話の設定値の設定(P.4-29)
- ユーザプロファイルの設定(P.4-33)
- 電話帳の設定 (P.4-37)
- 短縮ダイヤルホットキーの設定(P.4-39)

# 電話帳の設定

Cisco Unified Wireless IP Phone 7920 には、ローカル電話帳の機能が組み込まれて います。ユーザは、電話機の[ディレクトリ]メニューを使用して自分の電話帳 にエントリを追加します。ユーザは、PhBook ソフトキーを押し、エントリの名 前を指定し、[コール]ボタンを押すことにより、自分の電話帳エントリを使用 してコールを発信できます。 Phone Profile ウィンドウの Phone Book タブにアクセスすることにより、Cisco 7920 Configuration Utility を使用して電話帳のエントリを追加、変更、および削除 できます。また、共通の電話帳エントリのリストを作成し、カンマ区切り形式 (CSV)ファイルとして保存することもできます。管理者は、CSVファイルを電 話機の電話帳にインポートするか、電話機の既存の電話帳エントリを CSV ファ イルに保存することができます。

電話帳のエントリを操作するには、次の手順を実行します。

#### 手順

**ステップ1** Phone Profile ウィンドウで、**Phone Book** タブをクリックします。

Phone Book ウィンドウの下部セクションに、設定されている電話帳のエントリ が表示されます。

- **ステップ2**新しいエントリを追加するには、次のフィールドに適切な情報を入力します。
  - Name(20文字まで): エントリはアルファベット順にソートされるので、姓名を最初に入力するかどうかを決定します。
  - Office Number (23 桁まで): ローカル内線番号、またはアクセス コードと エリア コードを含む完全な電話番号を入力します。
  - Home Number (23 桁まで): ローカル番号、またはアクセス コードとエリ ア コードを含む長距離番号を入力します。
  - CellPhone Number (23 桁まで): ローカル番号、またはアクセス コードとエ リア コードを含む完全な長距離番号を入力します。
  - Email Address (48 文字まで): 参照専用の E メール ID を入力します。
- **ステップ3** 電話帳にエントリを追加するには、Add をクリックします。
- ステップ4 既存のエントリを修正するには、下部セクションでスクロールし、エントリを強 調表示させます。Edit Phone Book セクションに表示されるテキストを編集し、 Modify をクリックします。
- **ステップ5** 既存のエントリを削除するには、下部セクションでスクロールし、エントリを強調表示させます。Delete をクリックしてエントリを削除します。

- **ステップ6** 電話帳のエントリが入っている CSV ファイル (Phonebook.csv) をインポートするには、Load をクリックします。
- **ステップ7** 既存の電話帳エントリを CSV ファイル (Phonebook.csv) として適当なディレク トリに保存するには、Save をクリックします。

#### 関連項目

- Network Profile の設定(P.4-20)
- 電話の設定値の設定 (P.4-29)
- ユーザ プロファイルの設定(P.4-33)
- 電話ロックパスワードの設定(P.4-35)
- 短縮ダイヤルホットキーの設定(P.4-39)

## 短縮ダイヤル ホットキーの設定

Cisco Unified Wireless IP Phone 7920 のユーザは、8件の短縮ダイヤル番号をプロ グラムできます。短縮ダイヤルは電話機にローカルで保存されます。ユーザは、 キーパッドの数字キー(2~9)を使用して短縮ダイヤル番号にアクセスします。 番号1のキーはボイス メッセージ システムへのアクセス用に予約されていま す。短縮ダイヤル番号は、[メニュー]>[ディレクトリ]>[デンワチョウ]>[タ ンシュクダイアル]の順に選択してプログラムします。

Phone Profile ウィンドウの Speed Dial タブでは、電話機の短縮ダイヤル ホット キーを設定できます。また、電話帳のエントリから短縮ダイヤル番号を選択する こともできます。

短縮ダイヤル ホット キーを設定または変更するには、次の手順を実行します。

#### 手順

ステップ1 Phone Profile ウィンドウで、Speed Dial タブをクリックします。

- **ステップ2** 数字キーに短縮ダイヤルを設定するには、Speed Button 番号の横の Dial Number フィールドに、電話番号を表示されるとおり正確に入力します。「9」または「1」 などのアクセス コード、およびエリア コードをすべて含めます。
- ステップ3 既存の番号を変更するには、Dial Number フィールドで変更します。
- **ステップ4** 電話帳にある電話番号を使用するには、「Import from Phone Book」ボタンを使用 します。

#### 関連項目

- Network Profile の設定(P.4-20)
- 電話の設定値の設定(P.4-29)
- ユーザプロファイルの設定(P.4-33)
- 電話帳の設定 (P.4-37)
- 電話ロックパスワードの設定(P.4-35)

# 設定テンプレートの作成

現在の電話機の設定を Phone Profile ウィンドウにインポートし、データを設定 ファイル テンプレートとして保存できます。類似の設定で電話機を設定するた め、設定ファイル テンプレートを他の Cisco Unified Wireless IP Phone にエクス ポートできます。

設定ファイル テンプレートを作成するには、次の手順を実行します。

- **ステップ1** File > New を選択して、新規の Phone Profile ウィンドウを開きます。
- **ステップ2** Import ボタンをクリックして、Cisco Unified Wireless IP Phone 7920 から設定をイ ンポートします。
- ステップ3 P.4-18の「Phone Profile ウィンドウ」を使用して設定を変更します。
**ステップ4** 設定ファイルテンプレートに設定を保存します。

- a. File > Save As を選択します。
- b. テンプレートの名前を入力します。

(注) ネットワークのセキュリティ設定(認証タイプ、WEP、EAP)または電話ロックパスワードをテンプレートに保存することはできません。

- **ステップ5** 設定テンプレート ファイルを、別の Cisco Unified Wireless IP Phone 7920 にアッ プロードします。
  - a. 電話機に接続します。
  - **b.** 電話機にログインします。
  - c. Export ボタンをクリックします。
- **ステップ6** ネットワーク セキュリティ設定とパスワードは設定ファイルに保存されないた め、これらの設定を各電話機に入力します。

## Log History ウィンドウ

Cisco 7920 設定ユーティリティを起動すると、Log History ウィンドウが空の状態 で開きます。電話機での操作を実行すると、各タイプのイベントが取り込まれ、 すぐに Log History ウィンドウに表示されます。

履歴ログは、設定ユーティリティを終了するときに、コンピュータのハードディ スクに保存されます。終了時には、デフォルト ファイル名(logHistory.txt)の代 わりにログ ファイル名を選択するよう求めるプロンプトが表示されます。

ログファイルは、簡単な ASCII テキスト エディタを使用して読むことができま す。Log History ファイルには、表 4-4 に示す項目が記録されています。

| 項目        | 記録される値                                                                    |  |
|-----------|---------------------------------------------------------------------------|--|
| Time      | mm.dd.yyyy / hh.mm.ss ( PC のローカル時刻 )                                      |  |
| Phone MAC | 電話機のメディア アクセス 制御(MAC)アドレス                                                 |  |
| Туре      | Import                                                                    |  |
|           | • Export                                                                  |  |
|           | Configuration                                                             |  |
| Operation | Import タイプ:インポートの設定                                                       |  |
|           | Export タイプ:                                                               |  |
|           | <ul> <li>エクスポートされた設定ファイルのエクスポート設定</li> </ul>                              |  |
|           | <ul> <li>アップロード ファームウェア イメージと一緒に、アップ<br/>ロードされた設定ファイルと電話機モデル番号</li> </ul> |  |
|           | Configuration タイプ:                                                        |  |
|           | <ul> <li>「Save」と保存された設定ファイル名</li> </ul>                                   |  |
|           | • 「Save As」と保存された設定ファイル名                                                  |  |
|           | • 「Open」と開かれた設定ファイル名                                                      |  |

#### 表 4-4 Log History ファイルの情報

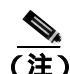

ログ履歴の既存のエントリは、削除されたり、新しいログ エントリによって上 書きされたりすることはありません。新しいログ エントリは、保存されているロ グ ファイルに追記されます。

## Cisco 7920 設定ユーティリティのネットワーク接続のトラ ブルシューティング

Cisco 7920 設定ユーティリティを使用し、Cisco Unified Wireless IP Phone に接続 しているときに問題が発生した場合は、次の提案に従ってください。

#### 他の TFTP アプリケーションを終了する

設定ユーティリティは、TFTP 用にポート 69 を使用します。したがって、アプリ ケーションがこのポートを使用している場合には、設定ユーティリティを正常に 動作させるために、まずこのアプリケーションを終了する必要があります。

#### PC のファイアウォールを無効にする

コンピュータでファイアウォールを使用している場合は、電話機に接続するため にそのファイアウォールを無効にする必要があります。

#### ネットワーク IP アドレスを確認する

Cisco 7920 設定ユーティリティを PC から起動すると、このユーティリティは、 USB インターフェイスを介して 192.168.1.x ネットワークへの接続を試みます。 無線ネットワークが 192.168.1.x ネットワークを利用していると、電話機の USB ポートを有効にした後、USB アダプタは Cisco Unified Wireless IP Phone 7920 設 定のロードに失敗します。

PC と 192.168.1.x ネットワークの間のネットワーク接続性が存在しないようにするには、次の手順を実行します。

#### 手順

- ステップ1 Cisco Unified Wireless IP Phone 7920 で、Network Config > 802.11b Configuration > Wireless Settings を選択します。
- **ステップ2** Service Set Identifier (SSID; サービス セット ID) または認証モードのどちらかを 変更します。
- ステップ3 電話機の電源をオフにします。

- ステップ4 電話機の電源をオンにします。
- **ステップ5** USB を有効にします。

**ステップ6** 必要に応じて、Cisco 7920 設定ユーティリティを使用して電話の設定を変更します。

#### 関連項目

- Cisco 7920 設定ユーティリティの電話機への接続(P.4-5)
- Cisco 7920 設定ユーティリティの使用方法 (P.4-5)

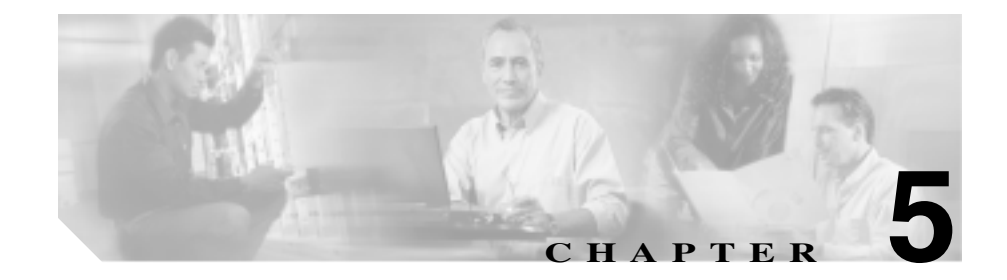

# Cisco Unified Wireless IP Phone 7920 でのネットワーク プロファイルの設定

Cisco Unified Wireless IP Phone ユーザのネットワーク プロファイルは、4 つまで 設定できます。ネットワーク プロファイルには、設定可能なネットワーク設定と デバイス設定が数多く含まれています。ネットワーク プロファイルは、電話機ま たは 7920 設定ユーティリティの [ プロファイル ] メニューを使用して設定でき ます。

社内のロケーション間を移動する Cisco Unified Wireless IP Phone ユーザは、無線 LAN(WLAN)ロケーションごとに別々のネットワーク プロファイルを作成す ることができます。システム管理者は、ローカル SSID、WLAN 設定、および認 証情報をロケーションごとに指定してプロファイルを設定できます。

次の項では、プロファイル内でこれらのネットワークの設定値を設定する方法に ついて詳しく説明します。

- 電話機のネットワーク プロファイルへのアクセス (P.5-2)
- ネットワーク プロファイル設定の設定(P.5-4)
- プロファイルのワイヤレス設定の設定(P.5-11)

## 電話機のネットワーク プロファイルへのアクセス

Cisco Unified Wireless IP Phone 7920 のネットワーク設定オプションのほとんどは、[プロファイル]メニューと[ネットワーク プロファイル]オプションを使用して表示および設定できます。

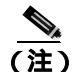

Cisco Unified CallManager Administration の Phone Configuration ページから、Cisco Unified Wireless IP Phone 7920 が [ プロファイル ] メニューにアクセスできるかど うかを制御できます。Phone Configuration ページの Product Specific Configuration に ある Settings Access フィールドを使用します。詳細については、P.7-2 の「プロ ダクト固有の設定オプション」を参照してください。

この項は、次の項目で構成されています。

- ネットワーク プロファイル メニューの表示 (P.5-2)
- ネットワーク プロファイル設定の設定 (P.5-4)
- DHCP 設定の変更(P.5-5)
- TFTP オプションの設定 (P.5-10)

## ネットワーク プロファイル メニューの表示

Cisco Unified Wireless IP Phone 7920 で[ネットワーク プロファイル]メニューを 表示するには、次の手順を実行します。

#### 手順

- ステップ1 [メニュー] ソフトキーを押します。
- **ステップ2 [プロファイル]**までスクロールして選択します。
- **ステップ3 [ネットワーク プロファイル]**までスクロールして選択します。

**ステップ4** プロファイル名(1、2、3、または4)までスクロールして選択します。プロファ イル名は、「プロファイルメイノヘンコウ」オプションを使用して編集できます。

図 5-1 に、ネットワーク プロファイルの設定オプションを示します。

**ステップ5** [ネットワーク プロファイル]メニューのプロファイル設定を終了するには、[モ ドル]ソフトキーを数回押してメイン画面に戻ります。

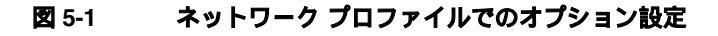

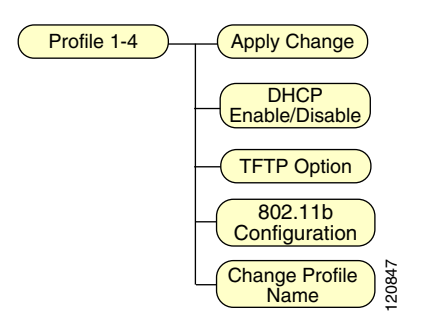

関連項目

• ネットワーク プロファイル設定の設定 (P.5-4)

## ネットワーク プロファイル設定の設定

Cisco Unified Wireless IP Phone 7920 では、特定の WLAN に対する無線ネットワーク ク設定のネットワーク プロファイルを設定できます。[ネットワーク プロファイ ル] メニューから、表 5-1 に示すネットワーク設定にアクセスできます。

#### 表 5-1 ネットワーク プロファイルの設定

| ネットワーク設定          | 説明                                                                                                    | 参照先                                                          |
|-------------------|----------------------------------------------------------------------------------------------------|--------------------------------------------------------------|
| ヘンコウノテキヨウ         | ネットワーク プロファイルを変更する場合<br>は、変更内容を適用してプロファイルを有効<br>にする必要があります。                                                                            | P.5-25 の「ワイヤレス設定と<br>ネットワーク プロファイル<br>への変更の適用」を参照して<br>ください。 |
| DHCPユウコウ/ムコウ      | ダイナミック ホスト コンフィギュレーショ<br>ン プロトコル(DHCP)に従って電話機の IP<br>アドレスを取得するには、[ユウコウ]に設<br>定します。<br>(注) DHCP が無効である場合は、スタ<br>ティック設定を設定する必要があり<br>ます。 | P.5-5 の「DHCP 設定の変更」<br>を参照してください。                            |
| TFTP オプション        | DHCP によって割り当てられる TFTP サー<br>バではなく、代替 TFTP サーバを割り当てる<br>には、このオプションを設定します。                                                               | P.5-10 の「TFTP オプションの<br>設定」を参照してください。                        |
| 802.11b セッテイ      | このメニューを使用して、SSID などの電話<br>機のワイヤレス設定を設定します。                                                                                             | P.5-11 の「プロファイルのワ<br>イヤレス設定の設定」を参照<br>してください。                |
| プロファイルメイノへ<br>ンコウ | 設定対象のプロファイルごとに分かりやす<br>い名前を選択します。                                                                                                    | P.5-25の「プロファイル名の<br>変更」を参照してください。                            |

#### 関連項目

- プロファイル名の変更 (P.5-25)
- DHCP 設定の変更(P.5-5)
- TFTP オプションの設定 (P.5-10)

Cisco Unified Wireless IP Phone 7920 アドミニストレーション ガイド for Cisco Unified CallManager Releases 4.2 and 5.0(SCCP)

• ワイヤレス設定の入力と確認(P.5-15)

## DHCP 設定の変更

ネットワークにデバイスを接続するときに、デバイスに IP アドレスを自動的に 割り当てるようにするには、DHCP を使用できます。ネットワークで DHCP を使 用しない場合は、DHCP を無効にし、ネットワーク設定情報を手動で入力する必 要があります。電話機の[DHCP ユウコウ / ムコウ]メニュー(図 5-2 を参照)を 使用して、DHCP を設定できます。

この項では、次の項目に分けて、DHCPの有効化/無効化に関する情報を提供します。

- DHCP の有効化または無効化 (P.5-6)
- スタティック設定の設定(P.5-7)

#### 図 5-2 [DHCP ユウコウ / ムコウ] メニューのオプション

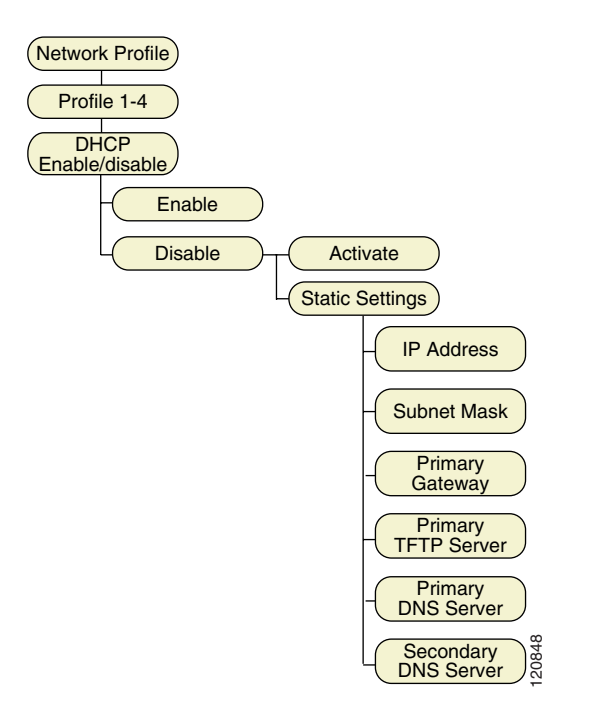

Cisco Unified Wireless IP Phone 7920 アドミニストレーションガイド for Cisco Unified CallManager Releases 4.2 and 5.0(SCCP)

### DHCP の有効化または無効化

Cisco Unified IP Phone では DHCP がデフォルトで有効になりますが、ネットワークで DHCP を使用しない場合は、このプロトコルを無効にすることができます。 電話機から DHCP を有効または無効にするには、次の手順を実行します。

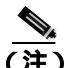

主) ネットワークで DHCP が有効である場合は、IP 設定または TFTP オプションを 設定する手順を完了することはできません。

#### 手順

- **ステップ1 [メニュー]>[プロファイル]>[ネットワーク プロファイル]**を選択します。
- **ステップ2** 設定対象のプロファイル名までスクロールし、[センタク]を押します。
- **ステップ3 [DHCP ユウコウ / ムコウ ]**までスクロールし、[センタク]を押します。
- ステップ4 [ユウコウ]または[ムコウ]までスクロールして、[センタク]を押します。

選択したオプションの横にチェック マークが付きます。

ステップ5 [モドル]を押してメニューを終了します。

#### 関連項目

• スタティック設定の設定(P.5-7)

### スタティック設定の設定

ネットワークで DHCP が無効である場合は、[スタティック セッテイ]メニュー で次の設定値を設定する必要があります。

- IP アドレス
- サブネットマスク
- プライマリ ゲートウェイ
- プライマリ TFTP サーバ
- DNS サーバ (プライマリとセカンダリ)

IP 設定を手動で設定する場合は、次のガイドラインに従います。

- TFTP サーバに IP アドレスが割り当てられていることを確認します。
- デフォルト ゲートウェイの IP アドレスが、ホストの IP アドレスと同じサブ ネットにあることを確認します。

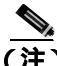

) ネットワークで DHCP が有効である場合は、IP 設定または TFTP オプションの 設定に関する手順を実行できません。

#### 手順

- **ステップ1 [メニュー]>[プロファイル]>[ネットワーク プロファイル]**を選択します。
- ステップ2 設定対象のプロファイル名までスクロールし、[センタク]を押します。
- ステップ3 [DHCP ユウコウ / ムコウ]>[スタティック セッテイ]を選択し、[センタク] を押します。

[スタティック セッテイ]メニューのオプションが表示されます。

ステップ4 対象のエントリまでスクロールして、[センタク]を押します。

スタティック設定のフィールドの説明については、表 5-2 を参照してください。

**ステップ5 [ヘンシュウ]**ソフトキーを押してエントリを入力または変更します。

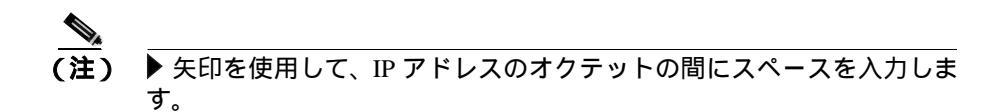

値の入力方法の詳細については、P.5-4の「ネットワークプロファイル設定の設定」を参照してください。

ステップ6 [モドル]を押して [スタティック セッテイ]のオプションに戻ります。

| スタティック設定       | 説明                            |
|----------------|-------------------------------|
| IP アドレス        | IP アドレスは、電話機のシステム管理者によって割     |
|                | り当てられる固有識別情報です。               |
| サブネットマスク       | IP アドレスをネットワーク ID とホスト ID に分割 |
|                | し、TCP/IP でそれらの ID を区別できるようにする |
|                | ために使用します。                     |
| プライマリ ゲートウェイ   | 電話機が属するサブネットを越えた IP ネットワー     |
|                | クに接続する場合の経路となるゲートウェイを識別       |
|                | します。                          |
| プライマリ TFTP サーバ | 電話機が設定プロファイルを取得するために使用す       |
|                | る TFTP サーバを識別します。             |
| プライマリ DNS サーバ  | システムが IP アドレスではなくサーバのホスト名     |
| セカンダリ DNS サーバ  | を使用するように設定されている場合に、ホスト名       |
|                | を解決するプライマリとセカンダリの DNS サーバ     |
|                | を識別します。                       |

表 5-2 DHCP が無効な場合のスタティック設定

#### ネットワーク プロファイル メニューの設定を編集するときのガイドライン

[ネットワーク プロファイル]メニューのオプションの値を編集する場合は、電 話機のキーパッドから、文字、数字、および特殊文字を入力できます。キーパッ ドの数字キーを使用して、数字または割り当てられている文字を入力します。 キーを押すたびに、設定されている別の文字に変わります。値を入力するときに は、次のガイドラインに従います。

- 文字を入力する:最初の文字を入力するには、数字キーを1回押します。2 番目の文字を入力するにはキーを2回押し、3番目の文字を入力するには キーを3回押します。
- 数字を入力する:数字を入力するには、数字キーを4回押します。
- 最後の文字を削除する:文字列の最後の文字または数字を削除するには、[ク リア]を1回押します。
- 文字列全体を削除する:テキストまたは数字の文字列全体を削除するには、 [クリア]を押し続けます。
- 大文字を使用する:大文字と小文字を切り替えるには ② を押します。画面の右上隅に、大文字と小文字の別を示す ABC または abc が表示されます。
- スペースを入力する:文字間にスペースを挿入するには、▶ または ▼ を押します。
- 特殊文字と記号を入力する: (愛 を押します。記号画面が表示されます(図 5-3 を参照)。目的の記号を選択するには、▲、▼、4、または ▶ を使用します。テキストに記号を挿入するには、[シヨウ]を押します。
- 編集モードをキャンセルする:メニューオプションやメイン画面に戻るには、必要に応じて[モドル]を押します。

#### 図 5-3 記号画面

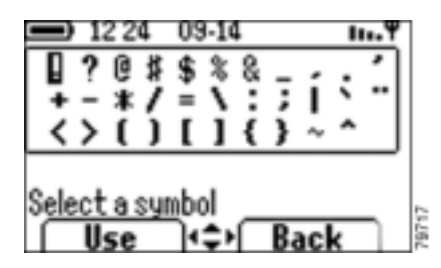

#### 関連項目

- ネットワーク プロファイル メニューの表示 (P.5-2)
- DHCP 設定の変更(P.5-5)
- TFTP オプションの設定 (P.5-10)
- 802.11b 設定 メニューの表示 (P.5-11)

## TFTP オプションの設定

DHCP を使用して Cisco Unified IP Phone を TFTP サーバに結び付ける場合は、 DHCP によって割り当てられる TFTP サーバではなく、代替 TFTP サーバを何台 かの電話機に割り当てることもできます。TFTP サーバを電話機に割り当てるに は、次の手順を実行します。

#### 手順

- ステップ1 [メニュー]>[プロファイル]>[ネットワーク プロファイル]を選択します。
- ステップ2 設定対象のプロファイル名までスクロールし、[センタク]を押します。
- ステップ3 [TFTP オプション]までスクロールして、[センタク]を押します。
- **ステップ4** DHCP を使用して TFTP サーバに IP アドレスを割り当てるには、[DHCP ショウ] までスクロールします。

[スタティック セッテイ]のオプションで割り当てられた TFTP サーバの IP アド レスを使用するには、**[スタティックショウ]**までスクロールします。

- ステップ5 [センタク]を押します。
- ステップ6 [モドル]を押して [ネットワークセッテイ]メニューに戻ります。

#### プロファイルのワイヤレス設定の設定

#### 関連項目

- スタティック設定の設定(P.5-7)
- DHCP 設定の変更(P.5-5)
- プロファイルのワイヤレス設定の設定(P.5-11)

## プロファイルのワイヤレス設定の設定

[802.11b セッテイ] メニューには、電話機がアクセス ポイントでの認証に使用 する設定が含まれています。これらの設定には、電話機が使用する SSID、認証 タイプ、および暗号化データなどがあります。

この項は、次の項目で構成されています。

- 802.11b 設定メニューの表示(P.5-11)
- 802.11b 設定メニューの ワイヤレス設定のオプション(P.5-13)
- ワイヤレス設定の入力と確認(P.5-15)

### 802.11b 設定 メニューの表示

Cisco Unified Wireless IP Phone 7920 の[802.11b セッテイ]メニューを表示する には、次の手順を実行します。

#### 手順

- ステップ1 [メニュー]>[プロファイル]>[ネットワーク プロファイル]を選択します。
- **ステップ2** 設定対象のプロファイル名までスクロールし、[センタク]を押します。
- **ステップ3** 変更するプロファイルまでスクロールして選択します。
- **ステップ4** [802.11b セッテイ]までスクロールして選択します。

図 5-4 に、[802.11b セッテイ]メニューのメニュー オプションを示します。

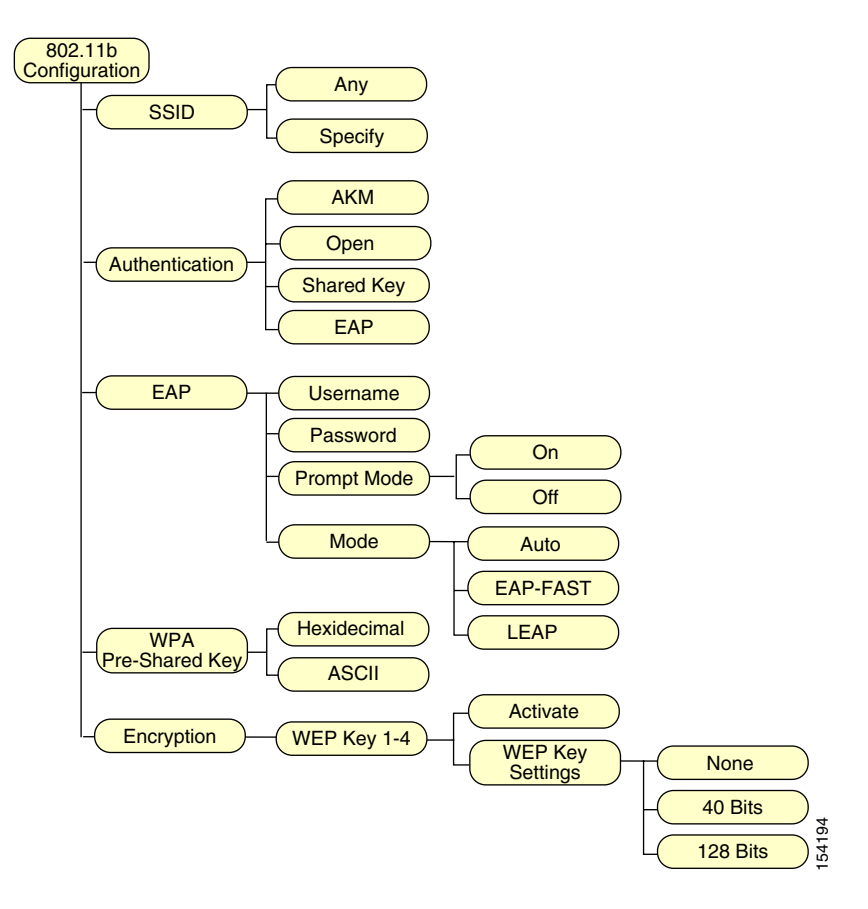

図 5-4 [802.11b セッテイ]メニューのオプション

#### 関連項目

- 802.11b 設定メニューの ワイヤレス設定のオプション (P.5-13)
- 電話機のネットワーク プロファイルへのアクセス (P.5-2)
- ネットワーク プロファイル設定の設定 (P.5-4)

## 802.11b 設定メニューの ワイヤレス設定のオプション

Cisco Unified Wireless IP Phone 7920 では、この電話機の異なるネットワーク プロ ファイルについての設定情報を表示できます。この情報を使用して、問題のトラ ブルシューティングを行ったり、設定を変更したりできます。[802.11b セッテ イ]メニューから、表 5-3 の説明にある無線ネットワーク設定にアクセスできま す。

#### 表 5-3 無線ネットワークの設定

| ネットワーク設定 | 説明                                               | 使用方法                               |
|----------|--------------------------------------------------|------------------------------------|
| SSID     | 無線アクセス ポイントにアクセスする場合の                            | Service Set Identifier (SSID; サー   |
|          | 固有識別情報。                                          | ビス セット ID )の設定(P.5-15)             |
| ニンショウ    | アクセス ポイントに対して電話機が要求を出                            | 認証タイプの選択(P.5-17)                   |
|          | すことが認められていることを検証するため                             |                                    |
|          | に使用するセキュリティのタイプ。次の4つの                            |                                    |
|          | オプションがあります。                                      |                                    |
|          | <ul> <li>オープン:アクセスポイントに自由にアク<br/>セス</li> </ul>   |                                    |
|          | <ul> <li>キョウユウキー:アクセス ポイントで認証<br/>を実行</li> </ul> |                                    |
|          | • EAP:RADIUS サーバを使用する認証方式                        |                                    |
|          | • AKM:認証キー管理方式(電話機は、アク                           |                                    |
|          | セス ポイントとキー管理方式のタイプ                               |                                    |
|          | (WPA、CCKM、または WPA-PSK )を選択<br>できます )             |                                    |
| EAP      | RADIUS サーバを使用して無線通信を保護す                          | Extensible Authentication Protocol |
|          | るシスコ独自の認証および暗号化方式。                               | (EAP;拡張認証プロトコル)の                   |
|          |                                                  | 設定(P.5-18)                         |

#### 表 5-3 無線ネットワークの設定(続き)

| ネットワーク設定  | 説明                                                  | 使用方法                            |
|-----------|-----------------------------------------------------|---------------------------------|
| WPA ジゼンキョ | アクセス ポイントと電話機の両方で設定され                               | Wireless Protected Access (WPA; |
| ウユウキー     | る1つのキーを使用する認証方式。パスワード                               | 無線保護アクセス)事前共有                   |
|           | フレーズ形式のオプションは、16 進数または                              | <b>キー のタイプの選択 (</b> P.5-21 )    |
|           | ASCIIです。                                            |                                 |
| WEP +-    | 暗号化キーを使用することによって無線通信                                | Wired Equivalent Privacy (WEP)  |
|           | を保護する暗号化方式。                                         | キーの設定 (P.5-22)                  |
|           | 40 ビットまたは 128 ビットの文字列を使用す<br>る WEP キーを 4 つまで設定できます。 |                                 |

### 認証および暗号化の設定の選択

WLAN で使用している認証方式および暗号化方式のタイプにより、Cisco Unified Wireless IP Phone のネットワーク プロファイルでの認証および暗号化オプションの設定方法が決まります。表 5-4 に、Cisco Unified Wireless IP Phone 7920 で設定可能な、サポートされる認証方式と暗号化方式の一覧を示します。

#### 表 5-4 認証および暗号化の設定オプション

| 認証                 | 暗号化                 |
|--------------------|---------------------|
| オープン               | 静的 WEP              |
|                    | (使用する場合は WEP キーが必要) |
| 共有 キー              | 静的 WEP(必須)          |
|                    | ( WEP キーが必要 )       |
| EAP                | WEP                 |
| (ユーザ名とパスワードが必要)    |                     |
| AKM & CCKM         | TKIP または WEP        |
| (ユーザ名とパスワードが必要)    |                     |
| AKM & WPA          | TKIP                |
| AKM と WPA 事前共有キー   | ТКІР                |
| (WPA-PSK パスワードが必要) |                     |

Cisco Unified Wireless IP Phone 7920 アドミニストレーション ガイド for Cisco Unified CallManager Releases 4.2 and 5.0(SCCP)

#### 関連項目

- ワイヤレス設定の入力と確認(P.5-15)
- 認証方式と暗号化方式の選択 (P.2-19)
- ネットワーク プロファイル設定の設定 (P.5-4)

## ワイヤレス設定の入力と確認

この項では、次のワイヤレス設定に関する情報を提供します。

- Service Set Identifier (SSID; サービス セット ID)の設定 (P.5-15)
- 認証タイプの選択(P.5-17)
- Extensible Authentication Protocol(EAP; 拡張認証プロトコル)の設定(P.5-18)
- Wireless Protected Access (WPA; 無線保護アクセス)事前共有キーのタイプの選択(P.5-21)
- Wired Equivalent Privacy (WEP) キーの設定 (P.5-22)
- ワイヤレス設定とネットワーク プロファイルへの変更の適用 (P.5-25)

#### Service Set Identifier (SSID; サービス セット ID)の設定

SSID は、各 Cisco Unified Wireless IP Phone 7920 が、1 つ以上のアクセス ポイント(AP)を介して相互に通信するために使用する固有識別情報です。無線ネットワークのアクセス ポイントにも割り当てられている SSID と同じ SSID を電話機に割り当てる必要があります。複数のアクセス ポイントが、1 つのネットワークまたはサブネットで同じ SSID を共有できます。

ネットワーク プロファイルに SSID を割り当てるには、「スベテ」オプションを 選択して電話機がすべてのアクセス ポイントにアクセスできるようにします。 または、「シテイ」オプションを選択し、特定の SSID を入力することもできま す。SSID には任意の値を指定できますが、32 文字を超える英数字文字列を指定 することはできません。

SSID を設定するには、次の手順を実行します。

#### 手順

- ステップ1 [メニュー]>[プロファイル]>[ネットワーク プロファイル]を選択します。
- **ステップ2** 変更するプロファイルまでスクロールして選択します。
- **ステップ3 [802.11b セッテイ]**までスクロールして選択します。
- **ステップ4** SSID までスクロールして、[センタク]を押します。

SSID のオプションが表示されます。

- ステップ5 [スペテ]または[シテイ]を選択します。
- **ステップ6**「シテイ」を選択する場合は、[ヘンシュウ]を押して SSID 値を入力します。

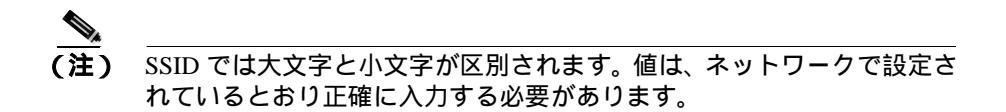

- **ステップ7** エントリの編集が完了したら、[**ホゾン**]を押します。
- ステップ8 [モドル]を押して無線のオプションに戻ります。

#### 関連項目

- 認証タイプの選択(P.5-17)
- Wired Equivalent Privacy (WEP) キーの設定 (P.5-22)
- ワイヤレス設定とネットワーク プロファイルへの変更の適用(P.5-25)

### 認証タイプの選択

Cisco Unified Wireless IP Phone 7920 は、4 つのタイプの認証方式をサポートしま す。

- ・オープン:すべてのアクセスポイントにアクセスでき、ローカルアクセス ポイントで WEP キーをオプションとして使用して認証を行うことができま <u>т</u>.
- 共有キー:ローカル アクセス ポイントで WEP キーを使用する方法により。 共有キー認証を行います。
- EAP・802 11 無線 LAN 環境で使用するシスコ独自のプロトコルです。 ネッ トワークの RADIUS サーバとの間でパスワードとユーザ名を交換します。
- AKM:認証およびキー管理のオプション(無線ドメインサーバ(WDS)を 使用する必要がある WPA-PSK、WPA、または CCKM など)を提供します。

プロファイルの認証タイプを選択するには、次の手順を実行します。

#### 手順

- ステップ1 「メニュー1>「プロファイル1>「ネットワーク プロファイル1を選択します。
- **ステップ2** 変更するプロファイルまでスクロールして選択します。
- **ステップ3** [802.11b セッテイ]までスクロールして選択します。
- ステップ4「ニンショウ1までスクロールして、「センタク1を押します。

認証のオプションが表示されます。

**ステップ5** 次のオプションのいずれか1つまでスクロールし、「センタク1を押します。

- AKM
- オープン
- キョウユウキー
- EAP

センタクした認証タイプの横にチェック マークが付きます。

[キョウユウキー] 認証タイプを選択する前に、WEP キー暗号化を有効にする必要があります。選択する前に有効にしないと、「WEP キーヲ サキニユウコウカシテクダサイ」というメッセージが表示されます。

#### 関連項目

- Wired Equivalent Privacy (WEP) キーの設定 (P.5-22)
- Service Set Identifier (SSID; サービス セット ID)の設定 (P.5-15)
- ワイヤレス設定とネットワーク プロファイルへの変更の適用 (P.5-25)

### Extensible Authentication Protocol (EAP; 拡張認証プロトコル)の設定

ネットワークでのユーザ認証に Cisco EAP または AKM を使用する場合は、アク セス コントロール サーバ (ACS)と電話機でユーザ名とパスワードを両方とも 設定する必要があります。

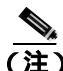

ネットワーク内でドメインを使用する場合は、domain\usernameの形式で、ドメイン名を付けてユーザ名を入力することが必要になる場合もあります。

電話機で EAP の要件を設定するには、次の手順を実行します。

#### EAP ユーザ名またはパスワードの設定

EAP ユーザ名またはパスワードを入力または変更するには、電話オプションの ユーザ名とまったく同じユーザ名、または RADIUS サーバで設定されているの と同じパスワード文字列を使用する必要があります。

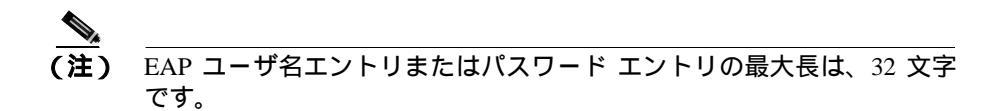

電話機で EAP ユーザ名とパスワードを設定するには、次の手順を実行します。

#### 手順

- ステップ1 [メニュー]>[プロファイル]>[ネットワーク プロファイル]を選択します。
- **ステップ2** 変更するプロファイルまでスクロールして選択します。
- **ステップ3** [802.11b セッテイ] > EAP までスクロールして選択します。

EAP のオプションが表示されます。

- ステップ4 [ユーザメイ]または[パスワード]までスクロールして、[センタク]を押します。
- ステップ5 [ヘンシュウ]ソフトキーを押します。
- **ステップ6** ユーザ名またはパスワードを入力または変更します。

値の入力方法の詳細については、P.5-9の「ネットワーク プロファイル メニューの設定を編集するときのガイドライン」を参照してください。

- ステップ7 変更を確定するには、OKを押します。
- ステップ8 [モドル]を押して EAP のオプションに戻ります。

#### EAP モードの設定

ネットワークでの設定を実行する場合に使用する EAP モードを選択できます。 デフォルト モードは EAP です。[ジドウ]を選択すると、EAP-FAST が優先され ます。

電話機の EAP モードを変更するには、次の手順を実行します。

#### 手順

- **ステップ1 [メニュー]>[プロファイル]>[ネットワーク プロファイル]**を選択します。
- **ステップ2** 変更するプロファイルまでスクロールして選択します。
- **ステップ3 [802.11b セッテイ]**> EAP までスクロールして選択します。

EAP のオプションが表示されます。

- **ステップ4 [モード]**までスクロールして、[**センタク**]を押します。
- **ステップ5** 選択するモード オプションまでスクロールして、[センタク]を押します。
- **ステップ6 [モドル]**を押して EAP のオプションに戻ります。

#### EAP プロンプト モードのオンとオフの切り替え

EAP プロンプト モードがオンになっている場合は、Cisco Unified Wireless IP Phone 7920 の電源をオンにすると必ず、EAP ユーザ名とパスワードの入力を求めるメッセージが電話機に表示されます。

電話機で EAP プロンプトを設定するには、次の手順を実行します。

#### 手順

ステップ1 [メニュー]>[プロファイル]>[ネットワーク プロファイル]を選択します。

- **ステップ2** 変更するプロファイルまでスクロールして選択します。
- **ステップ3 「802.11b セッテイ**]> EAP までスクロールして選択します。

EAP のオプションが表示されます。

- **ステップ4 [プロンプトモード]**までスクロールして、[**センタク**]を押します。
- **ステップ**5 プロンプト モードをオフにするには、「オフ1までスクロールします。

プロンプト モードをオンにするには、[オン]までスクロールします。

ステップ6 変更を確定するには、[センタク]を押します。

選択したオプションの横にチェック マークが付きます。

ステップ7 [モドル]を押して EAP オプションに戻ります。

#### 関連項目

• プロファイルのワイヤレス設定の設定(P.5-11)

#### Wireless Protected Access (WPA; 無線保護アクセス) 事前共有キー のタイプの選択

WPA 事前共有キーを認証で使用する場合、Cisco Unified Wireless IP Phone 7920 で は 2 種類の文字形式をサポートします。

- 16 進数: 64 文字の文字列中で0~9 およびA~Fを使用可能な認証キー。
- ASCII:長さ8~63文字の中で、0~9、A~Z(大文字と小文字)および すべての記号を使用可能な認証キー。

WPA 事前共有キーを設定するには、次の手順を実行します。

#### 手順

- ステップ1 [メニュー]>[プロファイル]>[ネットワーク プロファイル]を選択します。
- **ステップ2** 変更するプロファイルまでスクロールして選択します。
- **ステップ3** [802.11b セッテイ] までスクロールして選択します。
- ステップ4 [WPA ジゼンキョウユウキー]までスクロールして、[センタク]を押します。 オプションが表示されます。
- ステップ5 次のオプションのいずれか1つまでスクロールし、[センタク]を押します。
  - 16 シンスウ
  - ASCII

センタクした形式の横にチェック マークが付きます。

- **ステップ6** パスワードに適切な文字列を入力します。
  - 16進数:64個の16進数文字列
  - ASCII: 8 ~ 63 個の ASCII 文字列

#### Wired Equivalent Privacy (WEP) キーの設定

802.11b 規格では、Wired Equivalent Privacy (WEP)という暗号化オプションを 規定しています。無線ネットワークで WEP 暗号化を使用する場合は、16 進数 キーを入力してから WEP キーをアクティブにする必要があります。

電話機の WEP キーは、アクセス ポイントに割り当てられた WEP キーと一致す る必要があります。Cisco Unified Wireless IP Phone 7920 および Cisco Aironet アク セス ポイントは、40 ビットと 128 ビットの両方の暗号化キーをサポートしてい ます。WLAN で WEP 暗号化を使用しない場合は、[ナシ]を選択します。

#### WEP キーの設定

次の暗号化方式の中から、いずれか1つを選択できます。

- 40 ビット暗号化:0~9およびA~Fの16進数形式を使用する10桁のパスワードを入力する必要があります(ABCD123456など)
- 128 ビット暗号化:0~9およびA~Fの16進数形式を使用する26桁のパスワードを入力する必要があります(AB123456789CD01234567890EFなど)。
- なし:WEP キー機能を無効にします。

WEP キーを設定するには、次の手順を実行します。

#### 手順

- ステップ1 [メニュー]>[プロファイル]>[ネットワーク プロファイル]を選択します。
- ステップ2 変更するプロファイルまでスクロールして選択します。
- **ステップ3 [802.11b セッテイ]>[アンゴウカ]**までスクロールして選択します。

WEP キーのオプションが表示されます。

- **ステップ4** アクティブにした WEP キー(WEP Key 1 など)までスクロールして、[センタ ク]を押します。
- **ステップ5** [WEP キー セッテイ]までスクロールして、[センタク]を押します。
- ステップ6 次のオプションのいずれかを選択します。
  - ナシ:WEP キー機能を無効にします。チェック マークが表示されます。
  - 40 Bits: 10 桁のパスワードを入力します。
  - 128 Bits: 26 桁のパスワードを入力します。
- **ステップ7**入力を終了したら、[**モドル**]を押します。

選択したオプションの横にチェック マークが付きます。

#### WEP キーのアクティブ化

WEP キーを設定した後は、アクティブにする必要があります。 キーをアクティブ にするには、次の手順を実行します。

#### 手順

- ステップ1 [メニュー]>[プロファイル]>[ネットワーク プロファイル]を選択します。
- **ステップ2** 変更するプロファイルまでスクロールして選択します。
- **ステップ3 [802.11b セッテイ]>[アンゴウカ]**までスクロールして選択します。

WEP キーのオプションが表示されます。

- **ステップ4** アクティブにする WEP キーまでスクロールして、[センタク]を押します。
- ステップ5 「アクティベート lまでスクロールして、OK を押し、キーをアクティブにします。

アクティブにされたキーの横にチェックマークが付きます。

ステップ6 [モドル]を押して [ワイヤレス セッテイ]のオプションに戻ります。

#### 関連項目

- ワイヤレス設定とネットワークプロファイルへの変更の適用(P.5-25)
- Service Set Identifier (SSID; サービス セット ID)の設定 (P.5-15)
- 認証タイプの選択(P.5-17)

## ワイヤレス設定とネットワーク プロファイルへの変更の適用

ネットワーク プロファイルで設定を変更した場合は、必ずネットワーク プロ ファイルにその変更を適用する必要があります。 変更点をアクティブにするに は、次の手順を実行します。

手順

- ステップ1 [メニュー]>[プロファイル]>[ネットワーク プロファイル]を選択します。
- ステップ2 変更したプロファイルまでスクロールして選択します。
- ステップ3 [ヘンコウノテキヨウ]を選択します。

Service Set Identifier (SSID; サービス セット ID) 認証タイプ、または暗号化デー タがアクティブになります。

## プロファイル名の変更

ネットワーク プロファイルのデフォルト名は、「Headquarters」や「Branch office」 のように、ユーザにとって分かりやすい名前に変更できます。プロファイル名 は、ネットワーク プロファイルに変更を加える前または後に変更できます。

プロファイルの名前を変更するには、次の手順を実行します。

#### 手順

- ステップ1 [メニュー]>[プロファイル]>[ネットワーク プロファイル]を選択します。
- **ステップ2** 名前変更するプロファイルまでスクロールして選択します。
- ステップ3 [プロファイルメイノヘンコウ]までスクロールして選択します。
- ステップ4 [ヘンシュウ]を押して新しい名前を入力します。

ステップ5 OK と [モドル]を押して名前の変更を完了します。

#### 関連項目

- 802.11b 設定メニューの ワイヤレス設定のオプション(P.5-13)
- 802.11b 設定メニューの表示 (P.5-11)

Cisco Unified Wireless IP Phone 7920 アドミニストレーション ガイド for Cisco Unified CallManager Releases 4.2 and 5.0(SCCP)

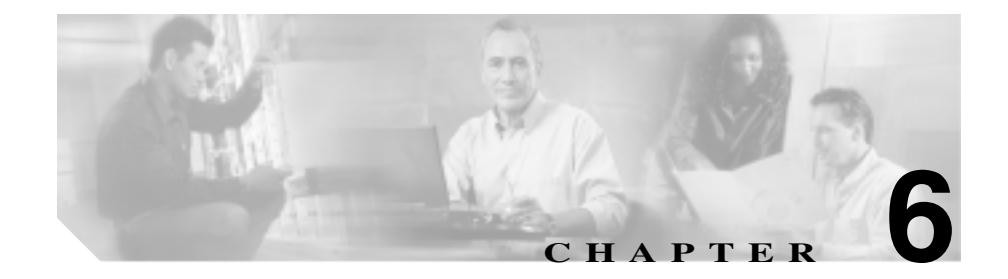

# Cisco Unified Wireless IP Phone の無線ネットワーク設 定の確認

Cisco Unified Wireless IP Phone 7920 のネットワーク設定値の設定は、電話機の [ネットワークセッテイ]メニューを使用して表示できます。

シスコでは、すべての音声ユーザを無線 LAN(WLAN)に追加した後も、無線 信号の強度とローミング機能についてサイト確認調査を定期的に実施すること をお勧めします。[サイト サーベイ]ユーティリティには、[ネットワークセッ テイ]メニューからアクセスできます。

次の項では、無線ネットワークの設定の確認方法について詳しく説明します。

- ネットワークの設定メニューの表示(P.6-2)
- 現在の設定の確認(P.6-3)
- メディア アクセス制御アドレスの表示 (P.6-6)
- ワイヤレス設定の確認(P.6-6)
- サイト調査の確認の実行(P.6-9)

## ネットワークの設定メニューの表示

Cisco Unified Wireless IP Phone 7920 で[ネットワークセッテイ]メニューを表示 するには、次の手順を実行します。

<u>》</u> (注)

Cisco Unified CallManager Administration の Phone Configuration ページから、Cisco Unified Wireless IP Phone 7920 が [ ネットワークセッテイ ] メニューにアクセス できるかどうかを制御できます。Phone Configuration ページの Product Specific Configuration セクションにある Settings Access フィールドを使用します。詳細に ついては、P.7-2 の「プロダクト固有の設定オプション」を参照してください。

#### 手順

- ステップ1 [メニュー] ソフトキーを押します。
- ステップ2 [ネットワークセッテイ]を選択します。

図 6-1 に、[ネットワークセッテイ]メニューのトップ レベルのメニュー オプ ションを示します。

[ネットワークセッテイ]メニューを終了するには、[**モドル]**ソフトキーを押し てメイン画面に戻ります。

#### 図 6-1 ネットワークセッテイ メニューのオプション

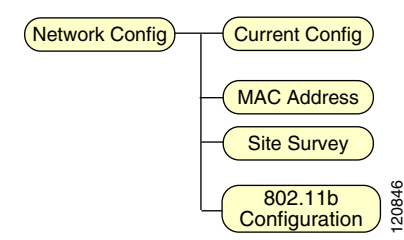

Cisco Unified Wireless IP Phone 7920 アドミニストレーション ガイド for Cisco Unified CallManager Releases 4.2 and 5.0(SCCP)

#### 関連項目

• 現在の設定の確認(P.6-3)

## 現在の設定の確認

Cisco Unified Wireless IP Phone 7920 では、電話機の現在のネットワーク設定につ いて詳細な情報を表示できます。この情報に基づいて、問題のトラブルシュー ティングを行ったり、設定を変更したりできます。[ネットワークセッテイ]メ ニューでは、表 6-1 で説明されるネットワーク設定にアクセスできます。

#### 表 6-1 現在の設定

| ネットワーク設定   | 説明                             | 使用方法                        |
|------------|--------------------------------|-----------------------------|
| DHCP ヲツカウ  | Yes または No が表示され、電話機の IP アドレス  | P.5-5 の「DHCP 設定の変更」         |
|            | を取得するためにダイナミック ホスト コンフィ        | を参照してください。                  |
|            | ギュレーション プロトコル (DHCP) が使用され     |                             |
|            | ているかどうかが示されます。                 |                             |
| DHCP サーバ   | 電話機が IP アドレスを取得するために使用する       | P.5-5 の「DHCP 設定の変更」         |
|            | ダイナミック ホスト コンフィギュレーション プ       | を参照してください。                  |
|            | ロトコル(DHCP)サーバの IP アドレスが表示さ     |                             |
|            | れます。                           |                             |
| IP アドレス    | 電話機のインターネット プロトコル ( IP ) アドレ   | P.5-7 の「スタティック設定の           |
|            | スが表示されます。                      | 設定」を参照してください。               |
| サブネットマスク   | 電話機が使用するサブネット マスクが表示され         | P.5-7 の「スタティック設定の           |
|            | ます。                            | 設定」を参照してください。               |
| ホストメイ      | SEP macaddress の形式で電話機に割り当てられた | Cisco Unified CallManager に |
|            | 名前が表示されます。                     | よって割り当てられます。                |
| プライマリ ゲート  | 電話機が使用するデフォルト ゲートウェイの IP       | P.5-7 の「スタティック設定の           |
| ウェイ        | アドレスが表示されます。                   | 設定」を参照してください。               |
| プライマリ TFTP | 設定ファイルを取得するために電話機が使用す          | P.5-10 の「TFTP オプションの        |
| サーバ        | る、 プライマリ トリビアル ファイル転送プロトコ      | 設定」を参照してください。               |
|            | ル(TFTP)サーバの IP アドレスが表示されます。    |                             |

Cisco Unified Wireless IP Phone 7920 アドミニストレーションガイド for Cisco Unified CallManager Releases 4.2 and 5.0(SCCP)

#### 表 6-1 現在の設定(続き)

| ネットワーク設定                             | 説明                                                                                                    | 使用方法                                                                                                    |
|--------------------------------------|----------------------------------------------------------------------------------------------------|----------------------------------------------------------------------------------------------------|
| プライマリ DNS<br>サーバ<br>セカンダリ DNS<br>サーバ | TFTP サーバのホスト名、Cisco Unified CallManager<br>システム、および Web サーバのホスト名を解決す<br>るために電話機が使用する、ドメイン ネーム シス<br>テム( DNS )サーバの IP アドレスが表示されます。                                                                                                    | P.5-7 の「スタティック設定の<br>設定」を参照してください。                                                                                                    |
| CallManager 1 ~ 5                    | この電話機からのコールを優先順位に従って処理<br>するために用意された Cisco Unified CallManager<br>サーバです。使用可能なサーバの場合は、オプ<br>ションに Cisco Unified CallManager サーバの IP ア<br>ドレスと、次の状態のいずれかが表示されます。<br>Active : この Cisco Unified CallManager サーバ<br>は、現在電話機にコール処理サービスを提供<br>しています。<br>Standby : 現在のサーバが停止した場合、電話<br>機はこの Cisco Unified CallManager サーバに<br>切り替えます。<br>None: この Cisco Unified CallManager サーバへ<br>の TCP 接続はありません。<br>SRST: 他のすべての Cisco Unified CallManager<br>サーバにアクセスできなくなった場合に、<br>コール処理の制御を開始する Survivable<br>Remote Site Telephony ルータです。 | Cisco Unified CallManager<br>Administration を使用して変<br>更します。<br>SRST ルータのアドレスは、<br>Cisco Unified CallManager<br>Administration にある Device<br>Pool セクションで設定しま |

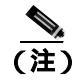

SRST Cisco Unified CallManager は、アクティブになっている場合でも、必ずサー バ リストの最後に表示されます。

#### 関連項目

- 現在の設定の表示 (P.6-5)
- DHCP 設定の変更 (P.5-5)
- スタティック設定の設定(P.5-7)
- TFTP オプションの設定 (P.5-10)

## 現在の設定の表示

Cisco Unified Wireless IP Phone 7920 の現在のネットワーク設定値を表示するには、次の手順を実行します。

#### 手順

- ステップ1 [メニュー]>[ネットワークセッテイ]>[ゲンザイノセッテイ]を選択します。
- ステップ2 [センタク]を押してネットワーク設定のリストを表示します。

これらの設定の説明と参照先については、表 6-1 を参照してください。

ステップ3 [ネットワークセッテイ]画面に戻るには、[モドル]を押します。

#### 関連項目

- 現在の設定の確認(P.6-3)
- DHCP 設定の変更(P.5-5)
- スタティック設定の設定(P.5-7)
- サイト調査の確認の実行(P.6-9)

## メディア アクセス制御アドレスの表示

すべての電話機には、製造時に割り当てられる固有のメディア アクセス制御(MAC)アドレスがあります。MAC アドレスは、電話機背面のバッテリ下の記載 を見るか、次の手順に従ってメニューを使用して確認することができます。

手順

ステップ1 [メニュー]>[ネットワークセッテイ]>[MAC アドレス]を選択します。

**ステップ2 [センタク]**を押して電話機の MAC アドレスを表示します。

ステップ3 [モドル]を押して [スタティックセッテイ]のオプションに戻ります。

802.11b メニューで無線ネットワーク設定値を設定する場合については、 P.5-11の「プロファイルのワイヤレス設定の設定」を参照してください。

#### 関連項目

• 現在の設定の表示 (P.6-5)

## ワイヤレス設定の確認

802.11b サブメニューには、アクセス ポイントでの認証に電話機が使用する設定 が表示されます。これらの設定には、SSID、認証データ、および暗号化データな どがあります。

Cisco Unified Wireless IP Phone 7920 では、電話機の現在の無線ネットワーク設定 を表示して、問題をトラブルシューティングできます。

無線の設定を表示するには、次の手順を実行します。

#### 手順

ステップ1 [メニュー]>[ネットワークセッテイ]>[802.11b セッテイ]を選択します。
ステップ2 目的の 802.11b 設定値までスクロールして、[センタク]を押します。

設定の詳細については、表 6-2 を参照してください。

**ステップ3 [モドル]**を押して [802.11b セッテイ]メニューのオプションに戻ります。

#### 表 6-2 802.11b 設定のネットワーク設定

| ネットワーク設定    | 説明                    | 参照先                        |
|-------------|-----------------------|----------------------------|
| アソシエートシタ AP | 電話が現在関連付けられているアクセス    | アクセス ポイントから受信              |
| J MAC       | ポイントの MAC アドレス。       |                            |
| アソシエートした AP | 電話が現在関連付けられているアクセス    | アクセス ポイントから受信              |
| J SSID      | ポイントの SSID。           |                            |
| ネットワークタイプ   | ネットワークではインフラストラクチャ    |                            |
|             | モードのみを使用。             |                            |
| ゲンザイノユーザプロ  | 電話機が現在使用しているユーザ プロ    | P.4-33 の「ユーザ プロファイル        |
| ファイル        | ファイルの名前。              | の設定」を参照してください。             |
| ゲンザイノネットワー  | 電話機が現在使用しているネットワーク    | P.4-20の「Network Profile の設 |
| クプロファイル     | プロファイルの名前。            | 定」を参照してください。               |
| キーカンリホウシキ   | 電話機が使用している認証キー管理方式。   | P.2-19の「認証方式と暗号化方          |
|             | 使用可能なオプション:           | 式の選択」を参照してください。            |
|             | • WPA                 |                            |
|             | • CCKM                |                            |
|             | • WPA 事前共有キー(WPA-PSK) |                            |
|             | • なし                  |                            |

### 表 6-2 802.11b 設定のネットワーク設定(続き)

| ネットワーク設定       | 説明                                                       | 参照先                                  |
|----------------|----------------------------------------------------------|--------------------------------------|
| アンゴウカホウシキ      | 暗号化に使用される暗号化方式。使用可能<br>なオプション:                           | P.2-19の「認証方式と暗号化方<br>式の選択」を参照してください。 |
|                | <ul> <li>ユニキャスト: WEP 40、WEP 128、<br/>TKIP、ナシ</li> </ul>  |                                      |
|                | <ul> <li>マルチキャスト: WEP 40、WEP 128、<br/>TKIP、ナシ</li> </ul> |                                      |
| EAPモード         | 電話機が現在使用している EAP 設定のタ                                    | P.5-20 の「EAP モードの設定」                 |
|                | イプ。                                                      | を参照してください。                           |
| ゲンザイノ Tx Power | ミリワット(mW)単位での無線送信の現<br>行電力レベル。                           |                                      |

- ワイヤレス設定の確認(P.6-6)
- ネットワーク プロファイル設定の設定(P.5-4)
- プロファイルのワイヤレス設定の設定(P.5-11)

# サイト調査の確認の実行

WLAN に無線電話機を最初に配置した後は、定期的にサイト調査を実行して、 AP のカバレッジが適切であり、無線電話機が音声問題を発生することなく AP から AP にローミングできることを検証することをお勧めします。

無線電話機と Aironet Client Utility (ACU)を使用して、信号範囲と送信電力が最 適な無線音声環境の推奨値に適合していることを確認する必要があります。 P.6-12 の「最適な無線音声環境のための要件」を参照してください。

サイト調査の実行に関する次の情報を参照してください。

- サイト調査の確認(P.6-9)
- Cisco Unified Wireless IP Phone 7920 サイト調査ユーティリティの使用 (P.6-10)
- 最適な無線音声環境のための要件(P.6-12)

### サイト調査の確認

サイト調査の確認の実行方法については、『*Cisco Unified Wireless IP Phone 7920 Design and Deployment Guide*』の「Wireless IP Telephony Verification」の項を参照してください。

サイト調査の確認を実行したときに問題が発生した場合は、問題の原因について、第 10章「Cisco Unified Wireless IP Phone 7920 のトラブルシューティング」を 参照してください。

サイト調査の確認を実行するには、次のチェックリストを使用します。

### サイト調査の確認のチェックリスト

- Cisco Unified Wireless IP Phone が WLAN のすべての AP と関連付けられていることを確認します。
- Cisco Unified Wireless IP Phone が WLAN のすべての AP で認証されることを 確認します。
- Cisco Unified Wireless IP Phone が Cisco Unified CallManager に登録されている ことを確認します。
- Cisco Unified Wireless IP Phone が良好な音声品質で固定電話機にコールを発信することを確認します。

- Cisco Unified Wireless IP Phone が良好な音声品質で切断されることなく通話 をローミングできることを確認します。
- 特に使用密度が高いエリアで複数の Cisco Unified Wireless IP Phone によって コールを発信することにより、負荷テストを実行します。
- Cisco Unified Wireless IP Phone の使用状況についてユーザにフィードバックしてもらいます。

#### 関連項目

- Cisco Unified Wireless IP Phone 7920 サイト調査ユーティリティの使用 (P.6-10)
- 最適な無線音声環境のための要件(P.6-12)
- Cisco Unified Wireless IP Phone 7920 Design and Deployment Guide

### Cisco Unified Wireless IP Phone 7920 サイト調査ユーティリティの使用

Cisco Unified Wireless IP Phone 7920 の [ ネットワークセッテイ ] メニューには、 現在電話機の範囲内にあるアクセス ポイントについての情報を提供するサイト 調査ユーティリティが含まれています。

サイト調査ユーティリティを使用するには、次の手順を実行します。

#### 手順

- **ステップ1** AP と同じ SSID および暗号化と認証の設定を使用して、Cisco Unified Wireless IP Phone 7920 を設定します。
- ステップ2 電話機の電源をオンにして、WLAN との関連付けが行われるようにします。
- **ステップ**3 [メニュー]>[ネットワークセッテイ]>[サイト サーベイ]を選択します。

SSID とセキュリティ設定が電話機と同じである範囲内のアクセスポイントのリ ストが電話機に表示されます。次のサンプル サイト調査リストを参照してくだ さい。

1,abcd...39,0 6,abcd...51,0\* 11,abcd...32,0 画面には、AP に関する次の情報が表示されます。

| AP チャネル | SSID     | RSSI | チャネル利用率 | 接続 AP |
|---------|----------|------|---------|-------|
| 1       | abcd1234 | 39   | 0       |       |
| 6       | abcd1234 | 51   | 0       | *     |
| 11      | abcd1234 | 32   | 0       |       |

**ステップ4** AP の詳細な情報を表示するには、目的の AP の行までスクロールして、[ショウ サイ]を押します。特定の AP に関する情報が次のように表示されます。

> SSID: abcd1234 Channel:6 RSSI:51 CU:0 Name: 10.5.0.5 MAC:000a11b22c33444

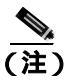

- ・ 画面には、完全な SSID と MAC アドレスが表示されます。接続中の同じ チャネルに複数の AP がある場合は、MAC アドレスの横に(\*)を表示 することにより、電話機が接続している AP であることが示されます。
- **ステップ5** AP 間のローミング機能を確認するには、電話機を使用するすべてのエリア内を 歩いて移動し、表示を読みます。いろいろな方向からエリアに接近して、ローミ ングが正常に行われることを確証します。
- **ステップ6** P.6-12 の「最適な無線音声環境のための要件」で説明する理想的な無線音声環境 に適合するように、AP とアンテナの位置、および AP の出力設定を調整します。

Cisco Unified Wireless IP Phone 7920 のサイト調査ユーティリティに加えて、ラッ プトップ PC から Cisco Aironet Client Utility Site Survey Utility を使用することもで きます。ご使用のシステムの『ワイヤレス LAN クライアント アダプタインスト レーション コンフィギュレーション ガイド』の「サイト調査の実行」の項を参 照してください。

#### 関連項目

サイト調査の確認(P.6-9)

### 最適な無線音声環境のための要件

設置後にサイト調査を実行する場合は、次のガイドラインに従って、Cisco Unified Wireless IP Phone がローミングするために適切なカバレッジが確保されていることを確認します。次のガイドラインは、ご使用の WLAN に良好な無線音声通信を導入するために役立ちます。

(注)

無線音声通信の要件の詳細については、『Cisco Unified Wireless IP Phone 7920 Design and Deployment Guide』を参照してください。

- 7920 サイト調査ユーティリティに、重ならないチャネルのアクセスポイントが最低でも2つは常に表示されること。
- 受信信号強度表示(RSSI)が35未満の重なるチャネルあたりのAPが1つ だけであること。
- 接続中(C) AP を含む2つの APの RSSI が35より大きいこと。その2つの APにより、電話機は容易にローミングすることができ、1つの AP がビジー 状態か使用不能のときでも、もう一方をバックアップ AP として使用できる ようにする。
- 使用可能なリンク速度が常に 11 Mbps であること。
- AP カバレッジが 20 パーセント重なっていること。
- パケット誤り率(PER)が1パーセント以下であること。
- 最低信号対雑音比(SNR)が25 dbであること。
- 送信電力が AP と電話機で同じになっていること。

- すべての AP がダイバシティ アンテナを備え、ダイバシティ設定を使用していること。
- 会議室などの高トラフィックエリアでは、追加の AP を使用して負荷を分散 させること。

- サイト調査の確認 (P.6-9)
- 無線 LAN について (P.2-2)
- Cisco Aironet アクセスポイントとの相互対話(P.2-11)
- 無線ネットワークでの音声品質(P.2-14)

■ サイト調査の確認の実行

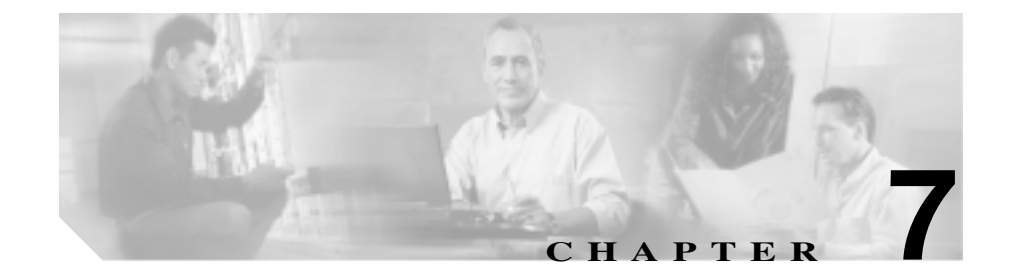

# 機能、テンプレート、サービス、 およびユーザの設定

無線音声ネットワークを設置および設定した後は、Cisco Unified CallManager Administration アプリケーションを使用して Cisco Unified Wireless IP Phone 7920 を追加し、テレフォニー機能の設定、オプションとしてソフトキー テンプレー トの変更、サービスの設定、およびユーザの割り当てを行うことができます。

この章では、これらの設定手順とセットアップ手順の概要を説明します。Cisco Unified CallManager のマニュアルでは、これらの手順の詳細を説明しています。

機能に関する情報をユーザに提供する方法、および提供する情報の内容について は、付録A「Webサイトによるユーザへの情報提供」を参照してください。

英語以外の言語環境で電話をセットアップする場合の詳細については、付録 B 「各国のユーザのサポート」を参照してください。

この章は、次の項目で構成されています。

- Cisco Unified CallManager での Cisco Unified Wireless IP Phone の設定 (P.7-2)
- ソフトキー テンプレートの設定 (P.7-12)
- IP Phone サービスのセットアップ (P.7-14)
- 社内ディレクトリと個人ディレクトリの設定(P.7-16)
- Cisco Unified CallManager へのユーザの追加(P.7-18)
- カスタムの電話呼びだし音の作成 (P.7-19)

# Cisco Unified CallManager での Cisco Unified Wireless IP Phone の設定

Cisco Unified Wireless IP Phone 7920 のテレフォニー コール ルーティング機能と コール制御機能を提供するには、Cisco Unified CallManager Administration アプリ ケーションを使用する必要があります。これらのデバイスの追加方法の詳細に ついては、『*Cisco Unified CallManager アドミニストレーション ガイド*』の「Cisco Unified IP Phone の設定」の章を参照してください。

### プロダクト固有の設定オプション

Wireless IP Phone デバイスを追加する場合、7920 デバイス タイプに次に示すプロダクト固有設定オプションを選択できます。

- Settings Access: Profiles、Phone Settings、および Network Configuration の各メニューのローカル設定値へのアクセスを有効化、無効化、または制限します。Settings Access を無効にした場合、Profiles オプションおよび Phone Settings オプションは表示されません。Settings Access を制限すると、Profiles オプションおよび Phone Settings オプションは表示されますが、それらは変更できません。
- Phone Book or IP Phone Services Softkey:電話機がアイドル状態の場合に電話 帳 ([デンワチョウ])または IP Phone サービス ([サービス]) にアクセスす るように、ソフトキーを設定します。
- Display Cisco Unified CallManager softkeys initially during a call: Cisco Unified Wireless IP Phone のデフォルト ソフトキー([ミュートオン]または[シュ ウリョウ])の代わりに、Cisco Unified CallManager ソフトキー テンプレート の機能が表示されるように電話機を設定します。

### 電話メニューのオプションへのアクセス

システム管理者は、Cisco Unified Wireless IP Phone 7920 の 3 つのメニューへのア クセスを無効にして、ユーザによる個人プロファイルまたはネットワーク プロ ファイルの変更、グリーティング メッセージや初期画面メッセージまたは言語 などの電話の設定の変更、およびネットワーク設定メニューの表示を制限できま す。Settings Access フィールドを使用して、電話機のローカル設定を有効または 無効にすることができます。

### アイドル時の電話機のソフトキー

Cisco Unified Wireless IP Phone 7920 がアイドル状態のときに、電話機にローカル 電話帳にアクセスするための[デンワチョウ]ソフトキーを表示するか、IP Phone サービスにアクセスするための[サービス]ソフトキーを表示するかどうかを制 御できます。

### Cisco Unified CallManager のソフトキー

コール中に、[ミュート]や[ボリューム]ではなく他のソフトキーが表示され ることをユーザが希望する場合は、ソフトキー テンプレートをセットアップし て Cisco Unified Wireless IP Phone 7920 に割り当てることができます。

変更したソフトキー テンプレートを Cisco Unified Wireless IP Phone に割り当て、 Cisco Unified CallManager のソフトキーが最初に表示されるようにする必要があ ります。ソフトキー テンプレートの変更方法の詳細については、P.7-12の「ソフ トキー テンプレートの設定」を参照してください。

### Cisco Unified Wireless IP Phone 7920 のアイドル URL の設定

管理者は、Cisco Unified Call Manager システムのすべての電話機に対して、また は個々の電話機に対して1つのアイドル URL を割り当てることができます。電 話機がアイドル状態のときに、情報または企業のロゴを表示する URL にユーザ がアクセスできるようにするには、Cisco Unified CallManager Administration を使 用する必要があります。

### 電話機で利用可能なテレフォニー機能

Cisco Unified IP Phones を Cisco Unified CallManager に追加すると、電話機に機能 を追加できます。表 7-1 に、サポートされているテレフォニー機能のリストを示 します。これらの機能の多くは、Cisco Unified CallManager Administration を使用 して設定できます。参照先の欄には、設定手順や関連情報について説明する Cisco Unified CallManager のマニュアルを示します。

電話機に組み込まれているほとんどの機能の使用方法については、『*Cisco Unified Wireless IP Phone 7920 電話ガイド*』を参照してください。

#### 表 7-1 Cisco Unified CallManager Administration を使用したテレフォニー機能の設定

| 機能           | 説明                                                                                                    | 参照先                                                                                                    |
|--------------|----------------------------------------------------------------------------------------------------|----------------------------------------------------------------------------------------------------|
| 固定短縮ダイヤ<br>ル | 割り当てられたインデックス コード(1~99)<br>を電話機のキーパッドから入力することによ<br>り、ユーザは電話番号を短縮ダイヤルできま<br>す。<br>ユーザは、ユーザ オプション Web ページで<br>インデックス コードを割り当てます | • 『Cisco Unified IP Phone Features<br>A to Z』を参照してください。                                                                                             |
| 自動応答         | 呼び出し音が1~2回鳴った後に、着信コー<br>ルを自動的に接続します。この機能は、ス<br>ピーカの場合にのみ機能し、ヘッドセットオ<br>プションでは使用できません。                                         | <ul> <li>『Cisco Unified IP Phone Features<br/>A to Z』を参照してください。</li> <li>『Cisco Unified CallManager アド<br/>ミニストレーション ガイド』を<br/>参照してください。</li> </ul> |

| 機能                                      | 説明                                                                                                    | 参照先                                                                                                    |
|-----------------------------------------|----------------------------------------------------------------------------------------------------|----------------------------------------------------------------------------------------------------|
| 割り込み                                    | 共有回線のアクティブ コールにユーザを追加します。組み込みブリッジ サービスのパラ<br>メータを設定して、このシステム全体にかか<br>わる機能を利用可能にするか、個々の電話機<br>で組み込みブリッジ サービスを有効にしま<br>す。                                                                                                    | <ul> <li>『Cisco Unified CallManager アド<br/>ミニストレーションガイド』を<br/>参照してください。</li> <li>『Cisco Unified CallManager 機能<br/>およびサービスガイド』を参照<br/>してください。</li> </ul>                                                       |
|                                         | <ul> <li>(注)</li> <li>Cisco Unified Wireless IP Phone 7920 の<br/>ユーザは、組み込みブリッジが有効に<br/>なっている卓上電話機から開始され<br/>たコールの場合にのみ、割り込み機能<br/>を使用できます。Cisco Unified IP Phone<br/>のユーザは、Cisco Unified Wireless IP<br/>Phone 7920 から共有回線を使用して<br/>開始されたコールに割り込むことは<br/>できません。</li> </ul> |                                                                                                    |
| ビジー ランプ<br>フィールド<br>( BLF ) の短縮ダ<br>イヤル | ユーザが、短縮ダイヤル ボタンに関連付けら<br>れた電話番号(DN)のコール状態をモニタリ<br>ングできるようにします。                                                                                                    | 詳細については、次のマニュアルを<br>参照してください。<br>• 『 <i>Cisco Unified CallManager アド<br/>ミニストレーション ガイド</i> 』の<br>「Cisco Unified IP Phone の設定」<br>の章<br>• 『 <i>Cisco Unified CallManager 機能<br/>およびサービス ガイド</i> 』の「プ<br>レゼンス」の章 |
| コール バック                                 | 通話中または応答不能な相手と通話可能に<br>なった場合に、電話機の音声アラートまたは<br>可視アラートによってユーザに通知します。                                                                                                    | <ul> <li>『Cisco Unified CallManager 機能<br/>およびサービス ガイド』を参照<br/>してください。</li> <li>『Cisco Unified CallManager アド<br/>ミニストレーション ガイド』を<br/>参照してください。</li> </ul>                                                     |

| 機能              | 説明                                                                                                    | 参照先                                                                                                    |
|-----------------|----------------------------------------------------------------------------------------------------|----------------------------------------------------------------------------------------------------|
| コール転送           | ユーザが、着信コールを別の番号にリダイレ<br>クトできるようにします。                                                                                                    | <ul> <li>『Cisco Unified IP Phone Features<br/>A to Z』を参照してください。</li> <li>『Cisco Unified CallManager アド<br/>ミニストレーション ガイド』を<br/>参照してください。</li> </ul>        |
| コール パーク         | ユーザが、Cisco Unified CallManager システム<br>の別の電話機を使用することにより、コール<br>をパーク(一時的に保留)してからそのコー<br>ルを取り込むことができるようにします。                                                                                                    | <ul> <li>『Cisco Unified CallManager アド<br/>ミニストレーション ガイド』を<br/>参照してください。</li> <li>『Cisco Unified CallManager 機能<br/>およびサービス ガイド』を参照<br/>してください。</li> </ul> |
| コール ピック<br>アップ  | ユーザが、ピックアップグループに属する別<br>の電話機を呼び出しているコールを、ユーザ<br>の電話機にリダイレクトできるようにしま<br>す。<br>電話機のプライマリ回線の場合に、音声 / 可<br>視アラートを設定できます。このアラートに<br>より、ピックアップグループ内でコール呼び<br>出しがあることをユーザに通知します。<br>(注) 音声 / 可視アラートは、Cisco Unified<br>CallManager Release 4.2 によって管理<br>される電話機でのみ利用できます。 | <ul> <li>『Cisco Unified CallManager アド<br/>ミニストレーション ガイド』を<br/>参照してください。</li> <li>『Cisco Unified CallManager シス<br/>テム ガイド』を参照してください。</li> </ul>           |
| コール ウェイ<br>ティング | 通話中に別の着信コールの呼び出しがあるこ<br>とを示します(ユーザが応答できるようにし<br>ます)。電話機の画面に着信コールの情報を<br>表示します。                                                                                                    | <ul> <li>『Cisco Unified CallManager アド<br/>ミニストレーション ガイド』を<br/>参照してください。</li> <li>『Cisco Unified CallManager シス<br/>テム ガイド』を参照してください。</li> </ul>           |

| 機能              | 説明                                                           | 参照先                                                                                 |
|-----------------|--------------------------------------------------------------|-------------------------------------------------------------------------------------|
| 発信者 ID          | 電話機の画面に、電話番号、名前、または他<br>の情報など、発信者の識別情報を表示します。                | <ul> <li>『Cisco Unified CallManager アド<br/>ミニストレーション ガイド』を<br/>参照してください。</li> </ul> |
|                 |                                                              | <ul> <li>『Cisco Unified CallManager 機能<br/>およびサービス ガイド』を参照<br/>してください。</li> </ul>   |
| C割り込み           | コールにユーザを追加し、そのコールを会議<br>に変換して、ユーザが会議機能にアクセスで<br>きるようにします。    | <ul> <li>『Cisco Unified CallManager 機能<br/>およびサービス ガイド』を参照<br/>してください。</li> </ul>   |
|                 |                                                              | <ul> <li>『Cisco Unified CallManager アド<br/>ミニストレーションガイド』を<br/>参照してください。</li> </ul>  |
| 社内ディレクト<br>リ    | ユーザ電話機を使用して同僚の番号を検索で<br>きるようにします。                            | <ul> <li>『Cisco Unified IP Phone Features<br/>A to Z』を参照してください。</li> </ul>          |
|                 |                                                              | <ul> <li>『Cisco Unified CallManager アド<br/>ミニストレーションガイド』を<br/>参照してください。</li> </ul>  |
| 会議              | 各参加者に個別に発信することにより、複数の相手と同時に通話できるようにします。会議機能には、会議、参加、C割り込み、およ | <ul> <li>『Cisco Unified CallManager アド<br/>ミニストレーションガイド』を<br/>参照してください。</li> </ul>  |
|                 | び Meet-Me などがあります。                                           | <ul> <li>『Cisco Unified CallManager シス<br/>テム ガイド』を参照してください。</li> </ul>             |
| 直接転送            | 2 つのコールを(回線上に残ることなく)相<br>互に接続できるようにします。                      | <ul> <li>『Cisco Unified IP Phone Features<br/>A to Z』を参照してください。</li> </ul>          |
| エクステンショ         | 電話機でエクステンション モビリティ サー                                        | ・『Cisco Unified CallManager アド                                                      |
| ン モビリティ<br>サービス | ビスにログインすることで、ユーザの電話番<br>号とユーザ プロファイルの設定を共有 Cisco             | <i>ミニストレーション ガイド』</i> を<br>参照してください。                                                |
|                 | Unified IP Phone に一時的に適用できるように<br>します。                       | <ul> <li>『Cisco Unified CallManager 機能<br/>およびサービス ガイド』を参照<br/>してください。</li> </ul>   |

| 機能                  | 説明                                                                           | 参照先                                                                                                    |
|---------------------|------------------------------------------------------------------------------|----------------------------------------------------------------------------------------------------|
| ファースト ダイ<br>ヤル サービス | 電話番号または PAB エントリに関連付けら<br>れたファースト ダイヤル コードを入力する<br>ことによりコールを発信できるようにしま<br>す。 | <ul> <li>『Cisco Unified IP Phone Features<br/>A to Z』を参照してください。</li> <li>『Cisco Unified CallManager アド<br/>ミニストレーション ガイド』を<br/>参照してください。</li> </ul>        |
| グループ コール<br>ピックアップ  | グループ ピックアップ コードを使用するこ<br>とで、別のグループの電話機へのコール呼び<br>出しに応答できるようにします。             | <ul> <li>『Cisco Unified CallManager アド<br/>ミニストレーション ガイド』を<br/>参照してください。</li> <li>『Cisco Unified CallManager シス<br/>テム ガイド』を参照してください。</li> </ul>           |
| 保留                  | 接続されているコールをアクティブ状態から<br>保留状態に移行できるようにします。                                    | <ul> <li>『Cisco Unified IP Phone Features<br/>A to Z』を参照してください。</li> <li>保留音を使用する場合以外は、<br/>設定が不要です。詳細について<br/>は、この表の「保留音」を参照<br/>してください。</li> </ul>       |
| 即時転送                | 着信コールをボイスメッセージ システムに<br>直接転送できるようにします。                                       | <ul> <li>『Cisco Unified IP Phone Features<br/>A to Z』を参照してください。</li> <li>『Cisco Unified CallManager アド<br/>ミニストレーション ガイド』を<br/>参照してください。</li> </ul>        |
| 参加                  | 1 つの回線上の複数のコールに参加して会議<br>コールを作成し、コールにとどまることがで<br>きるようにします。                   | <ul> <li>『Cisco Unified CallManager 機能<br/>およびサービス ガイド』を参照<br/>してください。</li> <li>『Cisco Unified CallManager アド<br/>ミニストレーション ガイド』を<br/>参照してください。</li> </ul> |
| 迷惑呼 ID              | 受信した不審または迷惑なコールについてシ<br>ステム管理者に通知できるようにします。                                  | <ul> <li>『Cisco Unified IP Phone Features<br/>A to Z』を参照してください。</li> <li>『Cisco Unified CallManager 機能<br/>およびサービス ガイド』を参照<br/>してください。</li> </ul>          |

| 機能                                                     | 説明                                                                                                   | 参照先                                                                                                    |
|--------------------------------------------------------|----------------------------------------------------------------------------------------------------|----------------------------------------------------------------------------------------------------|
| メッセージ受信<br>インジケータ                                      | ユーザヘ新しいボイス メッセージがあるこ<br>とを知らせるメッセージです。7920 には、<br>メッセージ受信インジケータのランプはあり<br>ません。                       | <ul> <li>『Cisco Unified CallManager アド<br/>ミニストレーション ガイド』を<br/>参照してください。</li> <li>『Cisco Unified CallManager シス<br/>テム ガイド』を参照してください。</li> </ul>           |
| Meet-Me 会議                                             | 他の参加者がスケジュールされた時刻に事前<br>に定められた番号でコールする Meet-Me 会<br>議をホストできるようにします。                                  | <ul> <li>『Cisco Unified IP Phone Features<br/>A to Z』を参照してください。</li> <li>『Cisco Unified CallManager アド<br/>ミニストレーション ガイド』を<br/>参照してください。</li> </ul>        |
| Multilevel<br>Precedence and<br>Preemption<br>( MLPP ) | 電話システム内で、コールの優先順位を決め<br>る方法を提供します。この機能は、緊急また<br>は重要なコールを発進および受信する必要が<br>ある環境でユーザが作業している場合に使用<br>します。 | <ul> <li>『Cisco Unified CallManager アド<br/>ミニストレーション ガイド』を<br/>参照してください。</li> <li>『Cisco Unified CallManager 機能<br/>およびサービス ガイド』を参照<br/>してください。</li> </ul> |
| 保留音                                                    | 発信者が保留されている間、音楽を再生しま<br>す。                                                                           | <ul> <li>『Cisco Unified CallManager 機能<br/>およびサービス ガイド』を参照<br/>してください。</li> </ul>                                                                          |
| ミュート                                                   | 電話機の音声入力を無効にして、コールの相<br>手の音声を聞くことができても、相手はユー<br>ザの音声を聞くことができないようにしま<br>す。                            | <ul> <li>設定は不要です。</li> </ul>                                                                                                    |
| その他 Grp                                                | ユーザのグループに関連付けられている他の<br>グループの電話機へのコール呼び出しに応答<br>できるようにします。                                           | <ul> <li>『Cisco Unified CallManager アド<br/>ミニストレーション ガイド』を<br/>参照してください。</li> <li>『Cisco Unified CallManager シス</li> </ul>                                 |
|                                                        |                                                                                                    | <i>テム ガイ</i> ド』を参照してくださ<br>い。                                                                                                    |
| 個人アドレス帳<br>サービス                                        | ユーザオプション Web ページを使用して、電<br>話機からアクセス可能な個人アドレス帳を作<br>成できるようにします。                                       | <ul> <li>『Cisco Unified CallManager 機能<br/>およびサービス ガイド』を参照<br/>してください。</li> </ul>                                                                          |

| 機能                               | 説明                                                                                                    | 参照先                                                                                                    |
|----------------------------------|----------------------------------------------------------------------------------------------------|----------------------------------------------------------------------------------------------------|
| <b>WEE</b><br>プレゼンス-有効<br>ディレクトリ | <ul> <li>コール ログ、短縮ダイヤル、および社内ディレクトリのリストにある別の電話番号 (DN)のコール状態をモニタリングできるようにします。DN のビジー ランプ フィールド(BLF)に、コール状態が表示されます。</li> <li>(注) この機能は、Cisco Unified CallManager</li> </ul> | ♥ Cisco Unified CallManager 機能およ<br>びサービス ガイド』の「プレゼン<br>ス」の章を参照してください。                                                                                     |
| プライバシー                           | release 5.0 によって管理される電話機<br>でのみ利用できます。<br>回線を共有するユーザが、コールにユーザ自<br>身を追加したり、他のユーザのコールに関す<br>る情報を電話機の画面に表示したりできない<br>ようにします。                                                | <ul> <li>『Cisco Unified CallManager 機能<br/>およびサービス ガイド』を参照<br/>してください。</li> <li>『Cisco Unified CallManager アド<br/>ミニストレーション ガイド』を<br/>参照してください。</li> </ul> |
| リダイヤル                            | ボタンを押して、前回ダイヤルした電話番号<br>にコールを発信できるようにします。                                                                                                    | 設定は不要です。                                                                                                    |
| サービス URL ボ<br>タン                 | [ サービス ] メニューを使用するのではなく、<br>ソフトキーからサービスにアクセスできるよ<br>うにします。                                                                                                    | <ul> <li>『Cisco Unified CallManager アド<br/>ミニストレーション ガイド』を<br/>参照してください。</li> </ul>                                                                        |
| 共有回線                             | 同じ電話番号を共有する複数の電話機を使用<br>したり、同僚と1つの電話番号を共有したり<br>することができるようにします。                                                                                                    | <ul> <li>『Cisco Unified CallManager アド<br/>ミニストレーション ガイド』を<br/>参照してください。</li> <li>『Cisco Unified CallManager シス<br/>テム ガイド』を参照してください。</li> </ul>           |

| 機能               | 説明                                          | 参照先                                                                                 |
|------------------|---------------------------------------------|-------------------------------------------------------------------------------------|
| 転送               | 接続中のコールを、使用する電話機から別の<br>番号にリダイレクトできるようにします。 | 設定は不要です。                                                                            |
| ボイスメッセー<br>ジシステム | コールに応答がない場合に、発信者がメッ<br>セージを残せるようにします。       | <ul> <li>『Cisco Unified CallManager アド<br/>ミニストレーション ガイド』を<br/>参照してください。</li> </ul> |
|                  |                                             | <ul> <li>『Cisco Unified CallManager シス<br/>テムガイド』を参照してください。</li> </ul>              |

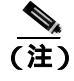

Wireless IP Phone でテレフォニー機能を使用する方法の詳細については、『Cisco Unified Wireless IP Phone 7920 電話ガイド』を参照してください。

- ソフトキー テンプレートの設定 (P.7-12)
- IP Phone サービスのセットアップ (P.7-14)
- 社内ディレクトリと個人ディレクトリの設定(P.7-16)
- Cisco Unified CallManager へのユーザの追加(P.7-18)
- カスタムの電話呼びだし音の作成 (P.7-19)

# ソフトキー テンプレートの設定

管理者は、Cisco Unified CallManager Administration を使用して、Cisco Unified Wireless IP Phone 7920 のソフトキーの順序を変更できます。複数の機能用にボタンが用意されている他の Cisco Unified IP Phone の場合とは異なり、Cisco Unified Wireless IP Phone 7920 にあるのは、次の機能を実行するための4つの固定ソフトキーです。

- メニュー
- デンワチョウまたはサービス
- ボリューム
- ミュート

管理者は、Cisco Unified CallManager Administration で固定ソフトキーの変更やそ の順序を変えることはできません。ただし、コールの接続中に[ミュート]ソフ トキーを即座に表示するように選択したり、Cisco Unified CallManager のソフト キー テンプレートからソフトキーを表示するように選択したりすることはでき ます。

Cisco Unified Wireless IP Phone 7920 のソフトキー テンプレートを設定する場合 は、Cisco Unified CallManager のソフトキーとその順番のみを設定できます。最初 の設定可能なソフトキーは左側のソフトキー ラベルに表示され、右側のソフト キー ラベルには[ミュート]が表示されます。ソフトキー テンプレート中での ソフトキーの順序は、右側のナビゲーション矢印ではなく、左側のナビゲーショ ン矢印を押すときに表示される電話機のソフトキー ラベルに対応します。コー ルの接続中に、[ミュート]以外のソフトキーが表示されることを希望するユー ザのソフトキー テンプレートを設定する場合は、接続中電話状態の最初の位置 に、希望するソフトキーを配置します。次に、この機能の詳細について例を挙げ て説明します。

### Cisco Unified Wireless IP Phone 7920 のソフトキー テンプレートの例

ユーザは、コールの接続中に[ホリュウ]と[テンソウ]のソフトキーが表示されることを希望しているとします。

管理者は、接続状態の最初の位置に[ホリュウ]、2番目の位置に[テンソウ]が 配置される非標準のソフトキーテンプレートを設定します。管理者は、これらの ソフトキーの配置を必要とするユーザが使用する IP Phone 7920 デバイスに、こ の非標準のソフトキーテンプレートを割り当てます。

標準のソフトキー テンプレートは、コピーを作成し、コピーしたソフトキー テ ンプレートに新しい名前を付け、内容を更新することによって変更することがで きます。非標準のソフトキー テンプレートを変更することもできます。

ソフトキーとその順番を変更するには、オンライン ヘルプのトピック「Adding Non-Standard Softkey Template」にある手順を使用します。ソフトキー テンプレー トは、アプリケーションの使用時に最大 16 個のソフトキーをサポートします。 ソフトキー テンプレートの詳細については、『*Cisco Unified CallManager システ* ムガイド』の「ソフトキー テンプレート」の章を参照してください。

ソフトキー テンプレートを設定するには、Cisco Unified CallManager Administration で、Device > Device Settings > Softkey Template を選択します。標準のソフトキー テンプレートは、コピーを作成し、コピーしたソフトキー テンプレートに新し い名前を付け、内容を更新することによって変更することができます。非標準の ソフトキー テンプレートを変更することもできます。

ソフトキー テンプレートを電話機に割り当てるには、Cisco Unified CallManager の Phone Configuration ページにある Softkey Template フィールドを使用します。 詳細については、『Cisco Unified CallManager アドミニストレーション ガイド』の 「ソフトキー テンプレートの設定」の章と、『Cisco Unified CallManager システム ガイド』を参照してください。

- Cisco Unified CallManager での Cisco Unified Wireless IP Phone の設定 (P.7-2)
- IP Phone  $\forall \forall z \\ o \forall v \\ P.7-14$ )
- 社内ディレクトリと個人ディレクトリの設定(P.7-16)
- Cisco Unified CallManager へのユーザの追加(P.7-18)

## IP Phone サービスのセットアップ

Cisco Unified Wireless IP Phone 7920 の [サービス]メニューにより、ユーザは Cisco Unified IP Phone サービスにアクセスできます。これらのサービスは、テキ ストとグラフィック表示による対話形式のコンテンツを電話機に表示できる XML アプリケーションで構成されています。サービスの例として、地方の映画 上映時間、株価情報、および天気予報などがあります。ご使用のサイト用にカス タマイズされた XML アプリケーションを作成するには、『Cisco Unified IP Phone Service Application Development Notes for Release 4.1(3)』を参照してください。

サービスにアクセスできるようにするには、次の2つの重要な作業を完了する必要があります。

- システム管理者として Cisco Unified CallManager Administration を使用して、 利用可能なサービスを設定する必要があります。
- ユーザは、Cisco Unified IP Phone User Options アプリケーションを使用して、 サービスに登録する必要があります。この Web ベースのアプリケーション は、IP Phone アプリケーションの限られたエンド ユーザ設定で使用するグラ フィカル ユーザインターフェイス(GUI)を提供します。

IP Phone サービスをセットアップするには、次の手順を実行します。

### 手順

- **ステップ1** サービスをセットアップする前にセットアップするサイトの URL を収集し、 ユーザが、社内の IP テレフォニー ネットワークからそれらのサイトにアクセス できることを確認します。
- **ステップ2** これらのサービスをセットアップするには、Cisco Unified CallManager Administration で、**Feature > Cisco IP Phone Services** を選択します。詳細については、『*Cisco Unified CallManager アドミニストレーション ガイド*』と『*Cisco Unified CallManager シス* テム ガイド』を参照してください。

ステップ3 これらのサービスを設定したら Cisco Unified CallManager IP Phone Options の Web ベースのアプリケーションに、ユーザがアクセスできることを確認します。この アプリケーションから、設定済みのサービスを選択してそのサービスに登録する ことができます。エンド ユーザに提供する必要のある情報の概要については、 P.A-4 の「電話機能とサービスの設定方法」を参照してください。

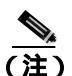

ユーザにエクステンション モビリティ サービスを設定する場合は、『Cisco Unified CallManager 機能およびサービス ガイド』を参照してください。

- Cisco Unified CallManager での Cisco Unified Wireless IP Phone の設定 (P.7-2)
- ソフトキー テンプレートの設定 (P.7-12)
- 社内ディレクトリと個人ディレクトリの設定(P.7-16)
- Cisco Unified CallManager へのユーザの追加(P.7-18)
- カスタムの電話呼びだし音の作成(P.7-19)

# 社内ディレクトリと個人ディレクトリの設定

ユーザは、Cisco Unified Wireless IP Phone 7920の[ディレクトリ]メニューから 2 つのディレクトリにアクセスできます。次のディレクトリがあります。

- 社内ディレクトリ:ユーザは、同僚の電話番号を検索できます。
   この機能をサポートするには、社内ディレクトリを設定する必要があります。詳細については、P.7-16の「社内ディレクトリの設定」を参照してください。
- 電話帳:ユーザの電話機に、個人の電話番号のセットを保存できます。電話 帳の設定方法については、『Cisco Unified Wireless IP Phone 7920 電話ガイド』 を参照してください。

(注)

E) IP Phone サービスを使用して、個人アドレス帳(PAB)にアクセスすることもで きます。この機能をサポートするには、個人ディレクトリを設定するためのソフ トウェアをユーザに提供する必要があります。詳細については、P.7-17の「個人 ディレクトリの設定」を参照してください。

### 社内ディレクトリの設定

Cisco Unified CallManager では、Lightweight Directory Access Protocol(LDAP)ディ レクトリを使用して、Cisco Unified CallManager と接続される Cisco Unified CallManager アプリケーションのユーザに関する認証情報と認可情報を格納しま す。認証情報は、システムにアクセスするユーザの権限を確立します。認可情報 は、ユーザに使用が許可されている特定の内線電話番号などのテレフォニー リ ソースを識別します。

これらの機能をインストールおよびセットアップするには、『Installing and Configuring the Cisco Customer Directory Configuration Plugin』を参照してください。このマニュアルでは、Cisco Unified CallManager を Microsoft Active Directory および Netscape Directory Server と統合するための設定プロセスが説明されています。

LDAP ディレクトリの設定が完了すると、ユーザは、Cisco Unified Wireless IP Phone 7920 で社内ディレクトリ サービスを使用して、社内ディレクトリのユー ザを検索できます。

### 個人ディレクトリの設定

個人ディレクトリは、Cisco Unified CallManager の Lightweight Directory Access Protocol (LDAP) ディレクトリに保存されている個人アドレス帳を提供します。 また、Cisco Unified IP Phone Synchronizer、および個人アドレス帳と個人ファース トダイヤルという2つの Cisco Unified IP Phone サービスも提供します。ユーザ は、Cisco Unified IP Phone Address Book Synchronizer を使用して、Microsoft Outlook および Outlook Express のアドレス帳エントリを、Cisco Unified CallManager のディ レクトリと同期させることができます。Cisco Unified Wireless IP Phone 7920 から、 ユーザは個人アドレス帳サービスを使用してエントリを検索および選択した後、 ソフトキーを押して選択した番号をダイヤルすることができます。

個人ディレクトリを設定するには、ユーザは自分の User Options Web ページにア クセスする必要があります。Microsoft Outlook と同期する場合は、管理者が提供 する Cisco Unified IP Phone Address Book Synchronizer ユーティリティをインス トールする必要もあります。

このソフトウェアを入手するには、Cisco Unified CallManage Administration で Application > Install Plugins を選択し、Cisco IP Phone Address Book Synchronizer をクリックします。

### Cisco Unified CallManager へのユーザの追加

Cisco Unified CallManager にユーザを追加すると、管理者はユーザに関する情報 を表示および管理することができ、各ユーザは次の作業を実行できます。

- Cisco Unified IP Phone から社内ディレクトリおよび他のカスタマイズされた ディレクトリへのアクセス
- 個人ディレクトリの作成
- 短縮ダイヤル番号とコール転送番号の設定
- Cisco Unified IP Phone からアクセス可能なサービスへの登録

次のいずれかの方法を使用して、ユーザを Cisco Unified CallManager に追加できます。

 ユーザを個別に追加するには、Cisco Unified CallManager Administration で、 User > Add a New User を選択します。

ユーザの追加の詳細については、『Cisco Unified CallManager アドミニスト レーション ガイド』の「新規ユーザの追加」の章を参照してください。ユー ザ情報の詳細については、『Cisco Unified CallManager システム ガイド』を参 照してください。

ユーザをバッチで追加するには、Bulk Administration Tool を使用します。この方法では、すべてのユーザに対して同一のデフォルト パスワードを設定することもできます。

詳細については、『Bulk Administration Tool ユーザガイド』を参照してください。

- Cisco Unified CallManager での Cisco Unified Wireless IP Phone の設定 (P.7-2)
- ソフトキーテンプレートの設定(P.7-12)
- IP Phone  $\forall \forall z \\ o \forall v \\ P.7-14$ )
- 社内ディレクトリと個人ディレクトリの設定(P.7-16)
- カスタムの電話呼びだし音の作成(P.7-19)

# カスタムの電話呼びだし音の作成

管理者のサイトで利用可能な電話呼び出し音のタイプは、Cisco Unified CallManager に組み込まれている電話呼び出し音のセットの利用、または独自の Pulse Code Modulation (PCM; パルス符号変調)ファイルの作成および RingList.xml ファイル の編集によってカスタマイズできます。呼び出しトーンの詳細については、 『Cisco Unified CallManager 機能およびサービス ガイド』を参照してください。

雑音の多い環境で無線電話を使用する場合は、大きな音の呼び出しトーンをダウ ンロードできます。これらの呼び出しトーンのダウンロード方法については、 P.7-19の「大きな音の呼び出しトーンのダウンロード」を参照してください。

### 大きな音の呼び出しトーンのダウンロード

Cisco Unified CallManager Release 3.3(3) SR 1 以降で動作する Cisco Unified Wireless IP Phone 7920 は、特別な大きな音の呼び出しトーンをサポートしています。大きな音の呼び出しトーンは、まず 125 dBA で 2 秒間再生された後、136 dBA で再生されます。これらは、雑音の多い環境であるために大きな音の呼び出しトーンが必要なユーザを想定しています。

Cisco Unified Wireless IP Phone 7920 に大きな音の呼び出しトーンをロードするには、次の手順を実行します。

### 手順

ステップ1 大きな音の呼び出しトーンの zip ファイルと Readme ファイルを、次の URL の CCO からダウンロードします。

http://www.cisco.com/cgi-bin/tablebuild.pl/ip-7900ser-crypto.

- **ステップ2** ダウンロードした呼び出しトーン ファイルをハード ディスクに解凍します。
- **ステップ3** TFTP サービスを停止するには、Cisco Unified CallManager Administration で、 Applications > Serviceability > Tools > Control Center を選択します。Cisco TFTP を右クリックし、Stop をクリックします。

- **ステップ4** 新しい呼び出し音リスト ファイルには、ご使用の呼び出しトーンがすべて含ま れていない可能性があるため、現在の呼び出し音リスト ファイル (*ringlist.xml*) をバックアップします。
- **ステップ5** Cisco Unified Wireless IP Phone 7920 を、最新バージョンのファームウェア イメージ ファイルにアップグレードします。
- **ステップ6** 特別な大きな音の呼び出しトーンファイル(*loudxxx.raw*)と関連する *ringlist.xml* ファイルを、Cisco Unified CallManager サーバの C:\program files\Cisco\TFTPPath ディレクトリにコピーします。

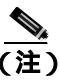

- E) 呼び出しトーン ファイルは、移動するのではなく、必ずコピーしてください。呼び出しトーン ファイルを移動すると、正しい権限が継承されません。
- **ステップ7** Cisco TFTP サーバを再起動するには、Applications > Serviceability > Tools > Control Center を選択します。Cisco TFTP を右クリックして、Restart をクリックします。
- **ステップ8** 大きな音の呼び出しトーンをダウンロードし、現在の呼び出しトーンとして選択 するには、Cisco Unified Wireless IP Phone 7920の電源をオンにします。
- ステップ9 [メニュー]>[デンワノセッテイ]>[ヨビダシオントーン]>[ヨビダシオン トーンノダウンロード]を選択します。大きな音の呼び出しトーン(*loudxxx.raw*) を電話機にダウンロード可能になります。
- **ステップ 10**[ヨビダシオントーンノダウンロード]リストで、使用する大きな音の呼び出し トーンまでスクロールして選択します。アクティブな呼び出しトーンの横に チェック マークが付きます。
- **ステップ 11** Cisco Unified Wireless IP Phone 7920 で、[メニュー]>[プロファイル]を選択して、呼び出し音量を調節します。

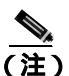

E) 呼び出し音量が最大設定に調節されていることを確認してください。または、あらかじめ最大音量に設定されている「アウトドア」プロファイルを選択することができます。

電話機の呼び出し音量を設定する方法の詳細については、『Cisco Unified Wireless IP Phone 7920 電話ガイド』の第7章「プロファイルの使用方法と変更方法」を参照してください。

- Cisco Unified CallManager での Cisco Unified Wireless IP Phone の設定 (P.7-2)
- ソフトキー テンプレートの設定 (P.7-12)
- IP Phone サービスのセットアップ(P.7-14)
- 社内ディレクトリと個人ディレクトリの設定(P.7-16)
- Cisco Unified CallManager へのユーザの追加(P.7-18)

Cisco Unified Wireless IP Phone 7920 アドミニストレーション ガイド for Cisco Unified CallManager Releases 4.2 and 5.0(SCCP)

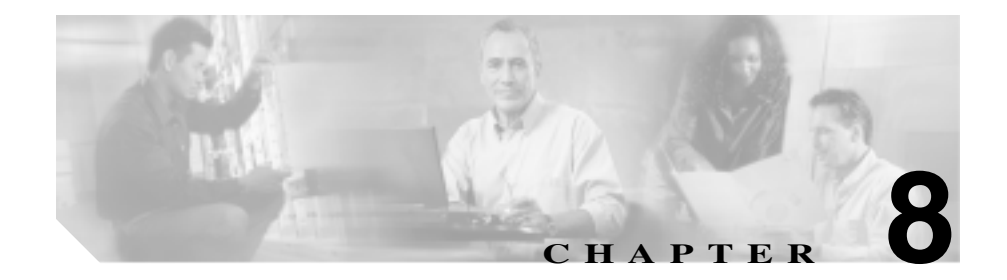

# Cisco Unified Wireless IP Phone 7920 での、ステータス、 統計情報、およびファームウェ ア情報の表示

Cisco Unified Wireless IP Phone 7920の[デンワノセッテイ]メニューを使用する と、ネットワーク情報を取得し、インストールされているファームウェアのバー ジョンを確認できます。

この章は、次の項目で構成されています。

- 現在の設定の表示 (P.8-2)
- ネットワーク統計情報の表示 (P.8-3)
- ファームウェア バージョンの表示 (P.8-4)
- コール統計情報の表示 (P.8-6)
- ハードウェア情報の表示 (P.8-8)
- ドメイン情報の表示 (P.8-9)

# 現在の設定の表示

[デンワステータス]メニューと現在の設定オプションを使用して Cisco Unified Wireless IP Phone 7920 の設定ファイル名を確認するには、次の手順を実行します。

手順

- ステップ1 [メニュー] ソフトキーを押します。
- **ステップ2 [デンワノセッテイ]>[デンワステータス]**を選択します。
- ステップ3 [ゲンザイノセッテイファイル]を選択します。

電話機に、次の形式で設定ファイルの名前が表示されます。

SEPDefault.cnf.xml または SEPmacaddress.cnf.xml

**ステップ4** [ゲンザイノセッテイファイル]画面を終了するには、[モドル]ソフトキーを押します。

- ネットワーク統計情報の表示(P.8-3)
- ファームウェアバージョンの表示(P.8-4)
- ハードウェア情報の表示 (P.8-8)
- コール統計情報の表示 (P.8-6)
- ドメイン情報の表示 (P.8-9)

# ネットワーク統計情報の表示

Cisco Unified Wireless IP Phone 7920 に [ ネットワークトウケイ ] 画面を表示して 電話機とネットワーク パフォーマンスについての情報を確認するには、次の手 順を実行します。

#### 手順

- ステップ1 [メニュー] ソフトキーを押します。
- ステップ2 [デンワノセッテイ]>[デンワステータス]を選択します。
- ステップ3 [ネットワークトウケイ]を選択すると、統計情報のリストが表示されます。
- **ステップ4** [ネットワークトウケイ]画面内の項目には、ナビゲーション ボタンを使も用してスクロールします。

表 8-1 に、この画面に表示される項目を示します。

ステップ5 「ネットワークトウケイ 1画面を終了するには、「モドル 1ソフトキーを押します。

表 8-1 ネットワークトウケイ画面の項目

| 項目         | 説明                                               |
|------------|--------------------------------------------------|
| Up Time    | 電話機が Cisco Unified CallManager に接続されてからの経<br>過時間 |
| TxPkts     | 電話機から送信されたパケットの数                                 |
| RxPkts     | 電話機が受信したパケットの数                                   |
| Aged Pkts  | タイムアウトになって送信されなかったパケットの数                         |
| Bcast Rx   | 受信したブロードキャスト パケットの数                              |
| Tx Failed  | 失敗したパケット送信の数                                     |
| Ack Failed | 失敗したパケット受信応答の数                                   |
| Retry Cnt  | 電話機がパケットの再送信を試みた回数                               |

Cisco Unified Wireless IP Phone 7920 アドミニストレーションガイド for Cisco Unified CallManager Releases 4.2 and 5.0(SCCP)

### 関連項目

- ファームウェア バージョンの表示 (P.8-4)
- ハードウェア情報の表示 (P.8-8)
- 現在の設定の表示 (P.8-2)
- ファームウェア バージョンの表示 (P.8-4)
- コール統計情報の表示 (P.8-6)
- ドメイン情報の表示(P.8-9)

# ファームウェア バージョンの表示

Cisco Unified Wireless IP Phone 7920 で使用されるファームウェアのバージョンは、[ファームウェアジョウホウ]画面を表示して確認できます。

ファームウェアのバージョン名は次の形式で表示されます。

7920.x.x-yy-zz

ここで、x.x は Cisco Unified CallManager のサポートされているバージョン (4.0 など), yy-zz は電話機のファームウェア バージョン (03-00 など)です。ファームウェア イメージ名の例を次に示します。

7920.4.0-03-00

ファームウェアの情報を表示するには、次の手順を実行します。

#### 手順

- ステップ1 [メニュー] ソフトキーを押します。
- ステップ2 [デンワノセッテイ]>[デンワステータス]を選択します。
- ステップ3 [ファームウェアジョウホウ]を選択します。

次のいずれかの項目を表示するには、その項目までスクロールして[**センタク**] を押します。

- ファームウェアバージョン:電話機で実行されている電話ファームウェア バージョン
- Bsp ロード ID:電話機で実行されているボード サポート パッケージ
- ブートロード ID:電話機のブートローダのバージョン
- **ステップ4** [ファームウェアジョウホウ]画面を終了するには、[モドル]ソフトキーを押します。

- ネットワーク統計情報の表示 (P.8-3)
- ハードウェア情報の表示 (P.8-8)
- 現在の設定の表示 (P.8-2)
- コール統計情報の表示 (P.8-6)
- ドメイン情報の表示 (P.8-9)

# コール統計情報の表示

Cisco Unified Wireless IP Phone 7920 [ コールノトウケイ ] 画面を表示して電話機 とネットワーク パフォーマンスについての情報を確認するには、次の手順を実 行します。

#### 手順

- ステップ1 [メニュー] ソフトキーを押します。
- ステップ 2 [デンワノセッテイ]>[デンワステータス]を選択します。
- ステップ3[コールノトウケイ]を選択すると統計情報のリストが表示されます。
- **ステップ 4** [コールノトウケイ]画面内の項目には、ナビゲーション ボタンを使用してスク ロールします。

表 8-2 に、この画面に表示される項目を示します。

**ステップ5** [コールノトウケイ] 画面を終了するには、[モドル] ソフトキーを押します。

#### 表 8-2 コールトウケイ画面の項目

| 項目         | 説明                                               |
|------------|--------------------------------------------------|
| Up Time    | 電話機が Cisco Unified CallManager に接続されてからの経<br>過時間 |
| TxPkts     | 電話機から送信されたパケットの数                                 |
| RxPkts     | 電話機が受信したパケットの数                                   |
| Aged Pkts  | タイムアウトになって送信されなかったパケットの数                         |
| Bcast Rx   | 受信したブロードキャスト パケットの数                              |
| Tx Failed  | 失敗したパケット送信の数                                     |
| Ack Failed | 失敗したパケット受信応答の数                                   |

Cisco Unified Wireless IP Phone 7920 アドミニストレーションガイド for Cisco Unified CallManager Releases 4.2 and 5.0(SCCP)
| 表 8-2 | コール | トウケイ画面の | 項目(続き) |
|-------|-----|---------|--------|
|-------|-----|---------|--------|

| 項目           | 説明                                           |
|--------------|----------------------------------------------|
| Retry Cnt    | 電話機がパケットの再送信を試みた回数                           |
| Mos          | Listening Quality ( LQK; リスニング品質 ) に関する Mean |
|              | Opinion Score ( MOS; 平均オピニオン評点 ) の評価         |
| AvgMos       | ボイス ストリーム全体の平均 MOS                           |
| MinMos       | ボイス ストリーム開始以降の最小 MOS                         |
| MaxMos       | ボイス ストリーム開始以降のベースラインまたは最大                    |
|              | MOS                                          |
| Conceal Curr | アクティブな音声の直前の3秒間における音声フレーム数                   |
|              | に対する秘匿フレーム数の比率                               |
| Conceal Max  | ボイス ストリーム開始以降の最大間隔秘匿率                        |
| Conceal Avg  | 秘匿フレームの合計数を、 ボイス ストリームの開始以降に                 |
|              | 受信された音声フレームの合計数で割った数値                        |
| Call Ref     | 固有のコール ID                                    |
| Pkts Sent    | コールに送信された RTP パケットの数                         |
| Pkts Rcvd    | コールで受信した RTP パケットの数                          |
| Pkts Lost    | コールで受信しなかった RTP パケットの数                       |
| Avg Jiter    | RTP パケット間の平均時間                               |
| Max Jitter   | RTP パケット間の最大時間                               |

## 関連項目

- ファームウェア バージョンの表示 (P.8-4)
- ハードウェア情報の表示 (P.8-8)
- 現在の設定の表示 (P.8-2)
- コール統計情報の表示 (P.8-6)
- ドメイン情報の表示 (P.8-9)

L

# ハードウェア情報の表示

[デンワステータス]画面の[ハードウェアジョウホウ]画面には、ハードウェアのリリース情報が表示されます。

ハードウェア バージョンを確認するには、次の手順を実行します。

#### 手順

- ステップ1 [メニュー] ソフトキーを押します。
- **ステップ2 [デンワノセッテイ]>[デンワステータス]**を選択します。
- **ステップ3 [ハードウェアジョウホウ]**を選択します。ハードウェアのリリース番号が表示 されます。
- **ステップ4** [ハードウェアジョウホウ]画面を終了するには、[モドル]ソフトキーを押します。

#### 関連項目

- 現在の設定の表示 (P.8-2)
- ネットワーク統計情報の表示(P.8-3)
- ファームウェアバージョンの表示(P.8-4)
- コール統計情報の表示 (P.8-6)
- ドメイン情報の表示 (P.8-9)

# ドメイン情報の表示

[デンワステータス]画面のドメイン情報画面には、電話機に指定されている規制ドメインが表示されます。

ドメインを確認するには、次の手順を実行します。

#### 手順

- ステップ1 [メニュー] ソフトキーを押します。
- **ステップ2 [デンワノセッテイ]>[デンワステータス]**を選択します。
- **ステップ3 [ドメイン]**を選択します。電話機に設定されている規制ドメインの番号が表示 されます。
  - 1:北アメリカ
  - 2:ヨーロッパ
  - 3:日本
  - 4:アジアおよび太平洋地域

ステップ4 [ドメインジョウホウ]画面を終了するには、[モドル]ソフトキーを押します。

#### 関連項目

- 現在の設定の表示 (P.8-2)
- ネットワーク統計情報の表示 (P.8-3)
- ファームウェア バージョンの表示 (P.8-4)
- コール統計情報の表示 (P.8-6)
- ハードウェア情報の表示 (P.8-8)

第8章 Cisco Unified Wireless IP Phone 7920 での、ステータス、統計情報、およびファームウェア情報の表示 | ■ ドメイン情報の表示

1

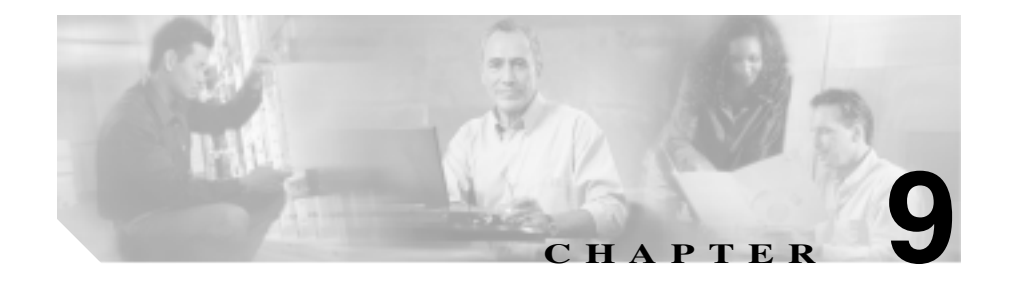

# Cisco Unified Wireless IP Phone のリモート モニタリン グ

各 Cisco Unified IP Phone には、次の点を含む電話機についてのさまざまな情報が 表示される Web ページが設定されています。

- Device information (デバイス情報)
- Network configuration (ネットワーク設定)
- Network statistics (ネットワーク統計)
- Call statistics (コール統計)
- Wireless information (ワイヤレス情報)

この章では、電話機の Web ページで入手可能な情報について説明します。この 情報を使用して、電話機の動作をリモート モニタリングし、トラブルシューティ ングで役立てることができます。

また、この情報のほとんどは電話機からも直接得ることができます。詳細については、第8章「Cisco Unified Wireless IP Phone 7920での、ステータス、統計情報、およびファームウェア情報の表示」を参照してください。

Cisco Unified IP Phone のトラブルシューティングの詳細については、第 10 章 「Cisco Unified Wireless IP Phone 7920 のトラブルシューティング」を参照してく ださい。 この章は、次の項目で構成されています。

- 電話機の Web ページへのアクセス (P.9-3)
- デバイス情報 (P.9-4)
- ネットワーク設定 (P.9-5)
- ネットワーク統計(P.9-8)
- コール統計(P.9-9)
- ワイヤレス情報 (P.9-11)

# 電話機の Web ページへのアクセス

Cisco Unified IP Phone の Web ページにアクセスするには、次の手順を実行します。

手順

- **ステップ1** 次のNずれかの方法を使用して、Cisco Unified Wireless IP Phone 7920 の IP アドレ スを取得します。
  - Device > Phone を選択して、Cisco Unified CallManager で電話機を検索します。Cisco Unified CallManager に登録されている電話機の IP アドレスが、Find and List Phones Web ページ、および Phone Configuration Web ページの上部に表示されます。
  - Cisco Unified Wireless IP Phone 7920 で、[メニュー]> [ネットワークセッテ イ]> [ゲンザイノセッテイ]を押し、IP アドレスのオプションまでスクロー ルします。
- **ステップ2** Web ブラウザを開いて次の URL を入力します。*IP\_address* は Cisco Unified IP Phone の IP アドレスです。

http://<IP\_address>

Cisco Unified Wireless IP Phone 7920の Web ページには、次の項目があります。

- Device Information:電話機のデバイス設定と関連情報が表示されます。詳細については、P.9-4の「デバイス情報」を参照してください。
- Network Configuration:ネットワーク設定情報、および他の電話の設定についての情報が表示されます。詳細については、P.9-5の「ネットワーク設定」を参照してください。
- Network Statistics:ネットワークトラフィックについての情報が表示されま す。詳細については、P.9-8の「ネットワーク統計」を参照してください。
- Call Statistics: 音声品質項目に関する情報が表示されます。詳細については、 P.9-9の「コール統計」を参照してください。
- Wireless Information: 無線 LAN 設定についての情報が表示されます。詳細 については、P.9-11の「ワイヤレス情報」を参照してください。

# デバイス情報

電話機の Web ページにある Device Information エリアには、電話機のデバイス設定と関連情報が表示されます。表 9-1 に、表示される項目を示します。

Device Information エリアを表示するには、P.9-3 の「電話機の Web ページへのア クセス」の説明に従って電話機の Web ページにアクセスし、**Device Information** のハイパーリンクをクリックします。

| 項目                | 説明                         |
|-------------------|----------------------------|
| Model Number      | 電話機のモデル番号                  |
| MAC Address       | 電話機のメディア アクセス制御(MAC)アドレス   |
| Host Name         | DHCP が電話機に割り当てたホスト名        |
| Phone DN          | 電話機に割り当てられた電話番号            |
| Firmware Version  | 電話機で実行されるファームウェアの識別情報      |
| Boot Load ID      | 電話機で実行されるプレインストール ロードの識別情報 |
| Hardware Revision | 電話機本体のバージョン                |
| Part Number       | 電話機本体の部品番号                 |
| Serial Number     | 電話機のシリアル番号                 |
| Message Waiting   | 回線上で該当する電話機を待機しているボイス メッセー |
|                   | ジがあるかどうかを示します。             |

表 9-1 Device Information エリアの項目

# ネットワーク設定

電話機の Web ページの Network Configuration エリアには、ネットワーク設定情報、および他の電話機設定についての情報が表示されます。表 9-2 に、表示される項目を示します。

Network Configuration エリアを表示するには、P.9-3の「電話機の Web ページへのアクセス」の説明に従って電話機の Web ページにアクセスし、Network Configuration のハイパーリンクをクリックします。

| 項目              | 説明                                |
|-----------------|-----------------------------------|
| MAC Address     | 電話機のメディア アクセス制御(MAC)アドレス。         |
| DHCP Enabled    | 電話機で DHCP が使用されているかどうかを表示します。     |
| DHCP Server     | 電話機が IP アドレスを取得するダイナミック ホスト コン    |
|                 | フィギュレーション ブロトコル (DHCP)の IP アドレス。  |
| IP Address      | 電話機のインターネット プロトコル (IP) アドレス。      |
| Subnet Mask     | 電話機が使用するサブネット マスク。                |
| Host Name       | SEP macaddress の形式で電話機に割り当てられた名前。 |
| Domain Name     | 電話機が存在するドメイン ネーム システム(DNS)ドメイ     |
|                 | ンの名前。                             |
| Primary Gateway | 電話機が使用するデフォルト ゲートウェイの IP アドレス。    |
| Primary TFTP    | 電話機が使用するプライマリ トリビアル ファイル転送プ       |
|                 | ロトコル(TFTP)サーバ。                    |
| Primary DNS     | 電話機が使用するプライマリ ドメイン ネーム システム       |
|                 | ( DNS ) サーバ。                      |
| Secondary DNS   | 電話機が使用するバックアップ DNS サーバ。           |

#### 表 9-2 Network Configuration エリアの項目

Cisco Unified Wireless IP Phone 7920 アドミニストレーションガイド for Cisco Unified CallManager Releases 4.2 and 5.0(SCCP)

| 項目                 | 説明                                                                                                    |
|--------------------|----------------------------------------------------------------------------------------------------|
| Call Manager 1 ~ 5 | 電話機が登録することのできる Cisco Unified CallManager<br>サーバのホスト名または IP アドレス(優先順位に従って表<br>示)。Cisco Unified CallManager に対し機能を限定的に提供<br>する能力を持つ SRST ルータが使用可能な場合は、項目に<br>そのようなルータの IP アドレスを表示することもできま<br>す。                                                                                                    |
|                    | 使用可能なサーバの場合、項目には、Cisco Unified<br>CallManager サーバの IP アドレスと、次の状態のいずれか<br>が表示されます。                                                                                                    |
|                    | <ul> <li>Active:電話機が現行でコール処理サービスを受けて<br/>いる Cisco Unified CallManager サーバ。</li> </ul>                                                                                                    |
|                    | <ul> <li>Standby : 現在のサーバが使用不能になった場合に電話<br/>機が接続する切り替え先の Cisco Unified CallManager<br/>サーバ。</li> </ul>                                                                                                    |
|                    | <ul> <li>Blank:この Cisco Unified CallManager サーバへの現行<br/>接続なし。</li> </ul>                                                                                                    |
|                    | 項目には、Survivable Remote Site Telephony (SRST)指定が<br>含まれる場合もあります。SRST指定により、Cisco Unified<br>CallManager に限定された機能セットによる機能性を提供<br>する能力を持つ SRST ルータを識別します。SRST ルータ<br>は、他のすべての Cisco Unified CallManager サーバが接続<br>不能になった場合に、コール処理の制御を引き受けます。<br>SRST Cisco Unified CallManager は、アクティブになってい<br>る場合でも、必ずサーバリストの最後に表示されます。 |
|                    | 電話機が Cisco Unified CallManager サーバに認証されて接<br>続されている場合、1 つの項目にはシールド アイコンが表<br>示されます。電話機が Cisco Unified CallManager サーバに認<br>証されて接続されている場合、項目には南京錠アイコンが<br>表示されます。                                                                                                    |
| Authentication URL | 電話機の Web サーバに対する要求を確認するために電話<br>機が使用する URL。                                                                                                    |

#### 表 9-2 Network Configuration エリアの項目(続き)

| 項目                  | 説明                                       |
|---------------------|------------------------------------------|
| Directories URL     | 電話機がディレクトリ情報を取得するときの取得元サー                |
|                     | バの URL。                                  |
| Idle URL            | Idle URL Time によって指定された時間だけ電話機が使用        |
|                     | されなかった場合に電話機が表示する URL。                   |
| Idle URL Time       | アイドル URL に示される URL が表示されるまでに経過す          |
|                     | る秒数。                                     |
| Information URL     | 電話機に表示されるヘルプ テキストの URL。                  |
| Messages URL        | 電話機がメッセージ サービスを取得するときの取得元                |
|                     | サーバの URL。                                |
| Proxy Server URL    | 電話機の HTTP クライアントから非ローカル ホスト アド           |
|                     | レスにアクセスする場合に、HTTP 要求の代理として使用             |
|                     | される URL。                                 |
| Services URL        | 電話機が Cisco Unified IP Phone サービスを取得するときの |
|                     | 取得元サーバの URL。                             |
| User Locale         | 電話ユーザに関連付けられたユーザのロケール。言語、                |
|                     | フォント、日付と時刻の形式、および英数値キーボードの               |
|                     | テキスト情報など、ユーザをサポートする詳細な情報が示               |
|                     | されます。                                    |
| User Locale Version | 電話機にロードされるユーザ ロケールのバージョン。                |

#### 表 9-2 Network Configuration エリアの項目(続き)

#### 関連項目

• 機能、テンプレート、サービス、およびユーザの設定(P.7-1)

# ネットワーク統計

電話機の Web ページの Network Statistics エリアには、電話機のネットワーク ト ラフィックに関する情報が表示されます。表 9-3 に、このエリアに表示される項 目を示します。

Network Statistics エリアを表示するには、P.9-3 の「電話機の Web ページへのア クセス」の説明に従って電話機の Web ページにアクセスします。

| 項目         | 説明                                               |
|------------|--------------------------------------------------|
| Up Time    | 電話機が Cisco Unified CallManager に接続されてからの経<br>過時間 |
| TxPkts     | 電話機から伝送されたパケットの数                                 |
| RxPkts     | 電話機が受信したパケットの数                                   |
| Aged Pkts  | 時間切れになって送信されなかったパケットの数                           |
| Bcast Rx   | 受信したブロードキャスト パケットの数                              |
| Tx Failed  | 送信に失敗したパケットの数                                    |
| Ack Failed | 失敗したパケット受信応答の数                                   |
| Retry Cnt  | 電話機がパケットの再送信を試みた回数                               |

表 9-3 Network Statistics の項目

# コール統計

電話機は、コール中、または音声やデータを送受信するサービスを実行中に、情報をストリーム送信します。電話機の Web ページの Call Statistics エリアには、このストリームについての情報が表示されます。表 9-4 に、このエリアに表示される項目を示します。

Network Statistics エリアを表示するには、P.9-3 の「電話機の Web ページへのア クセス」の説明に従って電話機の Web ページにアクセスし、Call Statistics の八 イパーリンクをクリックします。

| 項目              | 説明                                                                                                    |
|-----------------|----------------------------------------------------------------------------------------------------|
| MOS             | Listening Quality (LQK; リスニング品質)に関する Mean<br>Opinion Score(MOS; 平均オピニオン評点)の客観的評価で<br>あるスコア。5(非常によい)~1(悪い)の範囲です。こ<br>のスコアは、ボイスストリームの先行の8秒間でのフレー<br>ム損失に起因する音声秘匿イベントに基づいて測定され<br>ます。詳細については、P.10-18の「コールの音声品質のモ<br>ニタリング」を参照してください。 |
|                 | <ul> <li>(注) MOS スコアは、Cisco Unified IP Phone が使用する</li> <li>コーデックのタイプによって異なります。</li> </ul>                                                                                                    |
| Average MOS     | ボイス ストリーム全体の平均 MOS スコア。                                                                                                    |
| Minimum MOS     | ボイス ストリーム開始以降の最小 MOS スコア。                                                                                                    |
| Maximum MOS     | ボイス ストリーム開始以降のベースライン(最大)MOS<br>スコア。                                                                                                    |
|                 | 次の各コーデックについて、フレーム損失ゼロの正常な状<br>態における MOS の最大スコアを示します。                                                                                                    |
|                 | <ul> <li>G.711の場合は 4.5</li> </ul>                                                                                                    |
|                 | <ul> <li>G.729 A / AB の場合は 3.7</li> </ul>                                                                                                    |
| Average Conceal | 秘匿フレームの合計数を、ボイス ストリームの開始以降に<br>受信された音声フレームの合計数で割った数値。                                                                                                    |

#### 表 9-4 Call Statistics エリアの項目

Cisco Unified Wireless IP Phone 7920 アドミニストレーションガイド for Cisco Unified CallManager Releases 4.2 and 5.0(SCCP)

| 項目                | 説明                                      |
|-------------------|-----------------------------------------|
| Current Conceal   | アクティブな音声の直前の3秒間における音声フレーム数              |
|                   | に対する秘匿フレーム数の比率。Voice Activity Detection |
|                   | (VAD; 音声アクティビティ検出)を使用すると、3 秒間の          |
|                   | アクティブな音声を累積するために、より長い時間間隔が              |
|                   | 必要になる場合があります。                           |
| Maximum Conceal   | ボイス ストリーム開始以降の最大間隔秘匿率。                  |
| Call Reference ID | 一意のコール ID。                              |
| Packet Sent       | コールで送信された RTP パケットの数。                   |
| Packet Received   | コールで受信した RTP パケットの数。                    |
| Packet Lost       | コールで受信しなかった RTP パケットの数。                 |
| Average Jitter    | RTP パケット間の平均時間。                         |
| Maximum Jitter    | RTP パケット間の最大時間。                         |

#### 表 9-4 Call Statistics エリアの項目(続き)

#### 関連項目

• コールの音声品質のモニタリング(P.10-18)

# ワイヤレス情報

電話機の Web ページの Wireless Information エリアには、無線 LAN 設定について の情報が表示されます。表 9-5 に、このエリアに表示される項目を示します。

Network Statistics エリアを表示するには、P.9-3 の「電話機の Web ページへのア クセス」の説明に従って電話機の Web ページにアクセスし、Wireless Information のハイパーリンクをクリックします。

| 項目                  | 説明                               |
|---------------------|----------------------------------|
| Domain              | 電話機にプログラムされているドメイン (国または地        |
|                     | 域)。ドメイン番号については、P.8-9の「ドメイン情報     |
|                     | の表示」を参照してください。                   |
| Associated AP MAC   | 電話が現在関連付けられているアクセス ポイントの         |
|                     | MAC アドレス。                        |
| Associated Channel  | AP と電話機の間の無線通信で使用されるチャネル         |
| RSSI                | 無線信号強度インジケータの値                   |
| Channel Utilization | AP のビーコン内の情報要素によって算出される値。こ       |
|                     | の値は、ブロードキャスト パケットとして送出されま        |
|                     | す。                               |
| Authentication      | 使用される認証タイプ                       |
| EAP Mode            | 電話機で現在使用されている EAP モード            |
| Key Management Used | 電話機で使用する認証キー管理のタイプ。次のオプ          |
|                     | ションがあります。                        |
|                     | • WPA                            |
|                     | • CCKM                           |
|                     | • WPA Pre-shared Key ( WPA-PSK ) |
|                     | • None                           |

表 9-5 Wireless Information エリアの項目

| 項目                     | 説明                                  |
|------------------------|-------------------------------------|
| Cipher Used            | 暗号化で使用される暗号化方式。次のオプションがあ<br>ります。    |
|                        | • ユニキャスト: WEP 40、WEP 128、TKIP、None  |
|                        | • マルチキャスト: WEP 40、WEP 128、TKIP、None |
| Current Transmit Power | ミリワット(mW)単位での現在の無線送信電力レベル           |
| Network Type           | ネットワークではインフラストラクチャ モードのみを           |
|                        | 使用します。                              |

# 表 9-5 Wireless Information エリアの項目(続き)

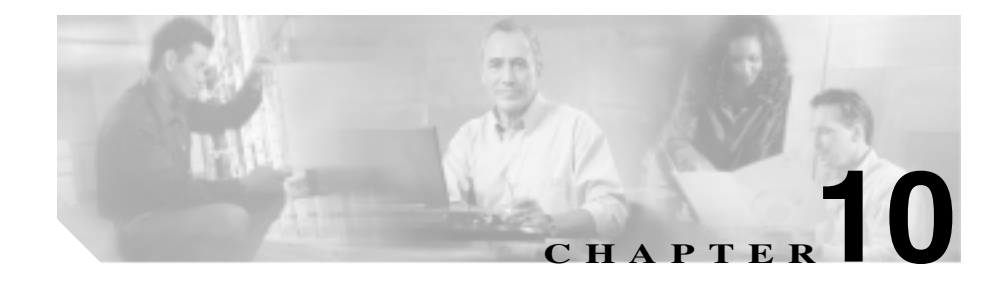

# Cisco Unified Wireless IP Phone 7920 のトラブルシュー ティング

この章では、ご使用の Cisco Unified Wireless IP Phone、IP テレフォニー ネット ワーク、または Cisco 7920 Configuration Utility の問題に関するトラブルシュー ティングに役立つ情報を提供します。

その他のトラブルシューティング情報については、<sup>®</sup> Wireless 7920 Design and Deployment Guide』および<sup>®</sup> Cisco Unified CallManager トラブルシューティング ガ イド』を参照してください。

この章は、次の項で構成されています。

- 起動と接続の問題の解決 (P.10-2)
- 音声品質とローミングの問題の解決(P.10-11)
- 一般的なトラブルシューティング情報(P.10-21)
- 電話メニューの管理オプション(P.10-26)
- Cisco 7920 設定ユーティリティのトラブルシューティングのヒント (P.10-34)
- その他のトラブルシューティング情報の入手先(P.10-39)

# 起動と接続の問題の解決

Cisco Unified Wireless IP Phone をネットワークに設置して、Cisco Unified CallManager に追加すると、電話機は P.2-28 の「電話機の起動プロセスについて」で説明さ れているように起動します。電話機が正しく起動しない場合は、次のトラブル シューティング情報を参照してください。

- 症状: Cisco Unified Wireless IP Phone が通常の起動プロセスを完了しない (P.10-2)
- 症状: Cisco Unified Wireless IP Phone が Cisco Aironet アクセスポイントに関 連付けられない(P.10-3)
- 症状: Cisco Unified Wireless IP Phone が Cisco Unified CallManager に登録され ない(P.10-5)

# 症状:Cisco Unified Wireless IP Phone が通常の起動プロセスを完了しない

Cisco Unified Wireless IP Phone は、無線ネットワークに接続すると通常の起動プロセスを実行し、電話機の画面に情報が表示されます。電話機が起動プロセスを完了しない場合の原因としては、RF 信号強度の不足、ネットワークの停止、電話機のバッテリ切れ、または電話機の機能不全が考えられます。

電話機が機能しているかどうかを判断するには、次の指示に従って、このような 潜在的な問題を順に排除していきます。

- 他の有線の Cisco Unified IP Phone との間でコールを発信し合い、有線ネット ワークにアクセスできることを確認します。
- 2. 無線ネットワークにアクセス可能であることを確認します。
  - それまで機能していた別の Cisco Unified Wireless IP Phone 7920 の電源を 入れて、アクセスポイントがアクティブであることを確認します。
  - 起動しない Cisco Unified Wireless IP Phone の電源を入れて、正常に機能 している別のアクセスポイントの場所に移動します。
- 3. 電話機が電力を受信していることを確認します。
  - 電話機の画面に「デンチザンリョウ(テイ)」と表示された場合は、バッテリ切れの可能性があります。
  - 起動しない Cisco Unified Wireless IP Phone に、新品または完全に充電されたバッテリを挿入します。
  - バッテリを使用している場合は、外部電源プラグに接続してみます。

これらの解決方法を試してもまだ電話機が起動しない場合は、シスコのテクニカ ルサポート担当者にご連絡ください。

# 症状:Cisco Unified Wireless IP Phone が Cisco Aironet アクセス ポイ ントに関連付けられない

起動メッセージが表示された後に、電話機の画面にメッセージが周期的に表示される場合は、電話機がアクセスポイントに正しく関連付けられていません。電話 機は、アクセスポイントに関連付けられ、認証されるまで正常に起動しません。

## アクセス ポイントの設定の確認

Cisco Unified Wireless IP Phone 7920 は、IP アドレスを取得する前に、まずアクセスポイントの認証を受け、アクセスポイントに関連付けられる必要があります。 電話機は、アクセスポイントとの間で次の起動プロセスを実行します。:

- アクセス ポイントのスキャン
- アクセス ポイントとの関連付け
- LEAP を使用した認証
- IP アドレスの取得

アクセス ポイントと電話機の SSID 設定を調べ、SSID が一致することを確認します。

アクセス ポイントと電話機の認証タイプの設定を調べ、認証と暗号化の設定が 一致することを確認します。

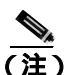

 「サービスナシ - IP セッテイノシッパイ」というメッセージが表示された 場合は、アクセス ポイントと電話機間の暗号化が一致しないために DHCP が失敗しています。

静的 WEP を使用している場合は、電話機の WEP キーを調べ、アクセス ポイン トの WEP キーと一致することを確認します。電話機に WEP キーを再入力し、正 しいことを確認します。

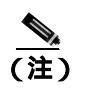

オープン認証が設定されている場合は、WEP キーが不正確または不一致でも、電話機をアクセスポイントに関連付けることができます。

#### 認証中のエラー メッセージ

次のエラー メッセージが表示される場合は、その次に示された問題を確認しま す。

#### ニンショウニシッパイシマシタ AP ガミツカリマセン

- アクセス ポイントで CCKM と暗号化が有効になっていることを確認します。これらの機能は、リリース 2.0 以降でのみサポートされます。それより前のリリースでは、CCKM を「Optional」に設定し、WEP 暗号だけを使用します。
- 電話機に正しい SSID が入力されていることを確認します。
- 電話機とアクセスポイントのWEP設定が一致することを確認します。
- LEAPを使用している場合は、電話機に正しいLEAPユーザ名とパスワード が入力されていることを確認します。

#### EAP ニンショウニシッパイシマシタ

- EAP を使用している場合は、Windows ドメインでの認証時に、 domain/username 形式の EAP ユーザ名を電話機に入力しなければならない場 合があります。
- 電話機に正しい EAP ユーザ名とパスワードが入力されていることを確認します。

#### AP Error—Cannot support all requested capabilities

アクセス ポイントで、音声 VLAN SSID に対して CKIP/CMIC が有効になってい ないことを確認します。Cisco Unified Wireless IP Phone 7920 は、これらの機能を サポートしません。

# 症状:Cisco Unified Wireless IP Phone が Cisco Unified CallManager に 登録されない

電話機が第1段階(アクセスポイントでの認証)を通過しても、電話機の画面 にメッセージが繰り返し表示される場合は、電話機が正常に起動していません。 電話機は、LAN に接続して Cisco Unified CallManager サーバに登録されるまで、 正常に起動できません。

次の項では、電話機が正常に起動できない原因の判別に役立つ情報を提供します。

- Cisco Unified CallManager への電話機の登録 (P.10-5)
- ネットワークの接続性の確認(P.10-6)
- TFTP サーバの設定の確認 (P.10-6)
- IP アドレッシングの確認 (P.10-7)
- DNS 設定の確認 (P.10-8)
- Cisco Unified CallManager の設定の確認(P.10-8)
- Cisco Unified CallManager と TFTP のサービスが実行されていない (P.10-9)
- 新しい設定ファイルの作成 (P.10-10)

# Cisco Unified CallManager への電話機の登録

Cisco Unified Wireless IP Phone 7920 は、電話機がサーバに追加されているか、自動登録が有効になっている場合にのみ、Cisco Unified CallManager サーバに登録できます。「トウロクガキョヒサレマシタ」というメッセージが表示される場合は、P.7-18の「Cisco Unified CallManager へのユーザの追加」の情報と手順を再確認し、電話機が Cisco Unified CallManager データベースに追加されていることを確認します。

3.3(3) SR 1 より前バージョンの Cisco Unified CallManager では、7920 電話機のデ バイス タイプがサポートされていないため、Cisco Unified Wireless IP Phone 7920 が Cisco Unified IP Phone 7960 として表示されます。この問題の詳細と修正方法に ついては、P.3-5 の「Cisco Unified IP Phone の MAC アドレスの確認」を参照して ください。 電話機が Cisco Unified CallManager データベースに存在することを確認するに は、Cisco Unified CallManager Administration で **Device > Phone > Find** を選択し、 MAC アドレスを基準にして電話機を検索します(電話機の MAC アドレスの確 認方法については、P.6-6の「メディア アクセス制御アドレスの表示」を参照し てください)。

電話機がすでに Cisco Unified CallManager データベースに存在する場合は、設定 ファイルが破損している可能性があります。対処方法については、P.10-10の「新 しい設定ファイルの作成」を参照してください。

# ネットワークの接続性の確認

アクセス ポイントと TFTP サーバまたは Cisco Unified CallManager の間のネット ワークが機能を停止している場合、電話機は正常に起動できません。WLAN と Cisco Unified CallManager、および TFTP サーバ間に IP 接続が存在することを確 認してください。

# TFTP サーバの設定の確認

Cisco Unified Wireless IP Phone 7920 は、TFTP サーバの設定によって、使用する プライマリ TFTP サーバを識別します。TFTP サーバが要求に応答しない場合は、 電話機が事前に Cisco Unified CallManager に登録されていないと、CallManager1 (CM1)が TFTP\_AS\_CM として示されます。

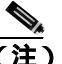

 電話機が、事前に Cisco Unified CallManager に登録されている場合は、 Cisco Unified CallManager のリスト情報がメモリにキャッシュされます。 TFTP が失敗した場合は、電話機の電源を入れ直して TFTP サーバに接続 する必要があります。

電話機は、TFTP IP アドレス、ゲートウェイの順番で TCP 接続を試みます。TFTP サーバで Cisco Unified CallManager サービスが実行されていない場合、または ゲートウェイで SRST が実行されていない場合は、Cisco Unified Wireless IP Phone が、識別された TFTP サーバへの接続の試行を周期的に繰り返す場合がありま す。 Cisco Unified Wireless IP Phone 7920 は、DHCP サーバから渡される IP 情報を キャッシュしないため、電話機が電源を入れ直すたびに TFTP 要求を送信し、応 答を待つ必要があります。

電話機に固定 IP アドレスを割り当てている場合は、この設定を手動で入力する 必要があります。P.5-7の「スタティック設定の設定」を参照してください。

DHCP を使用している場合、電話機は DHCP サーバから TFTP サーバのアドレス を取得します。オプション 150 またはオプション 66 で設定された IP アドレスを 確認します。次の URL にある、『*Configuring Windows 2000 DHCP Server for Cisco Unified Call Manager*』を参照してください。

http://www.cisco.com/warp/customer/788/AVVID/win2000 dhcp.html

また、電話機で静的 TFTP サーバを使用可能にすることもできます。この設定は、 電話機の場所が最近移されたという場合に特に便利です。

TFTP サーバの設定の決定と変更については、P.5-10の「TFTP オプションの設定」または P.8-2の「現在の設定の表示」を参照してください。

# IP アドレッシングの確認

Cisco Unified Wireless IP Phone 7920 のアドレッシングを確認する必要があります。DHCPを使用している場合は、DHCP サーバによってこれらの値が割り当てられます。電話機に固定 IP アドレスを割り当てている場合は、その値を手動で入力する必要があります。

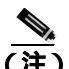

Cisco Unified Wireless IP Phone は、RF 信号を失うと(カバレッジ区域を抜けると)、タイムアウト状態に達しない限り DHCP サーバを解放しません。

#### 次の問題を確認します。

 DHCP サーバ:電話機に固定 IP アドレスを割り当てている場合は、[DHCP サーバ]オプションへの値の入力は不要です。DHCP サーバを使用している 場合、Wireless IP Phone が DHCP サーバからの応答を受信すると、IP アドレ ス情報が自動的に設定されます。
 URL http://www.cisco.com/warp/customer/473/53.shtml にある『Troubleshooting Switch Port Problems』を参照してください。

Cisco Unified Wireless IP Phone 7920 アドミニストレーションガイド for Cisco Unified CallManager Releases 4.2 and 5.0(SCCP)

 IP アドレス、サブネットマスク、プライマリゲートウェイ:電話機に固定 IP アドレスを割り当てている場合は、これらのオプションの値を設定する必要があります。P.5-7の「スタティック設定の設定」を参照してください。

DHCP を使用している場合は、使用している DHCP サーバによって割り当てられ た IP アドレスを確認します。DHCP の競合と IP アドレスの重複に注意してくだ さい。URL http://www.cisco.com/warp/customer/473/100.html#41 にある 『Understanding and Troubleshooting DHCP in Catalyst Switch or Enterprise Networks』 を参照してください。

IP アドレッシングの決定と変更については、第 5 章「Cisco Unified Wireless IP Phone 7920 でのネットワーク プロファイルの設定」を参照してください。

# DNS 設定の確認

DNS を使用して Cisco Unified CallManager を参照している場合は、DNS サーバが 指定されていることを確認する必要があります。また、Cisco Unified CallManager システムの DNS サーバに CNAME エントリがあることを確認してください。

さらに、DNS が逆ルックアップを実行するように設定されていることを確認す る必要もあります。Windows 2000 のデフォルト設定では、前方のみのルックアッ プを実行するようになっています。

DNS 設定の決定と変更については、P.5-5の「DHCP 設定の変更」を参照してください。

## Cisco Unified CallManager の設定の確認

Cisco Unified Wireless IP Phone 7920 は、割り当てられた Cisco Unified CallManager グループに含まれているすべての Cisco Unified CallManager サーバに TCP 接続を 開こうとします。次のいずれかの操作を行って、Cisco Unified CallManager の設定 を確認します。

 Cisco Unified Wireless IP Phone 7920 で、[メニュー]>[ネットワークセッテ イ]>[ゲンザイノセッテイ]を選択し、CallManager 1 ~ 4のオプションを 確認します (P.8-2の「現在の設定の表示」を参照)。  Cisco Unified CallManager のどのオプションにも IP アドレスが含まれていな いか、Active または Standby と表示されていない場合、電話機は Cisco Unified CallManager に正しく登録されていません。この問題を解決するためのヒン トについては、P.10-5の「Cisco Unified CallManager への電話機の登録」を参 照してください。

# Cisco Unified CallManager と TFTP のサービスが実行されていない

Cisco Unified CallManager または TFTP のサービスが実行されていない場合は、電 話機が正しく起動できない可能性があります。そのような場合は、システム全体 で障害が発生しており、他の電話機やデバイスも正しく起動できない状態になっ ていると考えられます。

Cisco Unified CallManager サービスが実行されていない場合は、電話機のコールの発信をこのサービスに依存するネットワーク上のすべてのデバイスが影響を受けます。TFTP サービスが実行されていない場合は、多くのデバイスが正常に起動できなくなります。

すべてのサービスが実行されていることを確認するには、次の手順を実行します。

#### 手順

- ステップ1 Cisco Unified CallManager Administration で、Application > Cisco CallManager Serviceability を選択します。
- **ステップ2** Tools > Control Center を選択します。
- ステップ3 Servers から、Cisco Unified CallManager サーバを選択します。

ページには、選択したサーバに対応するサービス名、そのサービスのステータ ス、およびサービスを停止または開始するサービス制御パネルが表示されます。

**ステップ**4 サービスが停止している場合は、Start ボタンをクリックします。

Service Status の記号が、四角から矢印に変わります。

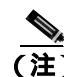

・ サービスの詳細については、『Cisco Unified CallManager アドミニストレーション ガイド』を参照してください。

## 新しい設定ファイルの作成

特定の電話機に、この章の他の指示でも解決できない問題が継続して発生する場合は、設定ファイルが破損している可能性があります。

新しい設定ファイルを作成するには、次の手順を実行します。

#### 手順

- **ステップ1** Cisco Unified CallManager で、**Device > Phone > Find** を選択して、問題が生じてい る電話機を探します。
- **ステップ2** Delete を選択して、Cisco Unified CallManager データベースから問題のある電話 機を削除します。
- **ステップ3** その電話機を再度 Cisco Unified CallManager データベースに追加します。詳細に ついては、P.7-18の「Cisco Unified CallManager へのユーザの追加」を参照して ください。
- ステップ4 Cisco Unified Wireless IP Phone の電源を入れ直します。

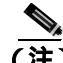

Cisco Unified CallManager データベースから電話機を削除すると、その設定ファ イルが Cisco Unified CallManager TFTP サーバから削除されます。電話番号(DN) は、未割り当て DN として Cisco Unified CallManager データベースに残ります。 残った DN は、他のデバイスに割り当てるか、Cisco Unified CallManager データ ベースから削除できます。Route Plan Report を使用して、未割り当ての参照番号 を表示および削除できます。詳細については、『Cisco Unified CallManager アドミ ニストレーション ガイド』を参照してください。

#### 関連項目

- 起動と接続の問題の解決(P.10-2)
- 音声品質とローミングの問題の解決(P.10-11)
- Cisco Unified Wireless IP Phone 7920 のトラブルシューティングのヒント (P.10-21)

# 音声品質とローミングの問題の解決

Cisco Unified Wireless IP Phone 7920 では、電話機のローミング時に音声品質と接続の問題が発生する場合があります。トラブルシューティング情報については、次の各項を参照してください。

- 症状: Cisco Unified Wireless IP Phone が突然リセットされる (P.10-11)
- 症状: Cisco Unified Wireless IP Phone に音声の問題がある(P.10-15)
- 症状: Cisco Unified Wireless IP Phone が適切にローミングしない(P.10-16)
- コールの音声品質のモニタリング(P.10-18)

# 症状: Cisco Unified Wireless IP Phone が突然リセットされる

電話機が通話中にリセットされたり、机上でアイドル状態の間にリセットされた りすることが報告された場合は、原因を調査する必要があります。ネットワーク 接続と Cisco Unified CallManager 接続が安定している場合は、Cisco Unified Wireless IP Phone 7920 自体がリセットすることはありません。

一般に、電話機は、アクセスポイントや LAN、または Cisco Unified CallManager への接続で問題が発生するとリセットされます。次の項は、ネットワークで電話 機がリセットされる原因を確認する際に役立ちます。

- アクセスポイント設定の確認(P.10-12)
- 断続的なネットワークの停止の確認 (P.10-12)
- DHCP 設定の確認 (P.10-12)
- 音声 VLAN 設定の確認 (P.10-13)
- 電話機が意図的にリセットされていないことの確認(P.10-13)
- DNS または他の接続エラーの排除(P.10-13)

## アクセス ポイント設定の確認

ワイヤレス設定が正しいことを確認します。たとえば、電話機が接続されている 特定のアクセスポイントまたはスイッチが機能停止しているかどうかを確認し ます。アクセスポイントの設定については、P.2-24の「無線ネットワークとアク セスポイントの設定」を参照してください。

### 断続的なネットワークの停止の確認

断続的なネットワークの停止によって、データ トラフィックと音声トラフィッ クは異なる影響を受けます。ネットワークでは、検出されなくても、断続的な停 止が発生している場合があります。その場合、データ トラフィックでは、損失し たパケットを再送信し、パケットが送受信されることを確認できます。しかし、 音声トラフィックでは、損失パケットを再び取り込むことはできません。電話機 で再伝送して回復を試みることができますが、電話機が最大再伝送レートに達す ると、パケットが損失し、アクセスポイントとの関連付けが失われます。

音声ネットワークで問題が発生している場合は、既存の問題が顕在化しているだけなのかどうかを調査する必要があります。

# DHCP 設定の確認

DHCP を使用するように電話機が正しく設定されているかどうかを判断するには、次の手順を実行します。

- **ステップ1** DHCP を使用するように電話機が正しく設定されていることを確認します。詳細 については、P.5-5の「DHCP 設定の変更」を参照してください。
- **ステップ2** DHCP が正しくセットアップされていることを確認します。

**ステップ3** DHCP のリース期間を確認します。リース期間の設定は、ローカル ポリシーに よって決まります。

Cisco Unified IP Phones は、要求タイプ 151 のメッセージを送信して、DHCP アドレスのリースを更新します。DHCP が要求タイプ 150 のメッセージを想定している場合は、リースが拒否され、電話機は強制的に再起動されて DHCP サーバに新しい IP アドレスを要求します。

## 音声 VLAN 設定の確認

Cisco Unified IP Phone が、過密なネットワーク使用状況(たとえば、電話機と同 じアクセス ポイントとスイッチに接続されたコンピュータで膨大なデータの Web サーフィンを処理しているなど)のときにリセットされるようであれば、音 声 VLAN が設定されていないか、QoS の設定が適切に行われていないことが考 えられます。

Wireless IP Phone を別の補助 VLAN に分離することにより、QoS を使用してデー タトラフィックよりも音声トラフィックを優先し、音声品質を改善することが できます。詳細については、P.2-14の「無線ネットワークでの音声品質」を参照 してください。

## 電話機が意図的にリセットされていないことの確認

Cisco Unified CallManager へのアクセス権を持つ管理者が他にもいる場合、他の 管理者が誰も電話機を意図的にリセットしていないことを確認する必要があり ます。

## DNS または他の接続エラーの排除

電話機が Cisco Unified CallManager に登録されない場合は、Cisco Unified CallManager サーバに対してホスト名または IP アドレスを使用しているかどう かを確認します。

DNS または他の接続エラーを排除するには、次の手順を実行します。

#### 手順

- **ステップ1** 電話機を出荷時のデフォルト設定にリセットします。詳細については、P.10-27の 「ローカル設定の消去」を参照してください。
- ステップ2 DHCPとIPの設定を変更します。
  - a. DHCP を無効にします。詳細については、P.5-5 の「DHCP 設定の変更」を参 照してください。
  - b. 静的な IP 値を電話機に割り当てます。詳細については、P.5-7 の「スタティック設定の設定」を参照してください。正常に動作している他の Cisco Unified IP Phone で使用されているのと同じデフォルト ルータ設定を使用します。
  - **c.** TFTP サーバを割り当てます。詳細については、P.5-10の「TFTP オプション の設定」を参照してください。正常に動作している他の Cisco Unified IP Phone で使用されているのと同じ TFTP サーバを使用します。
- **ステップ3** Cisco Unified CallManager で、**System > Server** を選択し、サーバがホスト名では なく IP アドレスで参照されていることを確認します。

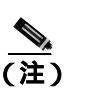

シスコは、電話機の登録プロセスでの DNS 解決がなくなるように、ホス ト名をではなく IP アドレスのみを設定することを推奨します。

**ステップ4** Cisco Unified CallManager で、**Device > Phone** を選択し、正しいMAC アドレスが この Cisco Unified IP Phone に割り当てられていることを確認します。

電話機の MAC アドレスの確認するには、P.6-6の「メディア アクセス制御アドレスの表示」を参照してください。

ステップ5 電話機の電源を入れ直します。

# 症状: Cisco Unified Wireless IP Phone に音声の問題がある

不安定な音声、雑音や途切れ、または無音状態など、通話中の音声品質の低下が ユーザから報告された場合は、次の指示に従って問題を特定します。

この項では、次の症状に対処する方法を説明します。

- 接続中のコールの無音状態 (P.10-15)
- 接続中のコールの単方向音声(P.10-15)

# 接続中のコールの無音状態

2.0 より前のリリースを使用している場合は、アクセス ポイントで TKIP 機能と MIC 機能を無効にする必要があります。Cisco Unified Wireless IP Phone 7920 では、 リリース 2.0 以降の場合にのみこれらの機能がサポートされます。

# 接続中のコールの単方向音声

次のリストを使用して、問題の考えられる原因を特定します。

 アクセス ポイントを調べて、送信電力の設定が電話機の送信電力の設定と 一致していることを確認します。アクセスポイントの電力設定(100 mW)が 電話機の設定(20 mW)より大きい場合には、単方向音声の状態が発生しや すくなります。

Cisco Unified Wireless IP Phone 7920 ファームウェア リリース 1.08 以降では、 Dynamic Transmit Power Control (DTPC; 送信電力の動的制御)をサポートし ています。電話機は、アクセス ポイントが関連付けで通知する送信電力を使 用します。

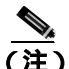

) DTPC を使用する場合は、アクセス ポイントで Client Transmit Power が 設定されていれば、電話機は同じクライアント電力設定を自動的に使用 します。最大値(Max)に合わせて設定されている場合、アクセス ポイ ントは電話機の[ソウシンデンリョク]設定を使用します。 アクセスポイントでの ARP キャッシングが有効になっていることを確認します。Cisco Unified Wireless IP Phone 7920 が省電力モードかスキャン中の場合、アクセスポイントは、ARP キャッシングが有効になっているときだけWireless IP Phone に応答できます。

詳細については、P.2-24の「無線ネットワークとアクセスポイントの設定」 を参照してください。

- ゲートウェイと IP ルーティングを調べて、音声の問題がないかどうか確認 します。
- ファイアウォールまたは NAT が RTP パケットのパスに存在するかどうかを 確認します。パスに存在する場合は、双方向音声が使用できるように、Cisco IOS および PIXNAT を使用して接続を修正できます。
- 電話機とアクセス ポイントのデータ レート設定が同じであることを確認します。これらの設定が一致しているか、電話機の側が[ジドウ]に設定されている必要があります。11 Mbpsの場合にのみ、データ レートを最適化します。
- 電話機本体を調べ、スピーカが問題なく機能していることを確認します。
- [ユーザ プロファイル]メニューで音声設定を確認します。

# 症状: Cisco Unified Wireless IP Phone が適切にローミングしない

実際の通話中にある場所から別の場所に移動(ローミング)する場合に、音声品 質が悪化したり、接続が失われたりするという報告があったときは、次の指示に 従って問題の原因を特定します。

この項では、次の症状に対処する方法を説明します。

- **ローミング中に音声品質が悪化する(P.10-16)**
- **ローミング時に会話が遅延する(P.10-17)**
- ローミング中に電話機が Cisco Unified CallManager との接続を失う(P.10-17)

# ローミング中に音声品質が悪化する

宛先アクセス ポイントの RSSI を調べ、信号強度が十分かどうかを確認します。 次のアクセス ポイントでは、35 以上の RSSI 値を持つ必要があります。 サイト調査を実施し、チャネルが十分に重なり、前のアクセス ポイントからの 信号が失われないように、電話機とアクセス ポイントが次のアクセス ポイント にコールを受け渡しできるかどうかを確認します。

カバレッジ区域のノイズや干渉が大きすぎるかどうかを確認します。

信号対雑音比(SNR)レベルが、許容音声品質に対して 25 db 以上であることを 確認します。

### ローミング時に会話が遅延する

Cisco Unified Wireless IP Phone 7920 でサイト調査ユーティリティを使用して、 ローミング オプションとして別の許容可能なアクセス ポイントが存在するかど うかを確認します。次のアクセス ポイントは、正常にローミングするために 35 以上の RSSI 値を持つ必要があります。

Cisco Catalyst 45xx スイッチを調べて、正しいバージョンの Supervisor (SUP) ブレードが搭載されているかどうかを確認します。ローミング遅延を防止するには、バージョン SUP2+ 以降のプレードが必要です。

## ローミング中に電話機が Cisco Unified CallManager との接続を失う

RF信号の強度が十分であることを確認します。サイト調査ツールを使用して、次のアクセスポイントの RSSI 値を確認します。

次のアクセス ポイントが Cisco Unified CallManager に接続できることを確認します。

次のアクセス ポイントの認証タイプが、電話機の認証タイプと同じであること を確認します。タイプが一致していない可能性があります。

アクセス ポイントが前のアクセス ポイントと同じサブネット内に存在している ことを確認します。Cisco Unified Wireless IP Phone 7920 では、レイヤ2 でのロー ミングのみが可能です。

レイヤ3のローミングを行うには、GREを使用する WLSM が必要になります。

LEAP 認証を使用している場合は、アクセス ポイントで TCP ポートをブロック するフィルタを使用していないことを確認します。ACS サーバは、認証にポート 1645、アカウンティングにポート 1646 を使用し、RADIUS サーバは、認証にポー ト 1812、アカウンティングにポート 1813 を使用します。

#### 関連項目

- 起動と接続の問題の解決(P.10-2)
- 音声品質とローミングの問題の解決(P.10-11)
- 一般的なトラブルシューティング情報(P.10-21)
- コールの音声品質のモニタリング(P.10-18)

# コールの音声品質のモニタリング

ネットワーク内で送受信されるコールの音声品質を測定するため、Cisco Unified IP Phone では秘匿イベントに基づく次の統計メトリックを使用します。DSP は、 秘匿フレームを再生して、音声パケット ストリームでのフレーム損失をマスク します。

- 秘匿率のメトリック:音声フレームの総数に対する秘匿フレームの比率を示します。間隔秘匿率は、3秒ごとに計算されます。
- 秘匿された秒数のメトリック:フレームの損失により DSP が秘匿フレーム を再生する秒数を示します。厳密に「秘匿された秒数」とは、DSP が5パー セントを超える秘匿フレームを再生する秒数です。
- MOS-LQKのメトリック:数値スコアを使用して、相対的な音声リスニング 品質を評価します。Cisco Unified IP Phone は、先行の8秒間でのフレーム損 失に起因する音声秘匿イベントに基づいて、Listening Quality (LQK; リスニ ング品質)に対する Mean Opinion Score (MOS; 平均オピニオン評点)を計 算し、コーデックタイプやフレームサイズなどの知覚的な重み係数を設定 します。

MOS LQK のスコアは、ITU の予備標準である P.VTQ を実装した、シスコ独 自のアルゴリズムによって生成されます。

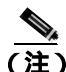

秘匿率および秘匿秒数はフレーム損失を基準に行われる第一義的な測定である一方、MOS LQK スコアは、同じ情報の「人間の主観的な重み付け」バージョンとして推定するもので、5(非常に良い)から1(悪い)までの範囲でリスニング品質を表します。

リスニング品質スコア(MOS LQK)は、受信音声信号の明瞭さや音質に関係したものです。通話品質スコア(G.107 などの MOS CQC)には、会話の自然な流れを妨げる遅延などの障害要素が含まれます。

電話機の音声品質メトリックの設定方法については、『*Cisco Unified CallManager* システム ガイド』の「Cisco Unified IP Phone」の章の「電話機能」を参照してく ださい。

音声品質メトリックにアクセスするには、Cisco Unified IP Phone から[コールノトウケイ]画面(P.8-6の「コール統計情報の表示」を参照)を使用するか、またはリモートで Streaming Statistics (「Cisco Unified Wireless IP Phone のリモートモニタリング」を参照)を使用します。

音声品質のモニタリングでメトリックを使用するには、パケット損失のない正常 な状態における標準的なスコアに注意し、そのメトリックを比較の基準として使 用します。

メトリックのランダムな変化と有意な変化を識別することが重要です。有意な 変化とは、30秒を超えて続くコールに対して、約0.2 MOS以上の範囲で持続的 に変動するスコアのことです。秘匿率が変化している場合は、3パーセント超の フレーム損失が発生しているはずです。

MOS LQK スコアは、Cisco Unified IP Phone が使用するコーデックに応じて異な ります。次の各コーデックについて、パケット損失ゼロの正常な状態における MOS LQK の最大スコアを示します。

- G.711 コーデックは 4.5 スコアを示す
- G.719A/ABは3.7スコアを示す

秘匿率がゼロの場合、IP ネットワーク内のフレームとパケットには遅延も損失 も発生していません。 有意で持続的なメトリックの変化を観測した場合は、表 10-1 で一般的なトラブ ルシューティングの情報を参照してください。

## 表 10-1 音声品質メトリックの変化

| メトリックの変化                 | 状態                                                                                          |
|--------------------------|---------------------------------------------------------------------------------------------|
| MOS LQK スコアの著し<br>い低下    | パケット損失または高ジッタによるネットワーク障<br>害:                                                               |
|                          | • 全体の MOS LQK が低下した場合は、障害が広範<br>囲にわたって均一的に発生している可能性あり<br>ます。                                |
|                          | <ul> <li>個別の MOS LQK が低下する場合は、障害が集中<br/>的に発生しています。</li> </ul>                               |
|                          | 秘匿率と秘匿秒数を調べ、パケット損失およびジッタ<br>の証拠がないかどうか確認します。                                                |
| MOS LQK スコアの著し<br>い低下    | <ul> <li>想定されるコーデック(RxTypeとTxType)とは<br/>異なるコーデックが電話機で使用されていない<br/>かどうかを確認します。</li> </ul>   |
|                          | <ul> <li>ファームウェアのアップグレード後に MOS LQK<br/>バージョンが変更されたかどうかを確認します。</li> </ul>                    |
| 秘匿率と秘匿秒数の著<br>しい増加       | <ul> <li>パケット損失または高ジッタによるネットワーク障害。</li> </ul>                                               |
| 秘匿率がゼロかそれに<br>近い値であるにもかか | <ul> <li>エコーまたは音声レベルなどの音声チャネルに<br/>おける雑音または歪み。</li> </ul>                                   |
| わらず、音声品質が悪い              | <ul> <li>セルラー ネットワークまたはテレホン カード<br/>ネットワークなどの、複数のエンコード / デコー<br/>ドが発生するタンデム コール。</li> </ul> |
|                          | <ul> <li>スピーカフォン、ハンドフリーの携帯電話、また<br/>は無線ハンドセットが原因の音響問題。</li> </ul>                           |
|                          | パケット送信(TxCnt)カウンタとパケット受信<br>(RxCnt)カウンタを調べ、ボイス パケットが流れて<br>いることを確認します。                      |

Cisco Unified Wireless IP Phone 7920 アドミニストレーション ガイド for Cisco Unified CallManager Releases 4.2 and 5.0(SCCP)
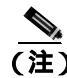

音声品質メトリックは、雑音や歪みではなく、フレーム損失のみを対象としています。

# 一般的なトラブルシューティング情報

次の各項では、Cisco Unified Wireless IP Phone 7920 をトラブルシューティングす る場合の一般的な情報とヒントを提供します。

- Cisco Unified Wireless IP Phone 7920 のトラブルシューティングのヒント (P.10-21)
- トラブルシューティングで使用する情報のロギング(P.10-24)

# Cisco Unified Wireless IP Phone 7920 のトラブルシューティングのヒント

表 10-2 に、Cisco Unified Wireless IP Phone のトラブルシューティングに関する一般的な情報を示します。

#### 表 10-2 Cisco Unified Wireless IP Phone トラブルシューティング

| 概要         | 説明                                                                                                    |
|------------|----------------------------------------------------------------------------------------------------|
| 電話機が暖かくなる  | 通話中や、頻繁に電話機を使用した場合、電話機が暖かくなることがあり<br>ます。                                                                                       |
|            | Cisco Unified CallManager サーバに登録されていないと、電話機は省電力<br>モードにならないため、暖かくなります。                                                         |
| 電話機がリセットする | 電話機は、Cisco Unified CallManager ソフトウェアとの接続を失うとリセットされます。接続が失われる原因としては、アクセスポイントの問題、スイッチの停止、およびスイッチのリブートなど、何らかのネットワーク接続の障害が考えられます。 |
|            | P.10-11 の「症状:Cisco Unified Wireless IP Phone が突然リセットされる」<br>を参照してください。                                                         |

Cisco Unified Wireless IP Phone 7920 アドミニストレーションガイド for Cisco Unified CallManager Releases 4.2 and 5.0(SCCP)

■ 一般的なトラブルシューティング情報

#### 表 10-2 Cisco Unified Wireless IP Phone トラブルシューティング (続き)

| 概要                    | 説明                                                                                                    |
|-----------------------|----------------------------------------------------------------------------------------------------|
| 電話機の時刻が不正確で<br>ある     | 電話機の時刻や日付は不正確な場合があります。Cisco Unified Wireless IP<br>Phone 7920 は、Cisco Unified CallManager に登録するときに時刻と日付を取<br>得します。電話機の電源を入れ直して、時刻または日付をリセットします。                                                                                      |
| 呼び出し音量が低すぎる           | 時刻は、24時間形式で表示されます。<br>電話機の呼び出し音量が正しく設定されているかどうかを確認するには、<br>[メニュー]>[プロファイル]>[ヨビダシオンリョウ]を選択します。右<br>方向にスクロールすると音が高くなります。                                                                                                    |
|                       | Cisco.com の Software Download ページから、大きな音の呼び出しトーンを<br>ダウンロードできます。P.7-19 の「大きな音の呼び出しトーンのダウンロー<br>ド」を参照してください。                                                                                                    |
| 電話機の呼び出し音が鳴<br>らない    | 電話機に呼び出し音が設定されているかどうかを確認するには、[メ<br>ニュー]>[プロファイル]>[チャクシンケイコク]を選択して、[オン]<br>に設定されていることを確かめます。                                                                                                    |
|                       | 電話機に呼び出し音が設定されているかどうかを確認するには、[メ<br>ニュー]>[デンワノセッテイ]>[ヨビダシオントーン]を選択します。[ナ<br>シ]に設定されている場合は、電話機の呼び出し音を追加します。                                                                                                    |
|                       | スピーカが正常に機能するかどうかを確認するには、呼び出し音量の設定<br>を最高レベルに調節します。キーパッドのトーンを有効にするか、その電<br>話機を呼び出すことにより、スピーカを確認します。                                                                                                    |
| 電話機の単方向音声             | スピーカが正常に機能していることを確認します。スピーカの音量設定を<br>調節し、その電話機を呼び出してスピーカを確認します。                                                                                                    |
|                       | AP で ARP キャッシングが設定されていることを確認します。 P.2-24 の「 無<br>線ネットワークとアクセス ポイントの設定」を参照してください。                                                                                                    |
| 別の場所へのローミング<br>時に遅延する | ネットワークで Cisco Catalyst 45xx シリーズのスイッチがメイン レイヤ 3<br>スイッチとして使用されている場合は、Supervisor ブレードのバージョン<br>を最低でも SUP2+ 以降にする必要があります。Cisco Unified Wireless IP<br>Phone 7920 (または任意の無線クライアント)では、以前のバージョン<br>(SUP1 または SUP2)のプレードが使用されていると遅延が発生します。 |

#### 表 10-2 Cisco Unified Wireless IP Phone トラブルシューティング (続き)

| 概要                         | 説明                                                                                                    |  |  |
|----------------------------|----------------------------------------------------------------------------------------------------|--|--|
| 電話機がロックされる                 | キーを押したときに「キーロック」というメッセージが表示される場合は、<br>キーパッドが一時的にロックされています。キーパッドのロックを解除す<br>るには、シャープ(#)キーを押し続けます。「キーロック オフ?」という<br>メッセージが表示されたら、OK を押してキーパッドのロックを解除しま<br>す。                                                                               |  |  |
|                            | 電話機の電源をオンにするときにパスワードの入力を求めるプロンプト<br>が表示される場合は、デフォルトのパスワード(12345)を入力して OK<br>を押してみます。このパスワードによって電話機のロックが解除される場<br>合、電話機はアクセスポイントへ関連付けられています。                                                                                              |  |  |
|                            | これらの方法でも電話機のロックが解除されない場合は、Cisco Technical<br>Assistance Center(TAC)に依頼して電話機のロックを解除する必要があり<br>ます。                                                                                                    |  |  |
|                            | <ul> <li>▲</li> <li>(注) TAC がマスター パスワードを使用して電話機のロックを解除すると、電話帳のエントリを含むすべての設定が失われます。</li> </ul>                                                                                                    |  |  |
| 電話機のファームウェア<br>がダウングレードされる | 現在の Cisco Unified Wireless IP Phone 7920 ファームウェアより古い Cisco<br>Unified CallManager のアップグレードまたはパッチを適用すると、電話機<br>のファームウェアがパッチに含まれるロードにダウングレードされる場<br>合があります。この問題を修正するには、TFTP フォルダの Cisco Unified<br>CallManager 7920 デバイスのデフォルト イメージを確認します。 |  |  |
|                            | <ul> <li>▲</li> <li>(注) EAP-FAST が認証で使用されている場合は、ファームウェアが 2.0<br/>以前のバージョンにダウングレードされ、電話機は認証することができなくなります。ファームウェア リリース 2.0 は EAP-FAST<br/>をサポートしていないため、認証方式として LEAP を使用し、ACS<br/>で LEAP を有効にする必要があります。</li> </ul>                          |  |  |

■ 一般的なトラブルシューティング情報

#### 表 10-2 Cisco Unified Wireless IP Phone トラブルシューティング (続き)

| 概要                | 説明                                                                                                    |
|-------------------|----------------------------------------------------------------------------------------------------|
| バッテリ寿命が仕様より<br>短い | 不安定な RF 環境では、電話機が絶えず AP を探索するため、電話機がずっ<br>とアクティブ モードになる場合があります。これにより、バッテリの寿命<br>が大幅に減少します。カバレッジ区域を離れる場合は、電話機をシャット<br>ダウンしてください。 |
|                   | バイブレーション モードではバッテリの寿命が短くなりますが、 バックラ<br>イトはバッテリの寿命に影響しません。                                                                       |
|                   | 電話機の送信電力を高くすると、バッテリの寿命に影響が出ます。                                                                                                  |
|                   | 電話機のアイドル時間を最大化してバッテリの寿命を維持するには、登録<br>時間を最適化して、電話機がより長く省電力モードに入れるようにする必<br>要があります。                                               |

#### 関連項目

- トラブルシューティングで使用する情報のロギング(P.10-24)
- 基本的な問題のトラブルシューティング情報 (P.10-34)

# トラブルシューティングで使用する情報のロギング

次の各オプションは、トラブルシューティングの情報収集に役立ちます。

- システム ログ サーバの使用 (P.10-24)
- Cisco Unified Wireless IP Phone でのトレースルートオプションの使用 (P.10-25)

### システム ログ サーバの使用

ローミングの遅延や接続不能の原因となる有線ネットワークの問題についての 情報を収集するには、システム ログ サーバをセットアップします。システム ロ グ サーバにログを記録するネットワーク スイッチとアクセス ポイントで、 「syslog」を有効にします。また、Network Time Protocol (NTP; ネットワーク タイ ム プロトコル)を有効にして、すべてのアクセス ポイントとスイッチで同じ時 刻が使用されるようにします。

## Cisco Unified Wireless IP Phone でのトレース ルート オプションの使用

Cisco Unified CallManager への登録時やコール接続に問題がある場合は、この機能を使用して、電話機から Cisco Unified CallManager へのパケットのパスをトレースすることができます。トレース結果には、Cisco Unified CallManager サーバに到達するまでのホップ数と、各ホップの IP アドレスが示されます。この情報を使用して、電話機、Cisco Unified CallManager サーバ、およびゲートウェイの間の通話中の接続を確認できます。

[トレース ルート]オプションの使用方法については、P.10-30 の「トレース ルートの実行」を参照してください。

#### 関連項目

- 起動と接続の問題の解決 (P.10-2)
- 音声品質とローミングの問題の解決(P.10-11)
- 電話メニューの管理オプション(P.10-26)
- Cisco 7920 設定ユーティリティのトラブルシューティングのヒント (P.10-34)

Cisco Unified Wireless IP Phone 7920 アドミニストレーションガイド for Cisco Unified CallManager Releases 4.2 and 5.0(SCCP)

# 電話メニューの管理オプション

[ネットワークセッテイ]メニューと[デンワノセッテイ]メニューの管理オプ ションは、ユーザが電話機の動作に影響する設定変更を行わないように、デフォ ルトで非表示になっています。管理オプションを使用するには、電話機の管理 モードを開始する必要があります。非表示のオプションが開かれた後に電話機 の電源をオフにすると、これらの設定は自動的に非表示になります。詳細につい ては、次の項目を参照してください。

- 電話メニューの非表示オプションへのアクセス(P.10-26)
- 電話メニューの非表示オプションの使用 (P.10-27)

# 電話メニューの非表示オプションへのアクセス

Cisco Unified Wireless IP Phone 7920 で管理オプションを開くには、次の手順を実行します。

#### 手順

- ステップ1 [メニュー]ソフトキーを押します。
- **ステップ2** ③ (アスタリスク キー) <sup>④</sup>(シャープ キー) 次に再度<sup>③</sup> (シャープ キー) を押します。
- ステップ3 次に、緑色の 🔍 キーを押して管理モードを開きます。

[ ネットワークセッテイ ]メニューと[ デンワノセッテイ ]メニューの非表示オプ ションが表示されます。

**ステップ4** オプションを非表示にするには、第1レベルのサブメニューで任意のキーを押します。次に、緑色の (1) キーを押します。

関連項目

電話メニューの非表示オプションの使用(P.10-27)

• 基本的な問題のトラブルシューティング情報 (P.10-34)

# 電話メニューの非表示オプションの使用

非表示の管理設定は、トラブルシューティングでのみ使用します。管理モードで 作業する間は、省電力などの一部のパラメータ設定を一時的に変更できます。電 話機の電源をオフにしてもう一度オンにすると、電話機のデフォルト設定が復元 されます。

管理者は、管理とトラブルシューティングの目的で、次の非表示オプションを使 用できます。

- **ローカル**設定の消去(P.10-27)
- 省電力モードの使用(P.10-29)
- ソフトキーオプションの設定(P.10-29)
- トレースルートの実行(P.10-30)
- データレートの選択 (P.10-31)
- 送信電力の選択 (P.10-32)
- シスコ検出プロトコルの設定の変更(P.10-33)

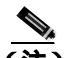

Cisco Unified Wireless IP Phone 7920の管理モードの機能にアクセスすると、上記の一覧にはない追加の非表示オプションと管理モードのパラメータが表示される場合があります。TAC は、これらのオプションを使用して、電話機と無線ネットワークの問題のトラブルシューティングを行います。

# ローカル設定の消去

[デンワノセッテイ]メニューを使用して、ローカルに保存されたすべての設定 オプションをクリアできます。出荷時のデフォルト設定に復元するオプション を使用すると、[タンシュクダイアル][プロファイル][デンワノセッテイ] および[デンワリレキ]にあるすべてのユーザ定義エントリは消去されますが、 [デンワチョウ]のエントリは残ります。

また、Cisco 7920 設定ユーティリティを使用してローカル設定を消去することもできます。

電話メニューを使用してローカル設定を消去するには、次の手順を実行します。

#### 手順

ステップ1 [メニュー]>[デンワノセッテイ]>[ファクトリセッテイ]を押します。

電話機に、「フクゲンサキ:デフォルト?」というメッセージが表示されます。

**ステップ2** OK ソフトキーを押します。すべての設定が削除されます。

電話機が通常の起動手順を実行します。

**ステップ3 [メニュー]>[ネットワークセッテイ]**を押して、使用する WLAN のネットワー ク設定を再設定します。

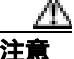

ローカル設定を消去すると、Cisco Unified Wireless IP Phone でローカルに行われ た、短縮ダイヤル、電話の設定、およびプロファイルでのユーザ定義の変更内容 は削除されます。通話履歴のエントリはすべて削除され、ネットワーク設定はす べてデフォルト値に戻されます。個人の電話帳エントリだけは保持されます。再 びネットワークにアクセスするには、電話機のネットワーク設定を再設定する必 要があります。

#### 省電力モードの使用

省電力モードは常時有効にしておく必要があります。省電力モードを無効にすると、電話機の無線がアクティブモード状態を続けます。標準バッテリの場合は、バッテリの寿命は通話可能時間である 3.5 時間までしか持続しません。

## ソフトキー オプションの設定

電話機がアイドル状態のときに表示させるソフトキーとして、電話帳([デンワ チョウ])にアクセスするためのソフトキーか、サービス([サービス])にアク セスするためのソフトキーのどちらかを選択できます。また、通話中に[ミュー トオン]ソフトキーを表示させるのか、あるいは電話機に割り当てられるソフト キーテンプレートで設定されているとおりにソフトキーを表示させるのかどう かも設定できます。

また、Cisco Unified CallManager Administration の Phone Configuration ページでこ れらのソフトキーを設定することもできます。このページでは、Product Specific Configuration オプションも使用できます。Cisco Unified CallManager 設定ファイル の設定は、電話機の設定より優先されます。詳細については、P.7-12の「ソフト キーテンプレートの設定」を参照してください。

ソフトキーの設定オプションを設定するには、次の手順を実行します。

#### 手順

- ステップ1 [メニュー]ソフトキーを押します。
- ステップ2 [デンワノセッテイ]メニューを選択します。
- **ステップ3 [ソフトキーセッテイ]**までスクロールし、**[センタク]**を押してソフトキー メ ニューを開きます。
- **ステップ4 [アイドル]**までスクロールし、[センタク]を押してアイドル画面に表示するソフトキーを選択します。
- ステップ5 [デンワチョウ]または、サービス]までスクロールして、[センタク]を押します。

選択したオプションの横にチェックマークが付きます。[モドル]を押します。

- **ステップ6 [ヨビダシ**]までスクロールして[センタク]を押し、コールに接続されたときに 表示するソフトキーを選択します。
- **ステップ7** [ミュート]または[CM カラノソフトキー]のいずれかまでスクロールして、[センタク]を押します。

「CM カラノソフトキー」オプションを選択すると、電話機に割り当てられたソ フトキー テンプレートに従ってソフトキーが表示されます。詳細については、 P.7-12 の「ソフトキー テンプレートの設定」を参照してください。

#### トレース ルートの実行

この機能を使用して、電話機から Cisco Unified CallManager までのパケットのパ スをトレースできます。トレース結果には、Cisco Unified CallManager サーバに到 達するまでのホップ数と、各ホップの IP アドレスが示されます。

トレース ルートを実行するには、次の手順に従います。

#### 手順

- ステップ1 [メニュー]ソフトキーを押します。
- ステップ2 [ネットワークセッテイ]メニューを選択します。
- ステップ3 [トレース ルート]までスクロールし、[センタク]を押して[トレース ルート] メニューを開きます。
- **ステップ4** 宛先 Cisco Unified CallManager などのトレース ルート IP アドレスを入力し、[**ホ ゾン**]を押します。
- **ステップ5** 電話機はトレース プロセスを開始し、トレース結果を表示します。
- ステップ6 [モドル]を押して [ネットワークセッテイ]メニューに戻ります。

#### データ レートの選択

デフォルト設定では[ジドウ]であり、この場合電話機は、アクセスポイントの データレートに合わせて自動的に調節されます。この設定は、11メガビット/秒 (Mbps)以下の値に変更できます。

(注)

ま) データ レート設定は、電話機が使用する最大レートです。11 Mbps に設 定すると、電話機は、ネットワークのトラフィック量に応じて、1、2、 5.5、または 11 Mbps の速度で送信できます。

11 Mbps 未満の設定を使用すると、音声品質が悪化し、アクセス ポイントで同時 に処理できる通話数が少なくなることがあります。

データレートを選択するには、次の手順を実行します。

#### 手順

- **ステップ1 [メニュー]**> [プロファイル]を選択し、アクティブなプロファイルを選択します。
- ステップ2 [802.11b セッテイ]> [MAX データレート]までスクロールして選択します。
- **ステップ3** 1 Mbps、2 Mbps、5.5 Mbps、11 Mbps または[ジドウ]の中で、設定する値までス クロールします。

\_\_\_\_\_\_ (注) シスコは、データ レートを [ ジドウ ]に設定することをお勧めします。

**ステップ4 [センタク]**を押して、変更します。選択したデータ レートの横にチェック マー クが付きます。

### 送信電力の選択

ファームウェア リリース 1.08 以降を使用する Cisco Unified Wireless IP Phone 7920 では、送信電力の動的制御(DTPC)を使用できます。これにより Cisco Unified Wireless IP Phone は、アクセスポイント(Cisco IOS のみを実行)が通知 する設定に合わせてローカル電力を動的に調節できます。この条件が当てはま る場合は、送信電力の設定を変更する必要はありません。

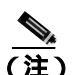

ま) アクセス ポイントで Client Transmit Power が設定されている場合、電話機は、電話機の固定設定に関係なく、自動的に同じクライアント電力設定を使用します。アクセス ポイントが最大値(Max)に設定されている場合には DTPC が通知されないため、電話機は、電話機のローカル設定を使用します。

送信電力を変更して、アクセス ポイントで高ゲイン アンテナの使用を調整する 必要が生じる場合もあります。

電話機の送信電力を変更するには、次の手順を実行します。

#### 手順

- **ステップ1 [メニュー]**> [**プロファイル**]を選択し、アクティブなプロファイルを選択します。
- ステップ2 [802.11b セッテイ]> [ソウシンデンリョク]までスクロールして選択します。
- **ステップ3** 1 ミリワット(mW) 5 mW、20 mW、50 mW、または 100 mW の中で、設定す る送信電力オプションまでスクロールします。デフォルト設定は 20 mW です。
- **ステップ4 [センタク]**を押して、変更します。選択した送信電力の横にチェック マークが 付きます。

#### シスコ検出プロトコルの設定の変更

一部のネットワーク デバイスは、Cisco Discovery Protocol(CDP; シスコ検出プロ トコル)を使用しません。

電話機が、CDP パケットと CDP に関連する設定を送信するかどうかを変更する には、次の手順を実行します。

#### 手順

- ステップ1 [メニュー]>[ネットワークセッテイ]を選択し、[センタク]を押します。
- **ステップ2** [CDP TX **ユウコウ / ムコウ**]までスクロールして、[センタク]を押します。
- ステップ3 [ユウコウ]または [ムコウ]までスクロールして、[センタク]を押します。 選択した項目の横にチェック マークが付きます。 デフォルトは[ユウコウ]です。 「モドル]を押してメニューに戻ります。
- **ステップ4** CDP TTL (存続可能時間)までスクロールして、「センタク]を押します。
- ステップ5 [ヘンシュウ]を押して適切な値(デフォルトは 180)を入力します。次に、[モ ドル]を押します。
- **ステップ6** [CDP TX カンカク]までスクロールして、[センタク]を押します。
- ステップ7 [ヘンシュウ]を押して適切な値(デフォルトは 60)を入力します。次に、[モド ル]を押します。

- 起動と接続の問題の解決(P.10-2)
- 音声品質とローミングの問題の解決(P.10-11)
- 一般的なトラブルシューティング情報 (P.10-21)
- Cisco 7920 設定ユーティリティのトラブルシューティングのヒント (P.10-34)

# Cisco 7920 設定ユーティリティのトラブルシューティング のヒント

この項では、Cisco Unified Wireless IP Phone 7920 および Cisco 7920 Configuration Utility で生じる可能性がある問題について説明します。次の各項では、問題に対 して考えられる解決策とエラー コード情報について説明します。

- 基本的な問題のトラブルシューティング情報 (P.10-34)
- Windows ユーザインターフェイスの操作エラー(P.10-35)
- TCP 接続エラー(P.10-35)
- ファイル形式のエラーまたはファイル アクセス エラー (P.10-36)
- TFTP エラーまたはネットワークエラー (P.10-37)
- セキュリティ エラー (P.10-38)

# 基本的な問題のトラブルシューティング情報

Cisco 7920 Configuration Utility と Cisco Unified Wireless IP Phone 7920 の間の接続 が失われる場合に共通する最大の原因は、基本設定の不一致です。Cisco 7920 設 定ユーティリティが電話機と通信しない場合は、次の問題がないかどうかを確認 します。

- 7920 USB NIC デバイス: この NIC デバイスが PC に設置されていることを 確認します。このデバイスは、TCP/IP と DHCP を有効にして設定します。
- PCのIPアドレス: PCインターフェイスが確実にIPアドレス(192.168.1.X)
   を取得することを確認します。電話機のIPアドレスは常に192.168.1.1です。
   電話機に ping コマンドを実行して、IPアドレッシングを確認します。
- 電話機の USB ポート:電話機の[デンワノセッテイ]メニューを使用して USB ポートを有効にします。電話機の電源をオフにすると、USB ポートはリ セットされて無効になります。
- ローカル PC のファイアウォール:たとえば Windows XP SP2 や Cisco VPN Client などのローカル PC では、ファイアウォールが設定されていないこと を確認します。

詳細については、P.4-6 の「電話機の USB ポートのアクティブ化」を参照してく ださい。

# Windows ユーザ インターフェイスの操作エラー

表 10-3 に、Cisco 7920 設定ユーティリティを操作する際の Windows ユーザイン ターフェイス(UI)の操作に関して、エラー コード、考えられる問題、および 考えられる解決策の一覧を示します Windows のフィールドに値を入力する場合 には、次のエラーが発生する場合があります。

#### 表 10-3 Windows UI の操作エラー

| エラー コード | 考えられる問題                 | 考えられる解決策                                                                                        |
|---------|-------------------------|-------------------------------------------------------------------------------------------------|
| ERR001  | 文字列が長すぎます。              | 文字列を短くします。                                                                                      |
| ERR002  | 指定範囲外の数字です。             | 適正範囲の数字を入力します。                                                                                  |
| ERR003  | IP アドレス形式が正しくあ<br>りません。 | IP アドレスを 1.0.0.1 ~ 255.255.255.255 の範囲内に設<br>定し、サブネット マスクを 1.0.0.0 ~ 255.255.255<br>の範囲内に設定します。 |

# TCP 接続エラー

表 10-4 に、Cisco 7920 設定ユーティリティ操作する際の TCP 接続エラーに関して、エラー コード、考えられる問題、考えられる解決策の一覧を示します。

#### 表 10-4 TCP 接続エラー

| エラー コード | 考えられる問題                                      | 考えられる解決策                                                                                                    |
|---------|----------------------------------------------|----------------------------------------------------------------------------------------------------|
| ERR100  | ネットワーク障害、または電<br>話機の応答失敗により、接続<br>が切断されています。 | PC の IP 設定を確認します。P.4-6 の「電話機の USB<br>ポートのアクティブ化」を参照してください。                                                               |
| ERR101  | 指定したアドレスはすでに<br>使用されています。                    | 同じ IP アドレスまたはポート番号を使用するアプリ<br>ケーションを閉じます。                                                                                |
|         |                                              | <ul> <li>TCP:Cisco Unified Wireless IP Phone 7920 のデフォ<br/>ルト IP アドレスは 192.168.1.1、デフォルト ポー<br/>ト番号は 5001 です。</li> </ul> |
|         |                                              | • TFTP:デフォルト ポート番号は 69 です。                                                                                               |

# ファイル形式のエラーまたはファイル アクセス エラー

表 10-5 に、Cisco 7920 設定ユーティリティを操作する際の、設定ファイル形式ま たはファイル アクセス のエラーに関して、エラー コード、考えられる問題、考 えられる解決策の一覧を示します。

接続ファイルの詳細については、P.4-40の「設定テンプレートの作成」を参照してください。

表 10-5 ファイル形式またはファイル アクセス エラー

| エラー コード | 考えられる問題                                  | 考えられる解決策                                                                                                    |
|---------|------------------------------------------|----------------------------------------------------------------------------------------------------|
| ERR200  | ディスクがいっぱいか、割り当<br>て制限を超えています。            | コンピュータにファイルを保存するためにディス<br>ク スペースを解放します。                                                                                             |
| ERR201  | 設定ファイルに不明な設定パラ<br>メータが含まれています。           | これが新規の設定パラメータである場合は、<br>Unknown Setting ウィンドウで Skip ボタンをクリッ<br>クして形式チェックを無視できます。                                                    |
|         |                                          | また、Unknown Setting ウィンドウで <b>Delete</b> ボタン<br>をクリックして、この設定パラメータを削除する<br>こともできます。                                                   |
| ERR202  | 設定ファイルに設定値がありま<br>せん。                    | 設定ファイルで欠落している設定値を探して訂正<br>します。                                                                                                    |
| ERR203  | 設定パラメータと設定値の間に<br>等号記号(=)がありません。         | 設定パラメータと設定値の間に等号記号 (=)を追<br>加します。                                                                                                   |
| ERR204  | ファームウェア イメージの<br>チェックサム エラー。             | ファームウェア イメージを再度アップロードする<br>か、ファームウェア イメージが正しいかどうかを<br>確認します。                                                                        |
| ERR205  | ファームウェア イメー <sup>ジ</sup> バー<br>ジョンが無効です。 | 現在の Cisco Unified Wireless IP Phone 7920 の<br>ファームウェア イメージ バージョンが必要です。<br>使用する電話機に応じて、正しいバージョンの<br>ファームウェア イメージ ファイルをアップロード<br>します。 |

| 表 10-5 (ファイル形式またはファイル アクセス エラー | (続き) | 1 |
|--------------------------------|------|---|
|--------------------------------|------|---|

| エラー コード | 考えられる問題                                         | 考えられる解決策                                                                                          |
|---------|-------------------------------------------------|---------------------------------------------------------------------------------------------------|
| ERR206  | フラッシュ メモリへのファー<br>ムウェア イメージの書き込み<br>エラー。        | Cisco Unified Wireless IP Phone 7920の電源を再度オ<br>ンにします。<br>エラーが解決されない場合は、TAC に連絡してく<br>ださい。         |
| ERR207  | ファームウェア イメージの<br>ファイル サイズが無効です。                 | ファームウェア イメージのバージョンが、Cisco<br>Unified Wireless IP Phone 7920 モデルにとって適切<br>であることを確認します。             |
| ERR208  | ファームウェア イメージの<br>バージョン番号が、設定ロード<br>ID 番号と異なります。 | ファームウェア イメージのバージョンが、Cisco<br>Unified Wireless IP Phone 7920 モデルにとって適切<br>であることを確認します。             |
| ERR209  | 電話機がロックされているか、<br>起動中、またはファームウェア<br>イメージの更新中です。 | Cisco Unified Wireless IP Phone 7920 がロックされて<br>いるか、またはファームウェア イメージのアップ<br>グレードを実行しているかどうかを確認します。 |
|         |                                                 | ファームウェア イメージを後で再度アップロード<br>します。                                                                   |

# TFTP エラーまたはネットワークエラー

表 10-6 に、Cisco 7920 設定ユーティリティを操作する際の TFTP エラーまたは ネットワークエラーに関して、エラー コード、考えられる問題、考えられる解 決策の一覧を示します。

#### 表 10-6 TFTP エラーまたはネットワーク エラー

| エラー コード | 考えられる問題                | 考えられる解決策            |
|---------|------------------------|---------------------|
| ERR300  | TFTP が設定ファイルのインポートに失   | 設定ファイルを再度インポートします。  |
|         | 取しよした。                 |                     |
| ERR301  | TFTP がファームウェア イメージ ファイ | ファームウェア イメージを再度アップ  |
|         | ルのアップロードに失敗しました。       | ロードします。             |
| ERR302  | TFTP が呼び出しトーン ファイルのアッ  | 設定ファイルを再度アップロードします。 |
|         | プロードに失敗しました。           |                     |

#### 表 10-6 TFTP エラーまたはネットワーク エラー(続き)

| エラーコード | 考えられる問題                                                                         | 考えられる解決策                                                                  |
|--------|---------------------------------------------------------------------------------|---------------------------------------------------------------------------|
| ERR303 | 回線が話し中です。                                                                       | 後で接続します。                                                                  |
| ERR304 | Cisco Unified Wireless IP Phone 7920 のメ<br>モリが不足しているため、ファームウェ<br>アをアップロードできません。 | 後でアップロードします。                                                              |
| ERR305 | 電話機が応答しません。接続されていま<br>せん。                                                       | USB ケーブルの接続を確認します。<br>P.4-5 の「Cisco 7920 設定ユーティリティ<br>の電話機への接続」を参照してください。 |

# セキュリティ エラー

表 10-7 に、Cisco 7920 設定ユーティリティを操作する際のシステム エラーに関して、エラー コード、考えられる問題、考えられる解決策の一覧を示します。

表 10-7 セキュリティ エラー

| エラー コード | 考えられる問題     | 考えられる解決策                        |
|---------|-------------|---------------------------------|
| ERR900  | 不明なユーザ名です。  | Login ウィンドウに正しいユーザ名<br>を入力します。  |
| ERR901  | パスワードが無効です。 | Login ウィンドウに正しいパスワー<br>ドを入力します。 |

# その他のトラブルシューティング情報の入手先

Cisco Unified IP Phone のトラブルシューティングに関してまだ不明な点がある場合は、いくつかの Cisco.com Web サイトからさらにヒントを得ることができます。

- Cisco Unified IP Phone のトラブルシューティング参考資料: http://www.cisco.com/pcgi-bin/Support/PSP/psp\_view.pl?p=Hardware:IP\_Phones& s=Troubleshooting
- シスコの固定およびモバイル無線マニュアル: http://www.cisco.com/univercd/cc/td/doc/product/wireless/index.htm
- シスコの製品と技術 (Cisco Unified CallManager などのシスコ製音声アプリ ケーション):http://www.cisco.com/warp/public/44/jump/voice\_applications.shtml
- シスコの製品と技術 (Cisco Unified IP Phone などのテレフォニー): http://www.cisco.com/warp/public/44/jump/telephony.shtml

- 起動と接続の問題の解決 (P.10-2)
- 音声品質とローミングの問題の解決 (P.10-11)
- 一般的なトラブルシューティング情報 (P.10-21)
- 電話メニューの管理オプション(P.10-26)
- Cisco 7920 設定ユーティリティのトラブルシューティングのヒント (P.10-34)

■ その他のトラブルシューティング情報の入手先

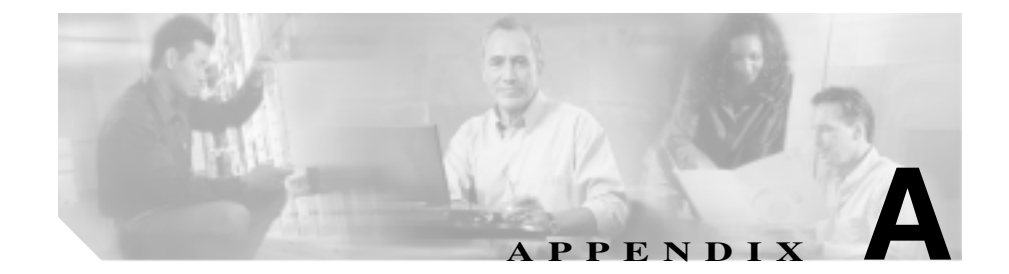

# Web サイトによるユーザへの 情報提供

システム管理を担当していると、ネットワーク内または社内の Cisco Unified IP Phone ユーザに情報を提供する機会が多くなります。エンド ユーザには、最新かつ十分な情報を提供することが重要です。

ユーザが Cisco Unified IP Phone の機能(短縮ダイヤル番号やボイス メッセージ システムのオプションなど)を効果的に利用するためには、システム管理者また はシステム管理者のネットワーク チームから情報を入手したり、システム管理 者に問い合わせたりする必要があります。

シスコでは、内部のサポート サイトに Web ページを作成し、エンド ユーザに新 しい Cisco Unified Wireless IP Phone 7920 に関する重要な情報を提供することを お勧めします。

このサイトには、次の種類の情報を加えることを検討してください。

- Wireless IP Phone の操作方法(P.A-2)
- Cisco Unified IP Phone マニュアルのコピーの入手方法 (P.A-3)
- 電話機能とサービスの設定方法 (P.A-4)
- ボイス メッセージへのアクセス方法 (P.A-5)

# Wireless IP Phone の操作方法

ユーザは、Cisco Unified Wireless IP Phone 7920の操作が卓上電話より携帯電話に 似ていることを知っておく必要があります。アンテナの付いた小型の無線電話 機を使用して、ユーザは通話しながら構内を移動することができます。これらの Wireless IP Phone は、携帯電話と同様に、RF 信号範囲のエッジに近づくと、音声 が途切れたり、品質が低下したりします。場合によっては、信号が届かず、コー ルが完全に切断されることもあります。無線電話機で音声問題が発生しやすい 場所と状況を次に示します。

- 階段の吹き抜け、エレベータ、ファイルキャビネットや大型機械などの金属機器のある部屋
- 電子レンジのある休憩室、同範囲の RF 信号を出す機器のある実験室
- 会議室やその他の人が集まる場所で、大勢が無線デバイスを使用する場合
- 駐車場や屋外で、アクセスポイントがないか範囲外である場合

Cisco Unified Wireless IP Phone 7920 には、ミュート、ボイス メッセージ、ディレ クトリなど、卓上モデルの IP Phone と同じ機能が数多くあります。サイズの関係 で、電話機のボタン数が限られています。そのため、操作方法に次のような違い があります。

- 回線ボタンなし:キーパッドから電話番号を入力して発信キーを押す必要があります。ダイヤルトーンは聞こえません。
- ミュートボタンなし:[ミュートオン]というソフトキーを押す必要があります。ミュートを解除するには、[ミュートオフ]というソフトキーを押します。
- メッセージ受信ランプなし:ボイス メッセージがある場合は、画面に「ボ イスメールアリ」と表示されます。
- スピーカ フォンなし:ヘッドセットを使用してハンズフリー操作ができます。

- Cisco Unified IP Phone マニュアルのコピーの入手方法 (P.A-3)
- 電話機能とサービスの設定方法(P.A-4)
- ボイス メッセージへのアクセス方法 (P.A-5)

# Cisco Unified IP Phone マニュアルのコピーの入手方法

管理者は、エンド ユーザに Cisco Unified IP Phone のマニュアルへのアクセス方法を提供する必要があります。このマニュアルには、主要な電話機能を利用するための詳細な手順が記載されています。詳細については、P.xviiiの「関連マニュアル」を参照してください。

Cisco Unified IP Phone には数種類のモデルがあります。そのため、シスコの Web サイトでユーザが適切なマニュアルを容易に見つけられるように、最新のマニュ アルへのリンクを提供することを推奨します。ユーザがシスコの Web サイトに アクセスすることを避けたい、またはアクセスできない場合は、PDF ファイルを ダウンロードして、管理者の Web サイト上でエンド ユーザに公開することを推 奨します。

Cisco Unified IP Phone の入手可能なマニュアルのリストについては、次の URL に アクセスしてください。

http://www.cisco.com/univercd/cc/td/doc/product/voice/c\_ipphon/index.htm

Cisco Unified CallManager の入手可能なマニュアルのリストについては、次の URL のページにアクセスしてください。

http://www.cisco.com/univercd/cc/td/doc/product/voice/c\_callmg/index.htm

マニュアルの参照または注文方法についての詳細は、P.xixの「技術情報の入手 方法」を参照してください。

- Wireless IP Phone の操作方法 (P.A-2)
- 電話機能とサービスの設定方法 (P.A-4)
- ボイス メッセージへのアクセス方法 (P.A-5)

# 電話機能とサービスの設定方法

エンド ユーザは、Cisco Unified CallManager のユーザ オプション Web ページを 使用して、さまざまな作業を実行できます。Cisco Unified Wireless IP Phone のユー ザは、短縮ダイヤル番号とコール転送番号を設定できます。Web サイトを使用し た電話機の設定は、エンド ユーザにとって初めてである可能性も考慮してくだ さい。ユーザがユーザ オプション Web ページに正しくアクセスし、Web ページ を効果的に利用できるように、できるだけ多くの情報を提供する必要がありま す。

エンド ユーザには、ユーザ オプション Web ページに関する次の情報を必ず提供 してください。

 アプリケーションにアクセスするために必要な URL。この URL は次のとお りです。

http://server\_name/CCMUser/(server\_name は Web サーバがインストールされているホスト)

 アプリケーションにアクセスするためのユーザ ID およびデフォルト パス ワード。

これらの設定は、ユーザを Cisco Unified CallManager に追加したときに入力 した値に一致します (P.7-18 の「Cisco Unified CallManager へのユーザの追 加」を参照 )。

- Web ベースのグラフィカル ユーザインターフェイス アプリケーションの説 明と、Web ブラウザからそのアプリケーションにアクセスする方法。
- Web ページを使用してユーザが実行可能なタスクの概要。

ユーザに、次の URL で入手可能な『Web での Cisco Unified IP Phone のカスタマ イズ』を参照してもらうこともできます。

http://www.cisco.com/univercd/cc/td/doc/product/voice/c\_ipphon/english/ipp7960/usopt .pdf

- Wireless IP Phone の操作方法(P.A-2)
- Cisco Unified IP Phone マニュアルのコピーの入手方法 (P.A-3)
- ボイス メッセージへのアクセス方法 (P.A-5)

# ボイス メッセージへのアクセス方法

Cisco Unified CallManager は、Cisco Unity ボイス メッセージ システムを含むさま ざまなボイス メッセージ システムとの連携を可能にする柔軟性を備えていま す。多くの別システムと連携できるため、個々のシステムの使用方法について詳 細な情報をユーザに提供する必要があります。

各ユーザに次の情報を提供してください。

- ボイス メッセージ システムのアカウントへのアクセス方法。
- ボイス メッセージ システムにアクセスする場合の初期パスワード。
   すべてのユーザに対して、デフォルトのボイス メッセージ システムのパス ワードを設定したことを確認してください。
- 電話機がメッセージを受信していることを示す方法。
   Cisco Unified CallManager でメッセージ受信インジケータ(MWI)方式を設定してあることを確認します。

Cisco Unified CallManager でボイス メッセージ システムに MWI 方式とインター フェイスを設定する方法の詳細については、次の URL にアクセスしてご使用の システムのマニュアルを参照してください。

http://www.cisco.com/univercd/cc/td/doc/product/voice/c\_callmg/index.htm

Cisco Unity ボイス メッセージ システムを使用している場合は、次の URL にアク セスし、ボイス メッセージと初期パスワードの設定方法について、ご使用のシ ステムの Cisco Unity マニュアルを参照してください。

http://www.cisco.com/univercd/cc/td/doc/product/voice/c\_unity/index.htm

電話機からボイス メッセージ システムにアクセスする方法については、次の URL にアクセスして『Cisco Unified Wireless IP Phone 7920 電話ガイド』を参照し てください。

http://www.cisco.com/univercd/cc/td/doc/product/voice/c\_ipphon/english/wip7902/guid 7920/index.htm

- Wireless IP Phone の操作方法(P.A-2)
- Cisco Unified IP Phone マニュアルのコピーの入手方法(P.A-3)
- 電話機能とサービスの設定方法 (P.A-4)

Cisco Unified Wireless IP Phone 7920 アドミニストレーション ガイド for Cisco Unified CallManager Releases 4.2 and 5.0(SCCP)

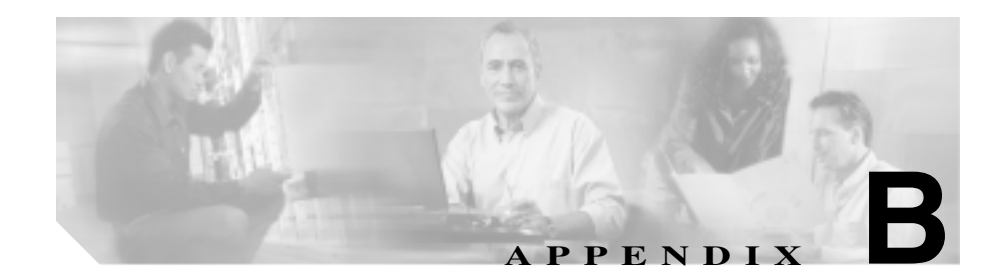

# 各国のユーザのサポート

Cisco Unified Wireless IP Phone 7920の翻訳されたローカライズ版には、次の言語 があります。

- 英語
- フランス語
- ドイツ語
- ノルウェー語
- 日本語

ファームウェア リリース 3.0 へのアップグレード前に、ロケール インストーラ をダウンロードし、Cisco Unified CallManager で言語を設定します。詳細について は、ご使用の Cisco Unified CallManager に対応する『Using the Cisco Unified IP Telephony Locale Installer for Cisco Unified CallManager』を参照してください。

Cisco Unified IP Phone の翻訳されたマニュアルは、次の URL で入手できます。

http://www.cisco.com/univercd/cc/td/doc/product/voice/c\_ipphon/index.htm

Cisco Unified Wireless IP Phone 7920 アドミニストレーション ガイド for Cisco Unified CallManager Releases 4.2 and 5.0(SCCP)

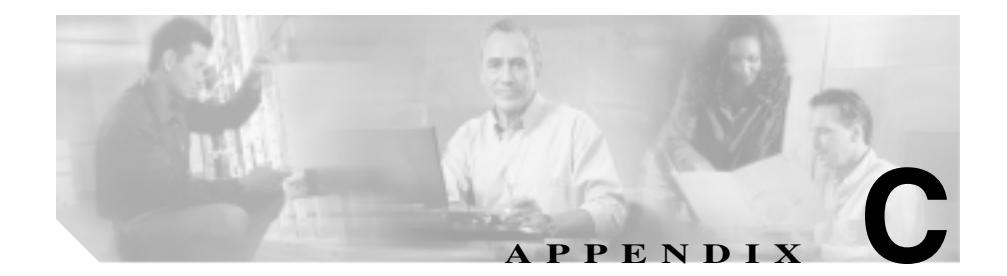

# 物理仕様と動作環境仕様

この項では、Cisco Unified Wireless IP Phone 7920の技術仕様について説明します。 表 C-1 に、物理仕様と動作環境仕様を示します。

### 表 C-1 物理仕様と動作環境仕様

| 仕様        | 値または範囲                                                               |
|-----------|----------------------------------------------------------------------|
| 動作時の温度    | 0 ~ 45°C ( 32 ~ 113°F )                                              |
| 動作時の相対湿度  | 10 ~ 95 % (結露なし)                                                     |
| 保管時の温度    | -30 ~ 60°C ( 22 ~ 140°F )                                            |
| 耐落下仕様     | 1 メートルの高さからコンクリート面への落下                                               |
| 熱衝撃       | -30°C で 24 時間から +70°C で 24 時間 まで                                     |
| 電話機の高さ    | 132.1 mm ( 5.2 インチ )                                                 |
| 電話機の幅     | 53.3 mm (2.1 インチ)                                                    |
| 電話機の厚さ    | 25.4 mm (1インチ)                                                       |
| 電話機の重さ(標準 | 136.1 g (4.8 オンス)                                                    |
| バッテリ装着時)  |                                                                      |
| 電源        | <ul> <li>AC 100 ~ 240 V、50 ~ 60 Hz、0.5 A: AC アダプタ<br/>使用時</li> </ul> |
| 距離要件      | 802.11b 仕様をサポートしているため、Cisco Unified                                  |
|           | Wireless IP Phone はアクセス ポイントから 500 ~ 1000                            |
|           | フィート(152~304m)内で使用する必要があります。                                         |

Cisco Unified Wireless IP Phone 7920 アドミニストレーションガイド for Cisco Unified CallManager Releases 4.2 and 5.0(SCCP)

| 仕様         | 値または範囲            |
|------------|-------------------|
| デスクトップ チャー | 75 mm ( 3.0 インチ ) |
| ジャーの高さ     |                   |
| デスクトップ チャー | 93 mm ( 3.7 インチ ) |
| ジャーの幅      |                   |
| デスクトップ チャー | 129 mm (5.1 インチ)  |
| ジャーの厚さ     |                   |

表 C-1 物理仕様と動作環境仕様(続き)

Cisco Unified Wireless IP Phone 7920 アドミニストレーション ガイド for Cisco Unified CallManager Releases 4.2 and 5.0(SCCP)

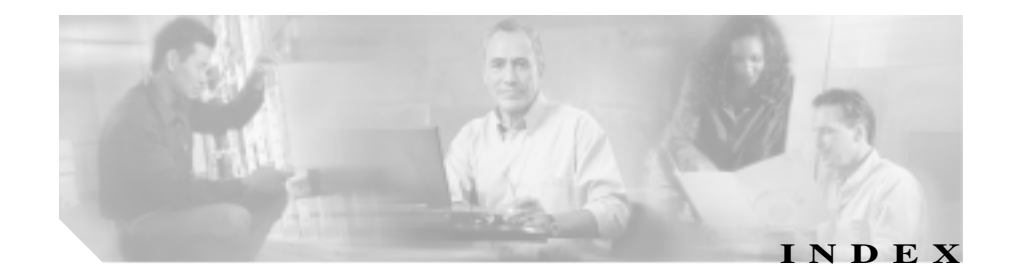

#### Numerics

802.11b 規格 2-3 802.11b セッテイ メニュー 5-11

### А

AP 6-11 Cisco Aironet P / t < r / 2 - 11関連付け 2-12 説明 2-11 トラブルシューティング 10-3 無線音声用の Cisco IOS バージョン 2-24 AP設定、確認 10-12

#### В

BAT (Bulk Administration Tool) 3-5

#### С

Call Statistics 9-9 CCKM 説明 2-7 ネットワーク設定 6-4 CDP Cisco Unified IP Phone 設定 4-30 LDAP ディレクトリの使用 説明 2 - 8

送信間隔 4-31, 4-34, 4-35 存続可能時間 4-30, 4-32, 4-34 CDP 設定 非表示のオプション 10-33 Cisco Unified CallManager Administration テレフォニー機能の追加 7-4 Cisco Unified Wireless IP Phone Web ページ 9-1 Cisco Unified Wireless IP Phone 7920, <sup>r</sup>Wireless IP Phone 7920」を参照 Cisco 7920 設定ユーティリティ、「設定ユーティリ ティ」を参照 Cisco Centralized Key Management、「CCKM」を参照 Cisco IOS バージョン、無線音声 LAN のサポート 2-24 Cisco Unified CallManager DHCP 設定値の設定 2-22 アクティブ サーバ 6-4 スタンバイ サーバ 6-4 設定の確認 10-8 相互対話 2-21 データベースへの電話機の追加 3-3 電話機の設定へのアクセス制限 5-2 電話の設定のアクセス制限 6-2

7-16

設置の概要 1-9 設置要件 1-9 設定要件 1-9 ユーザ サービスの設定 7-14 Cisco Unified Wireless IP Phone 7920 什様 C-1

#### D

Device Information Web  $\sqrt[\infty]{-3}$  9-3, 9-4 DHCP DHCP なしのネットワーク設定 3-20 IP アドレス 2-22 TFTP サーバの優先順位 2-22 ゲートウェイ 2-22 **サブネットマスク** 2-22 スコープの設定 2-22 スタティック設定の設定 5-7 設定の表示 5-5 設定の変更 5-5 説明 2-8 相互対話 2-22 トラブルシューティング 10-12 ネットワーク設定 6-3 ユウコウ、ネットワーク設定 5-4.6-3 有効化 5-6 DNS サーバ TFTP サーバの設定 2-22 設定の確認 10-8 トラブルシューティング 10-13 ネットワーク設定 6-4

#### F

FΔP 説明 2 - 8認証の説明 2-17 プロンプト モード、オンとオフの切り替え 5-20 毎線ネットワーク設定 5-13 FAP-FAST 説明 2 - 8EAP ユーザ名 設定 5-19 長さ 5-19 IP、説明 2-9

IP アドレス 5-8 トラブルシューティング 10-7 ネットワーク設定 6-3

### L.

Т

LDAP ディレクトリ、Cisco Unified IP Phone での使 用 7-16 LEAP 説明 2-9 loudxxx.raw 7-20

#### М

MACアドレス 確認方法 3-3.3-5 
 電話機での表示
 6-6
 RSSI、説明
 2-12

 Meet-Me 会議
 7-9
 RTP の説明
 2-9

### Ν

Network Configuration Web ページ 9-3, 9-5 Network Statistics 9-8 Network Statistics Web ページ 9-3

#### Ρ

Phone Profile ウィンドウ 4-40 図 4-18 タスクボタン 4-18 タブ 4-20 電話機の変更 4-19 Phone Profile ウィンドウ、使用 4-18

### Q

QBSS、説明 2-12 QoS Basis Service Set、「QBSS」を参照

#### R

RADIUS サーバ認証、説明 2-16, 2-18 RF ネットワーク SSID 4-24 WPA-Pre-shared key 4-24 データレート 4-24 伝送電力 4-24 RF ネットワークの設定 4-24 ringlist.xml 7-19

#### S

SCCP の説明 2-9 SEPxxxxxxxxxx cnf.xml 設定ファイル 2-21 Service Set Identifier、「SSID」を参照 Skinny Client Control Protocol、「SCCP」を参照 SRST 9-6 SSID AP への関連付け 2 - 12設定 5-15 説明 5-13 無線ネットワークの設定 5-13 Survivable Remote Site Telephony (SRST) ルータ 6-4

### Т

TAPS (Tool for Auto-Registered Phones Support) 3-4 TCP IPアドレスのエラー 10-35 説明 2-10 Temporal Key Integrity Protocol、「TKIP」を参照 TFTP エラー 10-37

説明 2-10 デフォルトポート 10-35 電話の設定 6-3 トラブルシューティング 10-6 

| TFTP サーバ                          | Wired Equivalent Privacy キー、「WEP キー」を参照       |
|-----------------------------------|-----------------------------------------------|
| オプション 5-10                        | Wireless IP Phone 7920                        |
| 電話機への割り当て 5-10                    | BAT による追加 3-5                                 |
| TKIP                              | Cisco Unified CallManager に登録 3-3             |
| 暗号化の説明 2-18                       | Cisco Unified CallManager への手動追加 3-6          |
| 説明 2-9                            | Cisco Unified CallManager への登録 3-4, 3-5       |
|                                   | TAPS とともに自動登録を使用して追加 3-4                      |
| U                                 | 概要 1-1                                        |
| 0                                 | <b>+-</b> 1-3                                 |
| UDPの説明 2-10                       | 機能の概要 1-5                                     |
| N/                                | サポートされるネットワーキング プロトコル<br>2-7                  |
| V                                 | 自動登録を使用して追加 3-3                               |
| VLAN                              | 図 1-3                                         |
| QoS のために音声を分離 2-14                | 設定ファイル 2-22                                   |
| 確認 10-13                          | 電話機モード、アクティブおよびスタンバイ                          |
| <b>ネイティブ、データ トラフィック</b> 用 2-15    | 3-19                                          |
| 別々の SSID の割り当て 2-15               |                                               |
| 補助、音声トラフィック用 2-15                 |                                               |
|                                   | トラフルシューティンクのヒント 10-21                         |
| W                                 | # Wireless IP Phone 7920                      |
|                                   | Cisco Unified CallManager への追加 3-3            |
| WDS、無線ドメイン サーバ 2-14               | Wireless IP Phone、'Wireless IP Phone 7920」を参照 |
| WEP                               | Wireless IP Phone 7920                        |
| 説明 2-10                           |                                               |
| WEP 暗号化、説明 2-18                   | ハッテリ 3-11                                     |
| WEP <b>+</b> - 4-28               | WLAN                                          |
| 暗号化の設定 5-22                       |                                               |
| 設定 5-23, 5-24                     | コンホーネント 2-7                                   |
| WiFi ( 802.11 )                   | 最適な首声環境 6-12                                  |
| 説明 2-10                           | セキュリティ 2-5                                    |
| WiFi ( 802.11b ) 2-3              | セキュリティの仕組み 2-16                               |
| Wired Equivalent Privacy、「WEP」を参照 | ネットリーク設定値の設定 6-1                              |

ローミング 2-12 WLSM、ワイヤレス LAN サービス モジュール 2-13 WPA TKIP を使用した暗号化、説明 2-18 説明 2-10 WPA 事前共有キー 無線ネットワーク設定 5-14 WPA 事前共有キー認証、説明 2-16 WPA 認証、説明 2-18

#### Х

XMLDefault.cnf.xml 設定ファイル 2-21

#### あ

アクティブ Cisco Unified CallManager サーバ 6-4 アクティブモード 3-19 暗号化 WEP キー 4-28, 5-22

#### L١

引火性ガスの警告 3-7 インターネット プロトコル(IP) 2-9 インポート 設定 4-40 タスク ボタン 4-19

## え

```
エクスポート
  設定
      4-41
  タスク ボタン 4-19
エラー
  TCP 接続
          10-35
        10-37
  TFTP
  Windows UI 操作
               10-35
  セキュリティ
             10-38
  ネットワーク
             10-37
  ファイル アクセス
               10-36
  ファイル形式
             10-36
  不明なユーザ名
               10-38
  無効なパスワード
               10-38
```

#### お

大きな音の呼び出しトーン、ダウンロード 7-19 オープン認証、説明 2-16 音声 VLAN 2-15 音声品質 9-9 音声品質、問題の解決 10-11 音声品質問題の解決 10-11 10-18

#### か

会議 7-7
 回路短絡保護の警告 3-7
 確認
 Cisco Unified CallManager の設定 10-8
 ネットワーク設定 10-6
 ハードウェア バージョン 8-8

ファームウェア バージョン 8-4 管理者パスワード、変更 4-7, 4-12 関連付けられた AP の MAC アドレス 6-7, 9-11 関連付けられた AP の SSID 6-7

#### き

#### 起動

隨害 10-2 設定ユーティリティ 4-5 問題の解決 10-2 起動の問題の解決 10-2 10-10 記動プロヤス Cisco Unified CallManager への接続 2-31 DHCP 無効 2-23 手順と説明 2 - 28機能 Cisco Unified CallManager での設定、概要 1-6 ユーザへの情報提供 1-8

共有回線 7-10 共有キー認証、説明 2-16

# <

グリーティング メッセージ 4-29 グループ コール ピックアップ 7-8

#### け

#### 警告

引火性ガス 3-7 回路短絡保護 3-7 設置 3-7

定義 3-6 停雷 3-7 雷源 3-7 盛棄 3-8 バッテリの廃棄 3-8 バッテリの破裂 3-8 プラグソケット 3-7 翻訳 3-10 現在の設定

表示 8-2

#### こ

コール ウェイティング 7-6 コール パーク 7-6 コール転送 7-6 コール ピックアップ 7-6 コール保留 7-8 個人ディレクトリ、設定 7-17

#### さ

サービス ~への登録 7-14 ユーザ用に設定 7-14 サービス セット ID、「SSID」を参照 サービス品質(QoS) 2-14 最大長 EAP パスワード 4-27 EAP ユーザ名 4-27 サイト調査 確認手順 6-9
実行 6-9 サイト調査ユーティリティ 電話機メニューによるアクセス 6-10 表示値 6-11 サブネットマスク 5-8 ネットワーク設定 6-3

## し

シスコ検出プロトコル、「CDP」を参照 システム パラメータ 4-20 DNS サーバ 4-23 IPアドレス 4-23 TFTP サーバ 4-23 サブネット マスク 4-23 設定 4-20 プライマリ ゲートウェイ 4-23 システム ログ サーバ 10-24 白動啓録 TAPS とともに使用 3-4 使用方法 3-3 受信信号強度インジケータ、「RSSI」を参照 出荷時のデフォルト値、復元 4-15 什様 動作環境 C-1 物理的 C-1 症状 LCD 画面が表示されない 10-2電話機が AP に関連付けられない 10-3 電話機が起動しない 10-2 電話機が登録されない 10-5 電話機の音声の問題 10-15

電話機のリセット 10-11 電話機のローミングの問題 10-16 省電力モード 10-29 初期画面メッセージ 4-29

## す

スタティック設定 IP アドレス 5-8 サブネット マスク 5-8 プライマリ DNS サーバ 5-8 プライマリ TFTP サーバ 5-8 プライマリ ゲートウェイ 5-8 スタンバイ Cisco Unified CallManager サーバ 6-4 スタンバイ モード 3-19 ステータス情報 8-2 ストリーミング統計情報 9\_9

# せ

セカンダリ DNS サーバ、ネットワークの設定 6-4 セキュリティ EAP 認証 2 - 17RADIUS サーバ認証 2-16, 2-18 TKIP 暗号化 2 - 18WLAN の概要 2-5WPA 事前共有キー認証 2 - 16WPA 認証 2-18 オープン認証 2 - 16共有キー認証 2 - 16静的 WEP 暗号化 2 - 18セキュリティ エラー 10-38

設置

APの設定作業 2-25 アクセス ポイントの設定 2-24 進備 3-3 チェックリスト 1-15 ネットワーク要件 3-2 無線ネットワークの設定 2-24 設置警告 3-7 設定 APの作業 2-25 Cisco Unified CallManager での電話機の設定 1-9 DHCP なしのネットワーク設定の起動 3-20 LDAP ディレクトリ 7-16 概要 1-9 個人ディレクトリ 7-17 システム パラメータ 4-20 ソフトキー テンプレート 7-12 チェックリスト 1-10 電話機のネットワーク機能 1 - 7電話の設定 4-29 別の電話機への変更 4 - 19ユーザ機能 7-18 設定、現在のネットワーク設定の表示 6-5 設定ウィザード、使用 4-16 設定値の編集、ガイドライン 5-9 設定の消去、手順 10-27 設定ファイル SEPxxxxxxxxx.cnf.xml 2-21 XMLDefault.cnf.xml 2-21 概要 2-21 新規作成 10-10

設定ユーティリティ Current Phone Settings ウィンドウ 4-8 Log History ウィンドウ 4-41 Phone Profile ウィンドウ、使用 4-18 Phone Profile ウィンドウのタブ 4-20TCP 接続。トラブルシューティング 10-35 Windows UI、トラブルシューティング 10-35 アプリケーション ウィンドウの概要 4-8 アンインストール 4-4 インポート機能 4-40 エクスポート機能 4-41 管理者パスワード 4-12 基本設定、トラブルシューティング 10-34 **システム**要件 4-2 出荷時のデフォルト値に復元 4-15 使用方法 4-5 セキュリティ エラー、トラブルシューティング 10-38 接続ステータス バー 4-9 設定ウィザード、使用 4-16 設定のインポート 4-19 設定のエクスポート 4-19 設定ユーティリティの起動 4-5 トラブルシューティング 10-34 トラブルシューティングのヒント 10-34 取り付け 4-2 ネットワーク接続 4-43 ネットワーク設定、トラブルシューティング 10-37 パスワード、デフォルト 4-12 パラメータの設定 4 - 20ファームウェアのアップロード 4-14

ファイル アクセス、トラブルシューティング 10 - 36別の雷話機への変更 4 - 19ユーザ名、デフォルト 4-12 ログアウト 4-13 **ログイン** 4-12 設定ユーティリティのメニュー Connection 4-11 Edit 4-11 File 4-10 View 4-11 専用回線自動切断 7-10

# そ

ソウシンデンリョク メニュー 10-32 ソフトウェア要件、設定ユーティリティ 4-2 ソフトキー テンプレート、設定 7-12

# た

対象読者、このマニュアル xv ダイナミック ホスト コンフィギュレーション プロ トコル、「DHCP」を参照 ダイレクト シーケンス拡散スペクトル方式(DSSS) 2-4 タスク ボタン 4-18 エクスポート 4-19 インポート 4-19

# 注音

ち

損傷したバッテリ 3-9 電源の交換 3-9 バッテリパック 3-8 バッテリパックの高温露出 3-9 バッテリパックの交換 3-9 バッテリパックの充電 3-9 バッテリパックの廃棄 3-9 翻訳 3-10

# つ

```
追加
Cisco Unified CallManager へのユーザの追加
7-18
```

# τ

```
停雷の警告
         3-7
データ VLAN 2-15
データ レート メニュー
                10 - 31
デスクトップ チャージャー
  使用方法
        3-16
  义
      3-15
  説明
       3-15
テレフォニー機能
  Meet-Me 会議
             7-9
  会議 7-7
  共有回線 7-10
  グループ コール ピックアップ
                       7-8
  コール ウェイティング 7-6
```

コールパーク 7-6 コール転送 7-6 コール ピックアップ 7-6 コール保留 7-8 サポート 7-4 設定の参照先 7-4 説明 7-4 専用回線自動切断 7-10 転送 7-11 発信者 ID 7-7 ビジー ランプ フィールドの短縮ダイヤル 7-5 プレゼンス有効ディレクトリ 7-10 ボイスメッヤージ システム 7-11 保留音 7-9 メッセージ受信 7-9 リダイヤル 7-10 割り込み 7-5 雷源 义 3-13 図、接続 3-14 接続 3-14 電源交換の注意事項 3-9 雷源の警告 3-7 転送 7-11 伝送制御プロトコル、「TCP」を参照 雷話機 設置チェックリスト(表) 1-15 設定チェックリスト(表) 1 - 10取り付け 1-15 電話機の Web ページ Call Statistics 9-9 **Device Information** 9-3, 9-4

Network Configuration 9-5 Network Configuration Web ページ 9-3 Network Statistics 9-3 9-8 Wireless Information 9\_11 雷話機の情報 9-1 ~へのアクセス 9-3 電話機の音声、トラブルシューティング 10-15 電話機の設定 アクヤス制限 5-2 電話機の電源をオン 3-17 電話機のリセット、問題の解決 10 - 11電話機のローミング、トラブルシューティング 10-16 雷話機モード アクティブ 3-19 スタンバイ 3-19 電話の設定 4-29 CDP 4-30 CDP 送信間隔 4-31, 4-34, 4-35 CDP 存続可能時間 4-30, 4-32, 4-34 アクセス制限 6-2 グリーティング メッセージ 4-29 初期画面メッセージ 4-29 無線ネットワークの設定 6-1 呼び出し音一覧ファイル名 4-29 呼び出しトーン 4-29 呼び出しトーン名 4-30 電話番号、手動割り当て 3-6 電話メニュー 非表示のオプション 10-26 電話ロック パスワード 4-35

Cisco Unified Wireless IP Phone 7920 アドミニストレーション ガイド for Cisco Unified CallManager Releases 4.2 and 5.0(SCCP)

と

|                                             | 照     |
|---------------------------------------------|-------|
| 統計情報                                        | ۲I    |
| コール 9-9                                     | ۲I    |
| ネットワーク 9-8                                  |       |
| 統計情報、ネットワーク 8-3                             |       |
| 登録                                          |       |
| Cisco Unified CallManager に関する問題の解決<br>10-5 | に     |
| トラブルシューティング                                 | 訍     |
| AP 設定 10-12                                 | H/0/H |
| APの設定 10-3                                  |       |
| Cisco Unified CallManager でのサービス 10-9       |       |
| Cisco Unified CallManager の設定 10-8          |       |
| DHCP 10-12                                  |       |
| DNS 10-13                                   |       |
| DNS 設定 10-8                                 |       |
| IP アドレッシングとルーティング 10-7                      |       |
| TFTP 設定 10-6                                | ね     |
| VLAN 設定 10-13                               | ネイ    |
| Wireless IP Phone 7920 10-1                 | ネッ    |
| 一般的な情報 10-21                                |       |
| 情報のロギング 10-24                               |       |
| 設定ユーティリティ 10-34                             |       |
| その他の情報 10-39                                |       |
| 電話機のリセット 10-13                              |       |
| ネットワークの接続性 10-6                             |       |
| ネットワークの停止 10-12                             |       |
| 非表示のオプションへのアクセス 10-26                       |       |
| 取り付け                                        |       |
| 設定ユーティリティ 4-2                               |       |
| 要件、概要 1-9                                   |       |
|                                             |       |

トリビアルファイル転送プロトコル、「TFTP」を参 照 トレース 10-30 トレースルート 実行 10-30 電話機のオプション 10-25

# īΕ

AKM 4-26 EAP 4-26 オープン 4-26 共有キー 4-26 タイプの選択 5-13, 5-17 無線ネットワーク設定 5-13

イティブ VLAN 2-15 ットワーキング プロトコル CCKM 2-7 CDP 2-8 DHCP 2-8 IP 2-9 RTP 2-9 SCCP 2-9 TCP 2-10 TFTP 2-10 TKIP 2-9 UDP 2 - 10WEP 2-10 WiFi ( 802.11 ) 2-10

WPA 2-10 サポート 2-7 ネットワーク エラー 10-37 セキュリティ 4-26 4-28 ネットワーク機能、設定の概要 1-7 ネットワーク ヤキュリティ 4-26 4-28 AKM 認証 4-26 EAP 認証 4-26 オープン 4-26 共有キー 4-26 認証タイプ 4-26 ネットワークの接続性、確認 10-6 ネットワーク設定 CallManager 6-4 DHCP サーバ 6-3 DHCP なしの起動設定 3-20 DHCP ユウコウ 5-4 DHCP **ヲツカウ** 5-4.6-3 IP アドレス 6-3 値の表示 6-3 現在の設定の表示 6-5 サブネットマスク 6-3 セカンダリ DNS サーバ 6-4 設定 5-1 雷話機へのアクセス 5-2 プライマリ DNS サーバ 6-4 プライマリ TFTP サーバ 6-3 プライマリ ゲートウェイ 6-3 ホスト名 6-3 ネットワーク セッテイ メニュー オプションのロック解除 10-26

非表示のオプション 10-26 ネットワークセッテイ メニュー 表示する 6-2 ネットワーク設定メニュー 802.11b メニューの表示 5-11 オプションの編集 5-9 表示する 5-2 **ネットワーク タイプ** 6-7.9-12ネットワーク統計情報。表示 8-3 ネットワークの停止、確認 10-12 ネットワーク要件、設置 3-2

#### は

ハードウェア 電話機のバージョンの確認 8-8 ハードウェア要件、設定ユーティリティ 4-2 廃棄の警告 3-8 パスワード EAP 4-27 管理者の変更 4-12 電話ロック 4-35 電話ロック、デフォルト値にリセット 4-36 無効エラー 10-38 発信者 ID 7-7 バッテリ 充電完了メッセージ 3-14 使用可能なタイプ 3-11 図、電話機への取り付け 3-12 説明 3-11 デスクトップ チャージャーによる充電時間 3-17

電源による充電時間 3-13

雷力レベル インジケータ バー 3-14 取り付けと取り外し 3-11 バッテリの安全上の注音事項 3-8 バッテリの警告 廢棄 3-8 破裂 3-8 バッテリの注意事項 3-8 温度 3-9 交換 3-9 充雷 3-9 損傷 3-9 廢棄 3-9

## ひ

ビジー ランプフィールドの短縮ダイヤル 7-5 非表示のオプション CDP メニュー 10-33 省電力モード 10-29 送信電力 10-32 データ レート 10-31 トレース ルート 10-30 ~へのアクセス 10-26 非表示の設定値 10-26 表示、ネットワーク統計情報 8-3

## ï٦

ファームウェア アップロード 4-5 設定によるアップロード 4-30 設定ユーティリティによるアップロード 4-14

チェックサム エラー 10-36 バージョンの確認 8-4 ファー / ウェアのアップロード 4-5 4-30ファイル **アクセスエラー** 10-36 新しい設定の作成 10 - 10形式エラー 10-36 設定ユーティリティ、インストール 4-4 プライマリ DNS サーバ 5-8 プライマリ DNS サーバ、ネットワークの設定 6-4 プライマリ TFTP サーバ 5-8 ネットワーク設定 6-3 プライマリ ゲートウェイ 5-8 ネットワーク設定 6-3 プラグソケットの警告 3-7 プレゼンス有効ディレクトリ 7-10

## ほ

ボイスメッセージ システム 7-11 補助 VLAN、説明 2-15 ホスト名、ネットワーク設定 6-3 保留音 7-9

## ŧ

| マニュアル |         |       |
|-------|---------|-------|
| 関連の   | xviii   |       |
| トラブル  | シューティング | 10-39 |
| ユーザ向  | け A-3   |       |
| ローカラ  | イズ版 B-1 |       |

む

無線規格、「WiFi (802.11)」を参照 無線ドメイン サーバ(WDS) 2-14 毎線ネットワーク 最谪な音声環境 6-12 無線ネットワーク情報 9-11 毎線ネットワーク設定 関連付けられた AP の MAC アドレス 6-7. 9-11 関連付けられた APの SSID 6-7 設定値の表示 6-6 ネットワーク タイプ 6-7.9-12 無線ネットワークの設定 EAP 5-13 SSID 5-13 アクティブ化 5-25 設定 6-1 5-13 設定値の表示 認証 5-13 認証タイプ 5-17 WPA 事前共有キー 5-14 無線保護アクセス、「WPA」を参照 無線ローカル エリア ネットワーク、WLAN」を参照

#### め

メッセージ受信 7-9 メニュー 送信電力 10-32 データレート 10-31

#### ゆ

ユーザ
 Cisco Unified CallManager への追加 7-18
 Wireless IP Phone の情報 A-2
 各国、サポート B-1
 必要な情報 A-1
 ボイス メッセージへのアクセス A-5
 マニュアル A-3
 ユーザデータグラム プロトコル、「UDP」を参照
 ユーザ向けの電話操作 A-2

## よ

呼び出し音一覧ファイル名 4-29 呼び出し音量、調節 7-20 呼び出しトーン 大きな音の 7-19 大きな音のダウンロード 7-19 音量の調節 7-20 カスタムの作成 7-19 電話機のデフォルト設定 4-29 名前 4-30 呼び出し音一覧ファイル名 4-29

# IJ

リアルタイム転送プロトコル、「RTP」を参照 リセット 出荷時のデフォルト設定に電話機をリセット 4-15 電話機 10-13 リダイヤル 7-10

3

ローカル設定、消去 10-27 ローミング 2-14 CCKM による高速セキュア 2-14 WLSM によるレイヤ 3 2-13 コール中 2-13 コール前 2-13 説明 2-12 問題の解決 10-11 レイヤ 3 2-13

# わ

割り込み 7-5